# PROPlus / PRO Series Automated Dispensing Systems

## **Operating Manual**

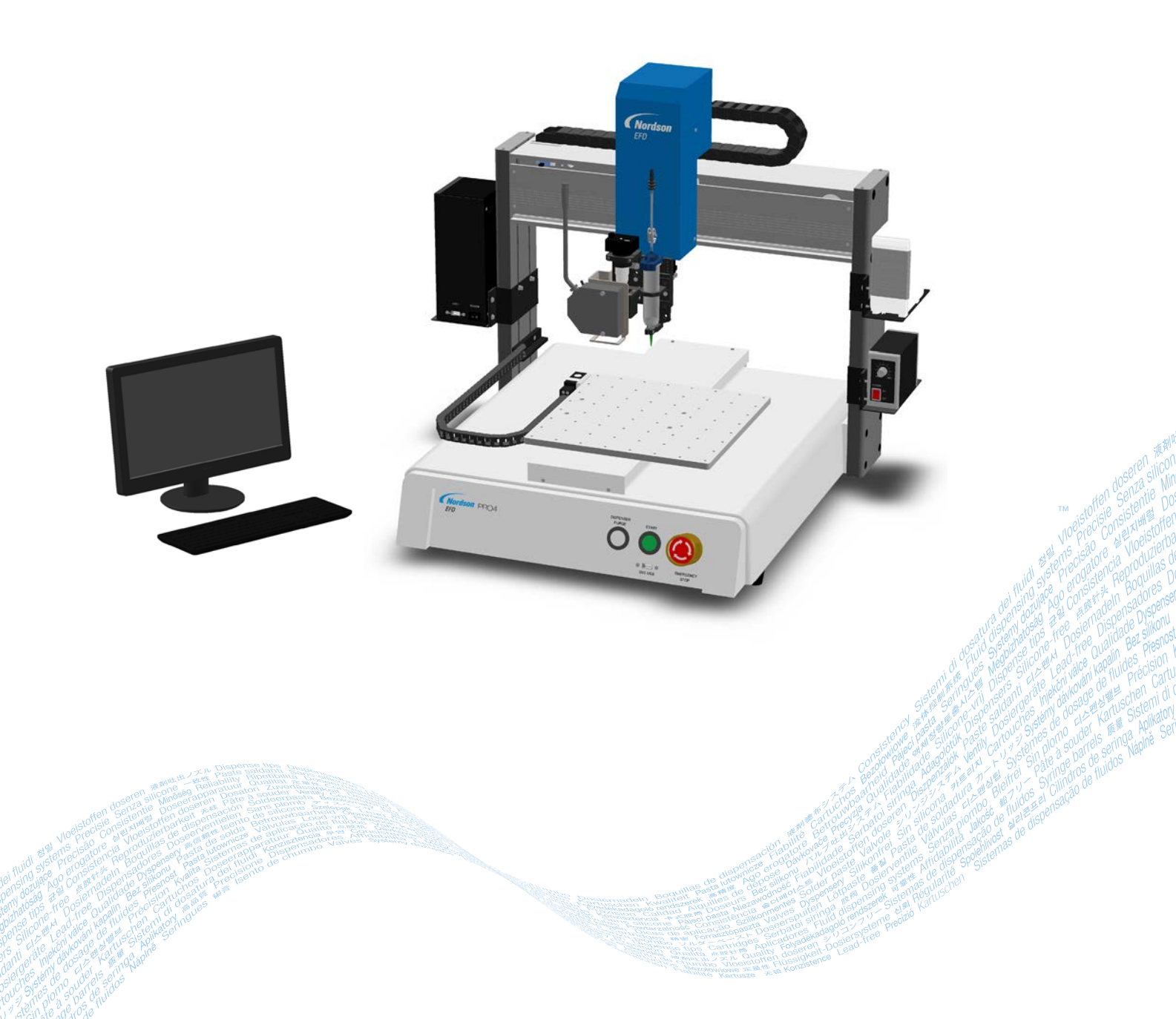

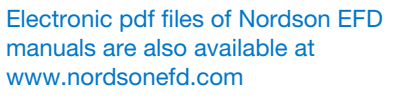

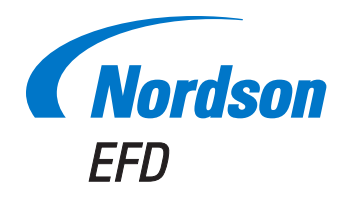

You have selected a reliable, high-quality dispensing system from Nordson EFD, the world leader in fluid dispensing. Nordson EFD automated dispensing systems are designed specifically for industrial dispensing and will provide you with years of trouble-free, productive service.

This manual will help you maximize the usefulness of your automated dispensing system.

Please spend a few minutes to become familiar with the controls and features. Follow our recommended testing procedures. Review the helpful information we have included, which is based on more than 50 years of industrial dispensing experience.

Most questions you will have are answered in this manual. However, if you need assistance, please do not hesitate to contact EFD or your authorized EFD distributor. Detailed contact information is provided on the last page of this document.

## The Nordson EFD Pledge

Thank You!

You have just purchased the world's finest precision dispensing equipment.

I want you to know that all of us at Nordson EFD value your business and will do everything in our power to make you a satisfied customer.

If at any time you are not fully satisfied with our equipment or the support provided by your Nordson EFD Product Application Specialist, please contact me personally at 800.556.3484 (US), 401.431.7000 (outside US), or Tara.Tereso@nordsonefd.com.

I guarantee that we will resolve any problems to your satisfaction.

Thanks again for choosing Nordson EFD.

ana Tara Tereso, Vice President

## Contents

| Contents                                                                    | 3      |
|-----------------------------------------------------------------------------|--------|
| Introduction                                                                | 6      |
| Nordson EFD Product Safety Statement                                        | 7      |
| Halogenated Hydrocarbon Solvent Hazards                                     | 8      |
| High Pressure Fluids                                                        | 8      |
| Qualified Personnel                                                         | 8      |
| Intended Use                                                                | 9      |
| Regulations and Approvals                                                   | 9      |
| Personal Safety                                                             | 9      |
| Fire Safety                                                                 | 10     |
| Preventive Maintenance                                                      | 10     |
| Important Disposable Component Safety Information                           | 11     |
| Action in the Event of a Malfunction                                        | 11     |
| Disposal                                                                    | 11     |
| Equipment-Specific Safety Information                                       | 12     |
| Specifications                                                              | 13     |
| Operating Features                                                          | 16     |
| PROPlus / PRO Series System Component Identification                        | 16     |
| PROPlus / PRO Front Panel                                                   | 17     |
| PROPlus / PRO Back Panel                                                    | 17     |
| Camera                                                                      | 18     |
| Laser (PROPlus/L, PRO/L Only)                                               | 18     |
| Installation                                                                | 19     |
| Unpack the System Components                                                | 19     |
| Position the Robot and Install and Connect Components                       | 20     |
| Check the Camera, Laser (PROPlus/L, PRO/L Only), and Dispenser Installation | 22     |
| Prepare the Work Surface or Fixture Plate                                   | 23     |
| Connect Inputs / Outputs (Optional)                                         | 24     |
| Power On the System                                                         | 25     |
| Concepts                                                                    | 26     |
| About Programs and Commands                                                 | 26     |
| About Offsets                                                               | 27     |
| About Marks                                                                 | 28     |
| Overview of the DispenseMotion Software                                     | 29     |
| Command Windows                                                             | 30     |
| Primary View Screen and Tab Bar                                             | 31     |
| Primary View Screen Right-Click Functions                                   | 32     |
| Secondary View Screen                                                       | 33     |
| Secondary View Screen in Path View                                          | 34     |
| Horizontal and Vertical Toolbar Icons                                       | 35     |
| Setup and Dispense Command Icons                                            | 36     |
| Navigation and Jogging Window                                               | 37     |
| System Setup Screen                                                         | 39     |
| Camera Screen, Tab Bar, and Icons                                           | 40     |
| Camera Properties Window                                                    | 41     |
| Template Match and Area Windows                                             | 42     |
| Camera Setup Screen                                                         | 43     |
| Keypad                                                                      | 43     |
| Continued on next                                                           | , page |

## **Contents (continued)**

| Setup                                                                              | 44  |
|------------------------------------------------------------------------------------|-----|
| Setting System Parameters                                                          | 44  |
| Setting Password Protection                                                        | 47  |
| Setting Up and Calibrating the System (Required)                                   | 48  |
| Verifying the Robot Model                                                          | 48  |
| Setting Up the System Using the Robot Initial Setup Wizard                         | 49  |
| How the System Responds to Needle Z Detect or Needle XY Adjust                     | 56  |
| (Laser Systems Only) Calibrating the Laser and Setting the Tip-to-Workpiece Offset | 57  |
| Changing the Robot Model Selection                                                 | 58  |
| Setting Up Inputs / Outputs                                                        | 59  |
| Configuring Input / Outputs for a Special Purpose                                  | 59  |
| Setting How the System Finds Marks (Optional)                                      | 60  |
| Setting How the System Captures Z Height Values (Optional)                         | 61  |
| Sharing Offset Values Across Multiple Programs                                     | 62  |
| Setting the Units of Measure                                                       | 63  |
| Restoring the System to the Factory Default Settings                               | 63  |
| Programming                                                                        | 64  |
| How to Create and Run a Program                                                    | 64  |
| How to Add Comments to a Program                                                   | 65  |
| How to Lock or Unlock a Program                                                    | 66  |
| How to Measure a Path or Circle on a Workpiece                                     | 66  |
| How to Create Patterns                                                             | 67  |
| Dispense Dot Sample Program                                                        | 67  |
| Lines and Arcs Sample Program                                                      | 67  |
| Circle Sample Program                                                              | 68  |
| How to Use the Example Icon                                                        | 68  |
| How to Dispense on Multiple Workpieces in an Array                                 | 69  |
| How to Disable Dispensing for Specific Workpieces in an Array                      | 70  |
| How to Create a Mark                                                               | 71  |
| How to Improve the Accuracy of Mark Searches                                       | 72  |
| How to Use Marks or Fiducial Marks in a Program                                    | 73  |
| How to Use Trig Marks in a Step & Repeat Program                                   | 74  |
| Method 1: Using Eight Trig Marks (Highest Accuracy)                                | 75  |
| Method 2: Using Two Trig Marks (Faster)                                            | 81  |
| How to Use Marks to Dispense onto a Plain Workpiece                                | 84  |
| How to Use Mark Follow to Dispense Along a Curved Line                             | 87  |
| How to Use the Laser to Measure and Adjust the Z Clearance (Laser Systems Only)    | 93  |
| How to Set Up Auto Purge, Program Cycle Limits, or Fluid Working Life Limits       | 94  |
| How to Use Point Offset to Adjust All Points in a Program                          | 95  |
| How to Adjust PICO Parameters Using DispenseMotion                                 | 96  |
| Operation                                                                          | 99  |
| Starting the System and Running a Program                                          | 99  |
| Running a Program by Scanning a QR Code                                            | 99  |
| Pausing During a Dispense Cycle                                                    | 100 |
| Purging the System                                                                 | 100 |
| Updating Offsets                                                                   | 100 |
| Shutting Down the System                                                           | 100 |
| Part Numbers                                                                       | 100 |
| Accessories                                                                        | 101 |
| Safety Enclosures                                                                  | 101 |
| Pre-Contigured Output Cables                                                       | 101 |
| Start / Stop Box                                                                   | 102 |
| Lip Detector                                                                       | 102 |
|                                                                                    | 102 |
| OptiSure Software Key and Confocal Laser                                           |     |
| Mounting Brackets                                                                  | 104 |

Continued on next page

## **Contents (continued)**

| Technical Data                                                           | 105 |
|--------------------------------------------------------------------------|-----|
| Dimensions                                                               | 105 |
| Robot Feet Mounting Hole Template                                        | 105 |
| Wiring Diagrams                                                          |     |
| Dispenser Port                                                           |     |
| Ext. Control Port                                                        |     |
| I/O Port                                                                 |     |
| Example Input / Output Connections                                       |     |
| Appendix A, Command Function Reference                                   |     |
| Appendix B, Non-Wizard Setup Procedures                                  | 138 |
| Setting the Camera Scale                                                 | 138 |
| (Non-Laser Systems Only) Setting Up the Tip Detector                     | 139 |
| Setting the Tip-to-Workpiece Offset (Z Clearance) Using the Camera Focus | 140 |
| Appendix C, DXF File Import                                              | 141 |
| Overview of the DXF Screen                                               | 141 |
| Setting DXF Import Preferences                                           | 142 |
| Importing a DXF File                                                     | 143 |
| Using the Sort Path By Option                                            | 146 |
| Appendix D, QR Code Scanning Setup                                       | 148 |
| Appendix E, Multi-Needle Setup and Use                                   | 151 |
| Appendix G, I/O Pin Function Setup                                       | 156 |
| Appendix H. System Setup for Installing Software Updates                 |     |

## Introduction

This manual provides installation, setup, programming, operation, and service information for all components of a Nordson EFD PROPlus / PRO Series automated dispensing system. Nordson EFD's automated dispensing systems dispense fluid in a preprogrammed pattern onto a workpiece. They are specifically designed and configured for use with Nordson EFD industrial syringe barrel and valve systems. Automated dispensing systems offer the flexibility of working either as a stand-alone system or as a key part of an automated solution and are easily integrated into in-line transfer systems, rotary tables, and pallet assembly lines.

The primary components of an automated dispensing system are the DispenseMotion<sup>™</sup> controller, the robot, and the dispensing system components. The robot executes a computer program to dispense fluid in a specific pattern onto a workpiece. Programs are created using the DispenseMotion software installed on the DispenseMotion controller. The dispensing system may be contact or non-contact, with material being dispensed through either a dispensing tip or nozzle. For the purposes of this manual, "dispensing tip" refers to either a tip or a nozzle.

Using the precision-vision camera, the robot can automatically adjust the dispense program for each workpiece, allowing for variations in the workpiece position or orientation. To accomplish this, the software compares the current workpiece location to within  $\pm 2.5$  mm (0.098") of a reference location that is stored as an image file (called a mark file) in the program. If the robot detects a difference in the X and Y positions and / or the angle of rotation of the workpiece, it adjusts the dispensing path to correct for the difference.

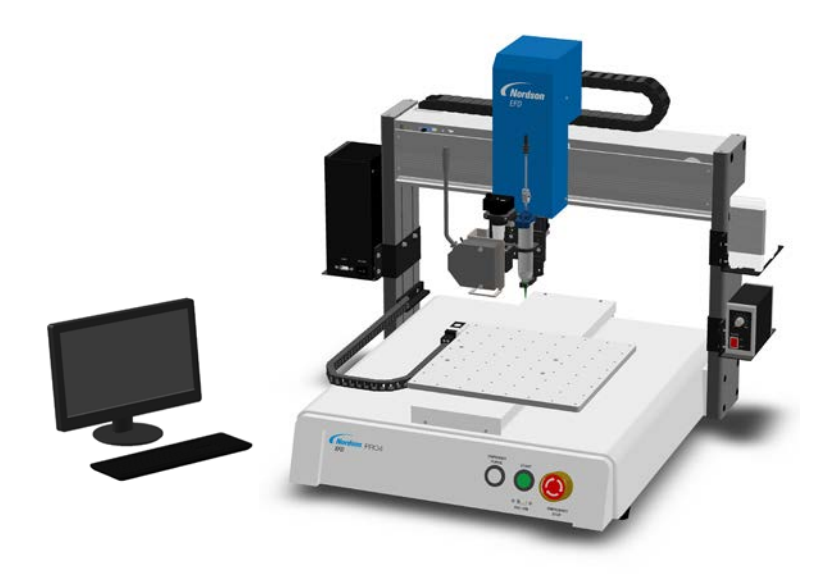

## **Nordson EFD Product Safety Statement**

### 

The safety message that follows has a WARNING level hazard. Failure to comply could result in death or serious injury.

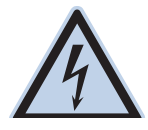

#### **ELECTRIC SHOCK**

Risk of electric shock. Disconnect power before removing covers and / or disconnect, lock out, and tag switches before servicing electrical equipment. If you receive even a slight electrical shock, shut down all equipment immediately. Do not restart the equipment until the problem has been identified and corrected.

### 

The safety messages that follow have a CAUTION level hazard. Failure to comply may result in minor or moderate injury.

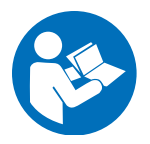

#### **READ MANUAL**

Read manual for proper use of this equipment. Follow all safety instructions. Task- and equipmentspecific warnings, cautions, and instructions are included in equipment documentation where appropriate. Make sure these instructions and all other equipment documents are accessible to persons operating or servicing equipment.

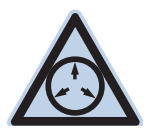

#### MAXIMUM AIR PRESSURE

Unless otherwise noted in the product manual, the maximum air input pressure is 7.0 bar (100 psi). Excessive air input pressure may damage the equipment. Air input pressure is intended to be applied through an external air pressure regulator rated for 0 to 7.0 bar (0 to 100 psi).

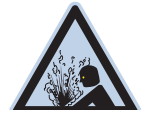

### **RELEASE PRESSURE**

Release hydraulic and pneumatic pressure before opening, adjusting, or servicing pressurized systems or components.

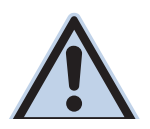

### BURNS

Hot surfaces! Avoid contact with the hot metal surfaces of heated components. If contact can not be avoided, wear heat-protective gloves and clothing when working around heated equipment. Failure to avoid contact with hot metal surfaces can result in personal injury.

## Halogenated Hydrocarbon Solvent Hazards

Do not use halogenated hydrocarbon solvents in a pressurized system that contains aluminum components. Under pressure, these solvents can react with aluminum and explode, causing injury, death, or property damage. Halogenated hydrocarbon solvents contain one or more of the following elements.

| Element  | Symbol | Prefix    |
|----------|--------|-----------|
| Fluorine | F      | "Fluoro-" |
| Chlorine | CI     | "Chloro-" |
| Bromine  | Br     | "Bromo-"  |
| lodine   | I      | "lodo-"   |

Check the Safety Data Sheet (SDS) or contact your material supplier for more information. If you must use halogenated hydrocarbon solvents, contact your EFD representative for compatible EFD components.

## **High Pressure Fluids**

High pressure fluids, unless they are safely contained, are extremely hazardous. Always release fluid pressure before adjusting or servicing high pressure equipment. A jet of high pressure fluid can cut like a knife and cause serious bodily injury, amputation, or death. Fluids penetrating the skin can also cause toxic poisoning.

### **AWARNING**

Any injury caused by high pressure liquid can be serious. If you are injured or even suspect an injury:

- Go to an emergency room immediately.
- Tell the doctor that you suspect an injection injury.
- Show the doctor the following note.
- · Tell the doctor what kind of material you were dispensing.

#### Medical Alert - Airless Spray Wounds: Note to Physician

Injection in the skin is a serious traumatic injury. It is important to treat the injury surgically as soon as possible. Do not delay treatment to research toxicity. Toxicity is a concern with some exotic coatings injected directly into the bloodstream.

## **Qualified Personnel**

Equipment owners are responsible for making sure that EFD equipment is installed, operated, and serviced by qualified personnel. Qualified personnel are those employees or contractors who are trained to safely perform their assigned tasks. They are familiar with all relevant safety rules and regulations and are physically capable of performing their assigned tasks.

## **Intended Use**

Use of EFD equipment in ways other than those described in the documentation supplied with the equipment may result in injury to persons or damage to property. Some examples of unintended use of equipment include:

- Using incompatible materials.
- Making unauthorized modifications.
- Removing or bypassing safety guards or interlocks.
- Using incompatible or damaged parts.
- Using unapproved auxiliary equipment.
- Operating equipment in excess of maximum ratings.
- Operating equipment in an explosive atmosphere.

### **Regulations and Approvals**

Make sure all equipment is rated and approved for the environment in which it is used. Any approvals obtained for Nordson EFD equipment will be voided if instructions for installation, operation, and service are not followed. If the equipment is used in a manner not specified by Nordson EFD, the protection provided by the equipment may be impaired.

## **Personal Safety**

To prevent injury, follow these instructions:

- Do not operate or service equipment unless you are qualified.
- Do not operate equipment unless safety guards, doors, and covers are intact and automatic interlocks are operating properly. Do not bypass or disarm any safety devices.
- Keep clear of moving equipment. Before adjusting or servicing moving equipment, shut off the power supply and wait until the equipment comes to a complete stop. Lock out power and secure the equipment to prevent unexpected movement.
- Make sure spray areas and other work areas are adequately ventilated.
- When using a syringe barrel, always keep the dispensing end of the tip pointing towards the work and away from the body or face. Store syringe barrels with the tip pointing down when they are not in use.
- Obtain and read the Safety Data Sheet (SDS) for all materials used. Follow the manufacturer's instructions for safe handling and use of materials and use recommended personal protection devices.
- Be aware of less-obvious dangers in the workplace that often cannot be completely eliminated, such as hot surfaces, sharp edges, energized electrical circuits, and moving parts that cannot be enclosed or otherwise guarded for practical reasons.
- Know where emergency stop buttons, shutoff valves, and fire extinguishers are located.
- Wear hearing protection to protect against hearing loss that can be caused by exposure to vacuum exhaust port noise over long periods of time.

## **Fire Safety**

To prevent a fire or explosion, follow these instructions:

- Shut down all equipment immediately if you notice static sparking or arcing. Do not restart the equipment until the cause has been identified and corrected.
- Do not smoke, weld, grind, or use open flames where flammable materials are being used or stored.
- Do not heat materials to temperatures above those recommended by the manufacturer. Make sure heat monitoring and limiting devices are working properly.
- Provide adequate ventilation to prevent dangerous concentrations of volatile particles or vapors. Refer to local codes or the SDS for guidance.
- Do not disconnect live electrical circuits when working with flammable materials. Shut off power at a disconnect switch first to prevent sparking.
- Know where emergency stop buttons, shutoff valves, and fire extinguishers are located.

### **Preventive Maintenance**

As part of maintaining continuous trouble-free use of this product, Nordson EFD recommends the following simple preventive maintenance checks:

- Periodically inspect tube-to-fitting connections for proper fit. Secure as necessary.
- · Check tubing for cracks and contamination. Replace tubing as necessary.
- Check all wiring connections for looseness. Tighten as necessary.
- Clean: If a front panel requires cleaning, use a clean, soft, damp rag with a mild detergent cleaner. DO NOT USE strong solvents (MEK, acetone, THF, etc.) as they will damage the front panel material.
- Maintain: Use only a clean, dry air supply to the unit. The equipment does not require any other regular maintenance.
- Test: Verify the operation of features and the performance of equipment using the appropriate sections of this manual. Return faulty or defective units to Nordson EFD for replacement.
- Use only replacement parts that are designed for use with the original equipment. Contact your Nordson EFD representative for information and advice.

## **Important Disposable Component Safety Information**

All Nordson EFD disposable components, including syringe barrels, cartridges, pistons, tip caps, end caps, and dispense tips, are precision engineered for one-time use. Attempting to clean and re-use components will compromise dispensing accuracy and may increase the risk of personal injury.

Always wear appropriate protective equipment and clothing suitable for your dispensing application and adhere to the following guidelines:

- Do not heat syringe barrels or cartridges to a temperature greater than 38° C (100° F).
- Dispose of components according to local regulations after one-time use.
- Do not clean components with strong solvents (MEK, acetone, THF, etc.).
- Clean cartridge retainer systems and barrel loaders with mild detergents only.
- To prevent fluid waste, use Nordson EFD SmoothFlow<sup>™</sup> pistons.

## Action in the Event of a Malfunction

If a system or any equipment in a system malfunctions, shut off the system immediately and perform the following steps:

- 1. Disconnect and lock out system electrical power. If using hydraulic and pneumatic shutoff valves, close and relieve pressure.
- 2. For Nordson EFD air-powered dispensers, remove the syringe barrel from the adapter assembly. For Nordson EFD electro-mechanical dispensers, slowly unscrew the barrel retainer and remove the barrel from the actuator.
- 3. Identify the reason for the malfunction and correct it before restarting the system.

## Disposal

Dispose of equipment and materials used in operation and servicing according to local codes.

## **Equipment-Specific Safety Information**

The following safety information is specific to Nordson EFD automated dispensing systems.

#### **European Community**

To meet the requirements of the European Community (CE) safety directives, the robot must be placed in an enclosure. The enclosure prevents an operator from entering the robot's work area and generates an emergency stop signal if the door switch is opened while the robot is running.

### **WARNING**

Install the input/output safety plug only to bypass the door switch. When this plug is installed, the installer assumes all safety liability.

#### Installation Location

Do not store, install, or operate the robot in a location where it is exposed to the following:

- Temperatures lower or higher than 0–40° C (50–104° F) or humidity lower or higher than 20–95%
- Direct sunlight
- Electrical noise
- · Flammable or corrosive gases
- Dust or iron powder
- Sources of splashing water, oil, or chemicals
- · Radioactive materials, magnetic fields, or vacuum rooms

#### **Power and Grounding**

- Connect the robot and accessories to a properly grounded power source.
- Make sure the system is connected to the correct voltage.

#### **Operation and Service**

- Turn on the dust collection system before operating the robot.
- Do not drop or spill foreign objects or material, such as screws or liquids, into the robot.
- Do not overload the robot.
- Do not touch any part of the robot while it is running. Load and unload workpieces or material only when the robot is stopped.
- Disconnect and lock out power to the system before changing fixtures or tooling.
- Use only a neutral detergent for cleaning. Do not use alcohol, benzene, or thinner.

#### Laser Use and Operation

- Be aware of the laser beam path. Make sure the laser beam cannot be reflected or diffused from a mirrored surface.
- Do not use any optical instruments, such as a telescope, to view the laser beam.
- Allow only trained engineers to operate or disassemble the laser parts.
- · Have periodic maintenance and function tests performed by trained engineers.

### **WARNING**

Do not gaze at or into the laser beam. Gazing directly at the laser beam can cause serious eye injury. Nordson EFD recommends optical filter glasses for eye protection.

## **Specifications**

| Item / Model                                                            | PRO3                                                    | PRO3L<br>(Laser A / B)                                  | PROPlus3                                                | PROPlus3L<br>(Laser A / B)                              |
|-------------------------------------------------------------------------|---------------------------------------------------------|---------------------------------------------------------|---------------------------------------------------------|---------------------------------------------------------|
| Number of axes                                                          | 3                                                       | 3                                                       | 3                                                       | 3                                                       |
| Maximum working<br>area (X / Y / Z)                                     | 250 / 250 / 100 mm<br>(10 / 10 / 4")                    | 250 / 220 / 100 mm<br>(10 / 9 / 4")                     | 250 / 250 / 100 mm<br>(10 / 10 / 4")                    | 250 / 220 / 100 mm<br>(10 / 9 / 4")                     |
| Workpiece payload                                                       | 10.0 kg (22.0 lb)                                       | 10.0 kg (22.0 lb)                                       | 25.0 kg (55.1 lb)                                       | 25.0 kg (55.1 lb)                                       |
| Tool payload                                                            | 3.5 kg (7.7 lb)                                         | 1.5 kg (3.3 lb)                                         | 6.0 kg (13.2 lb)                                        | 6.0 kg (13.2 lb)                                        |
| Weight                                                                  | 45.0 kg (99.2 lb)                                       | 46.5 kg (102.5 lb)                                      | 50.5 kg (111.3 lb)                                      | 52.0 kg (114.6 lb)                                      |
| Dimensions                                                              | 720w x 690н x 590d mm<br>(28w x 27н x 22d")             | 793w x 690н x 590d mm<br>(31w x 27н x 22d")             | 720w x 690н x 590d mm<br>(28w x 27н x 22d")             | 793w x 690н x 590d mm<br>(31w x 27н x 22d")             |
| Maximum speed<br>(XY / Z)                                               | 500 / 250 mm/s<br>(20 / 10"/s)                          | 500 / 250 mm/s<br>(20 / 10"/s)                          | 800 / 250 mm/s<br>(31 / 10"/s)                          | 800 / 250 mm/s<br>(31 / 10"/s)                          |
| Drive system                                                            | 5-phase micro-stepping motor                            | 5-phase micro-stepping motor                            | Servomotor                                              | Servomotor                                              |
| Memory capacity                                                         | PC storage                                              | PC storage                                              | PC storage                                              | PC storage                                              |
| Data storage                                                            | PC storage / USB                                        | PC storage / USB                                        | PC storage / USB                                        | PC storage / USB                                        |
| General purpose I/O                                                     | 8 inputs / 8 outputs<br>(16 / 16 optional)              | 8 inputs / 8 outputs<br>(16 / 16 optional)              | 8 inputs / 8 outputs<br>(16 / 16 optional)              | 8 inputs / 8 outputs<br>(16 / 16 optional)              |
| Drive method                                                            | PTP and CP                                              | PTP and CP                                              | PTP and CP                                              | PTP and CP                                              |
| Dispensing controller                                                   | External                                                | External                                                | External                                                | External                                                |
| Input AC (to power supply)                                              | 100–240 VAC, ±10%,<br>50/60Hz, 20 Amp<br>maximum, 380 W | 100–240 VAC, ±10%,<br>50/60Hz, 20 Amp<br>maximum, 380 W | 100–240 VAC, ±10%,<br>50/60Hz, 20 Amp<br>maximum, 380 W | 100–240 VAC, ±10%,<br>50/60Hz, 20 Amp<br>maximum, 380 W |
| Interpolation                                                           | 3 axes (3D space)                                       | 3 axes (3D space)                                       | 3 axes (3D space)                                       | 3 axes (3D space)                                       |
| Repeatability*                                                          | ±0.004 mm/axis                                          | ±0.004 mm/axis                                          | ±0.003 mm/axis                                          | ±0.003 mm/axis                                          |
| Operating<br>temperature                                                | 10–40° C (50–104° F)                                    | 10–40° C (50–104° F)                                    | 10–40° C (50–104° F)                                    | 10–40° C (50–104° F)                                    |
| Closed-loop X and<br>Y axis encoder                                     | Included                                                | Included                                                | Included                                                | Included                                                |
| Tip detection                                                           | Included                                                | Included                                                | Included                                                | Included                                                |
| Vision                                                                  | CCD smart camera                                        | CCD smart camera                                        | CCD smart camera                                        | CCD smart camera                                        |
| DispenseMotion software                                                 | Included                                                | Included                                                | Included                                                | Included                                                |
| Laser height detection                                                  | Optional                                                | Included                                                | Optional                                                | Included                                                |
| Approvals                                                               | CE, RoHS, WEEE, China I                                 | RoHS                                                    |                                                         |                                                         |
| *Repeatability results may vary depending on the method of measurement. |                                                         |                                                         |                                                         |                                                         |

NOTE: Specifications and technical details are subject to change without prior notification.

www.nordsonefd.com info@nordsonefd.com +1-401-431-7000 Sales and service of Nordson EFD dispensing systems are available worldwide. 13

## **Specifications (continued)**

| Item / Model                                                            | PRO4                                                    | PRO4L<br>(Laser A / B)                                  | PROPlus4                                                | PROPlus4L<br>(Laser A / B)                              |  |
|-------------------------------------------------------------------------|---------------------------------------------------------|---------------------------------------------------------|---------------------------------------------------------|---------------------------------------------------------|--|
| Number of axes                                                          | 3                                                       | 3                                                       | 3                                                       | 3                                                       |  |
| Maximum working<br>area (X / Y / Z)                                     | 350 / 350 / 100 mm<br>(14 / 14 / 4")                    | 350 / 320 / 100 mm<br>(14 / 13 / 4")                    | 350 / 350 / 100 mm<br>(14 / 14 / 4")                    | 350 / 320 / 100 mm<br>(14 / 13 / 4")                    |  |
| Workpiece payload                                                       | 10.0 kg (22.0 lb)                                       | 10.0 kg (22.0 lb)                                       | 25.0 kg (55.1 lb)                                       | 25.0 kg (55.1 lb)                                       |  |
| Tool payload                                                            | 3.5 kg (7.7 lb)                                         | 1.5 kg (3.3 lb)                                         | 6.0 kg (13.2 lb)                                        | 6.0 kg (13.2 lb)                                        |  |
| Weight                                                                  | 57.5 kg (126.8 lb)                                      | 59.0 kg (130.1 lb)                                      | 63.5 kg (140.0 lb)                                      | 65.0 kg (143.3 lb)                                      |  |
| Dimensions                                                              | 820w x 690н x 690d mm<br>(32w x 27н x 27d")             | 833w x 690н x 690d mm<br>(33w x 27н x 27d")             | 820w x 690н x 690D mm<br>(32w x 27н x 27D")             | 833w x 690н x 690d mm<br>(33w x 27н x 27d")             |  |
| Maximum speed<br>(XY / Z)                                               | 500 / 250 mm/s<br>(20 / 10"/s)                          | 500 / 250 mm/s<br>(20 / 10"/s)                          | 800 / 250 mm/s<br>(31 / 10"/s)                          | 800 / 250 mm/s<br>(31 / 10"/s)                          |  |
| Drive system                                                            | 5-phase micro-stepping motor                            | 5-phase micro-stepping motor                            | Servomotor                                              | Servomotor                                              |  |
| Memory capacity                                                         | PC storage                                              | PC storage                                              | PC storage                                              | PC storage                                              |  |
| Data storage                                                            | PC storage / USB                                        | PC storage / USB                                        | PC storage / USB                                        | PC storage / USB                                        |  |
| General purpose I/O                                                     | 8 inputs / 8 outputs<br>(16 / 16 optional)              | 8 inputs / 8 outputs<br>(16 / 16 optional)              | 8 inputs / 8 outputs<br>(16 / 16 optional)              | 8 inputs / 8 outputs<br>(16 / 16 optional)              |  |
| Drive method                                                            | PTP and CP                                              | PTP and CP                                              | PTP and CP                                              | PTP and CP                                              |  |
| Dispensing<br>controller                                                | External                                                | External                                                | External                                                | External                                                |  |
| Input AC (to power supply)                                              | 100–240 VAC, ±10%,<br>50/60Hz, 20 Amp<br>maximum, 380 W | 100–240 VAC, ±10%,<br>50/60Hz, 20 Amp<br>maximum, 380 W | 100–240 VAC, ±10%,<br>50/60Hz, 20 Amp<br>maximum, 380 W | 100–240 VAC, ±10%,<br>50/60Hz, 20 Amp<br>maximum, 380 W |  |
| Interpolation                                                           | 3 axes (3D space)                                       | 3 axes (3D space)                                       | 3 axes (3D space)                                       | 3 axes (3D space)                                       |  |
| Repeatability*                                                          | ±0.004 mm/axis                                          | ±0.004 mm/axis                                          | ±0.003 mm/axis                                          | ±0.003 mm/axis                                          |  |
| Operating<br>temperature                                                | 10–40° C (50–104° F)                                    | 10–40° C (50–104° F)                                    | 10–40° C (50–104° F)                                    | 10–40° C (50–104° F)                                    |  |
| Closed-loop X and<br>Y axis encoder                                     | Included                                                | Included                                                | Included                                                | Included                                                |  |
| Tip detection                                                           | Included                                                | Included                                                | Included                                                | Included                                                |  |
| Vision                                                                  | CCD smart camera                                        | CCD smart camera                                        | CCD smart camera                                        | CCD smart camera                                        |  |
| DispenseMotion software                                                 | Included                                                | Included                                                | Included                                                | Included                                                |  |
| Laser height detection                                                  | Optional                                                | Included                                                | Optional                                                | Included                                                |  |
| Approvals                                                               | CE, RoHS, WEEE, China                                   | RoHS                                                    |                                                         |                                                         |  |
| *Repeatability results may vary depending on the method of measurement. |                                                         |                                                         |                                                         |                                                         |  |

## **Specifications (continued)**

| 产品名称                                                                        | 有害物质                                                                  | <br>及元素                                                             |                                                               |                                   |                             |                                   |
|-----------------------------------------------------------------------------|-----------------------------------------------------------------------|---------------------------------------------------------------------|---------------------------------------------------------------|-----------------------------------|-----------------------------|-----------------------------------|
| Part Name                                                                   | Toxic or Haza                                                         | rdous Substances and E                                              | lements                                                       |                                   |                             |                                   |
|                                                                             | 铅                                                                     | 汞                                                                   | 镉                                                             | 六价铬                               | 多溴联苯                        | 多溴联苯醚                             |
|                                                                             | Lead                                                                  | Mercury                                                             | Cadmium                                                       | Hexavalent<br>Chromium            | Polybrominated<br>Biphenyls | Polybrominated<br>Diphenyl Ethers |
|                                                                             | (Pb)                                                                  | (Hg)                                                                | (Cd)                                                          | (Cr6)                             | (PBB)                       | (PBDE)                            |
| 外部接口<br>External Electrical<br>Connectors                                   | x                                                                     | 0                                                                   | 0                                                             | 0                                 | 0                           | 0                                 |
| 0:表示该产品所<br>的标准低于SJ/<br>Indicates that thi<br>limit requirement<br>X:表示该产品所 | 含有的危险成<br>(T11363-2006<br>s toxic or hazar<br>in SJ/T11363-<br>全有的危险成 | 分或有害物质含量依<br>限定要求。<br>dous substance containe<br>2006.<br>分或有害物质含量依 | 照EIP-A, EIP-B, E<br>ed in all the homogened<br>昭EIP-A EIP-B E | IP-C<br>ous materials for this pa | rt, according to EIP-A, EI  | P-B, EIP-C is below the           |
| N. 农东区/ 品///<br>的标准高于SJ/                                                    | T11363-2006                                                           | 加或中日初版日重和<br>限定要求.                                                  | d in all the homogeneous                                      | nua matariala far thia na         | ut according to EID A EI    | D. P. EID. C is shown the         |

#### RoHS标准相关声明 (China RoHS Hazardous Material Declaration)

Indicates that this toxic or hazardous substance contained in all the homogeneous materials for this part, according to EIP-A, EIP-B, EIP-C is above the limit requirement in SJ/T11363-2006.

### **WEEE Directive**

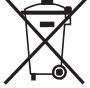

This equipment is regulated by the European Union under WEEE Directive (2012/19/EU). Refer to <u>www.nordsonefd.com/WEEE</u> for information about how to properly dispose of this equipment.

## **Operating Features**

## **PROPlus / PRO Series System Component Identification**

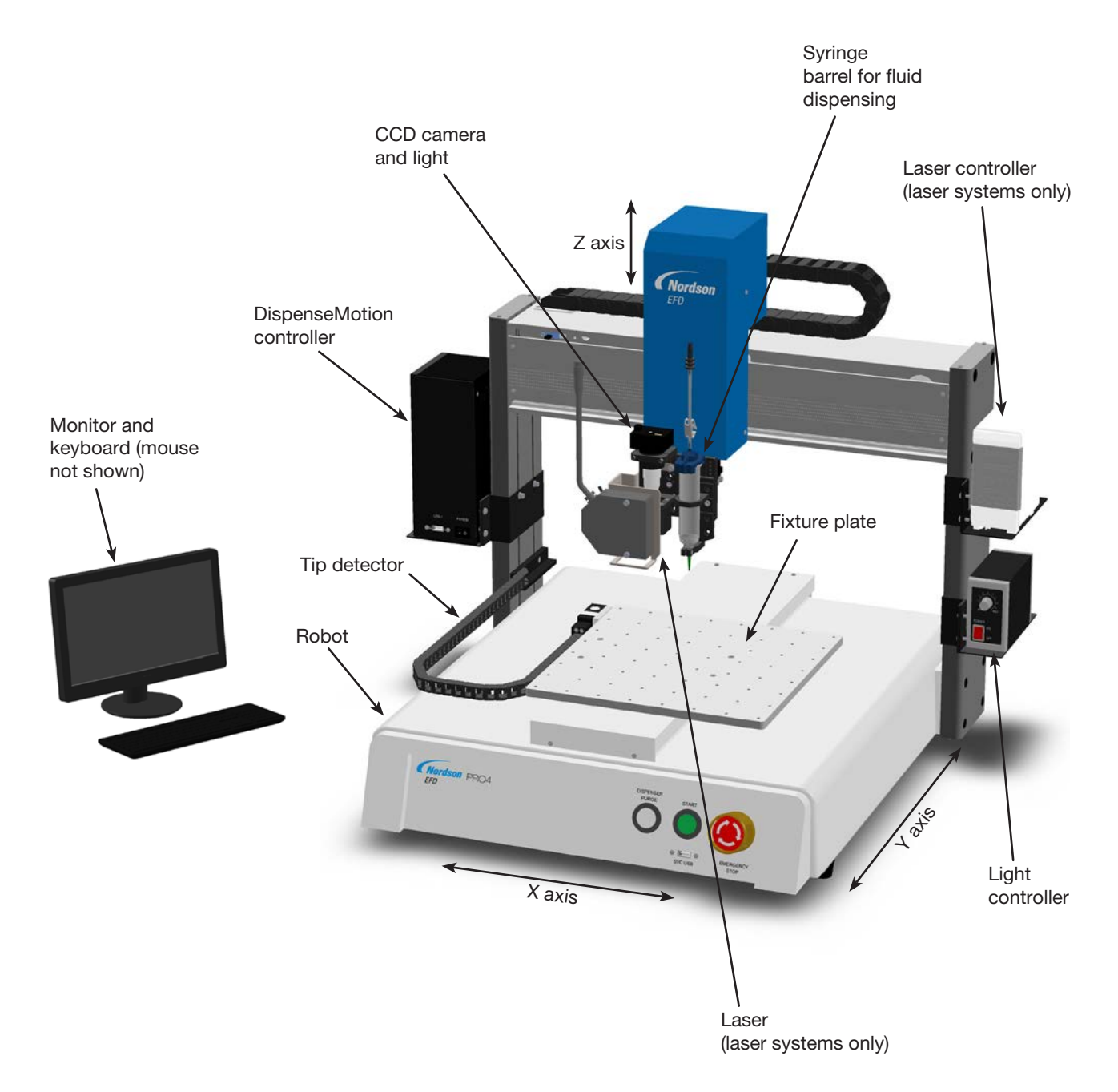

## **Operating Features (continued)**

### **PROPlus / PRO Front Panel**

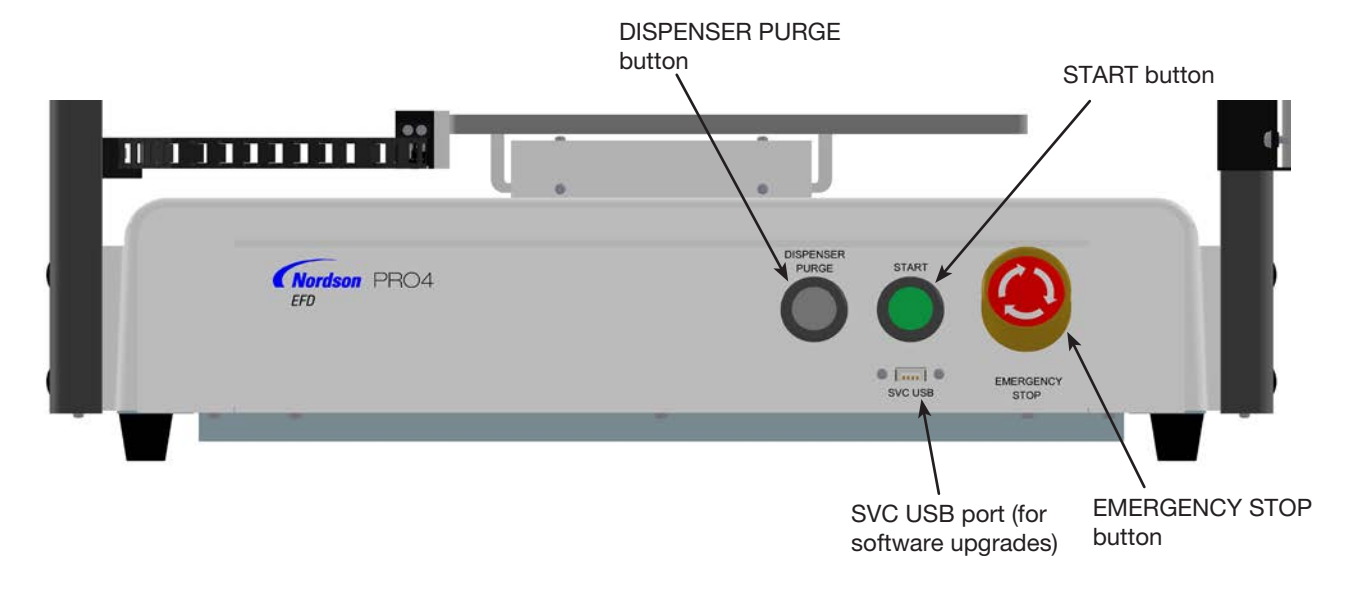

## **PROPlus / PRO Back Panel**

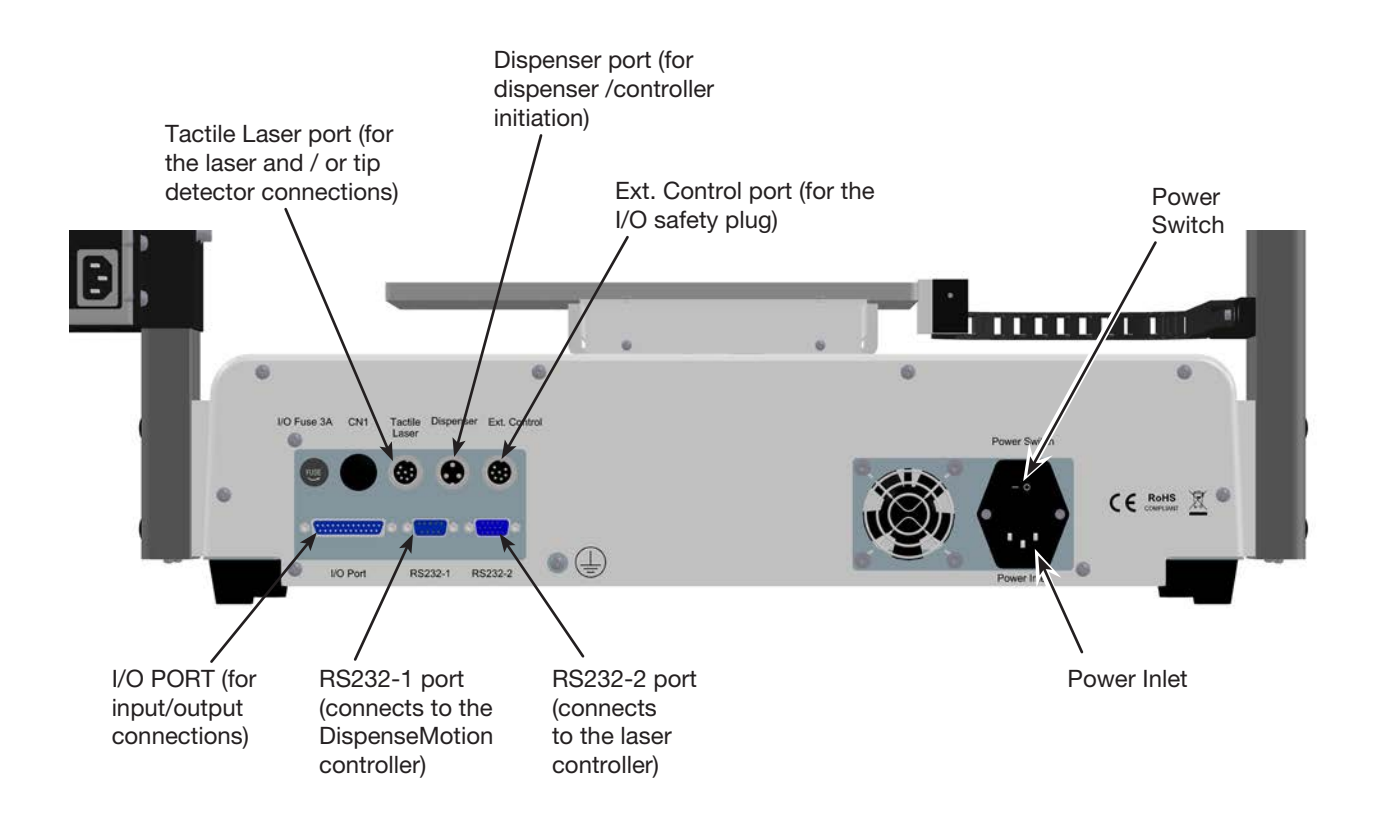

### Camera

Your system includes a smart-vision CCD camera with integrated lighting, allowing you to view the work surface or fixture plate and to obtain a very sharp focus.

|  | CCD Camera Features                                                                                                    | How to Focus                                                                                                    |  |  |
|--|----------------------------------------------------------------------------------------------------|----------------------------------------------------------------------------------------------------|--|--|
|  | Converts the analog camera image pixels<br>to digital values for extremely precise image<br>management                                                              | <ul> <li>Move the camera up or down to focus the image.</li> <li>Use the light controller dial to adjust the avosure (how much light is allowed into</li> </ul> |  |  |
|  | Fixed focal length                                                                                                    | the image). Refer to "PROPlus / PRO                                                                                                    |  |  |
|  | Separate light source with light controller                                                                                                    | Series System Component Identification"                                                                                                    |  |  |
|  | Variety of lenses available (for different<br>focal lengths, fields of view, etc.). Refer to<br>"Accessories" on page 101 for the optional<br>lens kit part number. | on page 16 for the location of the light controller.                                                                                                    |  |  |

## Laser (PROPlus/L, PRO/L Only)

The laser can read the distance between the tip or nozzle and the substrate. Because it is a non-contact device, it can be used to measure the surface heights of delicate or intricate products and will not damage expensive parts. The laser also allows the system to automatically adjust programs to compensate for surface height variations that can occur from one workpiece to another.

There are two laser options: A and B. Laser option A is used for reflective or transparent surfaces and has a smaller sensing envelope but very high detection accuracy. Laser option B is used for general surfaces and has a larger sensing envelope but lower detection accuracy.

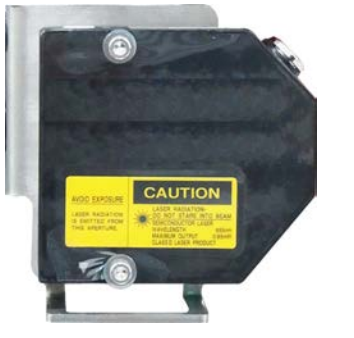

Laser A

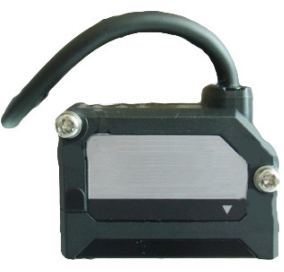

Laser B

## Installation

Use this section in tandem with the Quick Start Guide and the valve system manuals to install all components of the system.

## **Unpack the System Components**

### **▲ CAUTION**

Unpacking the robot requires a minimum of two people. Do not attempt to lift the robot without assistance.

- 1. Remove all system components and ship-with items from the packaging.
- 2. With assistance, carefully lift the robot by its base and transfer it to a stable workbench. Never lift the robot by its cross member.

**NOTE:** All units are shipped from the factory with foam protectors that secure the worktable to the X axis and the Z axis to prevent movement and damage during shipment. Nordson EFD recommends retaining all packing material for use if the robot is shipped or moved in the future.

- 3. Remove the protective foam covers and tape.
- 4. Double-check the shipping box to ensure you have removed everything.

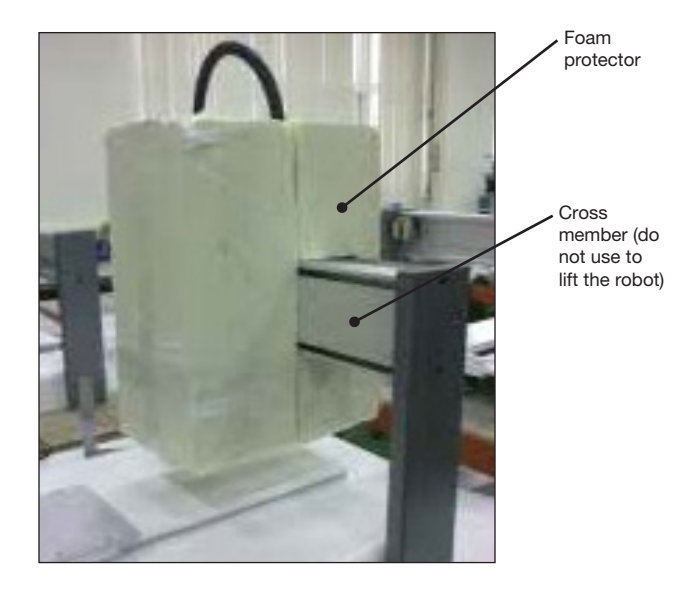

### **Position the Robot and Install and Connect Components**

Refer to the Quick Start Guide and to this section as needed to install the system components and make connections.

#### NOTES:

- The components of an automated dispensing system vary. Steps for a complete system with all available components are provided in this manual and in the Quick Start Guide. Perform only the steps that apply to your system.
- If the system is being used in the European Community, the robot is shipped with an enclosure or light curtain that (1) prevents an operator from entering the robot's work area and (2) generates an emergency stop signal if the enclosure door switch is opened while the robot is running.

| Applicability | Item                                         | Components to Install<br>or Connect                                                                                                   | Installation Tasks                                                                                               |
|---------------|----------------------------------------------|----------------------------------------------------------------------------------------------------|----------------------------------------------------------------------------------------------------|
| All models    | els Input/output<br>safety plug<br>(SHORTED) |                                                                                                    | <ul> <li>Connect the input/output safety plug to the<br/>Ext. Control port to bypass the door switch.</li> </ul> |
|               |                                              | e mana                                                                                                    |                                                                                                    |
|               |                                              | Install this plug only if you want to bypass the door switch. When this plug is installed, the customer assumes all safety liability. |                                                                                                    |
| All models    | DispenseMotion controller                    |                                                                                                    | Mount the DispenseMotion controller on the shelf.                                                                |
|               |                                              |                                                                                                    | Install the shelf-and-controller assembly on the left upright bracket.                                           |
|               |                                              |                                                                                                    | Make the connections shown on the Quick Start Guide.                                                             |
| All models    | Light controller                             |                                                                                                    | Mount the controller on the shelf.                                                                               |
|               |                                              |                                                                                                    | Install the shelf-and-controller assembly on<br>the lower right upright bracket.                                 |
|               |                                              |                                                                                                    | Make the connections shown on the Quick Start Guide.                                                             |
| PROPlus/L     | Laser controller                             |                                                                                                    | Mount the controller on the shelf.                                                                               |
| PRO/L         |                                              |                                                                                                    | Install the shelf-and-controller assembly on<br>the upper right upright bracket.                                 |
|               |                                              |                                                                                                    | Make the connections shown on the Quick                                                                          |
|               |                                              | Option A Option B                                                                                                    | Start Guide.                                                                                                    |
| All models    | CCD camera                                   |                                                                                                    | Install the camera and bracket assembly.                                                                         |
|               |                                              |                                                                                                    | Connect the camera cable to the camera.                                                                          |
|               |                                              |                                                                                                    | Route the camera cable through the dragon chain on the Z axis.                                                   |
|               |                                              |                                                                                                    | Connect the cable to USB-CCD on the<br>DispenseMotion controller.                                                |
|               | •                                            |                                                                                                    | Continued on next page                                                                                           |

## Position the Robot and Install and Connect Components (continued)

| Applicability | Item Components to Install<br>or Connect                                               |                                                                                                    | In | stallation Tasks                                                                                                    |
|---------------|----------------------------------------------------------------------------------------|----------------------------------------------------------------------------------------------------|----|----------------------------------------------------------------------------------------------------|
| PROPlus/L     | Laser                                                                                  |                                                                                                    |    | Install the bracket.                                                                                                    |
| PRO/L         |                                                                                        | Option A Option B                                                                                                    |    | Install the laser, ensuring correct alignment<br>with the camera and tip (refer to "Check the<br>Camera, Laser (PROPlus/L, PRO/L Only),<br>and Dispenser Installation" on page 22).                                                                                     |
|               |                                                                                        |                                                                                                    |    | Make the connections shown on the Quick Start Guide.                                                                                                    |
|               |                                                                                        |                                                                                                    |    | Route the cable by using the provided cable clips to attach it to the Z axis.                                                                                                    |
| All models    | Tip detector                                                                           |                                                                                                    |    | Install the tip detector.                                                                                                    |
|               |                                                                                        | State of the state of the state |    | Connect the cable to the Tactile Laser port<br>on the back of the robot.                                                                                                    |
| All models    | Monitor,                                                                               |                                                                                                    |    | Connect the monitor.                                                                                                    |
|               | keyboard, and<br>mouse (not<br>shown); dongle<br>for wireless<br>keyboard and<br>mouse |                                                                                                    |    | Connect the wireless keyboard and mouse<br>dongle to USB 4 on the DispenseMotion<br>controller.                                                                                                    |
| All models    | Dispenser<br>components                                                                | As applicable                                                                                                    |    | Mount the syringe barrel or dispensing<br>valve holder (as applicable) on the Z axis;<br>choose mounting holes that allow a<br>maximum workpiece clearance but also<br>allow the dispensing tip to reach all areas<br>on the workpiece where dispensing is<br>required. |
|               |                                                                                        |                                                                                                    |    | To prevent damage to the camera, make<br>sure the dispensing tip and laser (if present)<br>positions are lower than bottom of the<br>camera. Refer to "Check the Camera, Laser<br>(PROPlus/L, PRO/L Only), and Dispenser<br>Installation" on page 22).                  |
|               |                                                                                        |                                                                                                    |    | Refer to the dispensing equipment manuals for all other dispensing system installation steps.                                                                                                    |

# Check the Camera, Laser (PROPlus/L, PRO/L Only), and Dispenser Installation

To prevent damage to the camera or laser (if present), make sure the dispensing tip position is lower than bottom of the camera and laser.

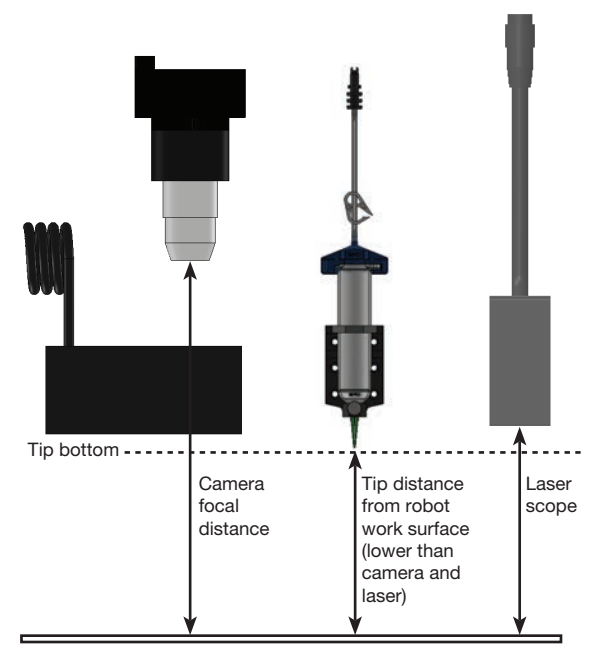

Example of correct laser positioning (higher than the bottom of the tip) for a syringe barrel installation

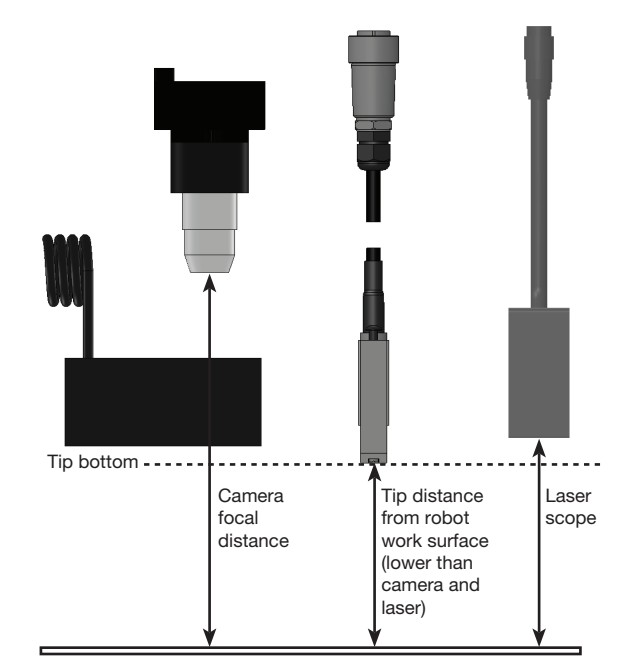

Example of correct laser positioning (higher than the bottom of the tip) for a  $\text{PICO}^{\circledast}$  valve installation

### **Prepare the Work Surface or Fixture Plate**

Prepare the robot work surface or the optional fixture plate for secure placement of the workpiece. Fixture plate mounting hole templates are provided below.

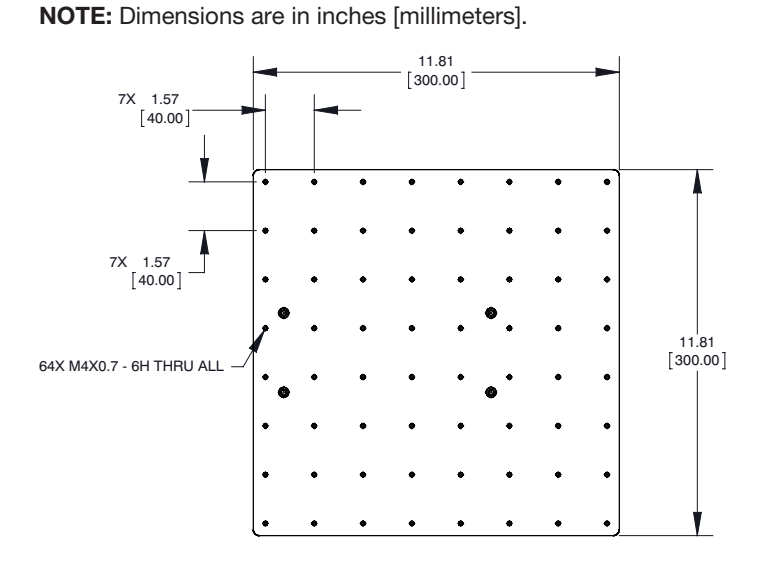

**Fixture Plate Mounting Hole Template for PRO4 Robots** 

## Fixture Plate Mounting Hole Template for PROPlus4 Robots

 $\label{eq:NOTE: All dimensions are in mm.}$ 

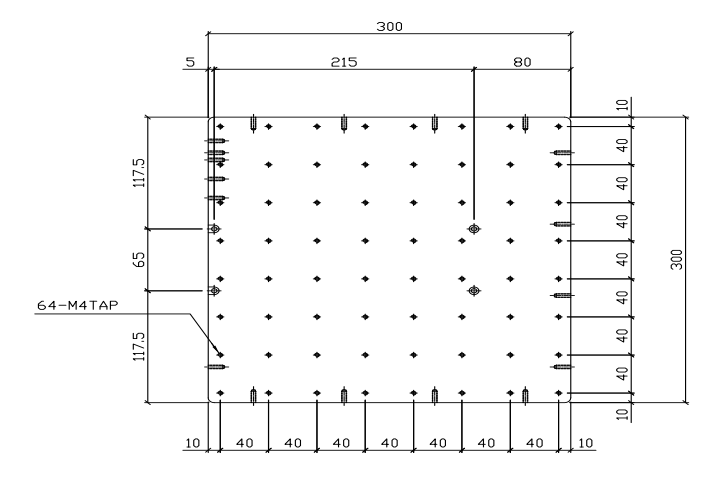

### Prepare the Work Surface or Fixture Plate (continued)

#### Fixture Plate Mounting Hole Template for PRO3 Robots

NOTE: All dimensions are in mm.

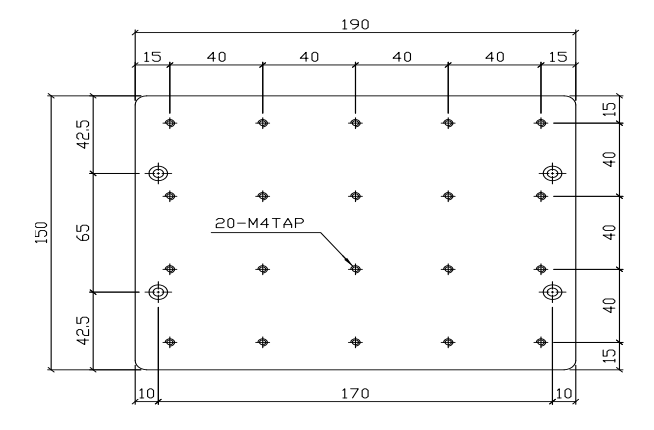

## Fixture Plate Mounting Hole Template for PROPlus3 Robots NOTE: All dimensions are in mm.

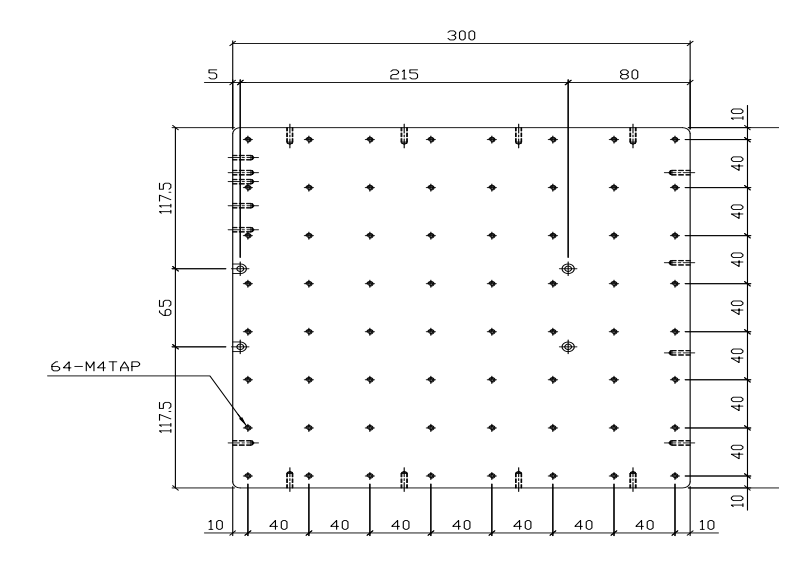

### **Connect Inputs / Outputs (Optional)**

All automated dispensing systems provide 8 standard inputs and 8 standard outputs. Connect input / output wiring to the I/O PORT connection on the back of the robot. For a wiring diagram, refer to "I/O Port" on page 107. There are several ways to use the system inputs / outputs. Refer to "Setting Up Inputs / Outputs" on page 59 for additional information on inputs / outputs.

### **Power On the System**

After the system is fully installed, including the dispensing system components, switch on the system to verify the installation.

- 1. Make sure the following installation tasks are complete:
  - All applicable system components are installed (refer to "Installation" on page 19).
  - Input/output safety plug is installed (if applicable).
  - EMERGENCY STOP button on the front panel of the robot is not depressed.
- 2. Switch on the DispenseMotion controller, monitor, robot, and light controller.
- 3. Double-click the DispenseMotion icon to open the dispensing software.
- 4. Click HOME.

The robot moves the camera to the home position (0, 0, 0) and the system is ready.

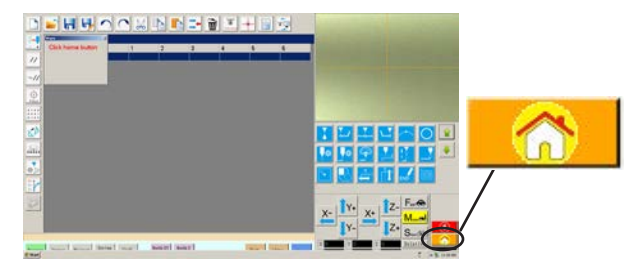

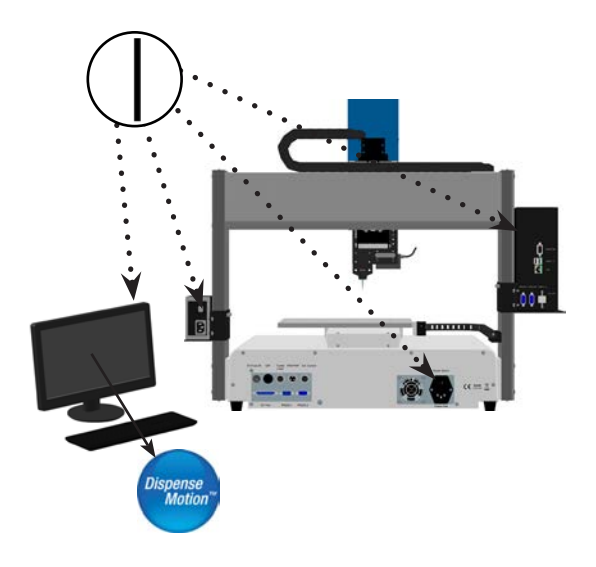

- 5. Enable the dispensing system, including the valve controller. Refer to the dispensing equipment manuals as needed.
- 6. Refer to the following sections to set up the system and to create programs for your applications:
  - "Concepts" on page 26
  - "Overview of the DispenseMotion Software" on page 29
  - "Setup" on page 44
  - "Programming" on page 64

## Concepts

Before creating any programs, make sure you understand the concepts explained in this section.

### **About Programs and Commands**

A program is a set of commands stored as a file. Each command is stored in the file as a numbered address. Commands can be subdivided into the following command types:

- A setup command sets a program-level parameter, such as an XYZ coordinate or the Z clearance height.
- A dispense command is tied to an XYZ coordinate and automatically sends a signal to the dispensing system to execute the dispense command.

When the robot executes a program, it steps through each address in sequence and executes the command contained in that address. If an address contains a setup command, the system registers that command. If an address contains a dispense command, the robot moves the X, Y, and Z axes to the location specified for that command and then performs the dispense command.

Dispense commands are the building blocks of patterns. To program a dispense command, the dispensing tip is jogged to the desired XYZ location and then a dispense command is registered for that location. This action is repeated until the desired dispensing pattern is complete. Several examples are provided below.

Setup commands dictate how dispense commands will be executed. Nordson EFD recommends inserting setup commands at the beginning of a program. The following setup commands are the most commonly used: Backtrack Setup, Dispense Dot Setup, Dispense End Setup, Line Dispense Setup, Line Speed, and Z Clearance Setup.

#### **Dispense Command Examples**

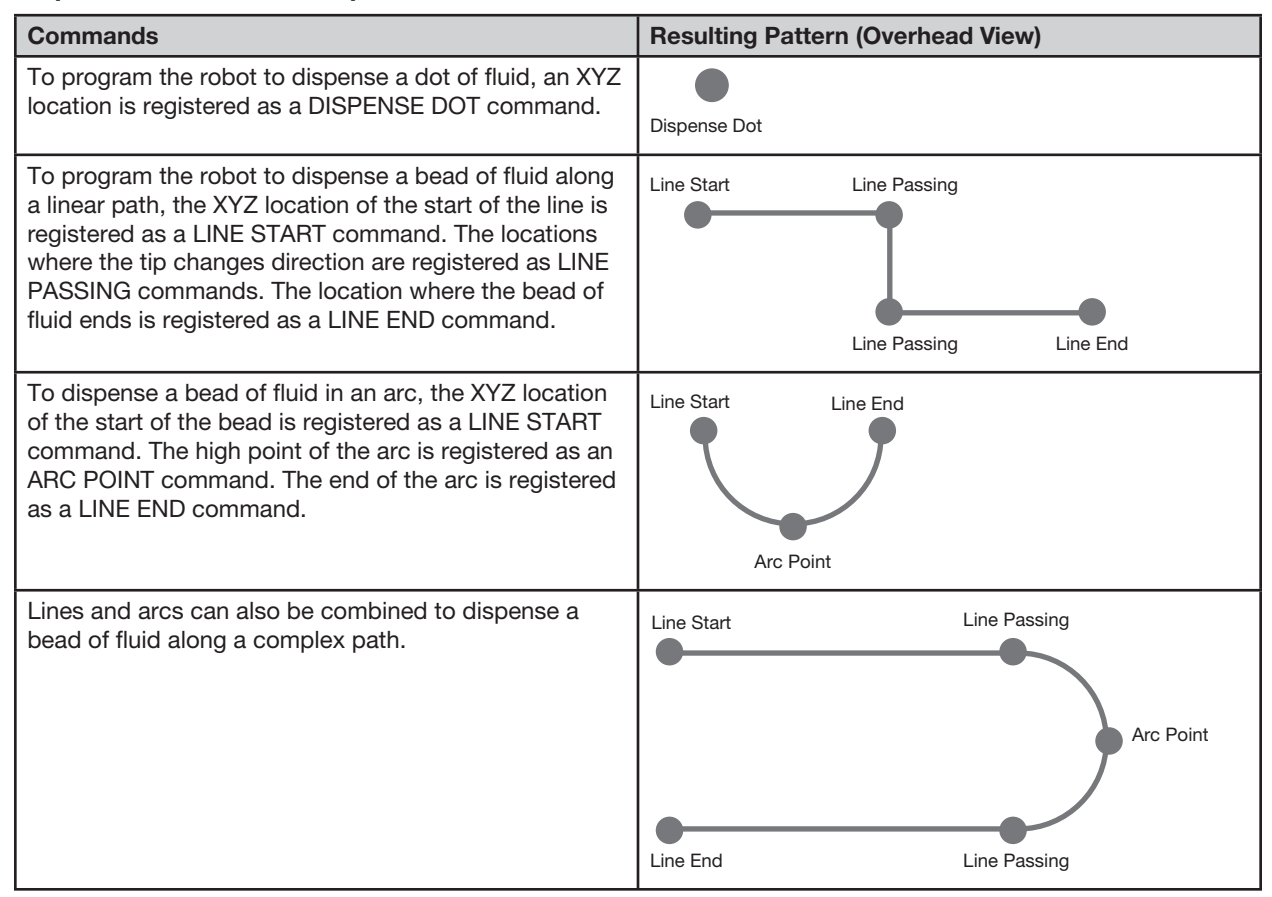

### **About Programs and Commands (continued)**

#### **Best Practices for Programming**

- Insert dispense setup commands at the beginning of the program.
- Insert mark commands before any dispense commands.
- Insert dispense commands after inserting setup and mark commands.
- Insert the End Program command at the end of all programs.

### **About Offsets**

Offset is the distance between two components. The system must be "taught" the following offsets before any programs are created:

- Camera-to-tip offset: the distance between the center of the camera view and the center of the dispensing tip (this is an XY offset).
- Laser-to-tip offset: the distance between the laser and the center of the dispensing tip or nozzle (this is an XY offset).
- Tip-to-workpiece offset: (1) the distance between the bottom of the tip and the workpiece for contact applications or (2) the distance between the bottom of the nozzle and the workpiece for non-contact applications (this is the Z clearance).

These offsets must be properly calibrated to make sure the laser (if present) and dispensing tip follow the same path as the camera and to compensate for slight variations in height that occur when a dispensing tip or nozzle is changed.

Offsets are taught to the robot during the setup and calibration process, which is guided by the Robot Initial Setup wizard. This process must be performed for initial startup and also after any change to the system. Examples of system changes include the following:

- Any time a component installed on the Z axis (such as the syringe barrel or camera) is moved.
- Any time the relationship between the laser (if present), dispensing tip, and / or camera is altered.
- Any time a dispensing tip or nozzle is changed.

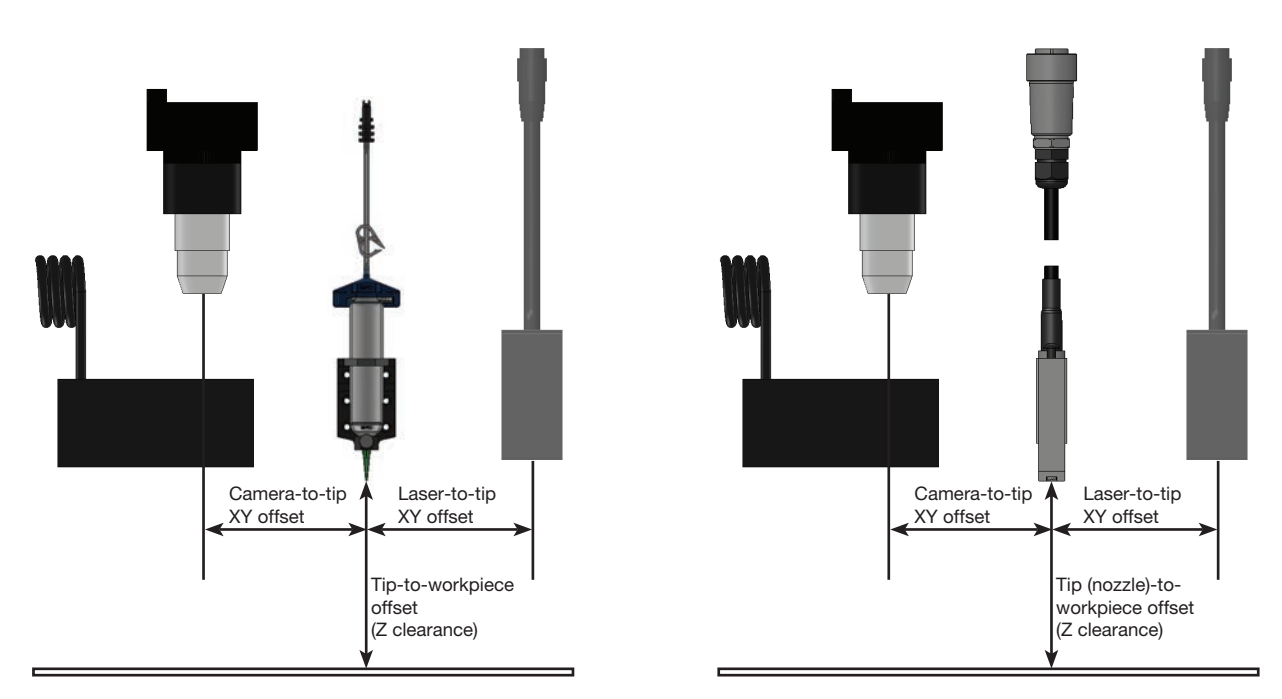

Illustration of camera-to-tip and laser-to-tip offsets (also referred to as XY offsets) and tip-to-workpiece offset (also referred to as tip height or Z clearance)

### **About Marks**

To recognize that a workpiece is present or to determine its orientation on the fixture plate, the system uses marks and fiducial marks. Marks are reference images (pictures of a small area on a workpiece) taken by the camera and stored in a location called the Mark Library. The Mark Library appears in the Secondary View screen when the Camera tab is selected. The stored images are shown in sockets in the Mark Library. Picture sockets are blank if they do not contain a stored image.

A mark is a single image that the system uses to find a specific location on a workpiece. Fiducial marks are two mark images that are used conjointly to (1) identify whether a workpiece is present in the proper XY location and (2) to understand its angle of rotation, and then to make automatic adjustments to the program accordingly.

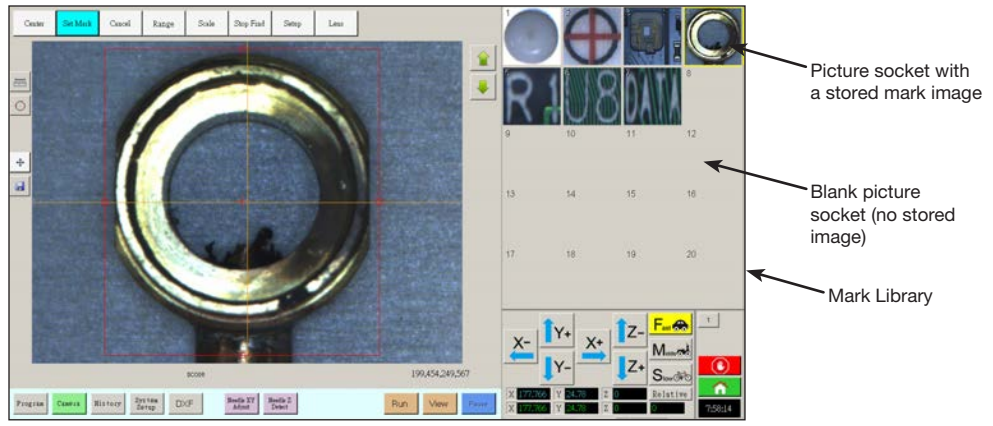

Camera screen shown in the Primary View screen and the Mark Library shown in the Secondary View screen

#### **Best Practices For Selecting a Mark Image**

- The selection should be on the actual workpiece (not on the fixture plate) because it is the workpiece position that the system adjusts to.
- The selection should be unique. There should be only one selection of its kind within the camera view. For example, don't choose one of many small circles that are within the camera view.
- Sharp features are best. For example, the intersection of two lines in the capital letter T would be better for a mark image than the center of a circle, which possesses no finite lines.
- An actual dispensing position, such as the corner of a silk-screened solder pad, is more effective than the broken corner edge of a pallet of circuit boards because of the differences in their manufacturing precision.
- The further away fiducial marks are from each other, the more precise the system will be in locating them on a workpiece.

#### **Mark Image Files**

You can store 240 mark images in the sockets available in the Mark Library. The Mark Library appears in the Secondary View screen (refer to "Secondary View Screen" on page 33 for more information). These marks are stored as files on the DispenseMotion controller under D:\ever\_sr\mark.

| 🕒 🕋 - 😹 a Likola                                                                                                    | c & Decareett & ever,o &  |                  | · · Search | reac.or        | P |
|----------------------------------------------------------------------------------------------------|---------------------------|------------------|------------|----------------|---|
| Organiza - 讨 Ope                                                                                                    | n Shawaita Raw Menfalik   |                  |            | si • 1         |   |
| Favoitas                                                                                                    | Documents library         |                  |            | Lennye by Pold |   |
| Coverigents                                                                                                    | El None                   | Oats modified    | Tipe       | Size           |   |
| Sal Recent Places                                                                                                    | in history                | Sol Only Gal And | Electroley |                |   |
| Con de la constante                                                                                                    | 12 met                    | SPUTITI LINE PM  | Netolder   |                |   |
| Compared Compared Co | ₽ net                     | 6/13811 (227 Pe  | FileFolder |                |   |
| int De                                                                                                    | terredifiet WA28113157 PM |                  |            |                |   |

Location of mark image files on the DispenseMotion controller

## **Overview of the DispenseMotion Software**

This section provides an overview of all the DispenseMotion software screens, windows, and icons. This information is provided for your reference as needed. To set up the system and create dispense programs, refer to "Setup" on page 44 and "Programming" on page 64. The software opens at the Program screen.

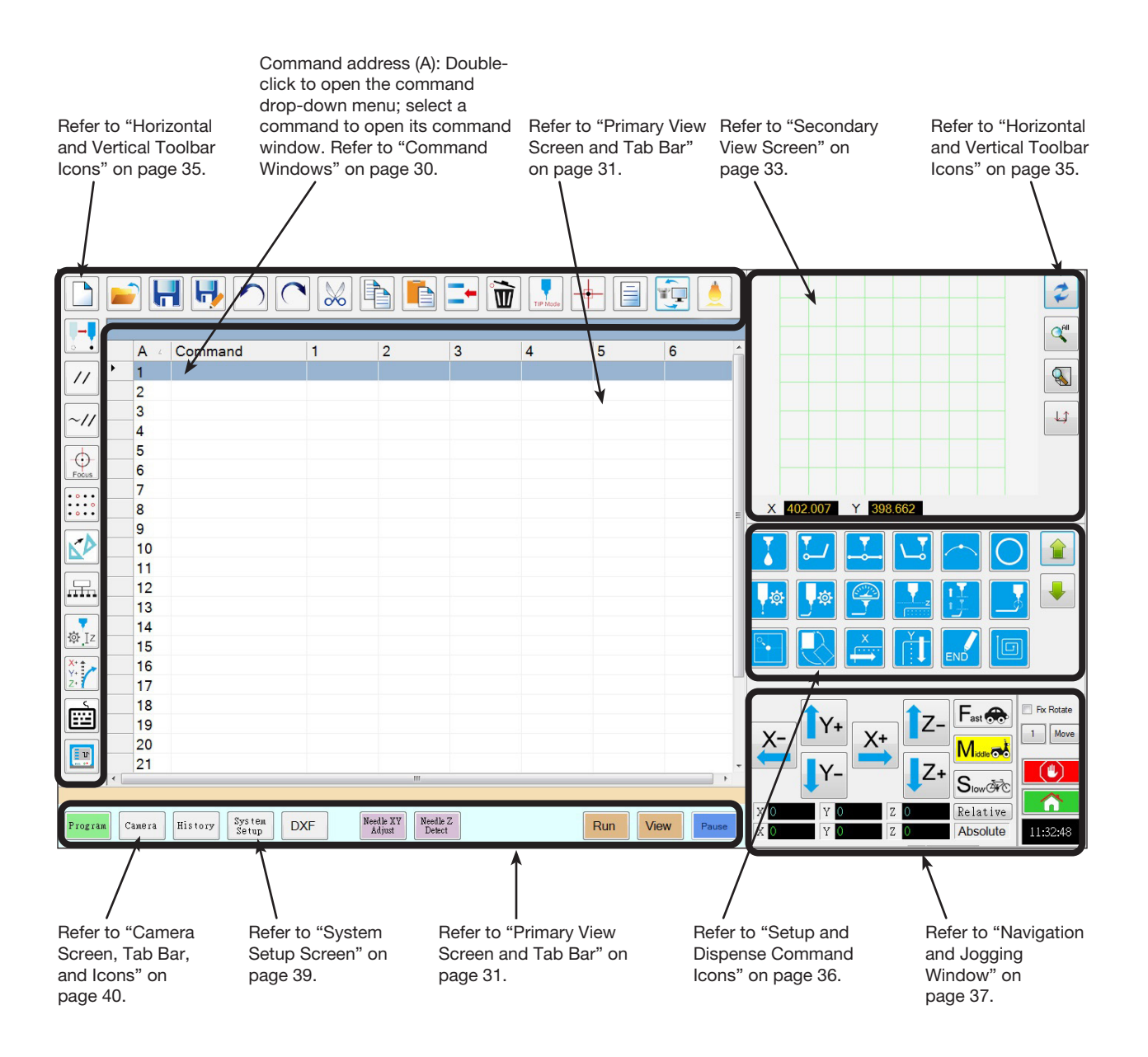

### **Command Windows**

When you double-click a command address line on the Program screen, a drop-down menu of all available commands appears. Select any command to open the window for that command. Each command window contains the parameters, if any, that can be set for the command. Refer to "Appendix A, Command Function Reference" on page 109 for detailed information on all commands and associated parameters.

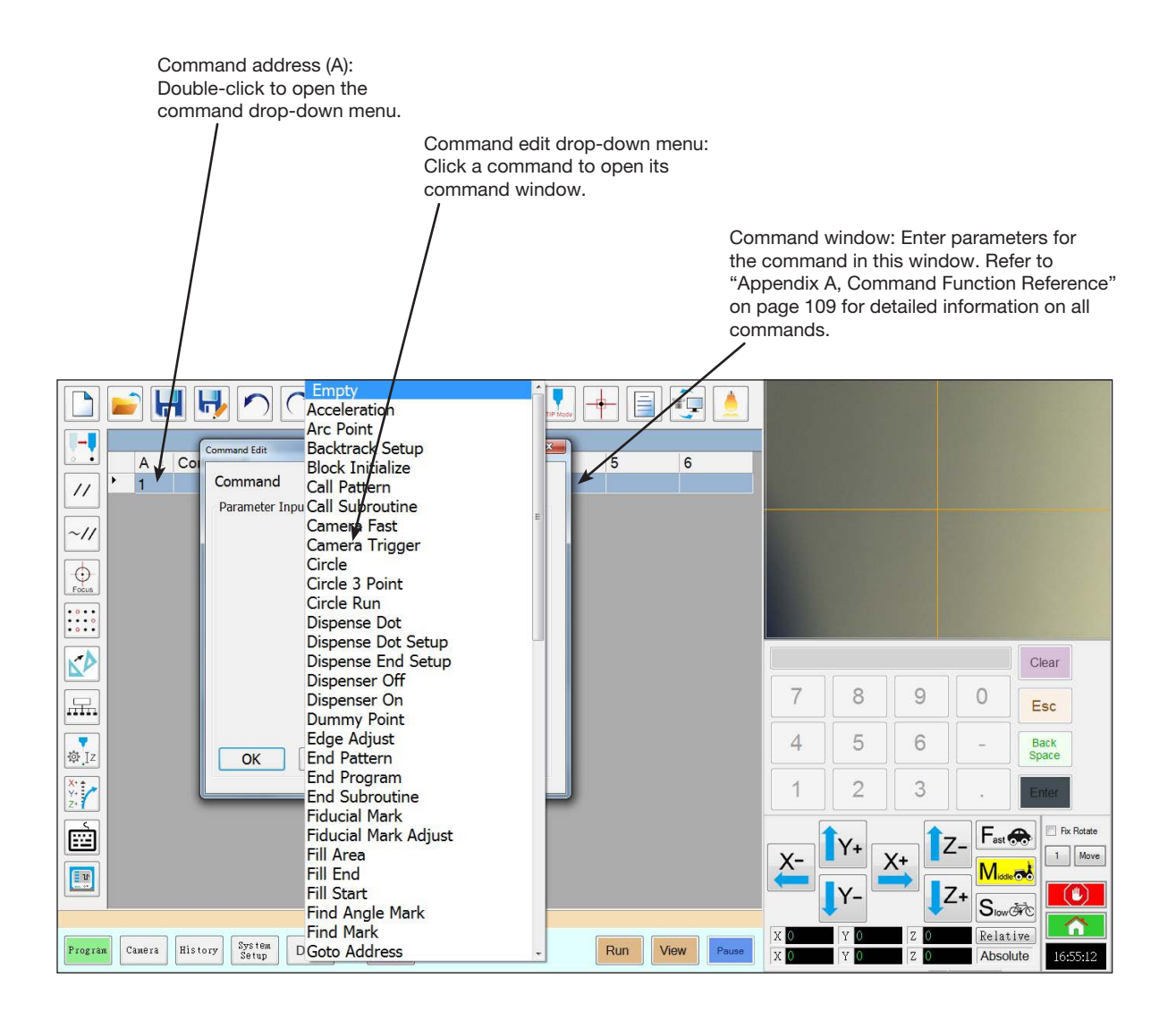

## **Primary View Screen and Tab Bar**

The Primary View screen changes depending on the selected tab. All the tabs are visible at all times.

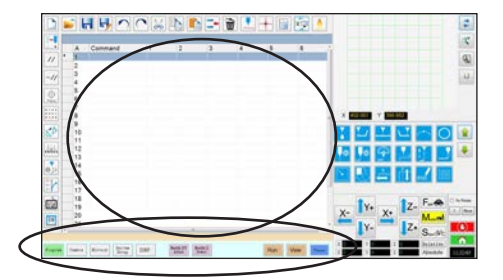

| Tab Name             | Tab Color When<br>Selected | Function                                                                                                    |  |
|----------------------|----------------------------|----------------------------------------------------------------------------------------------------|--|
| Program              | Program                    | Shows the command view; used to create programs. Right-clicking<br>on this screen provides quick access to commonly used programming<br>functions. Refer to "Primary View Screen Right-Click Functions" on<br>page 32 for details.                                                                                         |  |
| Camera               | Camera                     | Shows the actual camera view; used to perform all camera-related functions.                                                                                                    |  |
| History              | History                    | Shows a time-line of different commands.                                                                                                    |  |
| System Setup         | System<br>Setup            | Shows the settings screen; used to view or change system-level settings or parameters.                                                                                                    |  |
| DXF                  | DXF                        | Allows you to load drawings in DXF format into the DispenseMotion<br>software. Refer to "Appendix C, DXF File Import" on page 141 for<br>more information.                                                                                                    |  |
| Needle XY<br>Adjust  | Needle XY<br>Adjust        | Automatically checks and adjusts the XY offsets without touching the<br>tip to any surface. This button is present only when Needle XY Adjust<br>is enabled on the System Setup screen. The system must be properly<br>setup as described under "Setting Up and Calibrating the System<br>(Required)" on page 48.          |  |
| Needle Z<br>Detect   | Needle Z<br>Detect         | Automatically checks and adjusts the tip-to-workpiece offset (Z clearance) then performs a Needle XY Adjust. This button is present only when Tip Detect Device is enabled on the System Setup screen. The system must be properly setup as described under "Setting Up and Calibrating the System (Required)" on page 48. |  |
| Teach                | Teach                      | When the optional start / stop box is connected, this indicator appears<br>on the tab bar and flashes when the robot is in the safety bypass mode.<br>When the Teach indication is present, the Run button is disabled.                                                                                                    |  |
| Run                  | Run                        | Runs the selected program.                                                                                                    |  |
| View                 | View                       | Runs the selected program without dispensing and also centers the camera on the dispense path.                                                                                                    |  |
| Pause or<br>Continue | Pause Or                   | Pauses the program that is currently running. When you click on Pause, the button changes to Continue.<br>Click Continue to stop the pause.                                                                                                    |  |

## **Primary View Screen Right-Click Functions**

When the Program tab is selected, all the commands for the open dispense program are shown. Right-click on one or more selected commands to open a right-click menu. The functions shown below can be used on the selected commands.

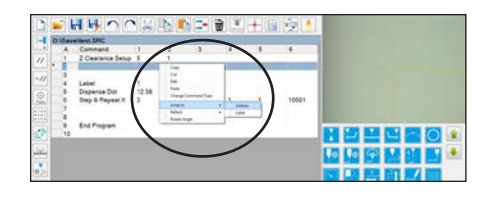

| Item                | Function                                                                                                    |  |  |  |
|---------------------|----------------------------------------------------------------------------------------------------|--|--|--|
| Сору                | Copies the selected command                                                                                       |  |  |  |
| Cut                 | Copies and then deletes the selected command                                                                      |  |  |  |
| Edit                | Opens the edit window for the selected command                                                                    |  |  |  |
| Paste               | Pastes a cut or copied command into the selected command address                                                  |  |  |  |
| Change Command Type | Changes the selected command to a different command type                                                          |  |  |  |
| Jump To             | Jumps to a specific Address command or Label command                                                              |  |  |  |
| Reflect             | Flips the selected commands along the X or Y axis, thus creating a mirror image.<br>An example is provided below. |  |  |  |
| Rotate Angle        | Rotates the selected commands by a specified number of degrees. An example is provided below.                     |  |  |  |

#### How to Reflect (Mirror) a Pattern

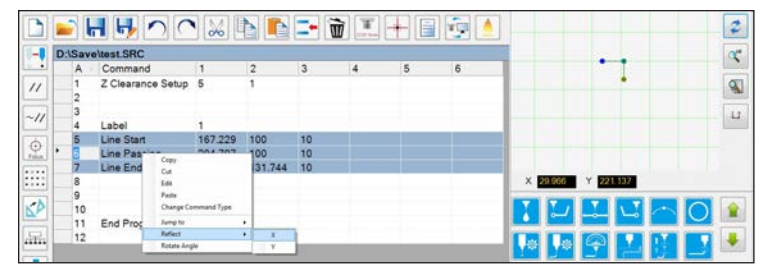

1. Select the lines to reflect, right-click to select REFLECT X or Y

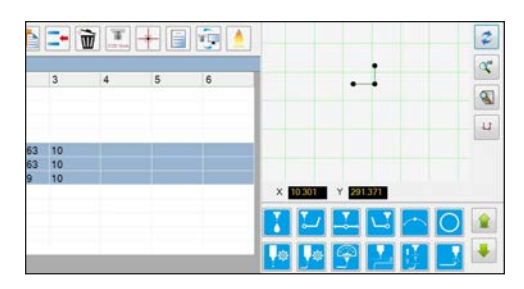

2. The system mirrors the selected pattern

#### How to Rotate a Pattern

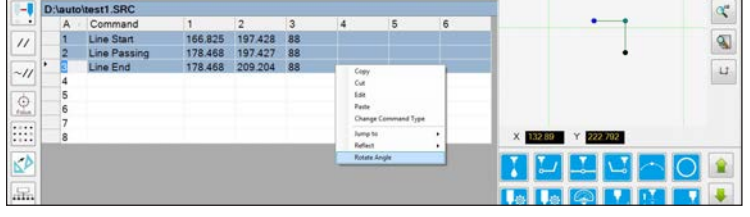

1. Select the lines to rotate, then right-click and select ROTATE ANGLE

| -        | D:\aute | oltest1.SRC  |         |           |     |   |         |     |                    |    |
|----------|---------|--------------|---------|-----------|-----|---|---------|-----|--------------------|----|
|          | A       | Command      | 1       | 2         | 3   | 4 | 5       | 6   |                    |    |
| 11       | 1       | Line Start   | 166.825 | 197.428   | 88  |   |         |     |                    |    |
| -        | 2       | Line Passing | 178.468 | 197.427   | 88  |   |         | _   |                    |    |
| 11       | 3       | Line End     | 178.468 | 209.204   | 88  | _ |         |     |                    |    |
| <u> </u> | • 4     |              |         | DopenueMo | ton |   | -       |     | •                  | 13 |
| 5        | 5       |              |         | Dates des |     |   | panter. |     |                    |    |
| L.I      | 6       |              |         |           |     |   | 0       |     |                    |    |
|          | 7       |              |         |           |     |   | Cerc    | #48 |                    |    |
| 21       | 8       |              |         |           |     |   |         | _   | X 151.79 Y 209.371 |    |

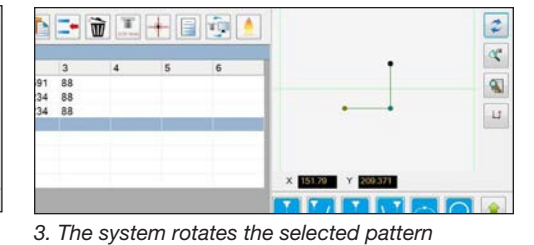

32 www.nordsonefd.com info@nordsonefd.com +1-401-431-7000 Sales and service of Nordson EFD dispensing systems are available worldwide.

## **Secondary View Screen**

The Secondary View screen changes depending on the selected tabs and icons.

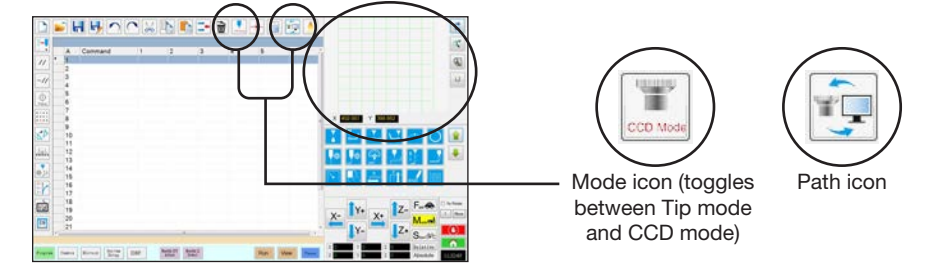

| Selected<br>Tab | Tab Color<br>When Selected | Secondary Screen Display           | Function                                                                                                    |
|-----------------|----------------------------|------------------------------------|----------------------------------------------------------------------------------------------------|
| Program         | Program                    | When the Path icon is toggled ON:  | <ul> <li>When the Path icon is toggled ON, shows a visual representation of the programmed pattern and the Path mode icons:</li> <li>Refer to "Horizontal and Vertical Toolbar Icons" on page 35 for an explanation of the icons.</li> <li>Refer to "Secondary View Screen in Path View" on page 34 for additional path view functionality.</li> </ul> |
|                 |                            | When the Path icon is toggled OFF: | When the Path icon is toggled OFF,<br>shows an actual view of the fixture<br>plate or workpiece surface as seen<br>by the camera.                                                                                                    |
| Camera          | Camera                     | Mark Library:                      | Stores up to 240 mark files.                                                                                                    |
| System<br>Setup | System<br>Setup            | Path view and keypad:              | The keypad is used to enter<br>numeric values. Refer to "Keypad"<br>on page 43.                                                                                                    |

www.nordsonefd.com info@nordsonefd.com +1-401-431-7000 Sales and service of Nordson EFD dispensing systems are available worldwide. 33

## **Secondary View Screen in Path View**

#### **Path View Point Colors**

When the Secondary View screen is in the Path view (Path icon toggled ON), it shows a visual representation of the programmed pattern. The point colors represent the programmed point commands.

| Point Command | Color on Path View Screen |
|---------------|---------------------------|
| Line Start    | Blue                      |
| Line Passing  | • Green                   |
| Line End      | Olive                     |
| Arc Point     | Orange                    |

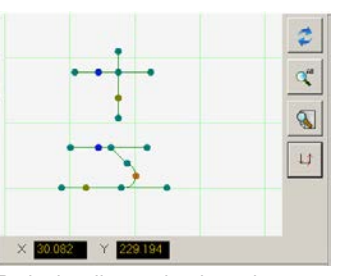

Path view line and point colors

#### Add Line Passing

Right-click anywhere on the Path view grid (but not on a point) to stitch a Line Passing point (command) to an existing point. Only horizontal or vertical lines can be added.

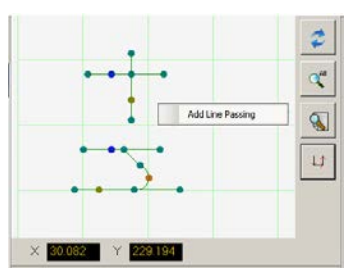

Right-click to stitch a Line Passing point onto an existing point

#### **Path View Right Click Functions**

On the Path view screen, right-click on any point (command) to open a right-click menu. The functions shown below are available for the selected point.

| Item                        | Function                                                                                                    |  |  |  |
|-----------------------------|----------------------------------------------------------------------------------------------------|--|--|--|
| Delete Point                | Deletes the selected point and connects the previous command with the next command.                                                         |  |  |  |
| Optimize Path               | Opens a path for editing:                                                                                                    |  |  |  |
|                             | <ul> <li>Select Line Path Start and Line Path End to<br/>edit the Line Start and Line End points of the<br/>pattern.</li> </ul>             |  |  |  |
|                             | <ul> <li>Select Arc Path Start and Arc Path End to<br/>edit the beginning and end points of an Arc<br/>point.</li> </ul>                    |  |  |  |
| Select Line                 | Selects entire pattern.                                                                                                    |  |  |  |
| Reassignment<br>Start Point | Reassigns the Line Start point to the selected point (the path must be closed).                                                             |  |  |  |
| Reverse Line                | Reverses the pattern.                                                                                                    |  |  |  |
| Offset Closed<br>Line       | Closes the pattern by adding a line from Line<br>Start to Line End and then reassigning Line<br>Start and Line End to be the same location. |  |  |  |
|                             | <ul> <li>Offset Length (mm) enlarges the pattern relative to the original pattern.</li> </ul>                                               |  |  |  |
| Fill Closed Area            | <ul><li>Fills an area of the pattern.</li><li>Brush Width (mm): The distance between each fill area spiral.</li></ul>                       |  |  |  |

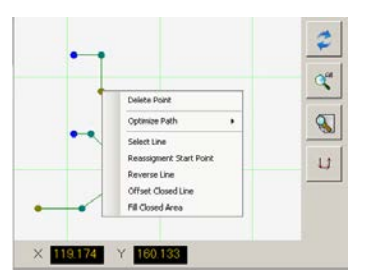

Right-click on any point to open the right-click menu

## **Horizontal and Vertical Toolbar Icons**

Use the icons located on the horizontal and vertical toolbars to manage files, insert certain commands, and perform other functions as described below.

| <b>HHOCKE</b>                         | • • • • • • • • |                                                                                               |                           |                               | ,                                                                                                    |
|---------------------------------------|-----------------|-----------------------------------------------------------------------------------------------|---------------------------|-------------------------------|----------------------------------------------------------------------------------------------------|
| //                                    | <u> </u>        |                                                                                               | Icon Name                 | Icon                          | Function                                                                                                    |
| * * * * * * * * * * * * * * * * * * * |                 |                                                                                               | Light                     |                               | Allows temporary override of the Light settings                                                                                |
|                                       |                 |                                                                                               | Refresh                   | *                             | (Path mode only) Refreshes<br>the Secondary View screen                                                                        |
|                                       |                 |                                                                                               | See All                   | All                           | (Path mode only) Shows all the programed points on the Secondary View screen                                                   |
| A New File                            |                 | Creates a new file                                                                            | Magnify                   |                               | (Path mode only) Magnifies<br>an area of the Secondary View<br>screen                                                          |
| Open a File                           |                 | Opens a file                                                                                  | Path<br>Direction         |                               | (Path mode only) Provides an arrow to show the direction in which the robot arm will move                                      |
| Save<br>Save As                       |                 | Saves the open file Saves the open file as a new                                              | Move                      |                               | Moves the tip or camera to<br>the XYZ location of a selected<br>address (if the address has a<br>location value)               |
| Undo                                  |                 | file name<br>Undoes the last command                                                          | Enable<br>Address         | ~//                           | Re-enables an address that<br>was previously disabled using<br>Disable Address                                                 |
| Redo                                  |                 | Restores the last Undo action                                                                 | Disable<br>Address        | //                            | Disables a command in<br>the program (re-enable the<br>command by clicking Enable<br>Address while in the selected<br>address) |
|                                       |                 | Copies a selection                                                                            | Focus                     | Focus                         | Automatically moves the Z<br>position to the focus position<br>based on the initial setup                                      |
| Paste                                 |                 | Pastes a selection                                                                            | Step &<br>Repeat<br>Block | • • • •<br>• • • •<br>• • • • | For a Step & Repeat command,<br>disables dispensing onto<br>workpieces at selected<br>locations in an array                    |
| Insert                                |                 | Inserts a memory address                                                                      | Transform                 |                               | Aligns the program points of<br>an uploaded DXF drawing<br>with their actual locations on a<br>workniece                       |
|                                       |                 | Deletes the current memory<br>address                                                         | Extend Step<br>& Repeat   |                               | Expands all the commands in a<br>Step & Repeat command (can                                                                    |
| CCD Mode                              | CCD Mode        | camera mode and tip mode                                                                      | Change 7                  |                               | icon)                                                                                                    |
| Tip Mode                              | TIP Mode        | Toggles the system between camera mode and Tip Mode                                           | Value                     | ₿ Iz                          | command or in a list of<br>selected commands in a<br>program (mainly used to fine-                                             |
| Match                                 |                 | Centers the camera on a mark<br>selected in the Mark Library<br>(camera must be near the mark | Point Offset              | X+ 4                          | tune and adjust the dispensing gap)                                                                                            |
| Example                               |                 | on the workpiece)<br>Provides sample programs                                                 |                           | Y+<br>Z+                      | points if the placement of a<br>workpiece was changed                                                                          |
|                                       |                 | that contain examples of the<br>commands you can use to<br>create programs                    | Joystick                  |                               | If connected, toggles an<br>optional control method (such<br>as a joystick) on or off                                          |
| Path                                  |                 | Switches the Secondary view<br>screen from the Camera view<br>to the Grid view (Path mode)    | Pico Touch                |                               | Opens the Pico Touch Remote<br>Control window                                                                                  |

### **Setup and Dispense Command Icons**

Click the dispense and setup command icons to enter the associated command at a numbered address in a program. Use the green arrows to move up and down through the icons Refer to "Appendix A, Command Function Reference" on page 109 for detailed information on all commands.

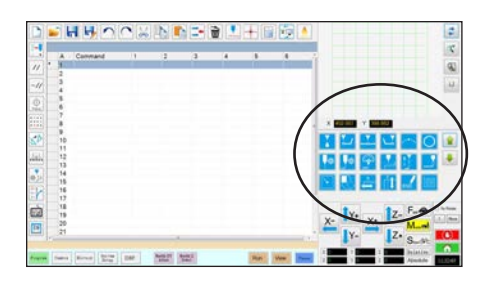

| Icon Name                 | Icon      | Function                                                         |
|---------------------------|-----------|------------------------------------------------------------------|
| Dispense Dot              |           | Registers the current location as a Dispense Dot point           |
| Line Start                | <b>L</b>  | Registers the current location as a Line Start point             |
| Line Passing              | <b>•</b>  | Registers the current location as a Line Passing point           |
| Line End                  | <b>_</b>  | Registers the current location as a Line End point               |
| Arc Point                 |           | Registers the current location as an Arc Point                   |
| Circle                    | 0         | Registers the current location as a Circle                       |
| Dispense Dot<br>Setup     | <b>\$</b> | Sets Dispense Dot parameters                                     |
| Line<br>Dispense<br>Setup | <b>†</b>  | Sets line dispensing<br>parameters                               |
| Line Speed                |           | Sets a line speed (overrides the default speed settings)         |
| Z Clearance<br>Setup      | <b>Z</b>  | Sets the Z clearance (overrides the default Z clearance setting) |
| Dispense<br>End Setup     |           | Sets how fast and how high the tip raises after dispensing       |
| Backtrack<br>Setup        |           | Sets how the tip backtracks after dispensing                     |
| Find Mark                 |           | Registers a Find Mark                                            |
| Fiducial Mark             |           | Registers a Fiducial Mark (two required)                         |
| Step &<br>Repeat X        | ×         | Sets up Step & Repeat X<br>parameters                            |
| Step &<br>Repeat Y        | Ť         | Sets up Step & Repeat Y<br>parameters                            |

| Icon Name        | Icon     | Function                                                                                                  |  |
|------------------|----------|----------------------------------------------------------------------------------------------------|--|
| End<br>Program   | END      | Ends a program                                                                                            |  |
| Fill Area        |          | Fills an area according to the Fill<br>Area parameter settings                                            |  |
| Label            | <b>Q</b> | Registers a label for a specific location in a program                                                    |  |
| Acceleration     | Acc.     | Changes how the robot<br>accelerates from point to point<br>or along a continuous path                    |  |
| Output           | Output   | Sends a selected output signal from the robot                                                             |  |
| Input            |          | Tells the robot to check for an<br>input signal from a selected<br>input channel                          |  |
| Dispenser<br>On  | Z        | Enables dispensing                                                                                        |  |
| Dispenser<br>Off | OFF      | Disables dispensing                                                                                       |  |
| Initialize       |          | Resets stored correction data                                                                             |  |
| Dummy<br>Point   | +        | Registers the current location as a Dummy Point                                                           |  |
| Wait Point       | X        | Registers the current location as a Wait Point                                                            |  |
| Park<br>Position | <b>,</b> | Sends the robot to the park position                                                                      |  |
| Stop Point       | 1        | Registers the current location as a Stop Point                                                            |  |
| Goto<br>Address  |          | Skips to the specified address number in a program                                                        |  |
| Goto Label       |          | Skips to the specified Label in a program                                                                 |  |
| Laser<br>Detect  |          | (Laser systems only) Turns<br>Laser Detect OFF (0) or ON (1)                                              |  |
| Laser Adjust     |          | (Laser systems only) Turns<br>Laser Adjust OFF (0) or ON (1)                                              |  |
| Laser Skip       |          | (Laser systems only) Turns<br>Laser Skip OFF (0) or ON (1)                                                |  |
| Laser<br>Height  | Г        | <b>(Laser systems only)</b> Registers<br>location and measures height<br>variance of a Dispense Dot point |  |

36 www.nordsonefd.com info@nordsonefd.com +1-401-431-7000 Sales and service of Nordson EFD dispensing systems are available worldwide.
# **Navigation and Jogging Window**

Use the icons on the navigation and jogging window to move the dispensing tip. Click the 1 button to change the window to an alternate view that allows you to change the jog speed values. These windows also include an actual time / cycle time display, a dispense actuation counter, and coordinate value displays.

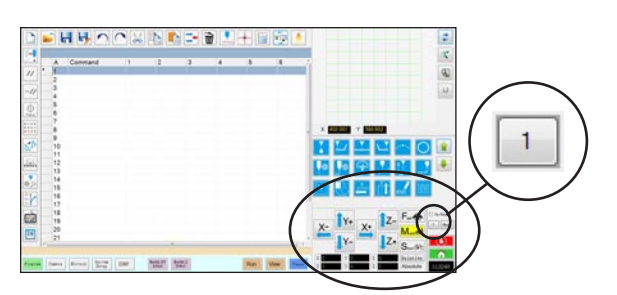

View 1 of the navigation and jogging window

#### View 1

| lcon<br>Name | Icon     | Function                                                                                                    |
|--------------|----------|----------------------------------------------------------------------------------------------------|
| X+           | X+       | Jogs the X axis to the right                                                                                         |
| Х-           | X-       | Jogs the X axis to the left                                                                                          |
| Y+           | Y+       | Jogs the Y axis backward<br>(moves the fixture plate<br>forward)                                                     |
| Y-           | Y-       | Jogs the Y axis forward (moves the fixture plate backward)                                                           |
| Z+           | Z+       | Jogs the Z axis down                                                                                                 |
| Z-           | TZ-      | Jogs the Z axis up                                                                                                   |
| Fast         | Fast 🚓   | Fastest jogging speed                                                                                                |
| Middle       |          | Medium jogging speed                                                                                                 |
| Slow         | SION     | Slowest jogging speed                                                                                                |
| Relative     | Relative | Sets the origin relative to the<br>coordinates of the workpiece.<br>Coordinates are displayed next<br>to the button. |

#### **Both Views**

|   | Icon Name            | lcon       | Function                                                                                                    |
|---|----------------------|------------|----------------------------------------------------------------------------------------------------|
|   | Jog button<br>toggle | 1          | Toggles the navigation and<br>jogging window between view 1<br>and view 2                                                                                                    |
|   | Fix rotate           | Fix Rotate | Not applicable                                                                                                    |
|   | Move                 | Move       | Opens the Move to Position<br>window, which allows you<br>to move the tip to specific<br>coordinates. Refer to "How<br>to Move the Tip to a Specific<br>Location" on page 38 for<br>details.                  |
|   | Stop                 |            | Stops the robot                                                                                                    |
|   | Home                 |            | Sends the robot to the home position (0, 0, 0)                                                                                                    |
|   | Clock /<br>stopwatch | 12:00      | (Click the box to toggle the<br>display) Shows the time for<br>the time zone selected in the<br>DispenseMotion controller's<br>operating system OR acts as a<br>stopwatch to time how long a<br>program runs. |
| _ |                      |            | When toggled to the stopwatch,<br>the time resets to 0:0:0. When<br>you select Run, the stopwatch<br>starts counting and then stops<br>counting when the program<br>finishes.                                 |

### **Navigation and Jogging Window (continued)**

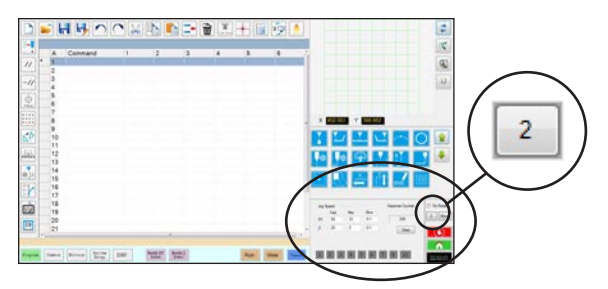

View 2 of the navigation and jogging window

| View | 2 |
|------|---|
|------|---|

| Field                         | Screen Area                                                                                                    | Function                                                                                                    |  |  |
|-------------------------------|----------------------------------------------------------------------------------------------------|----------------------------------------------------------------------------------------------------|--|--|
| Jog<br>Speed                  | Jog Speed         Mid.         Slow           XY         100         10         0.05           Z         20         2         0.1 | Allows you to change<br>the jog speed settings<br>by entering values<br>using the keyboard.                 |  |  |
| Dispense<br>Counter           | Dispense Counter                                                                                                    | Shows how many<br>dispense actuations<br>have occurred. Click<br>CLEAR to reset the<br>counter to zero (0). |  |  |
| Input /<br>output<br>triggers | 1 2 3 4 5 6 7                                                                                                    | Allows you to trigger<br>a connected input /<br>output by clicking the<br>input / output number.            |  |  |

### **▲** CAUTION

Risk of equipment damage. When moving the tip to a specific location, do not exceed the axis limits (specified under System Setup > Axis Limits), especially for the Z axis. Doing so can damage the robot or cause the tip to collide with the substrate.

#### How to Move the Tip to a Specific Location

You can use the Move button in the jog window to move the tip to a specific set of coordinates.

| # | Click | Step                                                                                                    | Reference Image                                                                              |
|---|-------|----------------------------------------------------------------------------------------------------|----------------------------------------------------------------------------------------------|
| 1 |       | <ul> <li>In the jog window, click MOVE.</li> </ul>                                                                                                    |                                                                                              |
|   | Move  | The Move to Position window opens.                                                                                                    |                                                                                              |
| 2 |       | <ul> <li>Enter the desired coordinates. As applicable, select or deselect the following checkboxes:</li> <li>Relative: If selected, the tip will move to the entered coordinates relative to its current location. If deselected, the tip will move to the entered coordinates based on the home position (0, 0, 0).</li> </ul> | X     0     mm     Move       Y     0     mm       Z     0     mm       E     Relative     Z |
|   |       | <ul> <li>Z Fixed: When selected, locks out the Z<br/>axis so only X and Y coordinates can be<br/>entered.</li> </ul>                                                                                                    |                                                                                              |
| 3 | Maura | Click MOVE.                                                                                                    |                                                                                              |
|   | MOVe  | The tip moves to the specified location.                                                                                                    |                                                                                              |
|   |       | Close the window.                                                                                                    |                                                                                              |

### **System Setup Screen**

Click the System Setup tab to go to the System Setup screen. This screen includes fields for system settings and provides access to the Robot Initial Setup wizard and to the Laser Detect Setup wizard. Refer to the sections of the manual referenced below for detailed information on these fields.

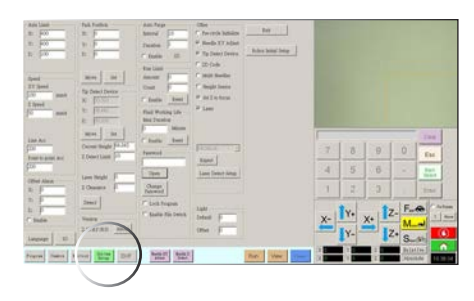

| System Setup<br>Screen Area | Function                                                                                                    |  |  |
|-----------------------------|----------------------------------------------------------------------------------------------------|--|--|
| Axis Limit                  | Refer to "Setting System Parameters" on page 44.                                                                                                    |  |  |
| Speed                       | Refer to "Setting System Parameters"<br>on page 44.                                                                                                    |  |  |
| Line Acc                    | Refer to "Setting System Parameters"                                                                                                    |  |  |
| Point to point Acc          | on page 44.                                                                                                    |  |  |
| Offset Alarm                | Refer to "Setting System Parameters" on page 44.                                                                                                    |  |  |
| Language                    | Refer to "Setting System Parameters" on page 44.                                                                                                    |  |  |
| 10                          | Refer to "Setting Up Inputs / Outputs" on page 59.                                                                                                    |  |  |
| Park Position               | Refer to "Setting System Parameters" on page 44.                                                                                                    |  |  |
| Tip Detect Device           | Used only as needed for manual<br>calibration of the tip-to-workpiece<br>offset in place of using the Robot Initial<br>Setup wizard. Refer to "Appendix B,<br>Non-Wizard Setup Procedures" on<br>page 138. |  |  |
| Version                     | Shows the current version of the software                                                                                                    |  |  |
| Auto Purge                  | Refer to "How to Set Up Auto Purge,                                                                                                    |  |  |
| Run Limit                   | Program Cycle Limits, or Fluid Working<br>Life Limits" on page 94.                                                                                                    |  |  |
| Fluid Working<br>Life       |                                                                                                    |  |  |
| Password                    | Refer to "Setting Password Protection" on page 47.                                                                                                    |  |  |
| Lock Program                | Refer to "How to Lock or Unlock a                                                                                                    |  |  |
| Enable File<br>Switch       | Program" on page 66.                                                                                                    |  |  |
| Pre-cycle<br>Initialize     | Causes the robot to move to the home<br>position (0, 0, 0) before starting a<br>dispense cycle.                                                                                                    |  |  |

| System Setup<br>Screen Area             | Function                                                                                                    |
|-----------------------------------------|----------------------------------------------------------------------------------------------------|
| Needle XY Adjust                        | Enables or disables the Needle XY<br>Adjust capability. When Needle XY<br>Adjust is checked, the Needle XY<br>Adjust button appears on the Program<br>screen.      |
| Tip Detect Device                       | Specifies whether a tip detector<br>present. When Tip Detect Device is<br>checked, the Needle Z Detect button<br>appears on the Program screen.                    |
| 2D Code                                 | Enables or disables the QR code scanning capability.                                                                                                    |
| Multi Needles                           | Enables or disables the Multi Needle capability (used if the system includes more than one dispenser).                                                             |
| Height Sensor                           | Specifies whether the optional<br>height sensor is installed. This item<br>is not applicable for PROPlus / PRO<br>systems.                                         |
| Set Z to Focus                          | Specifies how the system captures Z values in command windows.                                                                                                    |
| Model drop-<br>down menu                | Specifies the robot model.                                                                                                    |
| Expert                                  | For advanced users only.                                                                                                    |
| Laser Detect<br>Setup<br>(Laser systems | Used only as needed for calibration of<br>the laser-to-tip offset. Refer to "(Laser<br>Systems Only) Calibrating the Laser<br>and Setting the Tip-to-Workniege     |
| only)                                   | Offset" on page 57.                                                                                                    |
| Exit                                    | Closes the software.                                                                                                    |
| Robot Initial<br>Setup                  | Opens the system setup and<br>calibration wizard. Refer to "Setting Up<br>and Calibrating the System (Required)"<br>on page 48 for the system setup<br>procedures. |
| Light                                   | Refer to "Setting System Parameters" on page 44.                                                                                                    |

### **Camera Screen, Tab Bar, and Icons**

Click the CAMERA tab to go to the Camera screen. The actual view of what the camera sees appears in the Primary View screen and the Mark Library appears in the Secondary View screen. The tabs at the top of the Camera screen are used for camera setup and mark creation.

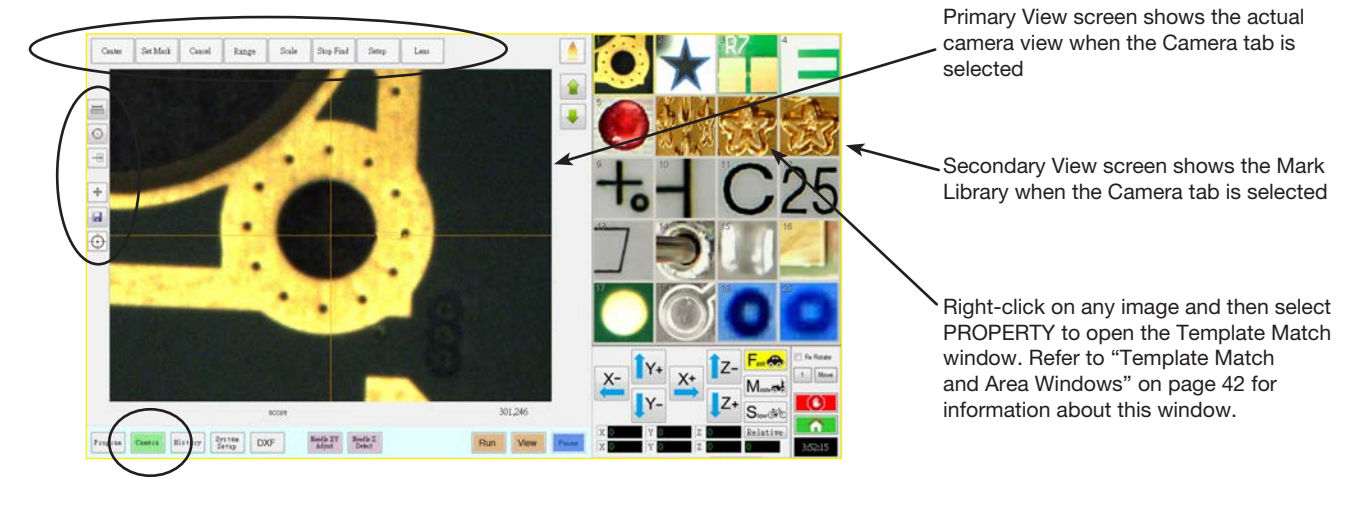

| Camera Screen Tab                             |                                                                     | Function                                                                                                    |           | Icon Name                     | Icon                                                                                                    | Function                                                                                                    |
|-----------------------------------------------|---------------------------------------------------------------------|----------------------------------------------------------------------------------------------------|-----------|-------------------------------|----------------------------------------------------------------------------------------------------|----------------------------------------------------------------------------------------------------|
| Center                                        | Center                                                              | Moves the camera focal point<br>to the center of an object                                                                                        |           | Measure<br>Length             | I                                                                                                    | Measures the distance<br>between two points. Refer<br>to "How to Measure a Path<br>or Circle on a Workpiece" on                                    |
| Set Mark                                      |                                                                     | Sets a mark. Refer to "About<br>Marks" on page 28 and to                                                                                          |           |                               |                                                                                                    | page 66.                                                                                                    |
|                                               | Set Mark                                                            | "How to Create a Mark" on<br>page 71.                                                                                                    |           | Measure<br>Circle<br>Diameter | $\bigcirc$                                                                                                    | Measures the diameter of<br>a circle. Refer to "How to<br>Measure a Path or Circle on a                                                            |
| Cancel                                        | Canad                                                               | Cancels the last camera-                                                                                                    |           |                               |                                                                                                    | Workpiece" on page 66.                                                                                                    |
|                                               |                                                                     |                                                                                                    |           | Arrow                         |                                                                                                    | Accesses advanced<br>functionality for deposit                                                                                                    |
| Range                                         | Range                                                               | Sets the area within which the system searches for a mark                                                                                         |           |                               |                                                                                                    | OptiSure <sup>™</sup> add-on software<br>and, if present, confocal laser.<br>This icon is enabled only<br>when the OptiSure add-on is<br>unlocked. |
| Scale                                         | Scale Scale Scale the screen to match the camera view scale (occurs |                                                                                                    |           |                               |                                                                                                    |                                                                                                    |
|                                               |                                                                     | during setup).                                                                                                    |           |                               |                                                                                                    | Refer to "Accessories" on                                                                                                    |
| Stop Find                                     | Stop Find                                                           | Stops the attempt to find a mark                                                                                                    |           |                               |                                                                                                    | kit part numbers. Refer to the<br>OptiSure manual for operating<br>instructions.                                                                   |
| Setup                                         | Setup                                                               | Opens the Camera Setup<br>window that provides access<br>to important setup fields<br>related to the camera. Refer<br>to "Camera Setup Screen" on |           | Touch Move                    | +                                                                                                    | When toggled, moves the camera to the point clicked and moves the focal point to the center of the viewing screen                                  |
|                                               |                                                                     | page 43.                                                                                                    |           | Save                          |                                                                                                    | Saves the displayed camera                                                                                                    |
| Lens                                          | T                                                                   | Opens the Camera Properties                                                                                                    |           |                               |                                                                                                    | innaye as a biunap ( .binp) lile.                                                                                                    |
| Properties Window" on<br>page 41 for details. |                                                                     |                                                                                                    | CCD Focus | $\odot$                       | Automatically moves the<br>Z axis to the focus position<br>established during Robot<br>Initial Setup (Step 5 or 6), |                                                                                                    |
|                                               |                                                                     |                                                                                                    |           |                               |                                                                                                    | or as defined in the camera                                                                                                    |

# **Camera Properties Window**

On the Camera tab, Click Lens to open the Camera Properties window. This window provides settings for adjusting the camera image quality to achieve the sharpest and most useful image.

| Lens<br>     | es |             |            |            |         |    |      |          |       | -        |     | X    |
|--------------|----|-------------|------------|------------|---------|----|------|----------|-------|----------|-----|------|
| Brightness   | -  | ٤.          | ¥.         | ŝ          |         | 9  |      |          | 22    | , 0      |     | Auto |
| Exposure     | -  | 63          | 10         | <i>x</i>   | a.      | 58 | -Q   | 81       | ii.   | 1)       | 1.1 |      |
| Gain         | -  | £           |            | <i>i</i> c |         | 53 | 0    | 1.0      | i.    | 3.       | 4   |      |
| Gamma        | -  | 0           |            |            | 55      | 12 | -1   | <i>i</i> | a     | <i>x</i> | 4   |      |
| Pan          |    | 0           | <i>i</i> ) | 61 57      | 7       |    | r a  | ×.       | 6     | 75       |     |      |
| Shutter      | -  |             | 9          | 1          | ŝ       |    | ю.   | 13       | 5     | 0        |     |      |
| Red          | -  | <i>6</i> 1  | 10         | T.         | а.<br>1 | (  | )    | 10       | 10    | 0        | 1.1 |      |
| Blue         | -  | <i>1</i> 3. | Υ.         | <i>¥</i> . | а.      |    | - 21 | 10       | Q     | 10       | 1.4 |      |
| 🔲 Gray image |    |             |            |            |         |    | Save | C        | ancel |          |     | Auto |

| Camera Properties | Window Section | Function                                                                                                    |
|-------------------|----------------|----------------------------------------------------------------------------------------------------|
| Brightness        | Brightness     | Adjusts the black level of the camera image.                                                                                                    |
| Exposure          | Exposure       | Controls the amount of light per unit area that reaches the camera.                                                                                                    |
| Gain              | Gain           | Changes the apparent brightness and light-sensitivity of the camera image at a given exposure.                                                                                                    |
| Gamma             | Gamma          | Defines the relationship between a pixel's numeric value and its actual luminance.                                                                                                    |
| Pan               | Pan            | Moves the visible image horizontally and vertically.                                                                                                    |
| Shutter           | Shutter        | Adjusts the level of light entering the camera.                                                                                                    |
| Red               | Red            | Changes the red levels of the camera image.                                                                                                    |
| Blue              | Blue           | Changes the blue levels of the camera image                                                                                                    |
| Gray image        | 🔲 Gray image   | Changes the camera image to black and white mode.                                                                                                    |
| Auto              | Auto           | Attempts to generate the most optimal settings depending on the amount of light present. Clicking the checkbox next to the property indicated (Exposure, Gain, or Shutter) locks that property so that it cannot be edited using the slider. However, these settings can be adjusted by the system when you click the AUTO button regardless of whether they are locked. |

### **Template Match and Area Windows**

Once a mark is stored in the Mark Library, you can right-click on the mark image cell and select PROPERTY to open the Template Match window. The Template Match window provides access to the Area window, which is used to fine-tune how the camera evaluates a mark.

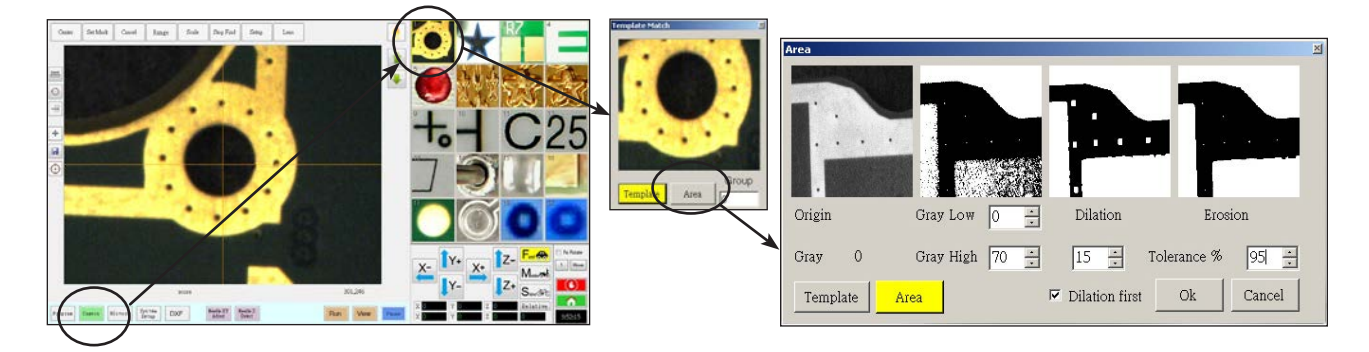

| Template Match Ar          | rea Window Section                 | Function                                                                                                    |
|----------------------------|------------------------------------|----------------------------------------------------------------------------------------------------|
| Origin                     | Origin                             | Displays the open mark image.                                                                                                    |
| Gray                       | Gray O                             | Displays the gray rating for the selected point in the original image. When a point is selected, the value changes to reflect the gray level at that point. Knowing this value makes it easier to determine the best Gray Low and Gray High values to set.                                                                                    |
| Gray Low                   | Gray Low 0 💽                       | Adjusts the gray low-tolerance value. The lower the value, the more white is tolerated in the image. The higher the value, the less white is tolerated in the image.                                                                                                    |
|                            |                                    | NOTE: Gray Low values are typically lower than Gray High values.                                                                                                    |
|                            |                                    | Range: 0-255                                                                                                    |
| Gray High                  | Gray High 70 📩                     | Adjusts the gray high-tolerance value. The lower the value, the less white is tolerated in the image. The higher the value, the more white is tolerated in the image.                                                                                                    |
|                            |                                    | NOTE: Gray High values are typically higher than Gray Low values.                                                                                                    |
|                            |                                    | Range: 0-255                                                                                                    |
| Dilation                   | Dilation                           | Displays how the image appears after the Dilation calculation.                                                                                                    |
| Dilation First counter     | 15 +                               | When Dilation First is checked, the counter above the Dilation First checkbox controls the zoom of the image. When Dilation First is unchecked, the counter controls how much of the non-gray areas in the image are ignored.                                                                                                    |
|                            | <ul> <li>Dilation first</li> </ul> | Range: 0-20                                                                                                    |
| Dilation First<br>checkbox |                                    | Sets the order in which the dilation and erosion calculations are performed. If the Dilation First checkbox is checked, the system performs the dilation calculation first. If the checkbox is unchecked, the system performs the erosion calculation first. When Dilation First is unchecked, the Dilation and Erosion labels switch places. |
| Erosion                    | Erosion                            | The image above Erosion shows how much white is filtered from the image.                                                                                                    |
| Tolerance                  | Tolerance % 95                     | Sets the tolerance for how similar other mark images can be to the selected image, allowing the system to eliminate similar marks.                                                                                                    |

### **Camera Setup Screen**

Click the CAMERA SETUP tab to see the Camera setup fields. The actual view of what the camera sees appears in the Primary View screen and the camera setup fields appear in the Secondary View screen.

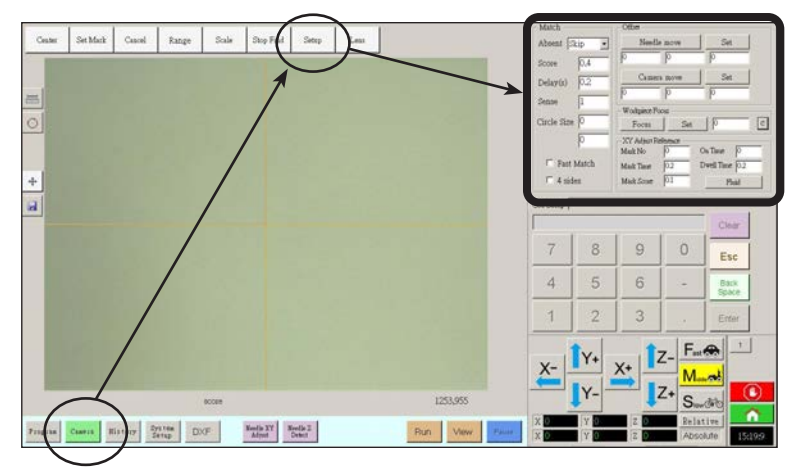

| Camera Scre | en Setup Window Section | Function                                                                                                    |
|-------------|-------------------------|----------------------------------------------------------------------------------------------------|
| Match       | ⊢Match —                | Affects how the camera searches for marks. Refer to "Setting How the System Finds Marks (Optional)" on page 60.                                                                          |
| Offset      | Coffset                 | Used only as needed for manual calibration of the tip-to-camera offset in place of using the Robot Initial Setup wizard. Refer to "Appendix B, Non-Wizard Setup Procedures" on page 138. |

### **Keypad**

A numeric keypad appears when data entry fields are present. Use the keypad for mouse-click entry of numbers as an alternative to using the numbers on the keyboard. Regardless of how numbers are entered, you must use Enter (on the keypad or the keyboard) for the system to accept the input.

| April Lines       | Pail Forth in         | Auto Parge                                                                                                    | 0.004              |                             | and the second second |            |          |          |           |
|-------------------|-----------------------|----------------------------------------------------------------------------------------------------|--------------------|-----------------------------|-----------------------|------------|----------|----------|-----------|
| m F00             | a P                   | herrif / 22                                                                                                    | C for role butters | - Bet                       |                       |            |          |          |           |
| m. #00            | ALC: NO.              | Tanta 5                                                                                                    | Witness Trades     |                             |                       |            |          |          |           |
| n (700            | n P                   | C from III.                                                                                                    | * No Deary Deven.  | Rober Seiter Delay          |                       |            |          |          |           |
|                   | hard sold             | Alter Lini                                                                                                    | C mit fanle        |                             |                       |            |          |          |           |
| TT Dead           | I may and             |                                                                                                    | Carbon             |                             |                       |            |          |          |           |
| City (and         | fig Detect Device     | STATISTICS.                                                                                                    |                    |                             |                       |            |          |          |           |
| 2 hered           | W 10.50               | T hain heat                                                                                                    | - and shows a      |                             |                       |            |          |          |           |
| 10 mmm            | . Mr. 1974            | - Find Porting Life                                                                                                    | - 1.000            |                             |                       |            | _        |          |           |
|                   | E 1009.717            | Bing Decemp                                                                                                    |                    |                             | -                     | -          |          | _        | -         |
|                   | 304. 34               | Surgers and Street of Street of Stre |                    |                             |                       |            |          |          | ~         |
| 124-40            | Courses Strady Friday | C bath best                                                                                                    |                    |                             | /                     | [ II GOTT] | (respect | Interest |           |
| Conception of the | I Detert Lines        | fermed                                                                                                    | Contract of        |                             |                       | 0          | 9        | 0        | Est       |
| 106               |                       | 12                                                                                                    | E GAO              | 1                           | 10000                 | 11921      | The lot  |          |           |
|                   | Law Model 1           | The lot                                                                                                    | Lane Delect Aings  |                             | 1.04                  | 3          | N.D.     |          | - mar 18  |
| Ebel Alex         | I Owner F             | Change                                                                                                    |                    |                             | 100                   | 12         | 125      |          | 9.221     |
| -                 | and the               |                                                                                                    |                    |                             |                       |            |          |          | -/        |
| h F               |                       | 17 Coll Fregres                                                                                                    | Lake               |                             | ~                     | 1.         |          | - Ent    |           |
| Cinte             | Name -                | C Saata Kin Denk                                                                                                    | Infect P           |                             | X-                    | -          | ×- 14    | -        | 11-       |
|                   | 2.014rmm How          |                                                                                                    | (Blad )            |                             | -                     | Iv -       | -        | a state  | -         |
| Langauger   10    |                       |                                                                                                    |                    |                             |                       | 1          | 14       | "S_      | 35        |
|                   | 1 miles               | <ul> <li>accord to be</li> </ul>                                                                                                    |                    | successive successive state | 1000                  |            | 10       | Ballar   | 1755      |
| Prarme Passes     | Rouge Barne Diff.     | Alles Said                                                                                                    |                    | Por Ver                     | - 10                  | 100        | 12.0     | April    | IN THE R. |

# Setup

After installation and before creating any programs, perform these required and optional setup procedures as applicable for your automated dispensing system.

### **Setting System Parameters**

The factory system settings are appropriate for most applications. Use this procedure as needed to view or change system settings. Important system settings include the following:

- Speed: The speed at which the dispensing tip moves.
- Line Acc: How the robot accelerates from one point to another.

#### **To View or Change System Parameters**

| # | Click                  | Step                                                                                                    | Reference Image |
|---|------------------------|----------------------------------------------------------------------------------------------------|-----------------|
| 1 | System<br>Setup > Open | <ul> <li>Click the SYSTEM SETUP tab, then click<br/>OPEN.</li> </ul>                                                                                                    |                 |
| 2 |                        | • View or change parameters as appropriate for your application. Refer to the table below for information on system-level parameters.                                                                  |                 |
| 3 |                        | Click another tab to close the System Setup screen.                                                                                                    |                 |
|   |                        | <b>NOTE:</b> Settings are automatically saved<br>except for the Model and Language<br>selections. Changes to these selections<br>take effect after you EXIT and reopen the<br>DispenseMotion software. |                 |

#### System Setup Screen Fields

NOTE: Default values may vary depending on the selected robot model.

| Item       | Screen Capture                                                                             | Description                                                                                                    |
|------------|--------------------------------------------------------------------------------------------|----------------------------------------------------------------------------------------------------|
| Axis Limit | Axis Limit (mm)           X:         400           Y:         400           Z:         150 | Sets the range limits within which the robot can move. A value higher than the default settings cannot be entered.                                                                              |
| Speed      | Speed<br>XY Speed                                                                          | Sets the speed (in mm/s) of the axis movement. For maximum speed specifications, refer to "Specifications" on page 13.                                                                          |
|            | 100mm/sZ Speed5050mm/s                                                                     | <b>NOTE:</b> You can also change the jog speed settings by clicking the 2 next to the navigation and jogging window. Refer to "Navigation and Jogging Window" on page 37 for details.           |
|            |                                                                                            |                                                                                                    |
|            |                                                                                            | The robot automatically adjusts its speed depending on the complexity<br>of the pattern. Forcing the robot to run at higher speeds can compromise<br>accuracy and may disrupt system operation. |
|            |                                                                                            | Continued on next page                                                                                                    |

# **Setting System Parameters (continued)**

| Item                       | Screen Capture             | Description                                                                                                    |
|----------------------------|----------------------------|----------------------------------------------------------------------------------------------------|
| Line Acc<br>Point to point | Line Acc<br>200            | Sets the rate of acceleration for line dispensing (Line Acc) or from point to point (Point to point Acc):                                                                                                    |
| Acc                        | Point to point Acc<br>200  | <ul> <li>Line Acc is the dispensing speed within a line command, between<br/>the start- to mid-points, the start- to end-points, and the mid- to<br/>mid-points or mid- to end-points.</li> </ul>                              |
|                            |                            | <ul> <li>Point to point Acc is the robot movement speed between two<br/>dispense points.</li> </ul>                                                                                                    |
|                            |                            | Default: 200 (mm/s²)<br>Range: 20–600 (mm/s²)                                                                                                    |
|                            |                            | <b>NOTE:</b> The higher the acceleration, the faster a program runs. However, higher acceleration settings can also compromise pattern quality.                                                                                |
|                            |                            |                                                                                                    |
|                            |                            | The robot automatically adjusts its speed depending on the complexity<br>of the pattern. Forcing the robot to run at higher speeds can compromise<br>accuracy and may disrupt system operation.                                |
| Offset Alarm               | Offset Alarm<br>X: 0       | Sets how much deviation the system allows for offsets. The default settings are shown in the screen capture.                                                                                                    |
|                            | Y: 0<br>Z: 0<br>Enable     | <b>EXAMPLE:</b> If Offset Alarm is enabled and the result of an automatic offset performed by clicking Needle Z Detect or Needle XY Adjust is outside the XYZ values specified for Offset Alarm, the system displays an alarm. |
| Language                   | Language                   | Sets the user interface language. Any change takes effect upon software restart.                                                                                                    |
| Ю                          | ΙΟ                         | Refer to "Setting Up Inputs / Outputs" on page 59.                                                                                                    |
| Park Position              | Park Position (mm)<br>X: 0 | Sets the position to which the dispensing tip moves to (1) purge fluid or (2) when the Park Position command occurs in a program.                                                                                              |
|                            | Y: 0<br>Z: 0               | Click MOVE to move the tip to the displayed coordinates set for Park<br>Position. To change the setting, jog the tip to the new location, then<br>click SET to set the location as the new Park Position.                      |
|                            | Move Set                   |                                                                                                    |
| Tip Detect<br>Device       | Tip Detect Device (mm)     | Used only as needed for manual calibration of the tip-to-workpiece<br>offset in place of using the Robot Initial Setup wizard. Refer to<br>"Appendix B, Non-Wizard Setup Procedures" on page 138.                              |
| Version                    | Version<br>2.36-RS About   | Shows the current version of the software.                                                                                                    |
|                            | ·                          | Continued on next page                                                                                                    |

#### System Setup Screen Fields (continued)

### **Setting System Parameters (continued)**

| Item                                             | Screen Capture                                                                                                    | Description                                                                                                    |  |
|--------------------------------------------------|----------------------------------------------------------------------------------------------------|----------------------------------------------------------------------------------------------------|--|
| Auto Purge<br>Run Limit<br>Fluid Working<br>Life | Auto Purge<br>Run Limit<br>Fluid Working Life                                                                                                    | To set up automatic purge settings, run limits, or fluid working life limits<br>for a program, refer to "How to Set Up Auto Purge, Program Cycle<br>Limits, or Fluid Working Life Limits" on page 94.                                                                                                    |  |
| Other                                            | Other<br>Pre-cycle Initialize<br>Needle XY Adjust<br>Tip Detect Device<br>2D Code<br>Multi Needles<br>Height Sensor<br>Set Z to focus<br>Laser<br>PRO4L/B | <ul> <li>Pre-cycle Initialize: If checked, the robot always moves to the home position (0, 0, 0) before the start of a dispense cycle.</li> <li>Needle XY Adjust: Enables or disables the Needle XY Adjust capability. When Needle XY Adjust is checked, the Needle XY Adjust button appears on the Program screen.</li> <li>Tip Detect Device: Indicates that the system includes the tip detector. When Tip Detect Device is checked, the Needle Z Detect button appears on the Program screen and the capability is enabled in the Robot Initial Setup wizard. If unchecked, the capability is disabled in the Robot Initial Setup wizard.</li> <li>2D Code: Check this box to enable or disable QR code scanning capability. Refer to "Appendix D, QR Code Scanning Setup" on page 148 to set up QR code scanning.</li> <li>Multi Needles: To dispense using more than one Dispenser (up to four dispensers possible), check this box. Refer to "Appendix E, Multi-Needle Setup and Use" on page 151 to set up a multi-Dispenser system.</li> <li>Height Sensor: Not currently available.</li> <li>Set Z to Focus: Sets whether the system captures the current Z height value in command windows. Refer to "Setting How the System Captures Z Height Values (Optional)" on page 61 for details.</li> <li>Laser: Indicates that the system includes a laser (laser systems only).</li> <li>Model drop-down menu: Sets the dispensing software configuration; this setting must match the system configuration (model). Any change takes effect upon software restart.</li> </ul> |  |
| Expert                                           | Expert                                                                                                    | For advanced users only.                                                                                                    |  |
| Laser Detect<br>Setup<br>(Laser<br>systems only) | Laser Detect Setup                                                                                                    | Used only as needed for calibration of the laser-to-tip offset. Refer to<br>"(Laser Systems Only) Calibrating the Laser and Setting the Tip-to-<br>Workpiece Offset" on page 57.                                                                                                    |  |
| Light                                            | Light<br>Default 0<br>Offset 0                                                                                                    | <ul> <li>Default: Allows you to control the light intensity if an external switch is used to control the light.</li> <li>Offset: When the system is in the CCD Mode, automatically changes the light intensity based on the value entered.</li> </ul>                                                                                                    |  |

#### System Setup Screen Fields (continued)

### **Setting Password Protection**

Use the Password portion of the System Setup screen to set or reset a password. The purpose of a password is to protect the system settings from unauthorized editing.

#### NOTES:

- The default is no password protection.
- If the password is forgotten, contact your Nordson EFD representative for assistance.
- A password is limited to 16 numbers or characters.

| # | Click                      | Step                                                                                                    |
|---|----------------------------|----------------------------------------------------------------------------------------------------|
| 1 | System<br>Setup > Open     | <ul> <li>Click SYSTEM SETUP &gt; OPEN.</li> </ul>                                                                                                    |
| 2 | Password Change Password > | <ul> <li>Under Password, enter a password or make the field blank to<br/>remove a password, then click CHANGE PASSWORD.</li> <li>The system confirms and immediately implements the<br/>password change:</li> </ul> |
|   |                            | <ul> <li>If a password was entered, the system will prompt for the<br/>password before opening the System Setup screen.</li> </ul>                                                                                  |

- If the Password field was blank, no password will be required to open the System Setup screen.

### Setting Up and Calibrating the System (Required)

Before creating any programs or using the automatic offset update capabilities of the system, you must properly set up and calibrate the system. Correct system setup and calibration is critical for proper system operation.

The Robot Initial Setup wizard guides you through the complete setup and calibration process. This process must be performed at initial startup and also after any change to the system.

Examples of system changes include the following:

- Any time a component installed on the Z axis (such as the syringe barrel or camera) is moved.
- Any time a dispensing tip or nozzle is changed.

Setup and calibration includes the following tasks:

- Verifying the robot model
- · Opening the robot initial setup wizard and focusing the camera
- Setting up the tip detector (for non-laser systems)\*
- Setting the camera-to-tip offset
- · Setting a mark
- Setting the camera scale\*
- Setting the tip-to-workpiece offset (for non-laser systems)\*
- Testing the system setup and calibration
- (Laser systems only) calibrating the laser and setting the tip-to-workpiece offset
   \*All required setup and calibration tasks are guided by the Robot Initial Setup wizard. However, the tasks shown above with
   an asterisk (\*) can be performed individually as needed. Refer to "Appendix B, Non-Wizard Setup Procedures" on page 138
   for the procedures.

NOTE: Refer to "About Offsets" on page 27 for an explanation of offsets.

#### **Verifying the Robot Model**

| # | Click                                                                                                    | Step                                                                                                    | Reference Image |
|---|----------------------------------------------------------------------------------------------------|----------------------------------------------------------------------------------------------------|-----------------|
| 1 | System<br>Setup > Open                                                                                                    | • Click SYSTEM SETUP > OPEN.                                                                                                    |                 |
| 2 | Other<br>Pre-cycle Initialize<br>Veedle XY Adjust<br>Other<br>Detect Device<br>2D Code<br>Multi Needles<br>Height Sensor<br>Set Z to focus<br>Laser<br>PRO4L/B | <ul> <li>Under Other, verify the following:</li> <li>The correct robot model is shown. If<br/>the robot model is not correct, go to<br/>"Changing the Robot Model Selection"<br/>on page 58 to select the correct model.<br/>Return here to continue.</li> <li>Needle XY Adjust is checked.</li> <li>Tip Detect Device is checked.</li> <li>If your system includes a laser, "Laser" is<br/>checked.</li> <li>If you made changes, close and reopen the<br/>DispenseMotion software for the changes to<br/>take effect.</li> </ul> |                 |
| 3 |                                                                                                    | <ul> <li>Continue to "Setting Up the System<br/>Using the Robot Initial Setup Wizard" on<br/>page 49.</li> </ul>                                                                                                    |                 |

# Setting Up and Calibrating the System (Required) (continued)

### Setting Up the System Using the Robot Initial Setup Wizard

The Robot Initial Setup wizard guides you through all the steps required to properly set up the system, including the calibration and setting of offsets.

#### Robot Initial Setup (Step 1 Tab): Opening the Robot Initial Setup Wizard and Focusing the Camera

| # | Click                    | Step                                                                                                    | Reference Image                                                                                                    |
|---|--------------------------|----------------------------------------------------------------------------------------------------|----------------------------------------------------------------------------------------------------|
| 1 | System<br>Setup > Open > | Click SYSTEM SETUP > OPEN > ROBOT<br>INITIAL SETUP.                                                                                                    |                                                                                                    |
|   | Robot Initial Setup      | The Robot Initial Setup wizard opens.                                                                                                    |                                                                                                    |
|   |                          | <ul> <li>Perform the actions on tabs 1–6 one at a<br/>time. The actions are also provided in this<br/>manual, starting with the next step, for your<br/>reference as needed.</li> </ul> |                                                                                                    |
| 2 | Step1                    | Click the STEP1 tab.                                                                                                    | Rahd bela threadure                                                                                                    |
|   |                          | • Jog the tip over the entire workpiece<br>to ensure that there is at least 5 mm of<br>clearance between the bottom of the tip and<br>the highest part of the workpiece.                | 2045         [Sanc]         [Sanc] |
|   |                          | <ul> <li>Adjust the camera on its bracket until the<br/>camera's field of view shows the correct area<br/>of the workpiece for setup or programming.</li> </ul>                         | Wat3 fix video                                                                                                    |
|   |                          | <ul> <li>Jog the tip to a good location to deposit a test dispense dot.</li> </ul>                                                                                                    |                                                                                                    |
|   |                          | • Bring the image on the screen into a sharp focus. Refer to "Camera" on page 18 as needed for instructions on focusing the camera.                                                     |                                                                                                    |
| 3 |                          | <ul> <li>Continue to "Robot Initial Setup (Step 2 Tab):<br/>Setting Up the Tip Detector (For Non-Laser<br/>Systems)" on page 50.</li> </ul>                                             |                                                                                                    |

#### Robot Initial Setup (Step 2 Tab): Setting Up the Tip Detector (For Non-Laser Systems) Important: If your system includes a laser, skip to "Robot Initial Setup (Step 3 Tab): Setting the Camera-to-Tip Offset" on page 51.

| # | Click                                             | Step                                                                                                    | Reference Image                                                                                                    |
|---|---------------------------------------------------|----------------------------------------------------------------------------------------------------|----------------------------------------------------------------------------------------------------|
| 1 | Step2                                             | Click the STEP2 tab.                                                                                                    | Ender Managementation     General Annual Annua      |
| 2 | X- Y+ X+ Z-<br>Y- Z+ ><br>Set Tip Detect Position | <ul> <li>Jog the tip until it is positioned about 2 mm above the sensor on the tip detector.</li> <li>Click SET TIP DETECT POSITION.</li> </ul> | Color Standard Stream (Sec. 1) Sec. 1) Sec. 1)     Sec. 1 Sec. 1) Sec. 1) Sec. 1) Sec. 1)     Sec. 1) Sec. 1) Sec. 1) Sec. 1) Sec. 1) Sec. 1) Sec. 1)     Sec. 1) Sec. 1)      |
|   |                                                   |                                                                                                    |                                                                                                    |
| 3 | Detect                                            | Click DETECT.                                                                                                    | Statutolog Procedure                                                                                                    |
|   |                                                   | The tip touches the sensor to detect the tip position and the system displays the tip offset value next to the Detect button.                   | And the second product frames in particular frames in the second of the Tay Detector VC's and the Tay Detector Tay Second Second |
| 4 | Detect                                            | Click DETECT again.                                                                                                    | State big process and a set of the set of the set of th |
|   |                                                   | The system confirms the tip offset setting.                                                                                                    | leg der fig und it is positionen der der onnen of der Tip Desicut V*.<br>Sie Tip Desic Position<br>The Tip will group and down and obtech the tip position.<br>Desic<br>Desic<br>Desic                                                                                                    |
| 5 |                                                   | <ul> <li>Continue to "Robot Initial Setup (Step 3<br/>Tab): Setting the Camera-to-Tip Offset" on<br/>page 51.</li> </ul>                        |                                                                                                    |

50 www.nordsonefd.com info@nordsonefd.com +1-401-431-7000 Sales and service of Nordson EFD dispensing systems are available worldwide.

| # | Click                                                                                                    | Step                                                                                                    | Reference Image                                                                                                    |
|---|----------------------------------------------------------------------------------------------------|----------------------------------------------------------------------------------------------------|----------------------------------------------------------------------------------------------------|
| 1 | Step3                                                                                                    | • Click the STEP3 tab.                                                                                                    | 2 Mode Movember       Description         Bred:       Image:       Description         Bred:       Image:       Description         Mode mode mode mode mode of the mode mode mode mode of the mode mode mode mode of the mode mode of the mode mode of the mode mode of the mode mode of the mode mode of the mode mode of the mode mode of the mode mode of the mode of the mode mode of the mode of the mode of t                                                                                                    |
| 2 | X-<br>Y+<br>Y-<br>Z+                                                                                                    | <ul> <li>Jog the tip to a good location on the work<br/>surface to deposit a test dot of fluid.</li> </ul>                                                                                        | Add Market Answerster      Add Market (Deed)     And A (Deed) (Deed) (Deed)      And A (Deed) (Deed) (Deed)      And A (Deed) (Deed) (Deed)      And A (Deed) (Deed) (Deed) (Deed)      And A (Deed) (Deed) (Deed) (Deed)      And A (Deed) (Deed) (Deed) (Deed)      And A (Deed) (Deed) (Deed) (Deed)      And A (Deed) (Deed) (Deed) (Deed)      And A (Deed) (Deed) (Deed) (Deed)      And A (Deed) (Deed) (Deed) (Deed) (Deed)      And A (Deed) (Deed) (Deed) (Deed) (Deed)      And A (Deed) (Deed) (Deed) (Deed) (Deed)      And A (Deed) (Deed) (Deed) (Deed) (Deed) (Deed)      And A (Deed) (Deed) (Deed) (Deed) (Deed) (Deed) (Deed)      And A (Deed) (Deed) (Deed) (Deed) (Deed) (Deed) (Deed) (Deed) (Deed)      And A (Deed) (Deed) (Deed) (Deed) (Deed) (Deed) (Deed) (Deed) (Deed) (Deed) (Deed) (Deed) (Deed)      And A (Deed) (Deed) (Dee |
| 3 | Camera > Setup                                                                                                    | <ul> <li>Click the CAMERA tab and then click SETUP<br/>at the top of the Camera screen.</li> <li>You will use the fields under XY Adjust<br/>Reference to deposit a test dot of fluid.</li> </ul> |                                                                                                    |
| 4 | Clear         Clear           7         8         9         0         Esc           4         5         6         -         Back<br>Space           1         2         3         .         Event | <ul> <li>Use the keypad to enter the following recommended dispense dot parameters:</li> <li>ON TIME: 0.5</li> <li>DWELL TIME: 0.2</li> <li>Click FLUID to dispense a dot of fluid.</li> </ul>    | VY Adjust Reference<br>Mark No 0<br>Mark Time 02<br>Dveil Time 02<br>Pluid                                                                                                    |
| 6 | X- Y- X+ Z-<br>Y- Z+ Set Needle                                                                                                    | <ul> <li>Jog the tip until it is positioned about 2 mm<br/>above the dispense dot.</li> <li>Click SET NEEDLE.</li> </ul>                                                                          | Better Manage Area         Area                                                                                                    |

#### Robot Initial Setup (Step 3 Tab): Setting the Camera-to-Tip Offset

Continued on next page

#### Robot Initial Setup (Step 3 Tab): Setting the Camera-to-Tip Offset (continued)

| # | Click                                       | Step                                                                                                    | Reference Image                                                                                                    |
|---|---------------------------------------------|----------------------------------------------------------------------------------------------------|----------------------------------------------------------------------------------------------------|
| 7 | X- Y+ X+ Z-<br>Y- Z+ Set Camera             | <ul> <li>Jog the camera until the camera crosshairs are centered over the dispense dot.</li> <li>Focus the camera until the image of the dispense dot is clear. Refer to "Camera" on page 18 as needed for instructions on focusing the camera.</li> </ul> | Peter insu?     Peter insu?     Pete                                                                                                    |
|   |                                             | Click SET CAMERA.                                                                                                    |                                                                                                    |
| 8 | Needle Move         >           Camera Move | <ul> <li>Click NEEDLE MOVE to test the setup.</li> <li>The system should center the tip over the test<br/>dot dispensed in step 5.</li> </ul>                                                                                                    | 2004 New New New New New New New New New New                                                                                                    |
|   |                                             | <ul> <li>Click CAMERA MOVE to further test the<br/>setup.</li> <li>The camera should center its crosshairs over</li> </ul>                                                                                                    | Set Norder  New yea, do also to come the resonance way was finance participation of the single data for the set of the single data for the set of the single data for the set of the data for the set of the data and come data and come data an |
| 9 |                                             | the test dot dispensed in step 5.  Continue to "Bobot Initial Setup (Step 4 Tab):                                                                                                    |                                                                                                    |

Setting a Mark" on page 53.

| # | Click                                                                                                    | Step                                                                                                    | Reference Image                                                                                                    |
|---|----------------------------------------------------------------------------------------------------|----------------------------------------------------------------------------------------------------|----------------------------------------------------------------------------------------------------|
| 1 | Step4                                                                                                    | • Click the STEP4 tab.                                                                                                    | Control to service         Control to service         Control |
| 2 | Camera                                                                                                    | <ul> <li>Click the CAMERA tab.</li> <li>The actual camera view appears in the<br/>Primary View screen and the Mark Library<br/>appears in the Secondary View screen.</li> </ul>                                                                                                    |                                                                                                    |
| 3 | Set Mark                                                                                                    | Click SET MARK.     A red box appears.                                                                                                    |                                                                                                    |
| 4 |                                                                                                    | • Click and hold the center of the red box,<br>drag it over the dispense dot, and then click<br>and drag the four box handles such that they<br>outline the dot.                                                                                                    |                                                                                                    |
| 5 | Template                                                                                                    | <ul> <li>Click a socket in the Mark Library to save the mark as a Mark No., then click TEMPLATE when the Template Match window appears.</li> <li>The system saves the image in the Mark Library.</li> <li>NOTE: Be sure to remember the Mark No.</li> </ul>                                  |                                                                                                    |
| 6 | Setap                                                                                                    | <ul> <li>Click SETUP to go back to the Camera<br/>window Offset fields.</li> </ul>                                                                                                    |                                                                                                    |
| 7 | Clear           7         8         9         0         Esc           4         5         6         -         Back Space           1         2         3         .         Enter | <ul> <li>Use the keypad to enter the Mark number in the Mark No field under XY Adjust Reference.</li> <li>NOTES: <ul> <li>Make sure you click ENTER on the keypad to enter the Mark number.</li> <li>Mark Time sets the time allowed for the system to find the mark.</li> </ul> </li> </ul> | XY Adjust Reference     On Time     On       Mark No     O     Dwell Time     O2       Mark Time     02     Dwell Time     02       Mark Score     0.1     Fluid                                                                                                    |
| 8 |                                                                                                    | • Continue to "Robot Initial Setup (Step 5 Tab):<br>Setting the Camera Scale" on page 54.                                                                                                    |                                                                                                    |

### Robot Initial Setup (Step 4 Tab): Setting a Mark

#### Robot Initial Setup (Step 5 Tab): Setting the Camera Scale

| # | Click                                                                                                    | Step                                                                                                    | Reference Image                                                                                                    |
|---|----------------------------------------------------------------------------------------------------|----------------------------------------------------------------------------------------------------|----------------------------------------------------------------------------------------------------|
| 1 | Step5                                                                                                    | • Click the STEP5 tab.                                                                                                    | Petite langetweeker     ACE M       Petite langetweeker     ACE M       Dest langetweeker     Non-1       Cick the -coale- better petite for the facing loops to set the coaten mode.     Watch the video |
| 2 | Camera                                                                                                    | Click the CAMERA tab.                                                                                                    |                                                                                                    |
| 3 | $\begin{array}{c} X^{-} \\ Y^{+} \\ Y^{-} \end{array} \begin{array}{c} X^{+} \\ Z^{+} \\ Z^{+} \end{array}$ | <ul> <li>Jog the camera to a point of reference that<br/>is located on the lower right corner of the<br/>workpiece.</li> <li>Bring the reference point into focus. Refer<br/>to "Camera" on page 18 as needed for<br/>instructions on focusing the camera.</li> </ul>                                                                                                    |                                                                                                    |
| 4 | Camera > Scale                                                                                              | <ul> <li>Click the CAMERA tab and then click SCALE.<br/>The Scale window opens.</li> <li>NOTE: When the camera views an object, it<br/>converts the pixels to a true measurement.<br/>For the camera to make this conversion<br/>accurately, you must "teach" the camera<br/>what the size of an object is in comparison<br/>to pixels per inch by setting the camera scale.</li> </ul> |                                                                                                    |
| 5 | X- Y+ X+ Z-<br>Y- Z+                                                                                        | • Choose a point of reference on the workpiece<br>and jog the camera so that the reference<br>point is located in the lower right quadrant of<br>the camera screen, then click the point.                                                                                                    |                                                                                                    |
| 6 | X- Y+ X+ Z-<br>Y- Z+                                                                                        | <ul> <li>Jog the camera again until the same<br/>reference point is located in the upper left<br/>quadrant of the camera screen, then click the<br/>point.</li> <li>The camera scale is now set.</li> </ul>                                                                                                    |                                                                                                    |
| 7 |                                                                                                    | <ul> <li>Continue to "Robot Initial Setup (Step 6 Tab):<br/>Setting the Tip-to-Workpiece Offset" on<br/>page 55.</li> </ul>                                                                                                    |                                                                                                    |

| # | Click                 | Step                                                                                                    | Reference Image                                                                                                    |
|---|-----------------------|----------------------------------------------------------------------------------------------------|----------------------------------------------------------------------------------------------------|
| 1 | Step6                 | Click the STEP6 tab.                                                                                                    | Color Mater Meadow      Color       Color        Color        Color        Color        Color        Color        Color         Color         Color          Color           Color                                                                                                    |
| 2 | X-<br>Y-<br>Y-        | <ul> <li>Jog the tip to a good reference point on the workpiece.</li> <li>Jog the tip down until it is as close to the workpiece as possible without touching the surface.</li> </ul>                                                                                                    | State that the second in the second second sec |
| 3 |                       | <ul> <li>Using a feeler gauge, set the desired<br/>distance between the bottom of the tip and<br/>the workpiece.</li> </ul>                                                                                                    |                                                                                                    |
| 4 | Set workpiece surface | Click SET WORKPIECE SURFACE.                                                                                                    | State that there have a state of the set of the set of the se |
| 5 | Focus                 | Click FOCUS. The tip moves to the correct focus height.                                                                                                    | default devices investee         default         description         description  |
| 6 |                       | <ul> <li>Important: If your system includes a laser, skip to "(Laser Systems Only) Calibrating the Laser and Setting the Tip-to-Workpiece Offset" on page 57.</li> <li>If your system does not include a laser, continue to "Robot Initial Setup (Step 7 Tab): Testing the System Setup and Calibration (Non-Laser Systems Only)" on page 56.</li> </ul> |                                                                                                    |

#### Robot Initial Setup (Step 6 Tab): Setting the Tip-to-Workpiece Offset

# Robot Initial Setup (Step 7 Tab): Testing the System Setup and Calibration (Non-Laser Systems Only)

| # | Click       | Step                                                                                                    | Reference Image                                                                                                    |
|---|-------------|----------------------------------------------------------------------------------------------------|----------------------------------------------------------------------------------------------------|
| 1 | Step7       | Click the STEP7 tab.                                                                                                    | 2 Add Maig Nex 444                                                                                                    |
| 2 | Needle Z    | Click NEEDLE Z DETECT to test the setup.                                                                                                    | Maded to be a free of the second second seco |
|   | Detect      | <ul> <li>Click YES/OK when prompted for<br/>confirmations.</li> </ul>                                                                                                    | Their 1 (Bend 1 (Bend  |
|   |             | NOTES:                                                                                                    | new position values are acceptable.<br>The robot will then return to the Home (0.0.0) position.                                                                                                    |
|   |             | <ul> <li>When the system performs a Needle Z<br/>Detect, it automatically performs a Needle<br/>XY Adjust directly after performing the<br/>Needle Z Detect.</li> </ul>                               | Wald fis video Dive Paint                                                                                                    |
|   |             | <ul> <li>Refer to "How the System Responds to<br/>Needle Z Detect or Needle XY Adjust"<br/>below for a detailed description of the<br/>system response to a Needle Z Detect<br/>selection.</li> </ul> |                                                                                                    |
| 3 | Save Finish | Click SAVE.                                                                                                    | State and from the state and the state                                                                                                    |
|   |             | Click FINISH.                                                                                                    | To best the offsets, wipe a way the dispense point to the area where it was is clean. If you have a Tip detect device, click diverget I Devects. The sobor will detect the tip height first, and an you to a core the each height raise.                                                                                                    |
|   |             | The system is now properly set up and calibrated. Refer to "Programming" on page 64 to create programs.                                                                                               | After you detext the top length, the soler will appress the top to where two had made your dependence poor, here two will appress the bit specific transmitted dependence at main all appress the term of the match theory. The robot will also the term of the match theory. The robot will also the term of the term the term of the term term of the term term of the term term of the term term of the term term of the term term of the term term of the term term of the term term of the term term of the term of term of the term of the term of the term of the term of the term of the term of the term of term of t |

#### How the System Responds to Needle Z Detect or Needle XY Adjust

#### When you click NEEDLE Z DETECT, the system performs the following actions:

- Moves the dispensing tip over the tip detector sensor and lowers it until it touches the sensor.
- Measures and compares the difference between the last measurement and the current measurement.
- Requests confirmation for any change in the tip-to-workpiece offset (Z clearance).
- Realigns all points in the currently open program to the new tip-to-workpiece offset (Z clearance).
- Automatically performs a Needle XY Adjust sequence (shown below).

#### When you click NEEDLE XY ADJUST, the system performs the following actions:

- Moves the dispensing tip to a preset location on the workpiece.
- Dispenses a dot of fluid.
- Moves the camera over the deposited dot of fluid.
- Compares the alignment of the dot with the mark image saved in the Mark Library.
- Requests confirmation for any change in the laser-to-tip (if applicable) or camera-to-tip offset (XY offsets).
- · Realigns all points in the currently open program to the new XY offsets.

# (Laser Systems Only) Calibrating the Laser and Setting the Tip-to-Workpiece Offset

| # | Click                  | Step                                                                                                    | Reference Image                                                                                                    |
|---|------------------------|----------------------------------------------------------------------------------------------------|----------------------------------------------------------------------------------------------------|
| 1 | System<br>Setup > Open | Click SYSTEM SETUP > OPEN.                                                                                                    | 1         0         0         0         0         0         0         0         0         0         0         0         0         0         0         0         0         0         0         0         0         0         0         0         0         0         0         0         0         0         0         0         0         0         0         0         0         0         0         0         0         0         0         0         0         0         0         0         0         0         0         0         0         0         0         0         0         0         0         0         0         0         0         0         0         0         0         0         0         0         0         0         0         0         0         0         0         0         0         0         0         0         0         0         0         0         0         0         0         0         0         0         0         0         0         0         0         0         0         0         0         0         0         0         0         0         0                                                                                                    |
| 2 | Z Detect Limit 10      | <ul> <li>Under Tip Detect Device, enter a value of<br/>10 (mm) for the Z Detect Limit.</li> </ul>                                                                                                    |                                                                                                    |
| 3 |                        | ONLY SYSTEMS FOR NON-CONTACT<br>DISPENSING:                                                                                                    | • CE A PN 7361283                                                                                                    |
|   |                        | <ul> <li>As precisely as possible, center the jetting<br/>orifice over the center of the sensor surface.</li> </ul>                                                                                                    |                                                                                                    |
| 4 | Laser Detect Setup     | ONLY SYSTEMS FOR NON-CONTACT<br>DISPENSING:                                                                                                    | Craw boles tong<br>1. More the laser beau to compact B.<br>2. Lower the 2 - acts and "Zoo" botto fastless.<br>3. Town "Too" botto. Zoo" Mark                                                                                                    |
|   |                        | • Click LASER DETECT SETUP and perform steps 9 and 10 (skip steps 1 to 8). Close the window after you have completed all the steps.                                                                                                    | 4. Press "Set Laws" large:     5. Norm for causes to comp point II.     6. Press "Rockings" large:     7. Set Causes     7. Set Causes     7. Set Cause     7. Set Cause     7. Set Cause     7. Set Cause     7. Set Causes     7. Set Cause     7. Set Cause     7. |
|   |                        | <b>NOTE:</b> To specify high or low Z height<br>limits for dispensing, check ENABLE LIMIT<br>FUNCTION and enter the desired values.<br>When this function is enabled, the system<br>prevents dispensing if the Z axis is above or<br>below the specified limits. | Γ     Bable Line Factors       Low Line (ma)     High Line(ma)       β     Line(ma)       Laser     Laser       Laser     Hoat       Hoat     Hoat                                                                                                    |
| 5 | Laser Detect Setup     | ONLY SYSTEMS FOR CONTACT<br>DISPENSING:                                                                                                    | Ream betest Selarg         A (21 A)           1. Move the laser beam to cross point B.         A. (21 A)           2. Lower the 2 <sup>-</sup> axis axil "Sero" botton findees.         A. (21 A)           A. Then "Sero" botton findees.         A. (21 A)                                                                                                    |
|   |                        | • Click LASER DETECT SETUP and follow the steps in the Laser Detect Setup window. Close the window after you have completed all the steps.                                                                                                    | 4. Them "bet later" later:     5. More the causes to come point ID.     5. More the later laters' later     7. More the later laters' later     7. More the later laters in the the device of the later laters in the laters laters     7. More the later laters in the the device of the later laters in the laters laters     7. More the later laters in the the device of the later laters in the laters laters     7. More the later laters in the laters laters     7. More the later laters in the the device of the later laters     7. More the later laters in the the device of the later laters     7. More the later laters in the the device laters     7. More the later laters in the the device laters     7. More the later laters in the the device laters                                                                                                    |
|   |                        | <b>NOTE:</b> To specify high or low Z height limits for dispensing, check ENABLE LIMIT FUNCTION and enter the desired values. When this function is enabled, the system prevents dispensing if the Z axis is above or below the specified limits.                | T fashe Laint Fearine Low Link (Fearine) D Laser Laser Laser Laser Rear Od y 8 Laser C from C from                                                                                                    |
| 6 |                        | The system is now properly set up and calibrated. Refer to "Programming" on page 64 to create programs.                                                                                                    |                                                                                                    |

### **Changing the Robot Model Selection**

The correct robot model must be selected for the system to operate properly. Follow this procedure to change the robot model selection as needed.

| # | Click                                                                                  | Step                                                                                                    | Reference Image                                                                              |
|---|----------------------------------------------------------------------------------------|----------------------------------------------------------------------------------------------------|----------------------------------------------------------------------------------------------|
| 1 | System<br>Setup > Open > Expert                                                        | <ul> <li>Click SYSTEM SETUP &gt; OPEN &gt;<br/>EXPERT.</li> </ul>                                                        |                                                                                              |
| 2 | 11111111 > Ок                                                                          | • Enter 11111111, then click OK.                                                                                         | Passward ? OK<br>Cancel                                                                      |
| 3 | Control                                                                                | Click CONTROL.                                                                                                    | Expert<br>Control<br>IO Pin Function<br>Call Program<br>Barcode Function<br>Function Control |
| 4 | PRO3<br>PRO3L/A<br>PRO3L/B<br>PRO3L/C<br>PRO4<br>k PRO4L/C<br>bl PRO4L/C<br>bl PRO4L/C | <ul> <li>Select the correct robot model from<br/>the Machine Model drop-down menu.</li> <li>Click OK to save.</li> </ul> |                                                                                              |
| 5 | Exit                                                                                   | Click EXIT to close the software.                                                                                        |                                                                                              |
|   |                                                                                        | • Switch off the robot.                                                                                                  |                                                                                              |
|   |                                                                                        | <ul> <li>Re-open the DispenseMotion<br/>software and switch on the robot for</li> </ul>                                  |                                                                                              |

the change to take effect.

### **Setting Up Inputs / Outputs**

If you connected inputs / outputs, follow this procedure to test input / output connections.

**NOTE:** All automated dispensing systems provide 8 standard inputs and 8 standard outputs. A kit to expand to 16 inputs and 16 outputs is available. Refer to "Accessories" on page 101.

#### PREREQUISITES

- □ The system is properly installed and set up. Refer to "Installation" on page 19 and "Setup" on page 44.
- □ Input / output wiring is properly connected. Refer to "I/O Port" on page 107 for wiring diagrams.

| # | Click                                                                                                    | Step                                                                                                    |
|---|----------------------------------------------------------------------------------------------------|----------------------------------------------------------------------------------------------------|
| 1 | System<br>Setup > IO                                                                                                    | Click SYSTEM SETUP > IO.                                                                                       |
| 2 | Laper 2 3 4 5 6 7 8 6 6                                                                                                    | <ul> <li>Click the outputs you want turn ON or OFF, then click the X to close the<br/>window.</li> </ul>       |
|   | outet 10 20 30 40 50 60 10 80 90 10                                                                                                    | NOTES:                                                                                                    |
|   | Input (500FF Status (16735504                                                                                                    | <ul> <li>Inputs flash red when they are turned ON.</li> </ul>                                                  |
|   | Output         DTFF         Wdt         DDS         DTFF           Cocordinate         D         D         D         D         D           ID00001         IEMAND         0         IMAND         9         D         D | <ul> <li>Use only inputs / outputs 1 through 8. The remaining I/Os are reserved for<br/>the system.</li> </ul> |

### **Configuring Input / Outputs for a Special Purpose**

The IO Pin Function feature provides a set of user-configurable conditions that affect the operation of the robot. Refer to "Appendix G, I/O Pin Function Setup" on page 156.

### Setting How the System Finds Marks (Optional)

Use the fields under CAMERA > SETUP > MATCH to adjust how the system functions when it searches for marks.

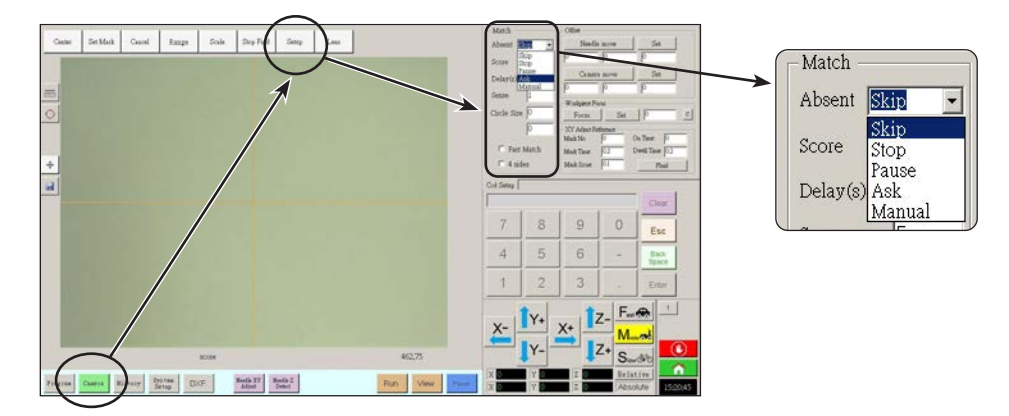

| Item                                                                                                    | Function                                                                                                    |                                                                                                    |  |
|----------------------------------------------------------------------------------------------------|----------------------------------------------------------------------------------------------------|----------------------------------------------------------------------------------------------------|--|
| Absent                                                                                                    | Specifies how th                                                                                                    | e system responds when it is unable to recognize a mark.                                                                                                    |  |
|                                                                                                    | NOTE: You can                                                                                                    | assign a specific Absent selection to any saved image in the Mark Library.                                                                                                    |  |
|                                                                                                    | Parameter                                                                                                    | Description                                                                                                    |  |
|                                                                                                    | Skip                                                                                                    | The robot skips to the next program address.                                                                                                    |  |
|                                                                                                    | Stop                                                                                                    | The robot stops.                                                                                                    |  |
|                                                                                                    | Pause                                                                                                    | The robot pauses.                                                                                                    |  |
|                                                                                                    | Ask                                                                                                    | The system asks if you want to: Find Again, Find Next, Stop Find, or use the Manual mode.                                                                                                    |  |
|                                                                                                    | Manual                                                                                                    | The system asks you to jog the camera to the center of the mark yourself, then to select CONTINUE to continue the program.                                                                                                    |  |
| Score Specifies how accurately the camera finds a mark based on a value from 0.1 results in more precise matching. A lower value results in less precise matching                                                                                                    |                                                                                                    | ccurately the camera finds a mark based on a value from 0.1 to 1. A higher value precise matching. A lower value results in less precise matching.                                                                                                    |  |
|                                                                                                    | NOTE: You can assign a specific Score value to any saved image in the Mark Library.                                                                                                    |                                                                                                    |  |
| Delay(s)                                                                                                    | Sets how the long system delays (in seconds) searching for a mark when it reaches the mark area.                                                                                                    |                                                                                                    |  |
| Sense                                                                                                    | Specifies how accurately the camera aligns with the pixels of a mark based on a value from 1 to 200. When the Sense value is low, the camera is slower to align with the mark because it repeatedly checks the position of the mark to achieve high accuracy. When the Sense value is higher, the camera aligns with the mark faster, but with less accuracy. For example, a Sense value of 1 means the deviation cannot be more than one pixel. When the Sense value is 200, the deviation can be up to 200 pixels. |                                                                                                    |  |
|                                                                                                    | <b>NOTE:</b> For a slower find speed but better accuracy, enter higher Score and lower Sense values; for a faster find speed but less accuracy, enter lower Score and higher Sense values.                                                                                                    |                                                                                                    |  |
| Circle Size         Sets the size of the yellow and green circles on the Camera screen. A higher value result larger circle.           Fast Match         If this box is checked, the camera searches for mark more quickly but with less accuracy           4 sides         Sets the area within which the camera searches for a mark. If 4 sides is NOT checked, the looks only within the specified range (set under Range). If 4 sides is checked, the camera the range settings and performs a full-screen search for the mark. This increases the charting the mark, but is slower. |                                                                                                    | he yellow and green circles on the Camera screen. A higher value results in a                                                                                                    |  |
|                                                                                                    |                                                                                                    | cked, the camera searches for mark more quickly but with less accuracy.                                                                                                    |  |
|                                                                                                    |                                                                                                    | thin which the camera searches for a mark. If 4 sides is NOT checked, the camera<br>the specified range (set under Range). If 4 sides is checked, the camera overrides<br>and performs a full-screen search for the mark. This increases the chances of<br>but is slower. |  |

### Setting How the System Captures Z Height Values (Optional)

By default, the system does not capture the Z-height value as you move the camera over the work surface. This is a safeguard to prevent the dispensing tip from being damaged when a workpiece surface is uneven.

X: 3.1 mm Y: 6.1 mm Z: 0 mm

Use the Set Z to Focus checkbox in the Expert window to set the system to automatically capture Z-height values.

| # | Click                  | Step                                                                                                    | Reference Image |
|---|------------------------|----------------------------------------------------------------------------------------------------|-----------------|
| 1 | System<br>Setup > Open | <ul> <li>Click SYSTEM SETUP &gt; OPEN.</li> </ul>                                                            |                 |
| 2 | E Set Z to focus       |                                                                                                    |                 |
|   |                        | When SET Z TO FOCUS is NOT checked, the tip can collide with obstacles on uneven workpieces, causing damage. |                 |
|   |                        | <ul> <li>Select or deselect the SET Z TO<br/>FOCUS checkbox.</li> </ul>                                      |                 |
|   |                        | When SET Z TO FOCUS is checked, the system captures Z-height values.                                         |                 |
| 3 | Exit                   | • Click EXIT to close, then reopen the<br>DispenseMotion software for the<br>change to take effect.          |                 |

### **Sharing Offset Values Across Multiple Programs**

If you want multiple dispense programs to have the same offset values (tip-to-workpiece, camera-to-tip, laser-totip), you can enable Offset All Program through the System Setup screen. Doing so creates a new directory (D:\auto) — programs that should have the same offsets are stored in this directory. Enabling Offset All Program causes the Needle Z Detect and Needle XY Adjust offsets to affect all files stored in the d:\auto directory.

| # | Click                                                                                                    | Step                                                                                                    | Reference Image                                                                              |
|---|----------------------------------------------------------------------------------------------------|----------------------------------------------------------------------------------------------------|----------------------------------------------------------------------------------------------|
| 1 | System<br>Setup > Open                                                                                                    | <ul> <li>Click SYSTEM SETUP &gt; OPEN.</li> </ul>                                                                                                    |                                                                                              |
| 2 | 11111111 > ок                                                                                                    | • Enter 11111111, then click OK.                                                                                                    | Depert         X           Passwod?         0K.                                              |
| 3 | Control                                                                                                    | Click CONTROL.                                                                                                    | Expert<br>Control<br>IO Pin Function<br>Call Program<br>Barcode Function<br>Function Control |
| 4 | ♥ Offset All Program > OK ><br>Exit                                                                                                    | <ul> <li>In the Expert window, select or deselect the OFFSET ALL PROGRAM checkbox.</li> <li>Click OK to save the setting.</li> <li>NOTE: The change takes effect immediately, but does not change the directory of the currently open program. To save the currently open program in the d:\auto directory, use Save As.</li> <li>Click EXIT to close the DispenseMotion application, allowing the system to update the default directory based on the Offset All Program selection.</li> </ul> |                                                                                              |
|   | Come and the second of a second second secon | When Offset All Program is enabled:                                                                                                    |                                                                                              |
|   | Image: Image:                         | <ul> <li>The system automatically creates a r<br/>that should share the same offsets r</li> </ul>                                                                                                    | new directory: D:\auto. Programs nust be saved in this directory.                            |
|   | Rear Rear Rear Rear Rear Rear Rear Rear                                                                                                    | <ul> <li>To ensure that a program is saved to<br/>offsets, create a new program and the<br/>system automatically opens the D:\a</li> </ul>                                                                                                    | the correct directory for sharing<br>nen select Save or Save As. The<br>uto directory.       |

**NOTE:** When Offset All Program is disabled, the system automatically returns to saving programs in the default D:\save directory.

### **Setting the Units of Measure**

By default, the system displays units of measure using the metric system. Follow this procedure to change how the system displays units of measure.

| # | Click                           | Step                                                                            | Reference Image                                                                                                    |
|---|---------------------------------|---------------------------------------------------------------------------------|----------------------------------------------------------------------------------------------------|
| 1 | System<br>Setup > Open > Expert | <ul> <li>Click SYSTEM SETUP &gt; OPEN &gt; EXPERT.</li> </ul>                   |                                                                                                    |
| 2 | 11111111 > ОК                   | • Enter 11111111, then click OK.                                                | Passed ? OK<br>Carcel                                                                                                    |
| 3 | Control                         | Click CONTROL.                                                                  | Expert<br>Control<br>IO Pin Function<br>Call Program<br>Barcode Function<br>Function Control                                                                                                    |
| 4 | System Unit<br>● mm ● inch > OK | • In the Expert window, select the desired unit of measure under System Unit.   | No. 2010         No. 2010         No. 2010 |
|   |                                 | <ul> <li>Click OK to save the setting.</li> </ul>                               | and<br>and<br>and<br>and<br>and<br>and<br>and<br>and<br>and<br>and                                                                                                    |
|   |                                 | The system automatically exits the software to allow the change to take effect. |                                                                                                    |

### **Restoring the System to the Factory Default Settings**

To restore all settings to their factory default values, open and then close the following file located on the D:\ drive: D:\ever\_sr\Initial Setup.

# Programming

This section provides how-to procedures for the most commonly performed programming tasks. Refer to "How to Create and Run a Program" for an example of how to use the dispensing software to create a complete program. If you have difficulty creating a program for your application, contact your Nordson EFD representative. Before using this section:

- Complete all applicable installation tasks. Refer to "Installation" on page 19.
- Complete all required setup tasks. Refer to "Setup" on page 44.
- Refer to "Concepts" on page 26 for important robot programming concepts and for an overview of the dispensing software screens and icons.

### How to Create and Run a Program

The procedure provides the basic steps for creating and running a program. Every program is different. Use these basic steps and refer to "How to Create Patterns" on page 67 and "Appendix A, Command Function Reference" on page 109 to create the desired application pattern for the workpiece or group of workpieces.

#### PREREQUISITES

- □ The system is properly set up. Refer to "Setting Up and Calibrating the System (Required)" on page 48.
- □ If the tip or any element of the Z axis head was changed, repeat system setup and calibration using the Robot Initial Setup wizard. Refer to "Setting Up the System Using the Robot Initial Setup Wizard" on page 49.
- □ The system is in the correct mode (Tip or CCD).
- A workpiece is properly positioned on the fixture plate.

| # | Click                | Step                                                                                                    |
|---|----------------------|----------------------------------------------------------------------------------------------------|
| 1 | Program              | Click the PROGRAM tab.                                                                                                    |
|   | Tigram               | Address 1 is available to insert a command.                                                                                                    |
| 2 | X-<br>Y-<br>Y-<br>Z+ | <ul> <li>Jog the dispensing tip to a desired XYZ location by clicking the navigation icons.</li> </ul>                                                                                                    |
| 3 | A < Command          | <ul> <li>Insert a setup or dispense command that tells the robot what to do. Click<br/>a command icon, or double-click anywhere in the address line to select a<br/>command from the drop-down menu.</li> </ul> |
| 4 |                      | • Edit the command parameter settings. Refer to the following sections of this manual for information to help you create programs:                                                                              |
|   |                      | - "About Programs and Commands" on page 26 (includes best practices)                                                                                                    |
|   |                      | - "How to Create Patterns" on page 67                                                                                                    |
|   |                      | - "How to Create a Mark" on page 71                                                                                                    |
|   |                      | <ul> <li>"Appendix A, Command Function Reference" on page 109 (provides detailed information on all commands)</li> </ul>                                                                                        |
| 5 |                      | Repeat steps 2 through 4 until the program is complete.                                                                                                    |
| 6 |                      | • To delete a command, click the command and then click the Delete icon.                                                                                                    |

Continued on next page

### How to Create and Run a Program (continued)

| # | Click               | Step                                                                                                    |
|---|---------------------|----------------------------------------------------------------------------------------------------|
| 7 | END                 | Click END PROGRAM to end the program.                                                                                                    |
| 8 | View or Run         | <ul> <li>Click VIEW or RUN to test the program and make adjustments until the<br/>program runs correctly.</li> </ul>                         |
|   |                     | <b>NOTE:</b> VIEW runs a program by tracing it with the camera, without dispensing fluid. RUN runs the actual program, including dispensing. |
| 9 |                     | Click A NEW FILE.                                                                                                    |
|   | <b>└</b> → <b>□</b> | Click SAVE. If the file is not already named, enter a name for the file.                                                                     |
|   |                     | <ul> <li>Click YES/OK when prompted for confirmations.</li> </ul>                                                                            |

### How to Add Comments to a Program

You can add your own comments to any command address line in a program.

#### PREREQUISITES

**D** The program you want to add comments to is open.

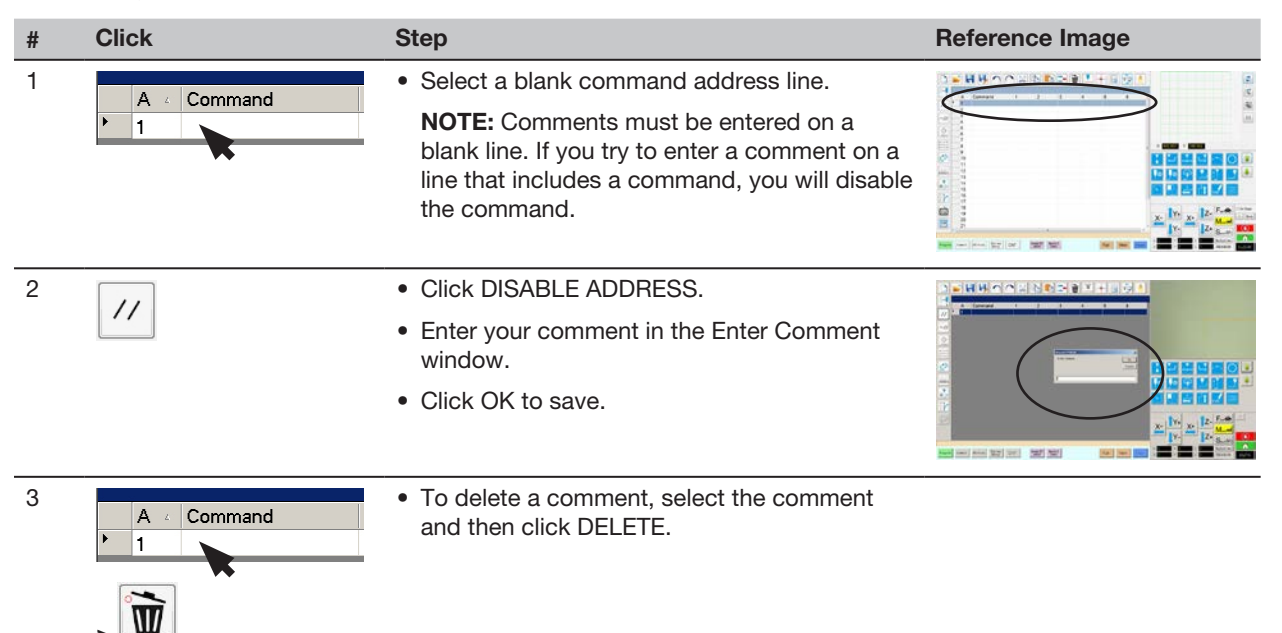

### How to Lock or Unlock a Program

Use the Lock Program checkbox on the System Setup screen to protect a program from unauthorized editing. When Lock Program is checked, operators can only RUN, VIEW, or PAUSE the currently open program.

| # | Click                                                                            | Step                                                                                                    |
|---|----------------------------------------------------------------------------------|----------------------------------------------------------------------------------------------------|
| 1 |                                                                                  | <ul> <li>Open the program you want to lock. It should be visible when the Program<br/>tab is selected.</li> </ul>                                                                                                    |
| 2 | System<br>Setup > Open                                                           | <ul> <li>Click SYSTEM SETUP &gt; OPEN. If requested, enter the password.</li> </ul>                                                                                                    |
| 3 | Password<br>Open<br>Change<br>Password<br>□ Lock Program<br>☑ Enable File Switch | <ul> <li>Under Password, check LOCK PROGRAM to lock or unlock a program:</li> <li>If LOCK PROGRAM is checked, the currently open program will be locked from editing and cannot be changed.</li> <li>If LOCK PROGRAM is NOT checked, the currently open program will be unlocked and can be changed.</li> <li>If ENABLE FILE SWITCH is checked, the operator can switch programs when LOCK PROGRAM is checked.</li> </ul> |

### How to Measure a Path or Circle on a Workpiece

The system can measure the distance between two points or the diameter of a circle on a workpiece.

| # | Click                | Step                                                                                                    | Reference Image |
|---|----------------------|----------------------------------------------------------------------------------------------------|-----------------|
| 1 | Camera               | Click CAMERA to go to the camera screen.                                                                                                    |                 |
| 2 | X-<br>Y-<br>X*<br>Z* | • Jog the camera until the area on the workpiece to be measured is in the camera view and then focus the camera if needed.                  |                 |
| 3 | Internet             | To measure a line, click the MEASURE LENGTH icon.                                                                                           |                 |
|   | $\bigcirc$           | • To measure the diameter of a circle, click the MEASURE CIRCLE DIAMETER icon.                                                              |                 |
| 4 |                      | <ul> <li>To remove the measuring tool, right click the<br/>center of Measure Length or Measure Circle<br/>and then click DELETE.</li> </ul> | Longh 2 4.5     |

### **How to Create Patterns**

The vision-guided automated dispensing software allows you to create patterns in many ways. This part of the manual provides example programming for some of the most common command sequences. Use these examples as a guideline for making other patterns. Refer to "Appendix A, Command Function Reference" on page 109 for detailed information on all commands. Refer to "How to Use the Example Icon" on page 68 for some pre-programmed example programs already created in the DispenseMotion software.

#### **Dispense Dot Sample Program**

|    | A z | Command           | 1   | 2   | 3 | 4 | 5 | 6 |  |
|----|-----|-------------------|-----|-----|---|---|---|---|--|
| ۲  | 1   | Z Clearance Setup | 10  | 1   |   |   |   |   |  |
|    | 2   | Dispense Dot Setu | 0.5 | 0.1 |   |   |   |   |  |
| 1  | 3   | Dispense End Setu | 100 | 5   | 5 |   |   |   |  |
| ļ. | 4   | Dispense Dot      | 0   | 0   | 0 |   |   |   |  |
|    | 5   | Dispense Dot      | 10  | 0   | 0 |   |   |   |  |
|    | 6   | Dispense Dot      | 20  | 0   | 0 |   |   |   |  |
|    | 7   | End Program       |     |     |   |   |   |   |  |

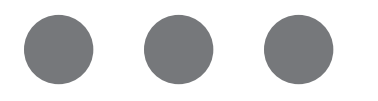

#### Lines and Arcs Sample Program

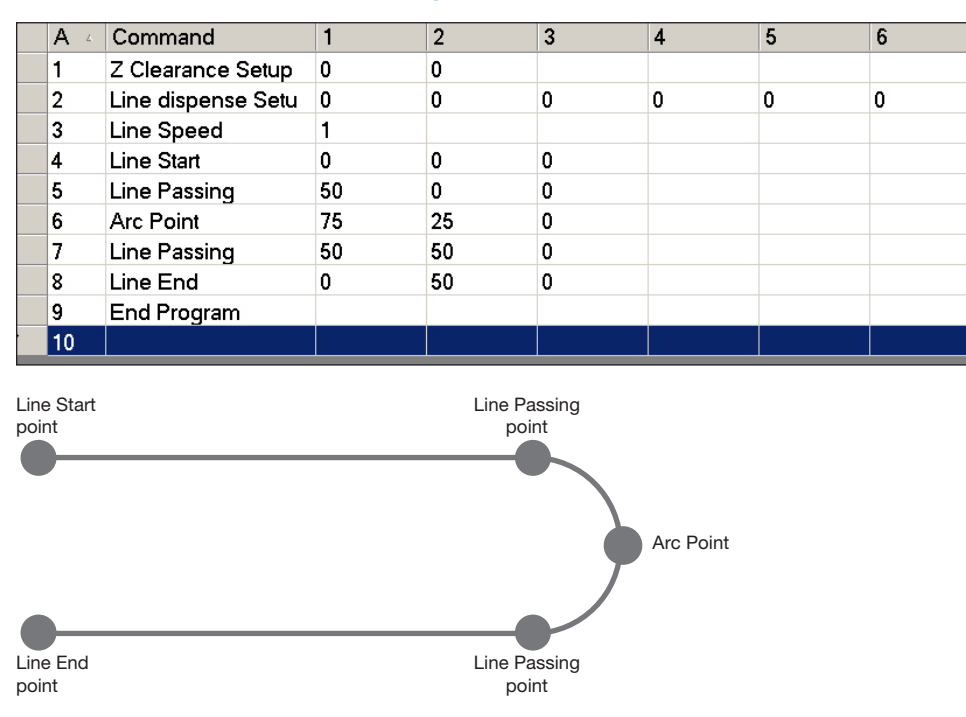

#### **Circle Sample Program**

#### NOTES:

- The X and Y parameters are the center of the circle.
- The diameter of the circle on the workpiece was measured as 5.5 mm. Click the Measure Circle Diameter icon on the Camera screen to measure the diameter of a circle on a workpiece. Refer to "How to Measure a Path or Circle on a Workpiece" on page 66.

| A × | Command               | 1       | 2     | 3      | 4  | 5 | 6     |
|-----|-----------------------|---------|-------|--------|----|---|-------|
| 1   | Z Clearance Setup     | 0       | 0     |        |    |   |       |
| 2   | Label                 | 1       |       |        |    |   |       |
| 3   | Fiducial Mark         | 0       | 100   | 40     | 19 |   |       |
| 4   | Fiducial Mark         | 200     | 100   | 40     | 19 |   |       |
| 5   | Step & Repeat $	imes$ | 5       | 5     | 5      | 5  | 1 | 10001 |
| 6   | Label                 | 2       |       |        |    |   |       |
| 7   | Fiducial Mark Adjus   |         |       |        |    |   |       |
| 8   | Dispense Dot          | 113.389 | 38.39 | 50.938 |    |   |       |
| 9   | Circle                | 113.389 | 38.39 | 50.938 | 40 | 0 | 360   |
| 10  | Step & Repeat $	imes$ | 5       | 5     | 5      | 5  | 1 | 10002 |
| 11  | End Program           |         |       |        |    |   |       |

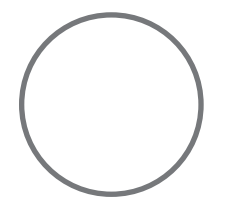

### How to Use the Example Icon

A selection of pre-programmed sets of commands are available when you click the Example icon. You can use these programs as a starting point for any program.

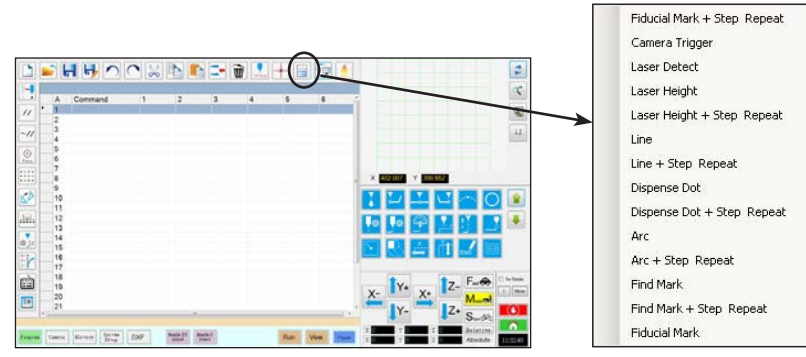

### How to Dispense on Multiple Workpieces in an Array

Use the Step & Repeat commands to dispense the same pattern on multiple workpieces in an array.

**NOTE:** You can use the Step & Repeat Block icon to disable dispensing for workpieces not present. Refer to "How to Disable Dispensing for Specific Workpieces in an Array" on page 70.

#### PREREQUISITES

- □ The system is properly set up. Refer to "Setting Up and Calibrating the System (Required)" on page 48.
- □ If the tip or any element of the Z axis head was changed, repeat system setup and calibration using the Robot Initial Setup wizard. Refer to "Setting Up the System Using the Robot Initial Setup Wizard" on page 49.
- **D** The system is in the CCD Mode.
- □ Multiple workpieces are properly positioned on the fixture plate.

| #         | Click               | Step                                                                                                    |
|-----------|---------------------|----------------------------------------------------------------------------------------------------|
| 1         |                     | <ul> <li>Click the PROGRAM tab, then click the Example icon and select FIND MARK</li> <li>+ STEP REPEAT. Click YES when prompted for confirmation.</li> </ul>                                                        |
|           | Program             | A sample Step & Repeat X program appears.                                                                                                    |
| riugiam > |                     | <b>NOTE:</b> You can also use Step & Repeat Y to dispense onto multiple pieces in an array. Refer to "Appendix A, Command Function Reference" on page 109 for detailed information on both Step & Repeat commands.   |
| 2         | X Y+ X Z-<br>JY- Z+ | <ul> <li>Jog the dispensing tip to the first workpiece in the array and create a mark.<br/>Refer to "How to Create a Mark" on page 71 as needed.</li> </ul>                                                          |
| 3         |                     | • Click the FIND MARK command and enter the number of the mark created in step 2.                                                                                                    |
| 4         |                     | <ul> <li>Click the remaining commands and enter the parameters that will work<br/>for your array. Refer to "Appendix A, Command Function Reference" on<br/>page 109 for detailed information on commands.</li> </ul> |
| 5         | END                 | Click END PROGRAM to end the program.                                                                                                    |
| 6         | View or Run         | • Test the program and make adjustments until the program runs correctly.                                                                                                    |

| A  | 4 Command           | 1   | 2   | 3 | 4 | 5 | 6     |
|----|---------------------|-----|-----|---|---|---|-------|
| 1  | Z Clearance Setup   | 10  | 1   |   |   |   |       |
| 2  | Dispense Dot Setup  | 0.5 | 0.1 |   |   |   |       |
| 3  | Dispense End Setup  | 100 | 5   | 5 |   |   |       |
| 4  | Step & Repeat Start |     |     |   |   |   |       |
| 5  | Label               | 1   |     |   |   |   |       |
| 6  | Dispense Dot        | 0   | 0   | 0 |   |   |       |
| 7  | Dispense Dot        | 10  | 0   | 0 |   |   |       |
| 8  | Dispense Dot        | 20  | 0   | 0 |   |   |       |
| 9  | Step & Repeat X     | 10  | 10  | 2 | 2 | 1 | 10001 |
| 10 | End Program         |     |     |   |   |   |       |
| 11 |                     |     |     |   |   |   |       |

### How to Disable Dispensing for Specific Workpieces in an Array

You can use the Step & Repeat Block icon to disable or enable dispensing for specific workpieces in an array.

**NOTE:** Use the Step & Repeat commands to create a program that dispenses the same pattern on multiple workpieces in an array. Refer to "How to Dispense on Multiple Workpieces in an Array" on page 69.

#### PREREQUISITES

- □ The system is properly set up. Refer to "Setting Up and Calibrating the System (Required)" on page 48.
- □ The system is in the CCD Mode.
- □ Multiple workpieces are properly positioned on the fixture plate.
- □ The correct Step & Repeat program for the array on the fixture plate is open.

| # | Click             | Step                                                                                                    |
|---|-------------------|----------------------------------------------------------------------------------------------------|
| 1 | Program           | <ul> <li>Make sure the Program screen is open.</li> </ul>                                                                                                    |
| 2 | • • • •           | Click the STEP & REPEAT BLOCK icon.                                                                                                    |
|   | • • • •           | The Run Block Select window appears.                                                                                                    |
| 3 | A facebook suited | <ul> <li>To disable dispensing for specific workpieces, click the workpiece locations in the window. Selections turn red when disabled.</li> <li>Green: Enabled</li> <li>Red: Disabled</li> <li>Leave the Run Block Select window open during dispensing.</li> <li>NOTE: Refer to "Function of the Icons in the Run Block Select Window"</li> </ul> |
|   |                   | below for the function of the Run Block Select window icons.                                                                                                    |
| 4 |                   | <ul> <li>When dispensing is complete, close the Run Block Select window. The<br/>system clears all disabled selections.</li> </ul>                                                                                                    |

#### Function of the Icons in the Run Block Select Window

| lcon<br>Name        | Icon | Function                                               |
|---------------------|------|--------------------------------------------------------|
| Refresh             | *    | Refreshes the window.                                  |
| Select<br>Entity    |      | Selects a group of blocks.                             |
| Cancel<br>Select    |      | Cancels any selections                                 |
| Toggle<br>Select    | •    | Toggles a selected block between enabled and disabled. |
| Run Block<br>Select | Þ    | Runs the currently selected and enabled blocks.        |

### How to Create a Mark

Refer to "About Marks" on page 28 for an explanation of marks. If you want to use fiducial marks in a program to check workpiece orientation, create at least two marks.

#### PREREQUISITES

- □ The system is properly set up. Refer to "Setting Up and Calibrating the System (Required)" on page 48.
- □ If the tip or any element of the Z axis head was changed, repeat system setup and calibration using the Robot Initial Setup wizard. Refer to "Setting Up the System Using the Robot Initial Setup Wizard" on page 49.
- **D** The system is in the CCD Mode.

| # | Click        | Step                                                                                                    | Reference Image |
|---|--------------|----------------------------------------------------------------------------------------------------|-----------------|
| 1 | Camera       | <ul> <li>Click CAMERA to go to the camera screen.</li> </ul>                                                                                                    |                 |
| 2 |              | <ul> <li>Bring the image into focus. Refer to "Camera"<br/>on page 18 as needed for instructions on<br/>focusing the camera.</li> </ul>                          |                 |
| 3 | Settip > Set | <ul><li>Click SETUP to go back to the Camera window Offset fields.</li><li>Click SET next to Focus in the Offset portion of the Camera Setup screen.</li></ul>   |                 |
| 4 | Camera       | Click the CAMERA tab.                                                                                                    |                 |
| 5 | Set Mark     | Click SET MARK.     A red box appears.                                                                                                    |                 |
| 6 |              | • Click and hold the center of the red box,<br>drag it over the dispense dot, and then click<br>and drag the four box handles such that they<br>outline the dot. |                 |
| 7 | Center       | Click CENTER to center the red cross mark<br>on the target.                                                                                                    |                 |

Continued on next page

### How to Create a Mark (continued)

| # | Click    | Step                                                                                                    | Reference Image                                                        |
|---|----------|----------------------------------------------------------------------------------------------------|------------------------------------------------------------------------|
| 8 | >        | <ul> <li>Click a socket in the Mark Library to save<br/>the mark, then click TEMPLATE when the<br/>Template Match window appears.</li> </ul>                                                                                                    |                                                                        |
|   | Template | The system saves the image in the Mark Library.                                                                                                    |                                                                        |
|   |          | <b>NOTE:</b> If there are many areas on the workpiece that resemble the mark you saved, you can fine-tune how the camera finds and evaluates the mark. Click AREA and refer to "How to Improve the Accuracy of Mark Searches" below for detailed information. |                                                                        |
|   |          | You can specify any mark in the Mark Library<br>within a Find Mark, Fiducial Mark, or Trig<br>Mark command by entering the mark number<br>(No.) in the Parameter Input window. Refer to<br>the following procedures for information on<br>using marks:        | Command Edd  Command Find Mark Parameter Input X: 0 mm Y: 0 mm Z: 0 mm |
|   |          | <ul> <li>"How to Use Marks or Fiducial Marks in a<br/>Program" on page 73</li> </ul>                                                                                                    | No:                                                                    |
|   |          | <ul> <li>"How to Use Trig Marks in a Step &amp; Repeat<br/>Program" on page 74</li> </ul>                                                                                                    | OK Cancel                                                              |

### How to Improve the Accuracy of Mark Searches

If there are many areas on a workpiece that resemble a mark you saved, you can use the Area function of the Template Match window to fine-tune how the camera evaluates these areas against the saved mark image. Doing so increases the find-mark accuracy of the system.

**NOTE:** Advanced features for manipulating saved mark images to allow the system to find them faster and more accurately are available in the optional OptiSure add-on software. Refer to "Accessories" on page 101 for the OptiSure kit part numbers. Refer to the OptiSure manual for operating instructions.

#### PREREQUISITES

- □ The system is in the CCD Mode.
- **D** The mark you want to fine-tune is saved in the Mark Library.

| # | Click              | Step                                                                                                    | Reference Image |
|---|--------------------|----------------------------------------------------------------------------------------------------|-----------------|
| 1 | Camera             | Click CAMERA to go to the camera screen.                                                                                                    |                 |
| 2 | Delete<br>Property | <ul> <li>Right-click any image in the Mark Library, then<br/>select PROPERTY.</li> <li>The Template Match window appears.</li> </ul>                                                                                                    |                 |
| 3 | Area               | <ul> <li>Click AREA.</li> <li>Refer to "Template Match and Area Windows"<br/>on page 42 to use the Area window to<br/>fine-tune how the camera searches for and<br/>evaluates the image against other similar areas<br/>on the workpiece.</li> </ul> | _               |
### How to Use Marks or Fiducial Marks in a Program

Use the Mark command in a program as follows:

- To confirm the presence or absence of a workpiece.
- To confirm that the correct workpiece is present.
- To check the XY position of a workpiece.

Use two Fiducial Marks in a program as follows:

- To move the dispensing tip to a specific target area on the workpiece.
- To check the XY orientation of a workpiece. The system automatically adjusts the program to compensate for any changes in orientation.

#### PREREQUISITES

□ The system is properly set up. Refer to "Setting Up and Calibrating the System (Required)" on page 48.

**D** The system is in the CCD Mode.

| # | Click                | Step                                                                                                    |
|---|----------------------|----------------------------------------------------------------------------------------------------|
| 1 |                      | • Determine whether you need to create one mark or two and then create the marks. Refer to "How to Create a Mark" on page 71 for the procedure for creating marks. |
| 2 | X- Y- X- Z-<br>Y- Z- | <ul> <li>Insert a Find Mark command or two Find Fiducial Mark commands near the<br/>beginning of a program.</li> </ul>                                             |
| 3 |                      | <ul> <li>If the program includes a Step &amp; Repeat command, use the Mark Adjust or<br/>Fiducial Mark Adjust commands.</li> </ul>                                 |
| 4 |                      | Refer to the sample programs below as a guideline.                                                                                                    |

| A 4 | Command               | 1       | 2      | 3      | 4  | 5 | 6     |
|-----|-----------------------|---------|--------|--------|----|---|-------|
| 1   | Z Clearance Setup     | 0       | 0      |        |    |   |       |
| 2   | Label                 | 1       |        |        |    |   |       |
| 3   | Find Mark             | 158.896 | 30.442 | 46.555 | 19 |   |       |
| 4   | Step & Repeat $	imes$ | 5       | 5      | 5      | 5  | 1 | 10001 |
| 5   | Label                 | 2       |        |        |    |   |       |
| 6   | Mark Adjust           |         |        |        |    |   |       |
| 7   | Dispense Dot          | 113.389 | 38.39  | 50.938 |    |   |       |
| 8   | Dispense Dot          | 113.224 | 38.394 | 50.938 |    |   |       |
| 9   | Step & Repeat $	imes$ | 5       | 5      | 5      | 5  | 1 | 10002 |
| 10  | End Program           |         |        |        |    |   |       |

| A 4 | Command               | 1   | 2  | 3   | 4   | 5 | 6     |
|-----|-----------------------|-----|----|-----|-----|---|-------|
| 1   | Z Clearance Setup     | 20  | 1  |     |     |   |       |
| 2   | Label                 | 1   |    |     |     |   |       |
| 3   | Fiducial Mark         | 0   | 0  | 0   | 1   |   |       |
| 4   | Fiducial Mark         | 0   | 0  | 0   | 2   |   |       |
| 5   | Line dispense Setu    | 0.5 | 2  | 0.6 | 1.5 | 3 | 0.7   |
| 6   | Dispense End Setu     | 100 | 5  | 5   |     |   |       |
| 7   | Line Speed            | 10  |    |     |     |   |       |
| 8   | Line Start            | 0   | 0  | 0   |     |   |       |
| 9   | Line Passing          | 10  | 0  | 0   |     |   |       |
| 10  | Line End              | 0   | 10 | 0   |     |   |       |
| 11  | Step & Repeat $	imes$ | 10  | 10 | 2   | 2   | 1 | 10001 |
| 12  | End Program           |     |    |     |     |   |       |
| 13  |                       |     |    |     |     |   |       |

### How to Use Trig Marks in a Step & Repeat Program

When dispensing on multiple workpieces in an array, you can use the Camera Trigger, Trig Mark, and Rectangle Adjust commands to ensure correct dispensing onto any workpieces that are slightly turned, as shown in the example below. If the XY orientation of a workpiece is slightly turned, the system automatically adjusts the program offsets to compensate.

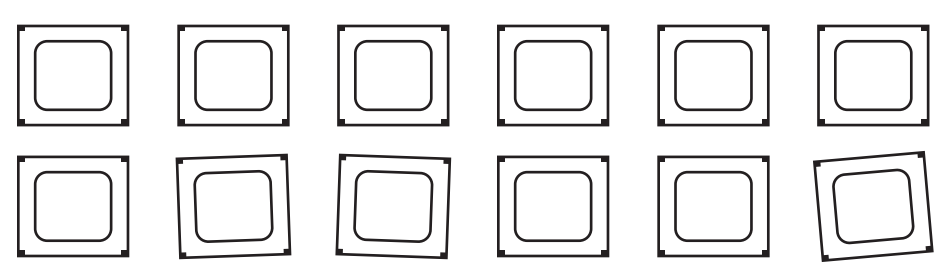

Example of workpieces that are slightly turned in an array; use the Camera Trigger, Trig Mark, and Rectangle Adjust commands to cause the system to check the XY orientation of each workpiece in an array and to automatically adjust the dispensing path for the turned workpieces.

#### There are two ways you can use this capability; select the best method for your application:

| Method Number | Comments                                                                          | Refer to:                         |
|---------------|-----------------------------------------------------------------------------------|-----------------------------------|
| Method 1      | <ul> <li>Requires more programming time</li> </ul>                                | "Method 1: Using Eight Trig Marks |
|               | <ul> <li>Requires more time for the system to search for the marks</li> </ul>     | (Highest Accuracy)" on page 75    |
|               | Most accurate                                                                     |                                   |
| Method 2      | <ul> <li>Requires less programming time</li> </ul>                                | "Method 2: Using Two Trig Marks   |
|               | <ul> <li>Requires less time for the system to search for the<br/>marks</li> </ul> | (Faster)" on page 81              |
|               | Less accurate                                                                     |                                   |

#### NOTES:

- Use the Camera Trigger, Trig Mark, and Rectangle Adjust commands only in a Step & Repeat program (for dispensing onto an array).
- When the Camera Trigger, Trig Mark, and Rectangle Adjust commands are used, the Step & Repeat parameter for path must be set to S Path.

### How to Use Trig Marks in a Step & Repeat Program (continued)

### Method 1: Using Eight Trig Marks (Highest Accuracy)

#### PREREQUISITES

- □ The system is properly set up. Refer to "Setting Up and Calibrating the System (Required)" on page 48.
- □ The system is in the CCD Mode.
- D Multiple workpieces are properly positioned on the fixture plate.

#### **Overview for Using Eight Trig Marks in a Step & Repeat Program**

The following tasks are required to use the Camera Trigger, Trig Mark, and Rectangle Adjust commands to create a Step & Repeat program that (1) causes the system to check the XY orientation of each workpiece in an array and (2) to adjust dispensing accordingly:

- Creating and saving mark images on each side of a rectangular area on the workpiece. For each mark, you will need to know its Width and Height values.
- Setting up the search range for each selected mark in the horizontal planes and then for each selected mark in the vertical planes. See the illustration below for an explanation of the location of horizontal and vertical marks.
- Correctly entering the Camera Trigger, Trig Mark, and Rectangle Adjust commands in the dispense program.

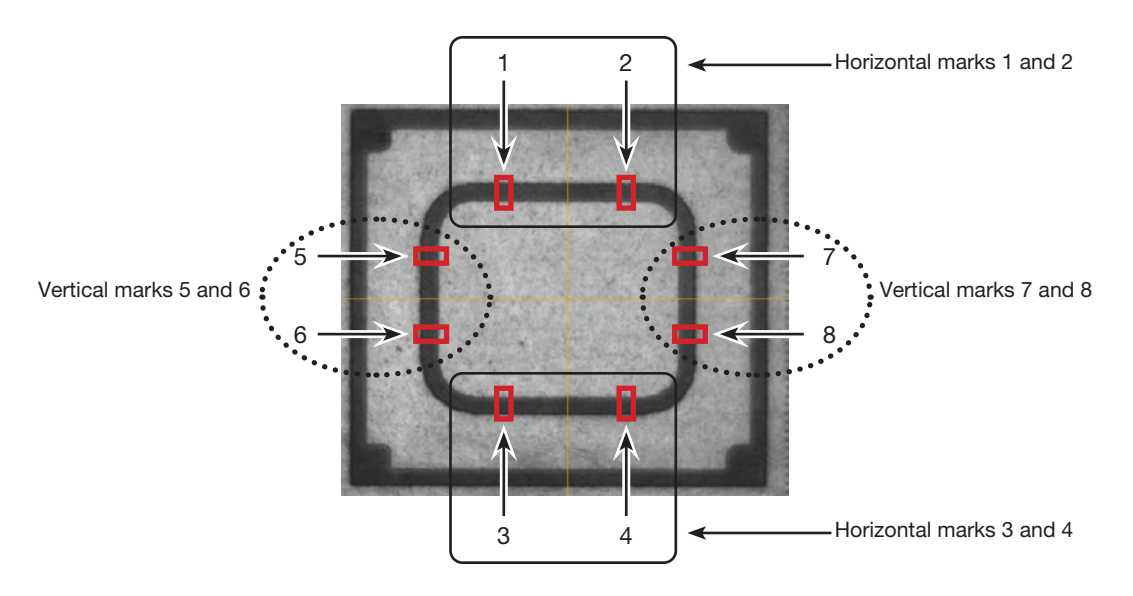

Correct selection of eight horizontal and vertical mark locations on a workpiece in an array

| # | Click               | Step                                                                                                    | Reference Image                                   |
|---|---------------------|----------------------------------------------------------------------------------------------------|---------------------------------------------------|
| 1 | Camera              | Click CAMERA to go to the camera screen.                                                                                                    |                                                   |
| 2 |                     | <ul> <li>Bring the image into focus. Refer to<br/>"Camera" on page 18 as needed for<br/>instructions on focusing the camera.</li> </ul>                                                                          |                                                   |
| 3 | Lens                | <ul> <li>Click LENS and make the SHUTTER<br/>setting as low as possible while<br/>ensuring that you can still clearly see the<br/>workpiece.</li> </ul>                                                          |                                                   |
| 4 | Center              | <ul> <li>Click CENTER to center the image of<br/>the workpiece in the camera view.</li> </ul>                                                                                                    |                                                   |
|   | <u> </u>            | <b>Important:</b> The camera must be precisely centered over the workpiece because the offset values are calculated automatically.                                                                               |                                                   |
| 5 | Set Mark            | • Click SET MARK, click and drag the crosshairs of the red square over the first <b>horizontal</b> target on the workpiece, then click and drag the red square borders to position the square around the target. |                                                   |
| 6 |                     | • Double-click the crosshairs in the center of the red rectangle and then enter the desired values for Width and Height.                                                                                         | Center X Center Y                                 |
|   |                     | <b>NOTE:</b> For horizontal marks, the Width value can be smaller, but the Height value should be large enough for the system to find the mark.                                                                  | Wildth Height<br>1039 479 Unit Pixel<br>OK Cancel |
|   |                     | <ul> <li>Make a note of these values for later use.</li> </ul>                                                                                                    |                                                   |
| 7 | ZZ<br>><br>Template | <ul> <li>Click a socket in the Mark Library to<br/>save the mark, then click TEMPLATE<br/>when the Template Match window<br/>appears.</li> </ul>                                                                 |                                                   |

#### To Create Four Horizontal Trig Marks and Set the Range

| #    | Click | Step                                                                                                    | Reference Image                                                                                               |
|------|-------|----------------------------------------------------------------------------------------------------|----------------------------------------------------------------------------------------------------|
| 8    | Range | <ul> <li>Click RANGE to set where the system<br/>searches for the mark.</li> </ul>                                          | Effortingentiphonenty                                                                                         |
|      |       | • Double-click again in the center of the mark and then enter the same Width and Height values that were entered in step 6. | 319.5     239.5     Center       Width     Height     Unit Pixel       120     Unit Pixel       OK     Cancel |
|      |       | <b>NOTE:</b> For better accuracy, ensure that the Width and Height values are the same for both Set Mark and Range.         |                                                                                                    |
| OK > | OK >  | • Click OK.                                                                                                    |                                                                                                    |
|      |       | Click RANGE again to save.                                                                                                  |                                                                                                    |
| 9    |       | • Repeat steps 4–8 for the other three marks located in the horizontal planes (numbers 2, 3, and 4 in the reference image). | Horizontal<br>marks<br>(1, 2, 3, 4)                                                                           |
| 10   |       | Continue to the next procedure to set                                                                                       |                                                                                                    |

#### To Create Four Horizontal Trig Marks and Set the Range (continued)

Continue to the next procedure to set up the vertical marks.

#### To Create Four Vertical Trig Marks and Set the Range

| # | Click    | Step                                                                                                    | Reference Image |
|---|----------|----------------------------------------------------------------------------------------------------|-----------------|
| 1 | Center   | • Click CENTER to center the image of the workpiece in the camera view.                                                                                                    |                 |
|   |          | <b>Important:</b> The camera must be precisely centered over the workpiece because the offset values are calculated automatically.                                                                             |                 |
| 2 | Set Mark | • Click SET MARK, click and drag the crosshairs of the red square over the first <b>vertical</b> target on the workpiece, then click and drag the red square borders to position the square around the target. |                 |

#### To Create Four Vertical Trig Marks and Set the Range (continued)

| # | Click               | Step                                                                                                    | Reference Image                                                                           |
|---|---------------------|----------------------------------------------------------------------------------------------------|-------------------------------------------------------------------------------------------|
| 3 | 7                   | • Double-click the crosshairs in the center of the red rectangle and then enter values for Width and Height.                                                                                                    | Center X Center Y Center X Center Center                                                  |
|   |                     | <b>NOTE:</b> For vertical marks, the Height value can be smaller, but the Width value should be large enough for the system to find the mark.                                                                                     | Width Height<br>039 479 Unit Pixel<br>OK Cancel                                           |
|   |                     | <ul> <li>Make a note of these values for later use.</li> </ul>                                                                                                    |                                                                                           |
| 4 | ZZ<br>><br>Template | <ul> <li>Click a socket in the Mark Library to<br/>save the mark, then click TEMPLATE<br/>when the Template Match window<br/>appears.</li> </ul>                                                                                  |                                                                                           |
| 5 | Range >             | <ul> <li>Click RANGE to set how the system<br/>searches for the mark.</li> </ul>                                                                                                    | Center X Center Y                                                                         |
|   |                     | <ul> <li>Double-click again in the center of the mark and then enter the same Width and Height values that were entered in step 3.</li> <li>NOTE: For better accuracy, ensure that the Width and Height values are the</li> </ul> | 319.5     239.5     Center       Width     Height     120       120     20     Init Pixel |
|   |                     | same for both Set Mark and Range.                                                                                                    |                                                                                           |
|   |                     | Click OK.                                                                                                    |                                                                                           |
|   |                     | Click RANGE again to save.                                                                                                    |                                                                                           |
| 6 |                     | • With the camera centered over the workpiece, repeat steps 1–5 for the other three marks located in the vertical planes (numbers 6, 7, and 8 in the reference image).                                                            | Vertical<br>marks<br>(circled)<br>(5, 6, 7, 8)                                            |
|   |                     | All eight marks are now saved into the<br>Mark Library. These eight marks can be<br>used as Trig Marks in the Step & Repeat<br>dispense program.                                                                                  |                                                                                           |
| 7 |                     | <ul> <li>Continue to "To Use Eight Trig Marks<br/>in a Step &amp; Repeat Program" on<br/>page 79.</li> </ul>                                                                                                    |                                                                                           |

#### To Use Eight Trig Marks in a Step & Repeat Program

| # | Click     | Step                                                                                                    | Reference Image |
|---|-----------|----------------------------------------------------------------------------------------------------|-----------------|
| 1 | A Command | <ul> <li>Double-click a command address line and<br/>select CAMERA TRIGGER.</li> <li>NOTE: The Camera Trigger command must<br/>be near the top of the program.</li> </ul>                                                                                                    |                 |
| 2 | Center    | <ul> <li>Click CENTER to center the image of the workpiece in the camera view.</li> <li>Important: The camera must be precisely centered over the workpiece because the offset values are calculated automatically.</li> </ul>                                                                                                    |                 |
| 3 | A Command | <ul> <li>Double-click a command address line and select TRIG MARK.<br/>The Trig mark command window opens.</li> <li>Enter the mark number (No.) of the first Trig Mark in the No. field.<br/>The system automatically populates the OX and OY fields.</li> <li><b>NOTE:</b> OX is offset X and OY is offset Y; the system calculates the distance of OX and OY as measured from the center of the workpiece to the Trig Mark image.</li> </ul> |                 |
| 4 |           | <ul> <li>Repeat steps 2–3 for the remaining Trig<br/>Marks.</li> </ul>                                                                                                    |                 |
| 5 | A Command | <ul> <li>Double-click a command address line, select<br/>RECTANGLE ADJUST, and click OK.</li> <li>NOTE: Insert Trig Mark and Rectangle<br/>Adjust commands near the beginning of the<br/>program, after Camera Trigger and before any<br/>dispense pattern commands.</li> </ul>                                                                                                    |                 |
|   |           | After the program is complete, the secondary view screen displays a yellow rectangle around the desired workpiece orientation defined by the Trig Marks.                                                                                                    |                 |

Refer to the sample program provided on the next page as a guideline.

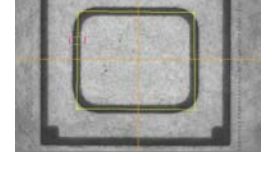

| A 4 | Command               | 1       | 2      | 3      | 4 | 5      | 6     |
|-----|-----------------------|---------|--------|--------|---|--------|-------|
| 1   | Camera Trigger        | 100     |        |        |   |        |       |
| 2   | Label                 | 1       |        |        |   |        |       |
| 3   | Trig Mark             | 368.522 | 86.578 | 58.391 | 3 | 0.319  | 0.02  |
| 4   | Trig Mark             | 368.522 | 86.578 | 58.391 | 4 | -0.399 | -0.02 |
| 5   | Trig Mark             | 368.522 | 86.578 | 58.391 | 3 | 0.319  | 0.02  |
| 6   | Trig Mark             | 368.522 | 86.578 | 58.391 | 4 | -0.399 | -0.02 |
| 7   | Trig Mark             | 368.522 | 86.578 | 58.391 | 3 | 0.319  | 0.02  |
| 8   | Trig Mark             | 368.522 | 86.578 | 58.391 | 4 | -0.399 | -0.02 |
| 9   | Trig Mark             | 368.522 | 86.578 | 58.391 | 3 | 0.319  | 0.02  |
| 10  | Trig Mark             | 368.522 | 86.578 | 58.391 | 4 | -0.399 | -0.02 |
| 11  | Step & Repeat X       | -0.298  | 30.382 | 1      | 9 | 2      | 10001 |
| 12  | Z Clearance Setup     | 5       | 1      |        |   |        |       |
| 13  | Label                 | 2       |        |        |   |        |       |
| 14  | Rectangle Adjust      |         |        |        |   |        |       |
| 15  | Line Start            | 318.212 | 83.413 | 88.297 |   |        |       |
| 16  | Line Passing          | 318.912 | 83.44  | 88.297 |   |        |       |
| 17  | Line Passing          | 318.902 | 83.932 | 88.297 |   |        |       |
| 18  | Line Passing          | 318.24  | 83.9   | 88.297 |   |        |       |
| 19  | Line End              | 318.212 | 83.413 | 88.297 |   |        |       |
| 20  | Step & Repeat $	imes$ | -0.298  | 30.382 | 1      | 9 | 2      | 10002 |
| 21  | End Program           |         |        |        |   |        |       |

#### To Use Eight Trig Marks in a Step & Repeat Program (continued)

Example Trig Mark Step & Repeat program using Method 1 (highest accuracy)

### How to Use Trig Marks in a Step & Repeat Program (continued)

### Method 2: Using Two Trig Marks (Faster)

#### PREREQUISITES

- □ The system is properly set up. Refer to "Setting Up and Calibrating the System (Required)" on page 48.
- □ The system is in the CCD Mode.
- □ Multiple workpieces are properly positioned on the fixture plate.

#### To Create Two Trig Marks

| # | Click    | Step                                                                                                    | Reference Image |
|---|----------|----------------------------------------------------------------------------------------------------|-----------------|
| 1 | Camera   | Click CAMERA to go to the camera screen.                                                                                                    |                 |
| 2 |          | • Bring the image into focus. Refer to "Camera" on page 18 as needed for instructions on focusing the camera.                                                                                                    |                 |
| 3 | Lens     | <ul> <li>Click LENS and make the SHUTTER setting<br/>as low as possible while ensuring that you<br/>can still clearly see the workpiece.</li> </ul>                                                                            |                 |
| 4 | Center   | <ul> <li>Click CENTER to center the image of the workpiece in the camera view.</li> <li>Important: The camera must be precisely centered over the workpiece because the offset values are calculated automatically.</li> </ul> |                 |
| 5 | Set Mark | • Click SET MARK, click and drag the crosshairs of the red square over the first target on the workpiece, then click and drag the red square borders to position the square around the target.                                 |                 |
| 6 | ZZ >     | <ul> <li>Click a socket in the Mark Library to save<br/>the mark, then click TEMPLATE when the<br/>Template Match window appears.</li> </ul>                                                                                   |                 |
| 7 |          | <ul> <li>Repeat steps 5–6 to create a second mark on<br/>the workpiece.</li> </ul>                                                                                                    |                 |
| 8 |          | <ul> <li>Continue to "To Use Two Trig Marks in a Step<br/>&amp; Repeat Program" on page 82.</li> </ul>                                                                                                    |                 |

### Method 2: Using Two Trig Marks (Faster) (continued)

#### To Use Two Trig Marks in a Step & Repeat Program

| # | Click     | Step                                                                                                    | Reference Image |
|---|-----------|----------------------------------------------------------------------------------------------------|-----------------|
| 1 | A Command | <ul> <li>Double-click a command address line and<br/>select CAMERA TRIGGER.</li> <li>NOTE: The Camera Trigger command must<br/>be near the top of the program.</li> </ul>                                                                                                    |                 |
| 2 |           | <ul> <li>Click CENTER to center the image of the workpiece in the camera view.</li> <li>Important: The camera must be precisely centered over the workpiece because the offset values are calculated automatically.</li> </ul>                                                                                                    |                 |
| 3 | A Command | <ul> <li>Double-click a command address line and select TRIG MARK.<br/>The Trig mark command window opens.</li> <li>Enter the mark number (No.) of the first Trig Mark in the No. field.<br/>The system automatically populates the OX and OY fields.</li> <li>NOTE: OX is offset X and OY is offset Y; the system calculates the distance of OX and OY as measured from the center of the workpiece to the Trig Mark image.</li> </ul> |                 |
| 4 |           | • Repeat steps 2–3 for the second Trig Mark.                                                                                                    |                 |
| 5 | A Command | <ul> <li>Double-click a command address line, select<br/>RECTANGLE ADJUST, and click OK.</li> <li>NOTE: Insert Trig Mark and Rectangle<br/>Adjust commands near the beginning of the<br/>program, after Camera Trigger and before any<br/>dispense pattern commands.</li> </ul>                                                                                                    |                 |
|   |           | After the program is complete, the secondary<br>view screen displays a yellow rectangle<br>around the desired workpiece orientation<br>defined by the Trig Marks.<br>Refer to the sample program provided on the                                                                                                    |                 |

next page as a guideline.

### Method 2: Using Two Trig Marks (Faster) (continued)

To Use Two Trig Marks in a Step & Repeat Program (continued)

|   | A 4 | Command               | 1       | 2       | 3      | 4  | 5      | 6      |
|---|-----|-----------------------|---------|---------|--------|----|--------|--------|
|   | 1   | Camera Trigger        | 10      |         |        |    |        |        |
|   | 2   | Label                 | 1       |         |        |    |        |        |
| • | 3   | Trig Mark             | 222.399 | 200.896 | 78.562 | 38 | -5.597 | -0.706 |
|   | 4   | Trig Mark             | 222.399 | 200.896 | 78.562 | 39 | 5.218  | -0.118 |
|   | 5   | Step & Repeat $	imes$ | 10      | 0       | 5      | 5  | 2      | 10001  |
|   | 6   | Z Clearance Setup     | 5       | 1       |        |    |        |        |
|   | 7   | Rectangle Adjust      |         |         |        |    |        |        |
|   | 8   | Label                 | 2       |         |        |    |        |        |
|   | 9   | Dispense Dot          | 184.409 | 158.422 | 77.201 |    |        |        |
|   | 10  | Dispense Dot          | 190     | 158.422 | 77.201 |    |        |        |
|   | 11  | Dispense Dot          | 150     | 158.422 | 77.201 |    |        |        |
|   | 12  | Step & Repeat $	imes$ | 10      | 0       | 5      | 5  | 2      | 10001  |
|   | 13  | End Program           |         |         |        |    |        |        |
|   | 14  |                       |         |         |        |    |        |        |

Example Trig Mark Step & Repeat program using Method 2 (faster)

### How to Use Marks to Dispense onto a Plain Workpiece

The Edge Adjust command is needed when you must create a dispense program for a workpiece that presents one of the following challenges:

- Very large, rounded corners
- No obvious features for creating a mark image

#### PREREQUISITES

- □ The system is properly set up. Refer to "Setting Up and Calibrating the System (Required)" on page 48.
- □ The system is in the CCD Mode.
- To learn how to use this feature, draw a black rectangle with very round corners on a sheet of white paper and use it as a template.

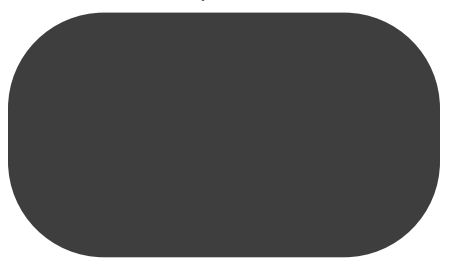

#### **Overview for Dispensing onto Featureless Workpieces**

The following tasks are required to create a program for dispensing onto very plain workpieces:

- Creating and saving mark images on two edges of a rectangular area. For each mark, you will need to enter Width and Height values.
- Setting up the search range for each mark.
- · Correctly using the Find Mark and Edge Adjust commands in the dispense program.

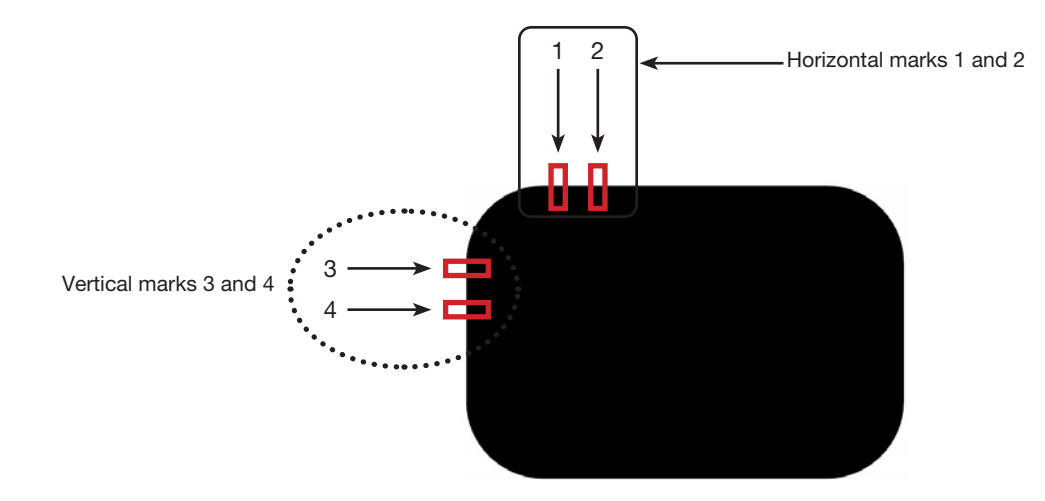

### How to Use Marks to Dispense onto a Plain Workpiece (continued)

| # | Click                             | Step                                                                                                    | Reference Image                                                                       |
|---|-----------------------------------|----------------------------------------------------------------------------------------------------|---------------------------------------------------------------------------------------|
| 1 | Camera                            | Click CAMERA to go to the camera screen.                                                                                                    |                                                                                       |
| 2 |                                   | <ul> <li>Bring the image into focus. Refer to<br/>"Camera" on page 18 as needed for<br/>instructions on focusing the camera.</li> </ul>                       |                                                                                       |
| 3 | Set Mark >                        | • Click SET MARK, then click and drag a red rectangle over the first <b>horizontal</b> target on the workpiece.                                               |                                                                                       |
|   |                                   | <ul> <li>Center the red rectangle on the edge of<br/>the workpiece by clicking and dragging<br/>a corner.</li> </ul>                                          |                                                                                       |
| 4 |                                   | • Double-click the crosshairs in the center<br>of the red rectangle and then enter the<br>desired values for Width and Height (20<br>and 40 in this example). | Center X<br>320<br>227<br>Width<br>Height<br>20<br>40<br>Unit: Pixel                  |
|   | OK >                              | Click OK to save the values.                                                                                                    | OK Cancel                                                                             |
| 5 | > Template                        | <ul> <li>Click a socket in the Mark Library to<br/>save the mark, then click TEMPLATE<br/>when the Template Match window<br/>appears.</li> </ul>              |                                                                                       |
|   |                                   | Make a note of the Mark No.                                                                                                    | 2 <u>8</u> <u>9</u> <u>0</u> <u>m</u><br><u>4</u> <u>5</u> <u>8</u> <u>.</u> <u>m</u> |
| 6 | Range >                           | • Click RANGE to set where the system searches for the mark.                                                                                                  |                                                                                       |
|   | Center X Center Y 240 Center      | <ul> <li>Double-click in the center of the mark<br/>and enter Width and Height values.</li> </ul>                                                             |                                                                                       |
|   | Width Height<br>20 200 Unit Pixel | <b>NOTE:</b> For horizontal marks, the Width value must be the same as the Width specified previously (20 in this example)                                    |                                                                                       |
|   | OK Cancel                         | Click OK.                                                                                                    |                                                                                       |
|   | > OK > Range                      | Click RANGE again to save.                                                                                                    |                                                                                       |
| 7 | Center                            | Click CENTER.                                                                                                    | -                                                                                     |
| 8 |                                   | <ul> <li>Repeat steps 3–7 to create horizontal<br/>mark 2.</li> </ul>                                                                                         | 2                                                                                     |
|   |                                   | <ul> <li>Repeat steps 3–5 to create horizontal<br/>marks 3 and 4. This example uses 40 for<br/>Width and 20 for Height.</li> </ul>                            |                                                                                       |
| 9 |                                   | <ul> <li>Continue to "To Use the Edge Adjust<br/>Command in a Program" on page 86.</li> </ul>                                                                 |                                                                                       |

#### To Create Horizontal and Vertical Marks on a Plain Workpiece

www.nordsonefd.com info@nordsonefd.com +1-401-431-7000 Sales and service of Nordson EFD dispensing systems are available worldwide. 85

### How to Use Marks to Dispense onto a Plain Workpiece (continued)

#### To Use the Edge Adjust Command in a Program

| # | Click     | Step                                                                                                    | Reference Image |
|---|-----------|----------------------------------------------------------------------------------------------------|-----------------|
| 1 | A Command | • Insert four Find Mark commands near the top of the program, one for each mark image created in the previous procedure.                                    |                 |
| 2 | A Command | <ul> <li>Insert an Edge Adjust command after the Find<br/>Mark commands.</li> <li>Refer to the sample program provided below<br/>as a guideline.</li> </ul> |                 |

| A 2 | Command           | 1       | 2       | 3      | 4  | 5 | 6 |  |
|-----|-------------------|---------|---------|--------|----|---|---|--|
| 1   | Z Clearance Setup | 0       | 1       |        |    |   |   |  |
| 2   | Label             | 3       |         |        |    |   |   |  |
| 3   | Find Mark         | 204.714 | 123.315 | 16.755 | 41 |   |   |  |
| 4   | Find Mark         | 222.827 | 123.14  | 16.755 | 42 |   |   |  |
| 5   | Find Mark         | 189.206 | 135.573 | 16.755 | 45 |   |   |  |
| 6   | Find Mark         | 189.312 | 149.97  | 16.755 | 46 |   |   |  |
| 7   |                   |         |         |        |    |   |   |  |
| 8   |                   |         |         |        |    |   |   |  |
| 9   | Label             | 4       |         |        |    |   |   |  |
| 10  | Edge Adjust       |         |         |        |    |   |   |  |
| 11  | Line Start        | 153.823 | 122.336 | 80.685 |    |   |   |  |
| 12  | Line Passing      | 201.534 | 122.052 | 80.685 |    |   |   |  |
| 13  | Arc Point         | 204.098 | 122.681 | 80.685 |    |   |   |  |
| 14  | Line Passing      | 206.437 | 124.442 | 80.685 |    |   |   |  |
| 15  | Arc Point         | 207.489 | 126.021 | 80.685 |    |   |   |  |
| 16  | Line Passing      | 208.152 | 128.493 | 80.685 |    |   |   |  |
| 17  | Line End          | 208.488 | 161.521 | 80.685 |    |   |   |  |
| 18  |                   |         |         |        |    |   |   |  |
| 19  | End Program       |         |         |        |    |   |   |  |

Example program using Edge Adjust and four Find Mark commands

### How to Use Mark Follow to Dispense Along a Curved Line

The Mark Follow and Mark Follow Offset commands are needed when you want the system to dispense along a curved line.

#### PREREQUISITES

- □ The system is properly set up. Refer to "Setting Up and Calibrating the System (Required)" on page 48.
- **D** The system is in the CCD Mode.
- To learn how to use this feature, draw a thick, slightly curved line on a sheet of white paper and use it as a template.

#### **Overview for Dispensing Along a Curved Line**

The following tasks are required to cause the system to properly dispense a long a curved line:

- Creating and saving a mark image of a segment of the line. You will also need to know the length of the line.
- Setting up the search range for the mark images.
- Correctly using the Find Mark, Mark Follow, and Mark Follow Offset commands in a dispense program.

| # | Click      | Step                                                                                                    | Reference Image                                                                                                   |
|---|------------|----------------------------------------------------------------------------------------------------|----------------------------------------------------------------------------------------------------|
| 1 | Camera     | <ul> <li>Click CAMERA to go to the camera screen.</li> </ul>                                                                                                    |                                                                                                    |
| 2 |            | <ul> <li>Bring the image into focus. Refer to<br/>"Camera" on page 18 as needed for<br/>instructions on focusing the camera.</li> </ul>                                                                       |                                                                                                    |
| 3 | Set Mark > | <ul> <li>Click SET MARK, then click and drag<br/>a red rectangle over the first target line<br/>segment on the workpiece.</li> </ul>                                                                          |                                                                                                    |
|   |            | <b>NOTE:</b> For this example, the mark is created about 2–3 mm (0.8–0.12") from the left side of line, to allow the system to find the mark within the specified range limits when the workpiece is changed. |                                                                                                    |
| 4 | ок         | <ul> <li>Double-click the crosshairs in the center of the red rectangle and then enter the desired values for Width and Height (20 and 60 in this example).</li> <li>Click OK to save the values.</li> </ul>  | € trending#COProperty = 0 22<br>Center X Center Y<br>141 115<br>Width Height<br>20 60<br>Unit: Pixel<br>OK Cancel |

#### To Create a Mark Image for a Curved Line

#### To Create a Mark Image for a Curved Line (continued)

| # | Click                             | Step                                                                                                    | Reference Image |
|---|-----------------------------------|----------------------------------------------------------------------------------------------------|-----------------|
| 5 | > Template                        | <ul> <li>Click a socket in the Mark Library to save the mark, then click TEMPLATE when the Template Match window appears.</li> <li>Make a note of the Mark No.</li> </ul> |                 |
| 6 |                                   | • Click RANGE to set where the system searches for the mark.                                                                                                    |                 |
|   | Range                             | <ul> <li>Double-click the crosshairs in the center<br/>of the mark and enter Width and Height<br/>values.</li> </ul>                                                      |                 |
|   | Width Height<br>20 480 Unit Pixel | <b>NOTE:</b> The Width value must be the same as the Width specified previously (20 in this example).                                                                     |                 |
|   |                                   | • Click OK.                                                                                                    |                 |
|   | > OK > Range                      | Click RANGE again to save.                                                                                                    |                 |
| 7 |                                   | <ul> <li>Continue to the next procedure, "To Use<br/>Mark Follow and / or Mark Follow Adjust<br/>in a Program".</li> </ul>                                                |                 |

#### To Use Mark Follow and / or Mark Follow Adjust in a Program

In this example, the Step & Repeat X command is used to cause the system to dispense along the curved line.

#### PREREQUISITES

□ You have completed "To Create a Mark Image for a Curved Line" on page 87.

| # | Click                                                                                                    | Step                                                                                                    | Reference Image |
|---|----------------------------------------------------------------------------------------------------|----------------------------------------------------------------------------------------------------|-----------------|
| 1 | D:\Save\Mark Allow.SRC       A     Command       1     Z Clearance Setup       2     Camera Trigger       3     Label | <ul> <li>Insert the beginning commands for the program. Refer to "Example program using Find Mark, Mark Follow, and Mark Follow Adjust commands" on page 92 for the complete example program.</li> <li>NOTE: The Camera Trigger command can be used if needed.</li> </ul> |                 |

#### To Use Mark Follow and / or Mark Follow Adjust in a Program (continued)

| # | Click                                                                                                    | Step                                                                                                    | Reference Image                                                                                                    |
|---|----------------------------------------------------------------------------------------------------|----------------------------------------------------------------------------------------------------|----------------------------------------------------------------------------------------------------|
| 2 | D:\Save\Mark Allow.SRC<br>A Command<br>1 Z Clearance Setup<br>2 Camera Trigger<br>3 Label<br>4 Find Mark<br>5 Step & Repeat X                                                                 | <ul> <li>Insert a Find Mark command for the mark you created in the previous procedure. Be sure to enter the Mark No.</li> <li>Insert a Step &amp; Repeat X command and specify the parameters for this example:</li> </ul>                              |                                                                                                    |
|   | Parameter Input<br>X Offset 3 mm<br>Y Offset 3 mm<br>Columns (x): 42<br>Rows (y): 1                                                                                                    | <ul> <li>The values for X OFFSET and<br/>Y OFFSET represent the length and<br/>orientation (horizontal or vertical) of<br/>the line.</li> </ul>                                                                                                    |                                                                                                    |
|   | 1.S Path 2.N Path 2<br>Change Labet 1<br>OK Cancel                                                                                                    | - The value for COLUMNS (X) sets how many times you want the camera to view the line and make adjustments.                                                                                                    |                                                                                                    |
|   |                                                                                                    | - For ROW, enter 1.                                                                                                    |                                                                                                    |
|   |                                                                                                    | - For LABEL, enter 1.<br><b>NOTE:</b> The X Offset value multiplied<br>by the number of Columns cannot be<br>greater than the total length of the line.<br>Because there is only one row, the<br>S. Path / N. Path parameter does not<br>have an effect. |                                                                                                    |
| 3 | X- Y+   Y- Z-   Z- Z-   Z- Z-   Z- Z-   Z- Z-   Z- Z-   Z- Z-   Z- Z-   Z- Z-   Z- Z-   Z- Z-   Z- Z-   Z- Z-   Z- Z-   Z- Z-   Z- Z-   Z- Z-   Z- Z-   Z- Z-   Z- Z-   Z- Z-   Z- Z-   Z- Z- | • Jog the camera to the left side of the curved line and then enter a Line Start command.                                                                                                    |                                                                                                    |
| 4 | 3 Label<br>4 Find Mark                                                                                                    | <ul><li>Select the Find Mark command created previously (line 4 in this example).</li><li>Click MOVE.</li></ul>                                                                                                    | Image: Second second second |
|   |                                                                                                    |                                                                                                    |                                                                                                    |
| 5 | 8 Line Start                                                                                                    | <ul> <li>In the next empty address (line 9 in<br/>this example), insert a Line Passing<br/>command.</li> </ul>                                                                                                    |                                                                                                    |
|   | Command Line Passing Parameter Isput<br>X. 160 102 mm<br>Y. 95.027 mm<br>Z. 16.755 mm                                                                                                    | • Enter the same coordinates used in the Find Mark command (line 4 in this example).                                                                                                    |                                                                                                    |
|   | OK Cancel                                                                                                    |                                                                                                    |                                                                                                    |

To Use Mark Follow and / or Mark Follow Adjust in a Program (continued)

| #  | Click                                                                                                    | Step                                                                                                    | Reference Image                                                                                                    |
|----|----------------------------------------------------------------------------------------------------|----------------------------------------------------------------------------------------------------|----------------------------------------------------------------------------------------------------|
| 6  | 9 Line Passing<br>10 Step & Repeat X<br>11<br>Command Step & Repeat X<br>Parameter layout<br>X Offset 3 mm<br>Columns (r): 42<br>Rows (r): 1<br>1.S Path 2.N Path 2<br>Change Address: 9<br>CK Cancel | <ul> <li>In the next empty address (line 10 in this example), insert a second Step &amp; Repeat X command.</li> <li><b>NOTE:</b> This Step &amp; Repeat command is the same as the previous Step &amp; Repeat command (Line 5 in this example), except for the Label.</li> <li>Change the last parameter from Label to Address and enter the address of the first Line Passing command (line 9 in this example).</li> </ul> | Image: Control of the control of the control of t |
| 7  |                                                                                                    | Click EXTEND STEP & REPEAT.                                                                                                    |                                                                                                    |
|    |                                                                                                    | The system extends the Step & Repeat X command by adding Line Passing commands for many line passing points along the line.                                                                                                    | 7         1         2.000000000000000000000000000000000000                                                                                                    |
| 8  | 8 Line Start<br>9 10 Line Passing<br>11 Line Passing                                                                                                    | <ul> <li>Insert a blank address after the Line<br/>Start command (line 8 in this example).</li> </ul>                                                                                                    |                                                                                                    |
| 9  | 7 Label<br>8 Line Start<br>9 Mark Follow<br>10 Line Passing<br>Command Mark Follow<br>Parameter liput<br>0 Off, 1 On 1                                                                                | <ul> <li>In the blank address, insert a MARK FOLLOW command.</li> <li>Enter 1 to set the command to ON.</li> </ul>                                                                                                    |                                                                                                    |
| 10 | 50 Line Passing<br>51 Line Passing<br>52 Mark Follow<br>53<br>Command Mark Follow<br>Parameter Input<br>0 Off, 1 On 0<br>OK Cancel                                                                    | <ul> <li>After the last Line Passing command<br/>(line 51 in this example), insert another<br/>MARK FOLLOW command.</li> <li>Enter 0 to set the command to OFF.</li> </ul>                                                                                                    |                                                                                                    |

#### To Use Mark Follow and / or Mark Follow Adjust in a Program (continued)

| #  | Click                                                                                                    | Step                                                                                                    | Reference Image                                                                                                    |
|----|----------------------------------------------------------------------------------------------------|----------------------------------------------------------------------------------------------------|----------------------------------------------------------------------------------------------------|
| 11 | X-     Y+     X+     Z-       50     Line Passing       51     Line Passing       52     Mark Follow       53 | <ul> <li>Jog the camera to the right side of the curved line and then insert a LINE END command.</li> <li>Insert an END PROGRAM command.</li> </ul>                                                        |                                                                                                    |
| 12 | Program                                                                                                    | Return to PROGRAM screen and then clip                                                                                                    | ck RUN to test the program.                                                                                                    |
|    |                                                                                                    | The system should go to the Find Mark ir<br>then perform the Step & Repeat X comma<br>an interval of 3 mm each time. Each Step<br>with the center of the line. Once done, the<br>following the curve.      | nage created for this program,<br>and in the X direction 42 times, at<br>& Repeat X command aligns itself<br>e system dispenses along the line,                                                                                                    |
|    |                                                                                                    | NOTES:                                                                                                    |                                                                                                    |
|    |                                                                                                    | - Click VIEW if you want to view the patt                                                                                                    | ern before running it.                                                                                                    |
|    |                                                                                                    | <ul> <li>Because the line for this example is fair<br/>at this point using only a Mark Follow of<br/>Mark Follow Offset command is neede<br/>explanation of how to use the Mark Fol<br/>curves.</li> </ul> | rly straight, this program works<br>command. For deeper curves, the<br>d. Continue to the next step for an<br>llow Offset command for deeper                                                                                                    |
| 13 | 9 Mark Follow                                                                                                 | If needed for a line with a deeper curve:                                                                                                    |                                                                                                    |
|    | 10 Line Passing<br>11 Mark Follow Offset<br>12 Line Passing<br>13 Mark Follow Offset 1<br>14 Line Passing     | • Insert a MARK FOLLOW OFFSET command and enter X or Y offset values to be applied to all commands below it.                                                                                               | Image: Constraint of the state of the state of |
|    | Command Tel X.<br>Command Mark Follow Offset •<br>Parameter Input<br>X: 0 mm                                  | <ul> <li>Insert additional MARK FOLLOW<br/>OFFSET commands as needed to<br/>obtain the desired dispense result.</li> </ul>                                                                                 |                                                                                                    |
|    | Y: 1 mm                                                                                                    | NOTES:                                                                                                    |                                                                                                    |
|    | OK Cancel                                                                                                    | - To remove the effect of a Mark Follow<br>Offset command, enter another Mark<br>Follow Offset command with the X<br>and Y values set to 0.                                                                |                                                                                                    |
|    |                                                                                                    | <ul> <li>If you are testing this example using<br/>a slight curve, you might need to</li> </ul>                                                                                                    |                                                                                                    |

recreate it using a deeper curve.

To Use Mark Follow and / or Mark Follow Adjust in a Program (continued)

| D:\Sa | ave\Mark Allow.SRC  |         |        |        |    |   |       |   |
|-------|---------------------|---------|--------|--------|----|---|-------|---|
| A     | Command             | 1       | 2      | 3      | 4  | 5 | 6     | * |
| 1     | Z Clearance Setur   | o 0     | 1      |        |    |   |       |   |
| 2     | Camera Trigger      | 30      | 1      | 0      | 0  |   |       |   |
| 3     | Label               | 1       |        |        |    |   |       |   |
| 4     | Find Mark           | 169.194 | 95.027 | 16.755 | 20 |   |       | m |
| 5     | Step & Repeat X     | 3       | 3      | 42     | 1  | 2 | 10001 |   |
| 6     |                     |         |        |        |    |   |       |   |
| 7     | Label               | 2       |        |        |    |   |       |   |
| 8     | Line Start          | 167.892 | 95.007 | 16.755 |    |   |       |   |
| 9     | Mark Follow         | 1       |        |        |    |   |       |   |
| 10    | Line Passing        | 169.194 | 95.027 | 16.755 |    |   |       |   |
| 11    | 1 Mark Follow Offse | t 0     | 1      |        |    |   |       |   |
| 12    | 2 Line Passing      | 172.194 | 95.027 | 16.755 |    |   |       |   |
| 13    | 3 Mark Follow Offse | t 0     | 0      |        |    |   |       |   |
| 14    | 4 Line Passing      | 175.194 | 95.027 | 16.755 |    |   |       |   |
| 15    | 5 Line Passing      | 178.194 | 95.027 | 16.755 |    |   |       |   |
| 16    | 6 Line Passing      | 181.194 | 95.027 | 16.755 |    |   |       |   |
| 17    | 7 Line Passing      | 184.194 | 95.027 | 16.755 |    |   |       |   |
| 18    | 8 Line Passing      | 187.194 | 95.027 | 16.755 |    |   |       |   |
| 19    | Eine Passing        | 190.194 | 95.027 | 16.755 |    |   |       |   |
| 20    | Line Passing        | 193.194 | 95.027 | 16.755 |    |   |       |   |
| 21    | 1 Line Passing      | 196.194 | 95.027 | 16.755 |    |   |       | - |

Example program using Find Mark, Mark Follow, and Mark Follow Adjust commands

# How to Use the Laser to Measure and Adjust the Z Clearance (Laser Systems Only)

The laser can read the distance between the tip and a point on the workpiece. If the distance changes between workpieces, the system adjusts dispensing accordingly.

- **D** The system is properly set up. Refer to "Setting Up and Calibrating the System (Required)" on page 48.
- **D** The system is in the CCD Mode.

| #        | Click                                                                        |   | Step        | )                                                                                                    |              |        |  |                                         |  |
|----------|------------------------------------------------------------------------------|---|-------------|----------------------------------------------------------------------------------------------------|--------------|--------|--|-----------------------------------------|--|
| 1        | Program >                                                                    |   | • CI        | <ul> <li>Click PROGRAM &gt; OPEN to open the program to be updated.</li> </ul>                                                |              |        |  |                                         |  |
| 2        | 2 Double-click address<br>and select LASER<br>HEIGHT from drop-<br>down menu |   | • In:<br>th | • Insert a LASER HEIGHT command. This command causes the laser to measure the height of a point (or points) on the workpiece. |              |        |  |                                         |  |
|          |                                                                              |   | N           | NOTE: In the example below, the points to be measured are Dispense Dots.                                                      |              |        |  |                                         |  |
| 3<br>A 4 | Command                                                                      | 1 | th<br>ac    | e height                                                                                                    | s of the ly. | same p |  | each workpiece and to adjust dispensing |  |
| 1        | Z Clearance Setup                                                            | 0 | 0           |                                                                                                    |              |        |  | -                                       |  |
| 2        | Dispense Dot Setu                                                            | 0 | 0           |                                                                                                    |              |        |  |                                         |  |
| 3        | Dispense End Setu                                                            | 0 | 0           | 0                                                                                                    |              |        |  |                                         |  |
| 4        | Laser Height                                                                 | 0 | 0           | 0                                                                                                    | 0            |        |  |                                         |  |
| 5        | Laser Adjust                                                                 | 1 |             |                                                                                                    |              |        |  |                                         |  |
| 6        | Dispense Dot                                                                 | 1 | 1           | 1                                                                                                    |              |        |  |                                         |  |
| 7        | Dispense Dot                                                                 | 1 | 2           | 1                                                                                                    |              |        |  |                                         |  |
| 8        | Dispense Dot                                                                 | 2 | 2           | 1                                                                                                    |              |        |  |                                         |  |
| 9        | Dispense Dot                                                                 | 2 | 1           | 1                                                                                                    |              |        |  |                                         |  |
| 10       | End Program                                                                  |   |             |                                                                                                    |              |        |  |                                         |  |

### How to Set Up Auto Purge, Program Cycle Limits, or Fluid Working Life Limits

The System Setup screen includes the following automatic functions that can be applied to any program. These functions operate correctly only when the following conditions are met:

- The Enable checkbox for the function is checked.
- The program is locked (refer to "How to Lock or Unlock a Program" on page 66).

| Function                   | Screen Capture                                                 | Description                                                                                                    |
|----------------------------|----------------------------------------------------------------|----------------------------------------------------------------------------------------------------|
| Auto Purge                 | Auto Purge<br>Interval 10                                      | If Auto Purge is enabled, the system performs an automatic purge at the Park Position using the values entered for Interval and Duration:                                                                                                    |
|                            | Duration 1                                                     | <b>Interval:</b> How long the system must be idle (robot START button not pressed) before Auto Purge begins.                                                                                                    |
|                            | 🗖 Enable (S)                                                   | Duration: How long the system purges in intervals of 1 second.                                                                                                    |
|                            |                                                                | <b>EXAMPLE:</b> If Auto Purge is enabled with the values shown at left, the system automatically dispenses fluid for 1 second every 10 seconds at the specified Park Position.                                                                            |
| Run Limit Run Limit Amount | Run Limit<br>Amount 0                                          | If Run Limit is enabled for a program, the number of times the system<br>runs a program (called a program cycle) is limited according to the<br>values entered for Amount and Count:                                                                      |
|                            |                                                                | Amount: Sets the number of times a program can run.                                                                                                    |
|                            | Enable Reset                                                   | Count: Shows how many times a program has run.                                                                                                    |
|                            |                                                                | To reset Count to 0, click RESET.                                                                                                    |
| Fluid Working<br>Life      | Fluid Working Life<br>Max Duration<br>0 Minute<br>Enable Reset | If Fluid Working Life is enabled, sets the maximum number of minutes that a fluid should be in the system (also known as pot life). When the value entered for Max Duration is reached, the system provides an indication but does not disable operation. |
|                            | Password                                                       |                                                                                                    |

- **D** The system is properly set up. Refer to "Setting Up and Calibrating the System (Required)" on page 48.
- The program to which you want to apply Auto Purge, Run Limit, or Fluid Working Life settings is complete and operating properly.

| # | Click                  | Step                                                                                                    |
|---|------------------------|----------------------------------------------------------------------------------------------------|
| 1 | Program >              | <ul> <li>Click PROGRAM &gt; OPEN to open the program to be updated.</li> </ul>                                                                                       |
| 2 | System<br>Setup > Open | Click SYSTEM SETUP, then click OPEN.                                                                                                    |
| 3 |                        | <ul> <li>Refer to the table above to enter settings for Auto Purge, Run Limit, or Fluid<br/>Working Life.</li> </ul>                                                 |
| 4 | 🗹 Enable               | <ul> <li>Click the ENABLE checkbox for the function you want to enable for the open<br/>program.</li> </ul>                                                          |
| 5 |                        | <ul> <li>Lock the program (refer to "How to Lock or Unlock a Program" on<br/>page 66).</li> </ul>                                                                    |
| 6 | Reset                  | <ul> <li>To restart a program cycle after Run Limit or Fluid Working Life values are<br/>exceeded, repeat steps 1–2, enter the password, and click RESET.</li> </ul> |

### How to Use Point Offset to Adjust All Points in a Program

You can click the Point Offset icon to update all points in a program when the position of a workpiece has changed.

- **D** The system is properly set up. Refer to "Setting Up and Calibrating the System (Required)" on page 48.
- **D** The program to be updated was correct and working properly before the workpiece position was changed.

| # | Click                | Step                                                                                                    |
|---|----------------------|----------------------------------------------------------------------------------------------------|
| 1 | Program >            | <ul> <li>Click PROGRAM &gt; OPEN to open the program to be updated.</li> </ul>                                                                                                    |
| 2 | X · A                | Click the POINT OFFSET icon. The Offset window appears                                                                                                    |
| 3 | ( <u>- · · ·</u>     | <ul> <li>Compare the previous XYZ position of one point in the program to its new<br/>XYZ position and determine the amount of offset for each XYZ value.</li> </ul>                                                                            |
| 4 | Offset               | • Enter the offset values in the X, Y, and Z fields of the Offset window and update the other fields in this window as follows:                                                                                                    |
|   | Y 0                  | <ul> <li>To limit the XYZ offset changes to a specific range of addresses in the<br/>program, enter the address number range under RANGE.</li> </ul>                                                                                            |
|   |                      | - To select all the addresses in the program, click SELECT ALL.                                                                                                    |
|   | Range Unit: mm       | <ul> <li>To select only a specific type of command, use the drop-down menu.</li> <li>Otherwise, leave this selection as EMPTY.</li> </ul>                                                                                                    |
|   | Select All OK Cancel | <b>EXAMPLE:</b> The XYZ coordinates of a point were 1, 2, and 3. The new XYZ coordinates of that same point are now 6, 7, and 8. The amount of offset for each point equals 5, so you enter "5" in the X, Y, and Z fields in the Offset window. |
|   | Empty -              | <b>NOTE:</b> "Unit: mm" indicates the unit of measure used in commands. This item is not editable.                                                                                                    |
| 5 | ОК                   | Click OK.                                                                                                    |

### How to Adjust PICO Parameters Using DispenseMotion

You can use the DispenseMotion software to remotely edit the parameters of a connected PICO *Toµch* Controller. Edited parameters are stored as \*.pico files on the DispenseMotion Controller. The PICOTouch Parameter Update command is then added to a dispense program to implement the settings saved in a \*.pico file.

#### PREREQUISITES

□ A PICO *Pµlse* valve and *Toµch* Controller system is properly installed and connected to the automated dispensing system.

#### To Create a New PICO File

| # | Click              | Step                                                                                                    | Reference Image                                                                                                    |
|---|--------------------|----------------------------------------------------------------------------------------------------|----------------------------------------------------------------------------------------------------|
| 1 | Program >          | <ul> <li>Click PROGRAM &gt; PICO TOUCH to open the<br/>Pico Touch Remote Control window.</li> </ul>                                                                                                    |                                                                                                    |
| 2 | Valve Heaters Ramp | Click the tab for the settings you want to edit (Val                                                                                                    | lve, Heaters, or Ramp).                                                                                                    |
| 3 |                    | <ul> <li>Click the button for the parameter you want to ex<br/>Refer to the PICO <i>Toµch</i> Controller Operating Ma</li> </ul>                                                                                                    | lit and enter the desired setting.<br>Inual for details on settings.                                                           |
|   |                    | • Click SAVE.                                                                                                    |                                                                                                    |
|   |                    | NOTES:                                                                                                    |                                                                                                    |
|   |                    | <ul> <li>The first time you save, the system prompts for<br/>on the DispenseMotion controller as *.pico files<br/>use any allowable file name, but Nordson EFD<br/>name to make it easier to enter the file name in<br/>command.</li> </ul> | a file name. PICO files are saved<br>under D:\Save\PICO. You can<br>recommends using a numeric<br>a PicoTouch Parameter Update |
|   |                    | <ul> <li>After you click Save, the <i>Toµch</i> Controller screen slight delay).</li> </ul>                                                                                                    | en updates in real time (after a                                                                                               |
|   |                    | <ul> <li>Refer to "PICO <i>Toµch</i> Controller settings edital<br/>software" on page 97 for screen captures that<br/>settings you can edit.</li> </ul>                                                                                     | ole through the DispenseMotion<br>show the <i>Toµch</i> Controller                                                             |
|   |                    | Continue making selections and saving until all de                                                                                                    | esired settings are entered.                                                                                                   |
| 4 | X                  | Io exit, close the Pico Touch Remote Control wir                                                                                                    | ndow.                                                                                                    |
| 5 |                    | <ul> <li>To use the PICO <i>Toµch</i> settings in a program, co<br/>Parameter Update Command in a Program" on p</li> </ul>                                                                                                    | ntinue to "To Use the PicoTouch age 98.                                                                                        |

### How to Adjust PICO Parameters Using DispenseMotion (continued)

| # | Click              | Step                                                                                                    | Reference Image                                              |
|---|--------------------|----------------------------------------------------------------------------------------------------|--------------------------------------------------------------|
| 1 | Program >          | <ul> <li>Click PROGRAM &gt; PICO TOUCH to open the<br/>Pico Touch Remote Control window.</li> </ul>                                                        |                                                              |
|   |                    | Click OPEN and then open the file you want to ed                                                                                                    | lit.                                                         |
| 2 | Valve Heaters Ramp | • Click the tab for the settings you want to edit (Valve, Heaters, or Ramp).                                                                               |                                                              |
| 3 | <b></b> >          | <ul> <li>Click the button for the parameter you want to ed<br/>Refer to the <i>Toµch</i> Controller Operating Manual for</li> <li>Click SAVE AS</li> </ul> | it and enter the desired setting.<br>or details on settings. |
|   |                    | • CIICK SAVE AS.                                                                                                    |                                                              |
|   |                    | <b>NOTE:</b> Every time you make a change and click S the existing file or create a new file.                                                              | SAVE AS, you will have to overwrite                          |
|   |                    | Continue making selections and saving until all de                                                                                                    | esired settings are entered.                                 |
| 4 | X                  | • To exit, close the Pico Touch Remote Control win                                                                                                    | dow.                                                         |
| 5 |                    | • To use the PICO <i>Toµch</i> settings in a program, cor<br>Parameter Update Command in a Program" on pa                                                  | ntinue to "To Use the PicoTouch<br>age 98.                   |

#### To Edit an Existing PICO File

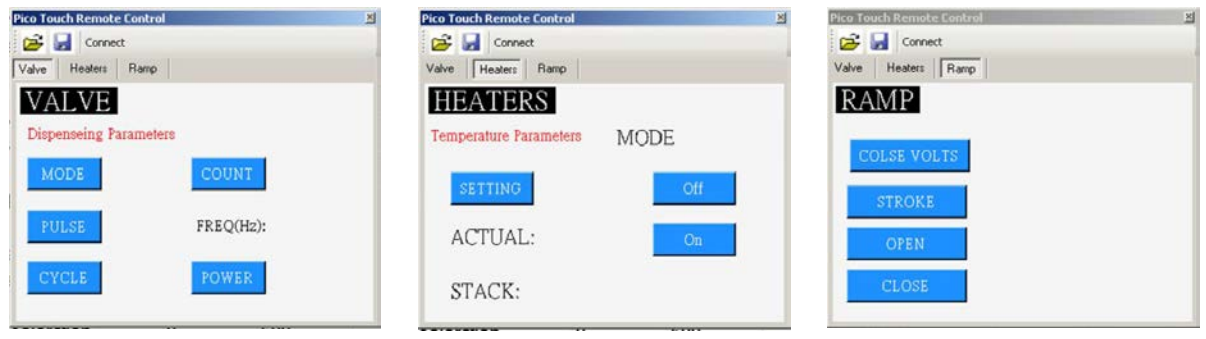

PICO Toµch Controller settings editable through the DispenseMotion software

### How to Adjust PICO Parameters Using DispenseMotion (continued)

#### To Use the PicoTouch Parameter Update Command in a Program

- A PICO Pµlse<sup>®</sup> valve and Toµch<sup>™</sup> Controller system is properly installed and connected to the automated dispensing system.
- □ The PICO *Toµch* parameters are saved in a \*.PICO file as described in the previous two procedure.

| # | Click                                         | Step                                                                                                    | Reference Image                                                  |
|---|-----------------------------------------------|----------------------------------------------------------------------------------------------------|------------------------------------------------------------------|
| 1 | Program ><br>PICOTOUCH<br>PARAMETER<br>UPDATE | <ul> <li>Click the PROGRAM tab</li> <li>Double-click the address row where you want<br/>to implement the saved PICO <i>Toµch</i> Controller<br/>settings and select PICOTOUCH PARAMETER<br/>UPDATE.</li> </ul>                                                                                                    |                                                                  |
| 2 | XXXXXXX                                       | <ul> <li>In the FILE NUMBER field, enter the *.pico file<br/>name that contains the PICO <i>Toµch</i> parameters<br/>you want the system to use.</li> <li><b>NOTE:</b> The data entered for File Number must<br/>exactly match the *.pico file name.</li> </ul>                                                                       | Command PicoTouch Parameter Update  Parameter Input File Number: |
|   |                                               | Click OK to save.                                                                                                    |                                                                  |
|   |                                               | <b>NOTE:</b> Multiple PicoTouch Parameter Update commands can exist in the same program. When the system switches to a new update command, the <i>Toµch</i> Controller screen updates as well. Note that delays can occur when switching programs, for both the running program and the update of the <i>Toµch</i> Controller screen. | OK Cancel                                                        |

# **Operation**

After the system is installed and programmed, the only actions required from the operator are to switch on the system, run the program for the workpiece, and shut down the system at the end of the work period.

### Starting the System and Running a Program

- 1. Switch on the DispenseMotion controller, monitor, robot, and light controller.
- 2. Double-click the DispenseMotion icon to open the dispensing software.
- 3. Click HOME.

The robot moves the camera to the home position (0, 0, 0) and the system is ready.

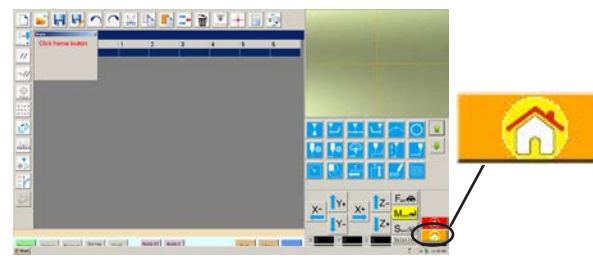

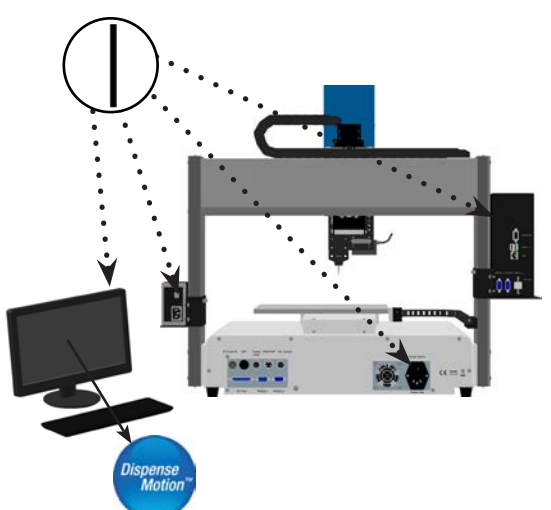

- 4. Enable the dispensing system, including the valve controller. Refer to the dispensing equipment manuals as needed.
- 5. Open the program file for your application.
- 6. Place the workpiece in the correct location on the fixture plate.
- 7. Press the START button on the front of the robot, or click RUN on the monitor.
- 8. When necessary, refer to the dispensing system manuals to refill the dispenser.
- 9. If an emergency occurs, press the EMERGENCY STOP button.

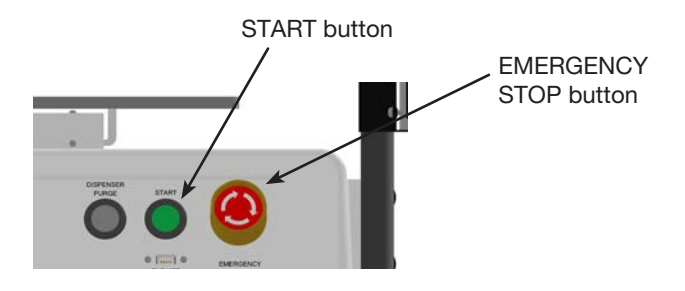

### Running a Program by Scanning a QR Code

#### PREREQUISITES

- QR code scanning is enabled. Refer to "Appendix D, QR Code Scanning Setup" on page 148 to enable QR code scanning.
- □ A QR code is present on the robot work surface and is associated with a program. Refer to "Appendix D, QR Code Scanning Setup" on page 148 to associate a QR code with a program.
- 1. Position the workpiece on the fixture plate.
- 2. Press the START button on the front of the robot, or click RUN on the monitor.

The system jogs to the predefined location where a QR code is located, scans the QR code, opens the associated program, and executes the program.

### Pausing During a Dispense Cycle

Press START at any time to pause the system during a dispense cycle; the system pauses at its current position.

NOTE: If the system is paused when the dispenser is open, pattern integrity will be compromised.

### **Purging the System**

To purge the system, press the DISPENSER PURGE button.

**NOTE:** You can set up the system to purge automatically. Refer to "How to Set Up Auto Purge, Program Cycle Limits, or Fluid Working Life Limits" on page 94.

### **Updating Offsets**

Needle Z Detect After running a program repeatedly for several hours, click NEEDLE Z DETECT to update the system to compensate for minute changes that can occur after long periods of operation.

Refer to "How the System Responds to Needle Z Detect or Needle XY Adjust" on page 56 for a detailed description of the system response to a Needle Z Detect selection.

### Shutting Down the System

- 1. Click SYSTEM SETUP > EXIT to close the DispenseMotion software. If prompted to save a file, select YES or NO.
- 2. Switch off the following components as applicable:
  - DispenseMotion controller
  - Monitor
  - Robot
  - Light controller
- 3. Refer to the dispensing system manuals for any special shutdown instructions.

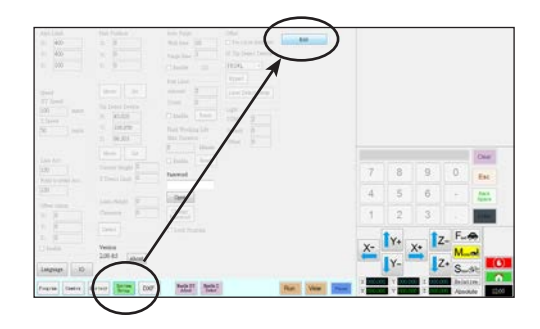

### **Part Numbers**

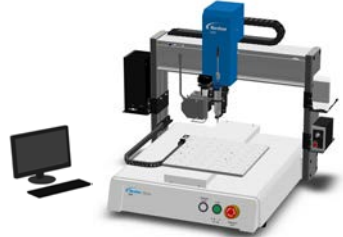

| Part #                                      | Part #<br>Europe* | Description                                       |
|---------------------------------------------|-------------------|---------------------------------------------------|
| 7362911                                     | 7363829           | Robot, PRO3, 250 x 250 x 100 mm                   |
| 7362913                                     | 7363830           | Robot, PRO3L / A, 250 x 220 x 100 mm, laser A     |
| 7362914                                     | 7363831           | Robot, PRO3L / B, 250 x 220 x 100 mm, laser B     |
| 7363536                                     | 7363650           | Robot, PROPlus3, 250 x 250 x 100 mm               |
| 7363538                                     | 7363652           | Robot, PROPlus3L / A, 250 x 220 x 100 mm, laser A |
| 7363537                                     | 7363651           | Robot, PROPlus3L / B, 250 x 220 x 100 mm, laser B |
| 7360860                                     | 7361353           | Robot, PRO4, 350 x 350 x 100 mm                   |
| 7360861                                     | 7361354           | Robot, PRO4L / A, 350 x 320 x 100 mm, laser A     |
| 7360862                                     | 7361355           | Robot, PRO4L / B, 350 x 320 x 100 mm, laser B     |
| 7363539                                     | 7363653           | Robot, PROPlus4, 350 x 350 x 100 mm               |
| 7363541                                     | 7363654           | Robot, PROPlus4L / A, 350 x 320 x 100 mm, laser A |
| 7363540                                     | 7363655           | Robot, PROPlus4L / B, 350 x 320 x 100 mm, laser B |
| *Complies with European safety regulations. |                   |                                                   |

# **Accessories**

**NOTE:** For replacement parts, refer to the maintenance and parts guide, available at <u>www.nordsonefd.com/</u> <u>RobotMaintenanceGuide</u>.

### **Safety Enclosures**

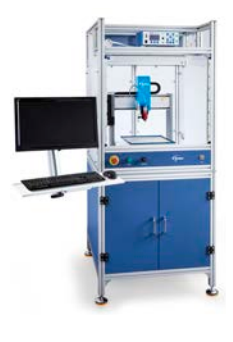

Nordson EFD guarded safety enclosures integrate seamlessly with our complete line of automated dispensing systems. Featuring external dispensing controls, a safety light curtain, and an internal electrical control box and wireways for faster, safer setup, these CE-compliant enclosures also fully comply with EU Machinery Directive 2006/42/EC.

| Part #  | Description                    | Compatible Robot Models                                        |  |
|---------|--------------------------------|----------------------------------------------------------------|--|
| 7362738 | Small safety enclosure         | E2, E2V, E3, E3V, R3, R3V, PRO3,<br>PRO3L, PROPlus3, PROPlus3L |  |
| 7362766 | Small safety enclosure, Europe |                                                                |  |
| 7362739 | Large safety enclosure         | E4, E4V, E5, E5V, R4, R4V, PRO4,                               |  |
| 7362767 | Large safety enclosure, Europe | PRO4L, PROPlus4, PROPlus4L                                     |  |

### **Pre-Configured Output Cables**

| Item | Part #  | Description                                                                                                    |
|------|---------|----------------------------------------------------------------------------------------------------|
|      | 7360551 | Standard cable to connect the dispenser and the robot                                                                                               |
|      | 7360761 | Single voltage initiate cable to connect the dispenser and the robot (provides different pigtails to connect to different dispensers / controllers) |
|      | 7360554 | Dual voltage initiate cable to connect up to two dispensers / controllers to the robot                                                              |
|      | 7362573 | I/O interface cable between the ValveMate <sup>™</sup> 8000 and the robot when the use of all four (4) ValveMate 8000 channels are required         |
|      | 7360558 | Dual-connector cable to connect up to two $\text{PICO}^{\circledast}$ $\textit{Toµch}^{\texttt{m}}$ controllers to the robot                        |
|      | 7362356 | Dual-connector cable to connect up to two Liquidyn® V10 controllers to the robot                                                                    |
|      | 7362357 | Dual-connector cable to connect up to two Liquidyn V200 controllers to the robot                                                                    |
|      | 7362373 | Single-connector cable to connect a Liquidyn V200 controller to the robot                                                                           |

# **Accessories (continued)**

### Start / Stop Box

The start / stop box accessory facilitates input / output connections for remote functions, such as an start or emergency stop button. Refer to "Example Input / Output Connections" on page 108 for schematics.

| Item | Part # Description |                                                                                                    |
|------|--------------------|----------------------------------------------------------------------------------------------------|
|      |                    | Start / stop accessory box and I/O checker, standard                                                                                                    |
| 00   | 7363285            | The I/O checker allows a user / programmer to simulate either (1) input signals from external devices or (2) outputs from the automation before physically installing any external devices. |
|      | 7360865            | Start / stop accessory box, European Community                                                                                                    |

### **Tip Detector**

| Item | Part #  | Description                                                                                                    |
|------|---------|----------------------------------------------------------------------------------------------------|
|      | 7361535 | Tip detector accessory kit, PROPlus / PRO Series                                                                                                    |
|      | 7363940 | Top mount / under mount accessory kit<br>This kit allows you to mount the tip detector in the center of the robot<br>fixture plate, either on top of the plate or under the plate, to facilitate<br>multi-needle or other applications. |

### Lens Kit

The lens kit contains lenses for different focal lengths, fields of view, etc., for the high-precision camera.

| Item | Part #  | Description                               |
|------|---------|-------------------------------------------|
|      | 7360867 | Lens accessory kit, high-precision camera |

# **Accessories (continued)**

### **OptiSure Software Key and Confocal Laser**

Nordson EFD's OptiSure Automated Optical Inspection (AOI) software is available within the current DispenseMotion software as an optional add-on. The AOI feature inspects fluid deposit widths and diameters with exceptional certainty and determines if dispense requirements have been met. When paired with the OptiSure confocal laser, the AOI feature provides three-dimensional (3D) deposit verification by measuring the height, width, and diameter of a fluid deposit and comparing it to a 3D image of a desired deposit to determine true volume accuracy. The OptiSure feature also includes advanced functions for augmenting mark images to make them easier for the system find.

| Item | Part #  | Description                                                                                               |
|------|---------|----------------------------------------------------------------------------------------------------|
|      | 7364993 | Software key, OptiSure Automated Optical Inspection (AOI)                                                 |
|      |         | Laser C accessory kit (includes the confocal laser and laser controller)                                  |
|      | 7364992 | For use only with the OptiSure AOI add-in                                                                 |
|      |         | <ul> <li>Includes the OptiSure AOI software key</li> <li>Takes the place of Laser A or Laser B</li> </ul> |

# Accessories (continued)

### **Mounting Brackets**

| Item                                                                                                    | Part #  | Description                                                                                                    | Item                                     | Part #  | Description                                                                                      |
|----------------------------------------------------------------------------------------------------|---------|----------------------------------------------------------------------------------------------------|------------------------------------------|---------|--------------------------------------------------------------------------------------------------|
|                                                                                                    | 7360610 | Syringe barrel mounting<br>bracket                                                                                             |                                          | 7360952 | Mounting bracket for the<br>Ultimus <sup>™</sup> IV dispenser                                    |
| BR                                                                                                    | 7361815 | Mounting bracket for PICO <i>Pµlse</i> valves                                                                                  | b                                        | 7362177 | Mounting bracket for<br>Liquidyn P-Jet and P-Dot<br>valves                                       |
|                                                                                                    | 7360613 | Mounting bracket for all<br>valves with mounting holes<br>(752, 725, 741, 736, 781,<br>787, and 782 Series valves)             |                                          |         | Mounting bracket 797PCP                                                                          |
|                                                                                                    | 7361758 | Universal valve mounting<br>bracket for all valves<br>without mounting holes<br>(702, 754, 794, and 784S-<br>SS Series valves) | nounting<br>Ives<br>g holes<br>ind 784S- |         | (single pump)*<br>*Requires the use of<br>P/N 7364856                                            |
| and a state of the state of the | 7363518 | Mounting bracket for 794-<br>TC Series valves                                                                                  |                                          |         | Mounting bracket 797PCP-<br>2K (two-component pump)*                                             |
|                                                                                                    | 7361114 | Mounting bracket for<br>xQR41 and 745 Series<br>valves                                                                         |                                          | 7364529 | *Requires the use of<br>P/N 7364856                                                              |
|                                                                                                    |         |                                                                                                    | 1: :                                     | 7364856 | Camera mounting bracket,<br>797PCP / 797PCP-2K*                                                  |
| ••••                                                                                                    | 7361757 | Mounting bracket for radial spinner valves                                                                                     | ::                                       |         | *Required for P/N 7364423<br>or P/N 7364529. This<br>bracket is attached to the<br>robot camera. |
|                                                                                                    |         |                                                                                                    |                                          |         |                                                                                                  |

# **Technical Data**

### **Dimensions**

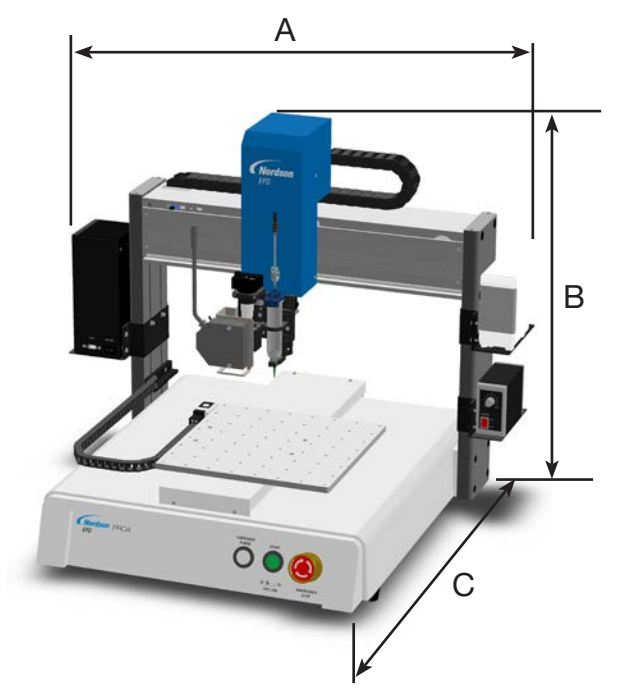

| Dimension  | PRO3<br>PRO3Plus | PRO3L<br>PROPlus3L | PRO4<br>PROPlus4 | PRO4L<br>PROPlus4L |
|------------|------------------|--------------------|------------------|--------------------|
| A (width)  | 720 mm (28")     | 793 mm (31")       | 820 mm (32")     | 833 mm (33")       |
| B (height) | 690 mm (27")     | 690 mm (27")       | 690 mm (27")     | 690 mm (27")       |
| C (depth)  | 590 mm (22")     | 590 mm (22")       | 690 mm (27")     | 690 mm (27")       |

NOTE: Dimensions include the DispenseMotion controller, light controller, and laser controller (if present).

### **Robot Feet Mounting Hole Template**

Use these dimensions to drill mounting holes for the robot feet.

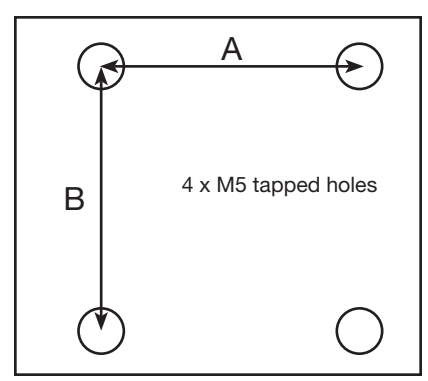

| Dimension | PRO3 (All)         | PRO4 (All)         |  |
|-----------|--------------------|--------------------|--|
| А         | 435 mm<br>(17.13") | 535 mm<br>(21.06") |  |
| В         | 440 mm<br>(17.32") | 480 mm<br>(18.90") |  |

# **Technical Data (continued)**

### Wiring Diagrams

#### **Dispenser Port**

| Pin | Description         |  |  |
|-----|---------------------|--|--|
| 1   | NOM (Normally open) |  |  |
| 2   | COM (Common)        |  |  |
| 3   | EARTH (Ground)      |  |  |

| Maximum Voltage | Maximum Current |
|-----------------|-----------------|
| 125 VAC         | 15A             |
| 250 VAC         | 10A             |
| 28 VDC          | 8A              |

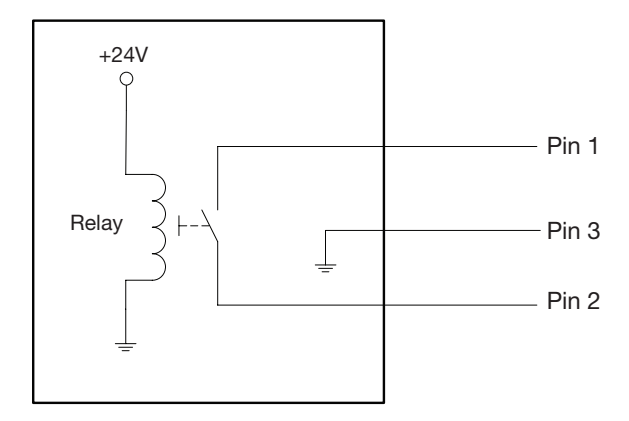

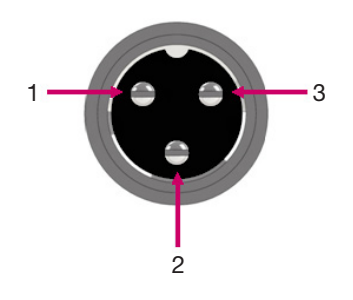

#### **Ext. Control Port**

#### NOTES:

- Inputs are not polarity-sensitive.
- The optional start / stop box accessory facilitates input / output connections to this port. Refer to "Start / Stop Box" on page 102 for part numbers.

| Pin | Description    |  |  |
|-----|----------------|--|--|
| 1   | Ground         |  |  |
| 2   | Start signal   |  |  |
| 3   | Motor power    |  |  |
| 4   | Motion idle    |  |  |
| 5   | Run / Teach    |  |  |
| 6   | Emergency stop |  |  |
| 7   | Emergency stop |  |  |

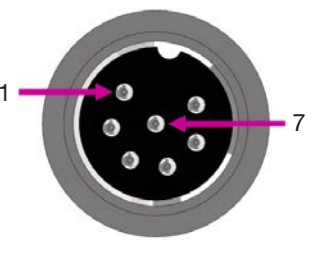

# **Technical Data (continued)**

#### I/O Port

#### NOTES:

- Outputs are rated at 125 mA.
- Courtesy +24 VDC output is rated at 3.0 Amp.

| Pin | Description   | Pin | Description   | Pin | Description   |
|-----|---------------|-----|---------------|-----|---------------|
| 1   | Input 1       | 10  | Not connected | 19  | Output 6      |
| 2   | Input 2       | 11  | GND           | 20  | Output 7      |
| 3   | Input 3       | 12  | GND           | 21  | Output 8      |
| 4   | Input 4       | 13  | GND           | 22  | Not connected |
| 5   | Input 5       | 14  | Output 1      | 23  | Not connected |
| 6   | Input 6       | 15  | Output 2      | 24  | +24 VDC       |
| 7   | Input 7       | 16  | Output 3      | 25  | +24 VDC       |
| 8   | Input 8       | 17  | Output 4      |     |               |
| 9   | Not connected | 18  | Output 5      |     |               |

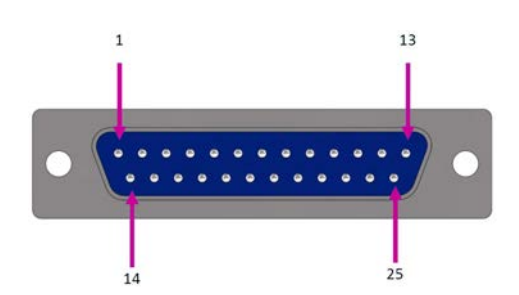

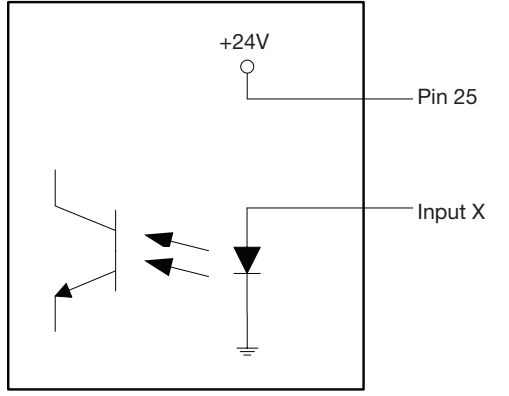

Input schematic

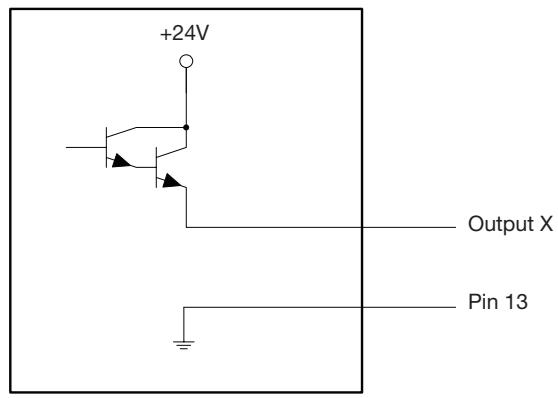

Output schematic

## **Technical Data (continued)**

#### **Example Input / Output Connections**

You can use the I/O Port and Ext. Control port on the back of the robot to connect a variety of inputs and outputs. A spare connector is also provided with the system. The following schematics show typical examples of input / output connections to a robot.

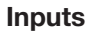

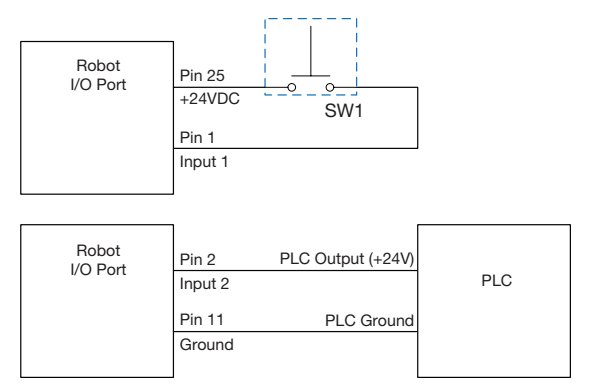

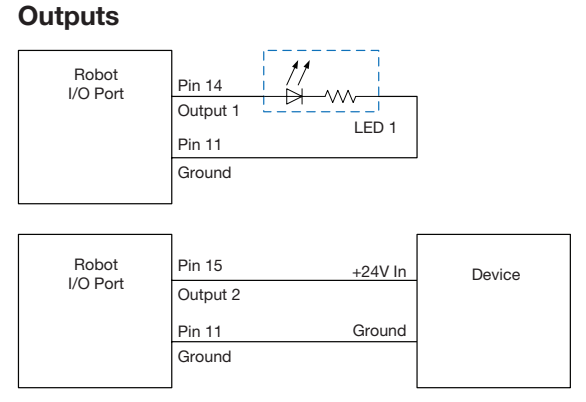

Outputs are rated at 125 mA.

#### **External Device Powered by the Robot**

| Robot<br>I/O Port | Pin 24<br>+24VDC | Device |
|-------------------|------------------|--------|
|                   | Pin 11           |        |
|                   | Ground           |        |

Courtesy +24 VDC output is rated at 3.0 Amp.

#### Start and Emergency Stop (ESTOP) Connections to Ext. Control

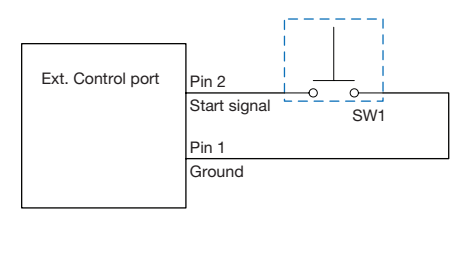

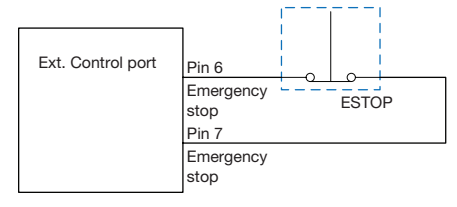
#### **Appendix A, Command Function Reference**

This appendix provides detailed information for each setup and dispense command. Commands are in alphabetical order.

The following rules apply to all commands:

- A command is in effect until it is superseded by another command.
- Command settings override system settings.

| Acceleration |                                                                                                    |                                                                                                    |  |  |  |  |  |  |  |
|--------------|----------------------------------------------------------------------------------------------------|----------------------------------------------------------------------------------------------------|--|--|--|--|--|--|--|
| Click        | Function                                                                                                    |                                                                                                    |  |  |  |  |  |  |  |
| Acc.         | Controls the acceleration of the robot from point to point (ptp) or along a continuous path (cp). In general, the value of this parameter is inversely related to the robot's acceleration. |                                                                                                    |  |  |  |  |  |  |  |
|              | Parameter Description                                                                                                    |                                                                                                    |  |  |  |  |  |  |  |
|              | 0:ptp 1:cp Toggles the acceleration control between point to point (ptp) or continuous path (cp).                                                                                           |                                                                                                    |  |  |  |  |  |  |  |
|              | Value                                                                                                    | Sets the rate of acceleration from point to point or on a continuous path.<br>Range: 20–600 (mm/s <sup>2</sup> ) |  |  |  |  |  |  |  |

| Arc Point        |                                                                                                    |
|------------------|----------------------------------------------------------------------------------------------------|
| Click            | Function                                                                                            |
| $\left( \right)$ | Registers the current XYZ location as an Arc Point. Arc Points dispense fluid along an arched path. |

| Backtrack                                                                                                    | Setup                                                                                                    |                                                                                                    |                                                                                                    |  |  |  |  |
|----------------------------------------------------------------------------------------------------|----------------------------------------------------------------------------------------------------|----------------------------------------------------------------------------------------------------|----------------------------------------------------------------------------------------------------|--|--|--|--|
| Click                                                                                                    | Function                                                                                                    |                                                                                                    |                                                                                                    |  |  |  |  |
| Sets how the dispensing tip raises at the end of line dispensing. This is useful for high-viscosity of to control where the fluid tail falls. The illustrations on the next page provide a visual representation Backtrack Setup selections. |                                                                                                    |                                                                                                    |                                                                                                    |  |  |  |  |
|                                                                                                    | Parameter                                                                                                    | Description                                                                                          |                                                                                                    |  |  |  |  |
|                                                                                                    | Backtrack Length                                                                                                    | Distance the disper                                                                                  | nsing tip travels away from the Line End point.                                                                           |  |  |  |  |
|                                                                                                    | Backtrack Gap                                                                                                    | Distance the disper<br>must be less than t                                                           | nsing tip raises as it moves away from the Line End point. This value he Z Clearance value for that point.                |  |  |  |  |
|                                                                                                    | Backtrack Speed Speed at which the dispensing tip moves either (1) back and up along the retract to reverse direction after line dispensing or (2) forward and up at an angle after line dispensing. |                                                                                                    |                                                                                                    |  |  |  |  |
|                                                                                                    | Туре                                                                                                    | 0 or blank (Normal) The dispensing tip moves straight up for the height entered fo<br>Backtrack Gap. |                                                                                                    |  |  |  |  |
|                                                                                                    |                                                                                                    | 1 (Back)                                                                                             | The dispensing tip moves backward at an angle for the distance and height entered for Backtrack Length and Backtrack Gap. |  |  |  |  |
|                                                                                                    |                                                                                                    | 2 (Square Back)                                                                                      | The dispensing tip moves up and then back at the distance and height entered for Backtrack Length and Backtrack Gap.      |  |  |  |  |
|                                                                                                    |                                                                                                    | 3 (Forward)                                                                                          | The dispensing tip moves forward at an angle for the distance and height entered for Backtrack Length and Backtrack Gap.  |  |  |  |  |
|                                                                                                    |                                                                                                    | 4 (Square Forward)                                                                                   | The dispensing tip moves up and then forward for the distance and height entered for Backtrack Length and Backtrack Gap.  |  |  |  |  |

#### **Backtrack Setup (continued)**

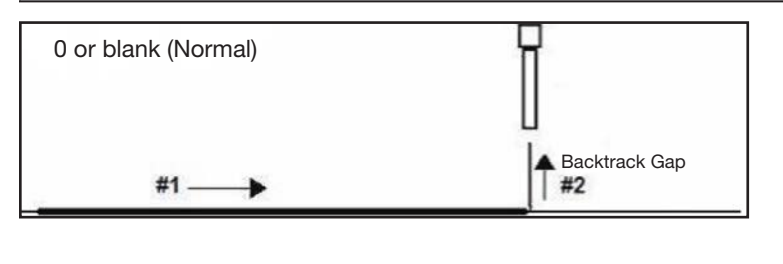

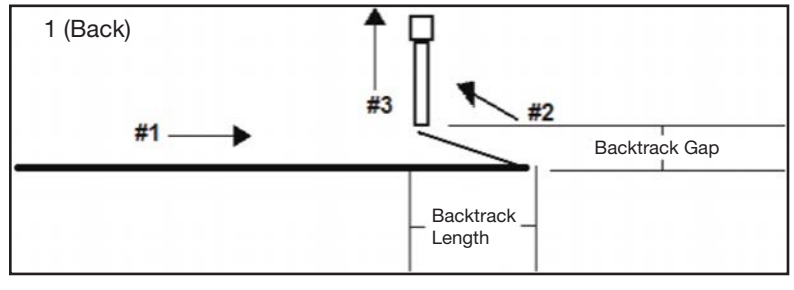

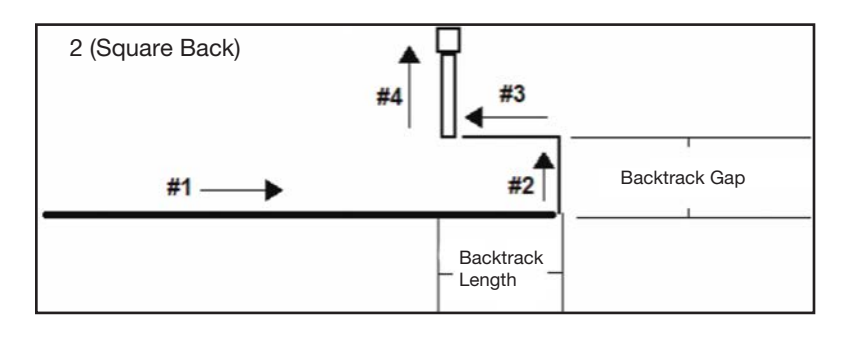

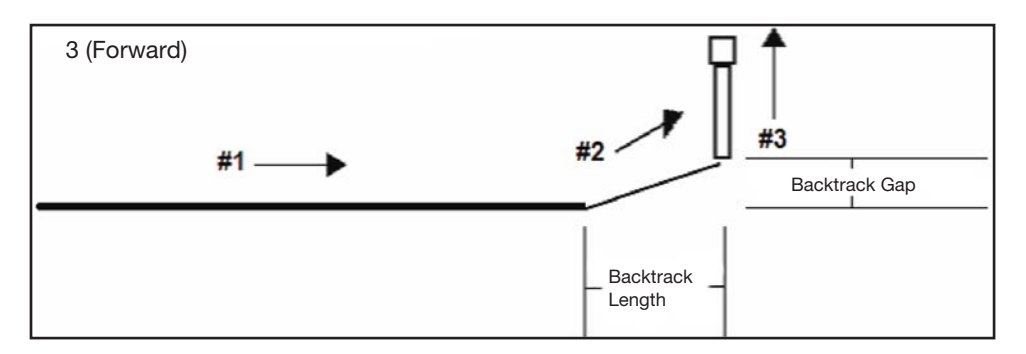

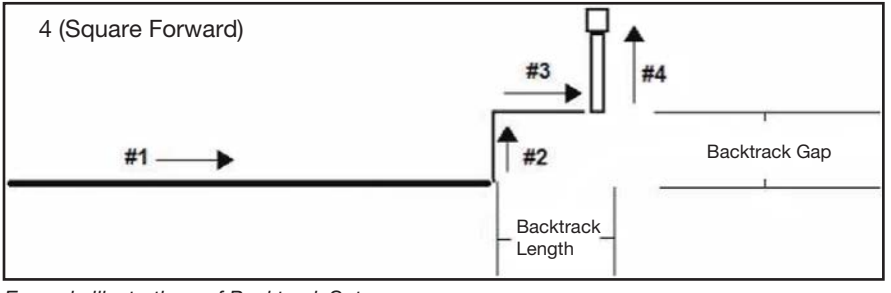

Example illustrations of Backtrack Setup

| Block Initialize                                              | Block Initialize                                                                                                    |  |  |  |  |  |  |
|---------------------------------------------------------------|----------------------------------------------------------------------------------------------------|--|--|--|--|--|--|
| Click                                                         | Function                                                                                                    |  |  |  |  |  |  |
| Double-click<br>address and<br>select from drop-<br>down menu | When two Step & Repeat Block commands are present in a program, use Block Initialize to specify that the system should use the same points that are selected in the Run Block Select window. Refer to "How to Disable Dispensing for Specific Workpieces in an Array" on page 70 for details. |  |  |  |  |  |  |

| Cal                                | I Patter                                        | 'n                                                                                                    |              |            |            |      |   |  |  |
|------------------------------------|-------------------------------------------------|----------------------------------------------------------------------------------------------------|--------------|------------|------------|------|---|--|--|
| (                                  | Click                                           | Functio                                                                                                    | on           |            |            |      |   |  |  |
| Dou<br>addi<br>sele<br>drop<br>men | ble-click<br>ress and<br>ct from<br>o-down<br>u | Causes the system to dispense in a pattern that is like another pattern in the program, but at the location in the program where the Call Pattern command occurs. The called pattern must have a Label assigned to it. The system stops dispensing the called pattern when it reaches an End Pattern command. |              |            |            |      |   |  |  |
| A                                  | Comma                                           | nd                                                                                                    | 1            | 2          | 3          | 4    | 5 |  |  |
| 1                                  | Call Patte                                      | ərn                                                                                                    | 62.097       | 85.371     | 47.45      | 1    |   |  |  |
| 2                                  | Call Patte                                      | ərn                                                                                                    | 62.097       | 85.371     | 27.45      | 1    |   |  |  |
| 3                                  | End Pro                                         | gram                                                                                                    |              | _          |            |      |   |  |  |
| 4                                  | Label                                           |                                                                                                    | 1            |            |            |      |   |  |  |
| 6                                  | Line Star                                       | t                                                                                                    | 83.055       | 151,983    | 47.45      |      |   |  |  |
| 7                                  | Line Pas                                        | sina                                                                                                    | 123.129      | 151.874    | 47.45      |      |   |  |  |
| 8                                  | Line Pas                                        | sing                                                                                                    | 123.05       | 192.069    | 47.45      |      |   |  |  |
| 9                                  | Line Pas                                        | sing                                                                                                    | 83.091       | 191.932    | 47.45      |      |   |  |  |
| 10                                 | Line End                                        | 4                                                                                                    | 83.055       | 151.983    | 47.45      |      |   |  |  |
| 11                                 | End Patt                                        | ern                                                                                                    |              |            |            |      |   |  |  |
| Exar                               | mple of a p                                     | orogram ti                                                                                                    | hat includes | a Call Pat | ttern comi | mand |   |  |  |

| Call Subroutine           |                                                      |                                                                      |                                                                                        |                                                                            |                                                                             |                                                                                  |                                                                                |                                                                                                    |
|---------------------------|------------------------------------------------------|----------------------------------------------------------------------|----------------------------------------------------------------------------------------|----------------------------------------------------------------------------|-----------------------------------------------------------------------------|----------------------------------------------------------------------------------|--------------------------------------------------------------------------------|----------------------------------------------------------------------------------------------------|
|                           | Click                                                | Funct                                                                | ion                                                                                    |                                                                            |                                                                             |                                                                                  |                                                                                |                                                                                                    |
| Dou<br>ado<br>sele<br>dov | uble-click<br>dress and<br>ect from drop-<br>vn menu | A subr<br>the pro<br>addres<br>continu<br>most u<br>comma<br>fixed d | outine is<br>ogram to<br>ss. When<br>ues at th<br>iseful for<br>and, in w<br>listances | a set o<br>jump to<br>the En-<br>e addre<br>repeati<br>vhich a<br>s from e | f comm<br>o the su<br>d Subro<br>ess that<br>ing a pa<br>pattern<br>ach oth | ands tha<br>broutine<br>outine cor<br>immediat<br>ttern any<br>is repeat<br>er). | t is located<br>at a speci<br>nmand (w<br>tely follow<br>where on<br>ed on sep | after the end of the program. Call Subroutine causes<br>ad address and then to execute the commands at that<br>ich is inside the subroutine) is reached, the program<br>the Call Subroutine command. Call Subroutine is<br>ne same workpiece (as opposed to the Step & Repeat<br>rate workpieces that are arranged in straight lines and at |
| A                         | Command                                              | 1                                                                    | 2                                                                                      | 3                                                                          | 4                                                                           | 5                                                                                | 6                                                                              | 1                                                                                                    |
| 1                         | Dispense Dot Setu                                    | 0.1                                                                  | 0                                                                                      |                                                                            |                                                                             |                                                                                  |                                                                                |                                                                                                    |
| 2                         | Line dispense Setu                                   | 0.2                                                                  | 0                                                                                      | 0                                                                          | 0                                                                           | 0.1                                                                              | 0.1                                                                            |                                                                                                    |
| 3                         | Z Clearance Setup                                    | 5                                                                    | 0                                                                                      |                                                                            |                                                                             |                                                                                  |                                                                                |                                                                                                    |
| 4                         |                                                      |                                                                      |                                                                                        |                                                                            |                                                                             |                                                                                  |                                                                                |                                                                                                    |
| 5                         | Line Start                                           | 63.224                                                               | 22.953                                                                                 | 82.5                                                                       |                                                                             |                                                                                  |                                                                                |                                                                                                    |
| 6                         | Arc Point                                            | 63.282                                                               | 22.812                                                                                 | 82.5                                                                       |                                                                             |                                                                                  |                                                                                |                                                                                                    |
| 7                         | Line Passing                                         | 63.424                                                               | 22.753                                                                                 | 82.5                                                                       |                                                                             |                                                                                  |                                                                                |                                                                                                    |
| 8                         | Call Subroutine                                      | 100                                                                  |                                                                                        |                                                                            |                                                                             |                                                                                  |                                                                                |                                                                                                    |
| 9                         |                                                      |                                                                      |                                                                                        |                                                                            |                                                                             |                                                                                  |                                                                                |                                                                                                    |
| 10                        | Line Passing                                         | 65.274                                                               | 22.753                                                                                 | 82.5                                                                       |                                                                             |                                                                                  |                                                                                |                                                                                                    |
| 11                        | Arc Point                                            | 65.415                                                               | 22.812                                                                                 | 82.5                                                                       |                                                                             |                                                                                  |                                                                                |                                                                                                    |
| 12                        | Line End                                             | 65.474                                                               | 22.953                                                                                 | 82.5                                                                       |                                                                             |                                                                                  |                                                                                |                                                                                                    |
| 13                        | End Program                                          |                                                                      |                                                                                        |                                                                            |                                                                             |                                                                                  |                                                                                |                                                                                                    |
| 14                        | Label                                                | 100                                                                  |                                                                                        |                                                                            |                                                                             |                                                                                  |                                                                                |                                                                                                    |
| 15                        | Dispense Dot                                         | 64                                                                   | 23                                                                                     | 82.5                                                                       |                                                                             |                                                                                  |                                                                                |                                                                                                    |
| 10                        | Dispense Dot                                         | 64.145                                                               | 23                                                                                     | 82.5                                                                       |                                                                             |                                                                                  |                                                                                |                                                                                                    |
| 10                        |                                                      |                                                                      |                                                                                        |                                                                            |                                                                             |                                                                                  |                                                                                |                                                                                                    |
| 16                        | Dispense Dot                                         | 64.25                                                                | 23.5                                                                                   | 82.5                                                                       |                                                                             |                                                                                  |                                                                                |                                                                                                    |

| Camera Fas                                                   | t                           |                                                                                                    |                          |                               |                            |                                           |                                                                                                    |  |  |  |
|--------------------------------------------------------------|-----------------------------|----------------------------------------------------------------------------------------------------|--------------------------|-------------------------------|----------------------------|-------------------------------------------|----------------------------------------------------------------------------------------------------|--|--|--|
| Click                                                        | Fur                         | Function                                                                                                    |                          |                               |                            |                                           |                                                                                                    |  |  |  |
| Double-click<br>address and<br>select from drop<br>down menu | - Use<br>Car<br>irre<br>suc | Used in tandem with Find Mark, Camera Fast defines how the system evaluates marks. It is similar to Camera Trigger, but is (1) <b>not</b> used inside a Step & Repeat command and (2) is especially used to evaluate <b>irregular</b> patterns. You can use the Extend Step & Repeat command to expand a Step & Repeat command such that each Find Mark and Dispense Dot command is explicitly stated. |                          |                               |                            |                                           |                                                                                                    |  |  |  |
|                                                              | NO                          | TE: To s<br>• L<br>• L                                                                                                    | succes<br>Inder<br>Inder | ssfully u<br>Camera<br>Camera | se Cam<br>> Rang<br>> Lens | iera Fast, f<br>je, reduce<br>, reduce th | first adjust the following settings:<br>the Range for mark searches.<br>ne shutter speed of the camera. |  |  |  |
|                                                              | Par                         | ameter                                                                                                    | 1                        | Descrip                       | tion                       |                                           |                                                                                                    |  |  |  |
|                                                              | 0, C                        | Off                                                                                                    | E                        | Enables                       | the Car                    | nera Fast                                 | command                                                                                                 |  |  |  |
|                                                              | 1, C                        | n                                                                                                    | [                        | Disables                      | the Ca                     | mera Fast                                 | command                                                                                                 |  |  |  |
| Command                                                      | 1                           | 2                                                                                                    | 3                        | 4                             | 5                          | 6                                         |                                                                                                    |  |  |  |
| Z Clearance Setup                                            | 0                           | 1                                                                                                    |                          |                               |                            | -                                         |                                                                                                    |  |  |  |
| Camera Fast                                                  | 1                           |                                                                                                    |                          |                               |                            |                                           |                                                                                                    |  |  |  |
| Find Mark                                                    | 394.01                      | 323.955                                                                                                    | 40.056                   | 6                             |                            |                                           |                                                                                                    |  |  |  |
| Find Mark                                                    | 403.929                     | 333.658                                                                                                    | 40.056                   | 6                             |                            |                                           |                                                                                                    |  |  |  |
| Find Mark                                                    | 415.008                     | 344.164                                                                                                    | 40.056                   | 6                             |                            |                                           |                                                                                                    |  |  |  |
| Camera Fast                                                  | 0                           |                                                                                                    |                          |                               |                            |                                           |                                                                                                    |  |  |  |
| 0 Label                                                      | 2                           |                                                                                                    | -                        |                               |                            |                                           |                                                                                                    |  |  |  |
| 1 Find Mark                                                  | 394.01                      | 323,955                                                                                                    | 40.056                   | 6                             |                            |                                           |                                                                                                    |  |  |  |
| 2 Dispense Dot                                               | 394.01                      | 323,955                                                                                                    | 40.056                   |                               |                            |                                           |                                                                                                    |  |  |  |
| 3 Find Mark                                                  | 403.929                     | 333.658                                                                                                    | 40.056                   | 6                             |                            |                                           |                                                                                                    |  |  |  |
| 4 Dispense Dot                                               | 403.929                     | 333.658                                                                                                    | 40.056                   |                               |                            |                                           |                                                                                                    |  |  |  |
| 5 Find Mark                                                  | 415.008                     | 344.164                                                                                                    | 40.056                   | 6                             |                            |                                           |                                                                                                    |  |  |  |
| 6 Dispense Dot<br>7                                          | 415.008                     | 344.164                                                                                                    | 40.056                   |                               |                            |                                           |                                                                                                    |  |  |  |
| 9 End Program                                                |                             |                                                                                                    |                          |                               |                            |                                           |                                                                                                    |  |  |  |
| Example of a pro                                             | ogram tl                    | nat inclu                                                                                                    | ides a                   | Camera                        | a Fast c                   | ommand (                                  | Extend Step & Repeat was used to extend a Step & Repeat                                                 |  |  |  |

| Camera Trigge                                                 | Camera Trigger                                                                                                    |                                                                                                    |  |  |  |  |  |  |
|---------------------------------------------------------------|----------------------------------------------------------------------------------------------------|----------------------------------------------------------------------------------------------------|--|--|--|--|--|--|
| Click                                                         | Function                                                                                                    |                                                                                                    |  |  |  |  |  |  |
| Double-click<br>address and<br>select from drop-<br>down menu | Used only in a Step & Repeat program and in tandem with the Trig Mark and Rectangle Adjust comm define how the system evaluates the Trig Marks across a row of workpieces in an array. Instead of pa at each Trig Mark on each workpiece in a row, the camera takes a picture of all the Trig Marks in the r and then evaluates them at the end of the row; after evaluation, the tip returns to the beginning of the dispense on the workpieces, making adjustments as needed. |                                                                                                    |  |  |  |  |  |  |
|                                                               | The speed at w<br>This value is se<br>the size of the v                                                                                                    | hich the camera moves continuously across the row of marks to take pictures is adjustable.<br>t on a trial-and-error basis. A value of 25 to 50 (mm/s) is typical, but is highly dependent on<br>viewing area and the complexity of the workpiece surface. |  |  |  |  |  |  |
|                                                               | NOTES:                                                                                                    |                                                                                                    |  |  |  |  |  |  |
|                                                               | <ul> <li>Refer to "Ho<br/>using this co</li> </ul>                                                                                                    | w to Use Trig Marks in a Step & Repeat Program" on page 74 for detailed procedures for mmand.                                                                                                    |  |  |  |  |  |  |
|                                                               | • For the best system performance, make the Shutter setting (click CAMERA > LENS to access this set as low as possible while ensuring that you can clearly see the workpiece.                                                                                                    |                                                                                                    |  |  |  |  |  |  |
|                                                               | • When Camera Trigger is used, the Step & Repeat parameter for path must be set to S Path.                                                                                                    |                                                                                                    |  |  |  |  |  |  |
|                                                               | Parameter Description                                                                                                    |                                                                                                    |  |  |  |  |  |  |
|                                                               | Speed         The speed at which the camera moves across workpieces in array to perform the Can<br>Trigger command.<br>Range: 0–100 (mm/s)                                                                                                    |                                                                                                    |  |  |  |  |  |  |

| Circle |                                                                         |                                                                                                    |  |  |  |  |  |  |
|--------|-------------------------------------------------------------------------|----------------------------------------------------------------------------------------------------|--|--|--|--|--|--|
| Click  | Function                                                                |                                                                                                    |  |  |  |  |  |  |
|        | Registers a circle with the circle's center at the current XYZ location |                                                                                                    |  |  |  |  |  |  |
|        | Parameter                                                               | Description                                                                                                    |  |  |  |  |  |  |
|        | Diameter                                                                | The diameter of the circle (in mm)                                                                                                    |  |  |  |  |  |  |
|        | Start Angle                                                             | The angle (in degrees) from the center of the circle where the start of the circle begins. The default of 0 degrees equates to the 3:00 position.                                                    |  |  |  |  |  |  |
|        |                                                                         | Default: 0 (degrees)<br>Range: 0 to 360                                                                                                    |  |  |  |  |  |  |
|        |                                                                         | NOTES:                                                                                                    |  |  |  |  |  |  |
|        |                                                                         | • You can enter a negative value. For example, if you enter -90, the circle start point will be the 12:00 position.                                                                                  |  |  |  |  |  |  |
|        |                                                                         | • You can also enter a value greater than 360, but if you do so, the robot compensates for the larger value. For example, if you enter 400, the circle start point will begin at the 40 degree mark. |  |  |  |  |  |  |
|        | Total Degree                                                            | The angle (in degrees) after the Start Angle value at which dispensing stops.                                                                                                    |  |  |  |  |  |  |
|        |                                                                         | Default: 0 (degrees)                                                                                                    |  |  |  |  |  |  |
|        |                                                                         | To dispense in a counterclockwise direction, enter a negative value.                                                                                                    |  |  |  |  |  |  |
|        |                                                                         | <b>NOTE:</b> You can enter a value greater than 360. For example, if you enter 720, the Z axis head will loop twice.                                                                                 |  |  |  |  |  |  |

| Circle 3 Point                                                | Circle 3 Point                                                                                                    |  |  |  |  |  |  |
|---------------------------------------------------------------|----------------------------------------------------------------------------------------------------|--|--|--|--|--|--|
| Click                                                         | Function                                                                                                    |  |  |  |  |  |  |
| Double-click<br>address and<br>select from drop-<br>down menu | Used in tandem with the Circle Run command when a circle is too large to fit in the Secondary View screen (in the CCD Mode). A larger circle can be created by entering three (3) Circle 3 Point commands, one for each "corner" of the circle. The system uses the three Circle 3 Point commands to calculate the entire circumference of the circle. The Circle Run command dictates where the circle starts and how many degrees the circle will be. The correct sequence of commands is: three (3)Circle 3 Point commands followed by one (1) Circle Run command. |  |  |  |  |  |  |

| Circle Run                  |                                 |                                                                                                    |  |  |  |  |  |  |
|-----------------------------|---------------------------------|----------------------------------------------------------------------------------------------------|--|--|--|--|--|--|
| Click                       | Function                        | Function                                                                                                    |  |  |  |  |  |  |
| Double-click<br>address and | Used in tanden screen (in the C | n with the Circle 3 Point command when a circle is too large to fit in the Secondary View CCD Mode), adjusts the Start Angle and Total Degrees of the large circle.                                  |  |  |  |  |  |  |
| down menu                   | Parameter                       | Description                                                                                                    |  |  |  |  |  |  |
|                             | Start Angle                     | The angle (in degrees) from the center of the circle where the start of the circle begins. The default of 0 degrees equates to the 3:00 position.                                                    |  |  |  |  |  |  |
|                             |                                 | Default: 0 (degrees)<br>Range: 0 to 360                                                                                                    |  |  |  |  |  |  |
|                             |                                 | NOTES:                                                                                                    |  |  |  |  |  |  |
|                             |                                 | • You can enter a negative value. For example, if you enter -90, the circle start point will be the 12:00 position.                                                                                  |  |  |  |  |  |  |
|                             |                                 | • You can also enter a value greater than 360, but if you do so, the robot compensates for the larger value. For example, if you enter 400, the circle start point will begin at the 40 degree mark. |  |  |  |  |  |  |
|                             | Total Degree                    | The angle (in degrees) after the Start Angle value at which dispensing stops.                                                                                                    |  |  |  |  |  |  |
|                             |                                 | Default: 0 (degrees)                                                                                                    |  |  |  |  |  |  |
|                             |                                 | To dispense in a counterclockwise direction, enter a negative value.                                                                                                    |  |  |  |  |  |  |
|                             |                                 | <b>NOTE:</b> You can enter a value greater than 360. For example, if you enter 720, the Z axis head will loop twice.                                                                                 |  |  |  |  |  |  |

| Dispense Dot |                                                             |  |  |  |
|--------------|-------------------------------------------------------------|--|--|--|
| Click        | Function                                                    |  |  |  |
|              | Registers the current XYZ location as a Dispense Dot point. |  |  |  |

| Dispense              | Dispense Dot Setup                            |                                                                                                    |  |  |
|-----------------------|-----------------------------------------------|----------------------------------------------------------------------------------------------------|--|--|
| Click                 | Function                                      |                                                                                                    |  |  |
| 1                     | Sets how the system dispenses a dot of fluid. |                                                                                                    |  |  |
| Parameter Description |                                               | Description                                                                                                    |  |  |
|                       | Valve On Time                                 | How long the dispenser stays open (in seconds).                                                                                        |  |  |
|                       | Dwell Time                                    | Delay time (in seconds) that occurs at the end of dispensing to allow the pressure to equalize before the tip moves to the next point. |  |  |
|                       | Head Time                                     | Delay time (in seconds) that occurs at the beginning of dispensing.                                                                    |  |  |

| Dispense End Setup                                                      |                                                                    |                                                                                                    |
|-------------------------------------------------------------------------|--------------------------------------------------------------------|----------------------------------------------------------------------------------------------------|
| Click                                                                   | Function                                                           |                                                                                                    |
| After dispensing a do<br>fluid to cleanly break<br>End Setup affect how |                                                                    | or line, it is often required to raise the tip a short distance at a slow speed. This allows the ree from the tip to prevent it from being incorrectly applied. The parameters for Dispense far and how fast the tip raises after dispensing.                                                                                                    |
|                                                                         | Parameter                                                          | Description                                                                                                    |
|                                                                         | Retract Low Speed                                                  | The speed (in mm/s) at which the tip raises after dispensing.<br>Range: 0–150 mm/s                                                                                                    |
|                                                                         | Retract High Speed                                                 | After the tip raises the amount specified by Retract Distance at the speed specified by Retract Low Speed, the tip continues raising to the Z-clearance height at the speed (in mm/s) specified by this setting. The purpose of specifying a Z-clearance height is to allow the tip to raise high enough to clear any obstacles it encounters on the way to the next point.<br>Range: 0–150 mm/s |
|                                                                         | Retract Distance                                                   | The distance (in mm) the tip raises after dispensing.                                                                                                    |
| Z Clearance -                                                           | Retra<br>High<br>Z Cle<br>heigh<br>Retra<br>Dista<br>Retra<br>Spee | act<br>Speed to<br>earance<br>ht<br>act<br>ance at<br>act Low<br>ed                                                                                                    |
| Example illust                                                          | ration of Dispense End S                                           | Setup                                                                                                    |

| Click       Function         Image: State Control of the control of the con                                                                             | Dispenser Off / Dispenser On |                |                                                              |                                              |                                                    |                                                                                                    |
|----------------------------------------------------------------------------------------------------|------------------------------|----------------|--------------------------------------------------------------|----------------------------------------------|----------------------------------------------------|----------------------------------------------------------------------------------------------------|
| Turns the dispenser OFF or ON at the current address.         NOTE: This command is useful when you want to turn off (deactivate) dispensing for part of a line. To do so, determine the beginning and end points where you want the line to be activated and then insert a Dispenser Oft command in between those points. An example program and the resulting pattern is shown below.         NOTE: This command in between those points. An example program and the resulting pattern is shown below.         NOTE: This image is the actual 1 2 3         1       2 Clearance Setup 1       1         A command in between those points. Men you want the line to be active, insert a Dispenser Oft command is useful when you want to turn off (deactivate) dispensing for part of a line. To do so, determine the beginning and end points where you want the line to be active, insert a Dispenser Oft command is useful when you want the line to be active, insert a Dispenser Oft command is useful when you want to turn off (deactivate) dispensing for part of a line. To do so, determine the beginning and end points where you want the line to be active, insert a Dispenser On command between those points. Men you want the line to be active, insert a Dispenser On command is useful when you want to turn off (deactivate) dispension of the example program and the resulting pattern is shown below.         NOTE: The Path view of the example program         NOTE: The Path view in the Secondary View screen will NOT change when you add the Dispenser On command sa shown in this example, this image is only a representation of the resulting dispenser off dispenser On command sa shown in this example, this image is only a representation of the resulting di                                                                                                    | Click                        |                | Function                                                     |                                              |                                                    |                                                                                                    |
| OFF       or       Image: Answer of the second second seco                                                            |                              |                | Turns the dis                                                | penser O                                     | FF or ON                                           | at the current address.                                                                                                    |
| D:Save\DispenserOn&OffExample.SRC         A       Command       1       2       3         1       Z Clearance Setup       1       1       2       Line Speed       10         3       -       1       Z Clearance Setup       1       1       -         4       Line Speed       10       -       -       Path view of the example program shown.         5       Line Passing       251.923       176.72       7.2167       -       -       -         7       Line Passing       251.923       178.477       72.167       -       -       -         9       Line End       241.581       186.362       72.167       -       -       -         11       End Program       -       -       -       -       -       -         0riginal program and corresponding Path view       -       -       -       -       -       -         12       Clearance Setup       1       1       -       -       -       -       -       -       -       -       -       -       -       -       -       -       -       -       -       -       -       -       -       -       -<                                                                                                    | OFF                          | or on          | NOTE: This of<br>so, determine<br>Dispenser Of<br>On command | command<br>e the beg<br>f comma<br>d betweer | is useful<br>nning and<br>nd in betw<br>n those po | when you want to turn off (deactivate) dispensing for part of a line. To do<br>d end points where you want the line to be deactivated and then insert a<br>veen those points. When you want the line to be active, insert a Dispenser<br>pints. An example program and the resulting pattern is shown below. |
| A       Command       1       2       3         1       Z Clearance Setup       1       1       1       1       1       1       1       1       1       1       1       1       1       1       1       1       1       1       1       1       1       1       1       1       1       1       1       1       1       1       1       1       1       1       1       1       1       1       1       1       1       1       1       1       1       1       1       1       1       1       1       1       1       1       1       1       1       1       1       1       1       1       1       1       1       1       1       1       1       1       1       1       1       1       1       1       1       1       1       1       1       1       1       1       1       1       1       1       1       1       1       1       1       1       1       1       1       1       1       1       1       1       1       1       1       1       1       1       1       1<                                                                                                    | D:\Sa                        | ve\DispenserOn | &OffExample.S                                                | RC                                           |                                                    |                                                                                                    |
| 1       Z Clearance Setup       1       1         2       Line Speed       10       Image: State 243.936       161.172       72.167         5       Line Passing       251.667       161.172       72.167       Image: State 251.923       176.9261       72.167         6       Line Passing       251.923       178.477       72.167       Image: State 251.923       186.362       72.167         9       Line Fassing       251.923       178.477       72.167       Image: State 251.923       186.362       72.167         9       Line End       241.581       186.362       72.167       Image: State 251.923       186.362       72.167         10       In       End       241.581       186.362       72.167       Image: State 251.923       Image: State 251.923 <th>A</th> <th>Command</th> <th>1</th> <th>2</th> <th>3</th> <th></th>                                                                                                    | A                            | Command        | 1                                                            | 2                                            | 3                                                  |                                                                                                    |
| 2       Line Speed       10       NOTE: This image is the actual Path view of the example program shown.         4       Line Passing       251.667       161.172       72.167         5       Line Passing       251.923       178.677       72.167         8       Line Passing       251.923       178.677       72.167         9       Line Passing       251.923       178.677       72.167         9       Line Passing       251.923       178.6362       72.167         9       Line Passing       251.923       178.6362       72.167         9       Line End       241.581       186.362       72.167         10       11       End Program       Drogram and corresponding Path view         D:Save/DispenserOn&OffExample.SRC       NOTE: The Path view in the Secondary View screen will NOT change when you add the Dispenser Off       Secondary View screen will NOT change when you add the Dispenser Off         3       Line dispense Setu       0.5       0       0       0         4       Line Start       243.936       161.172       72.167         3       Line dispense Setu       0.5       0       0         4       Line Passing       258.17       169.261       72.167         7                                                                                                    | • 1                          | 7 Clearance S  | etun 1                                                       | 1                                            |                                                    |                                                                                                    |
| A       Corresponding Path view         A       Line Start       243.936       161.172       72.167         5       Line Passing       251.923       178.477       72.167         7       Line Passing       251.923       178.477       72.167         9       Line End       241.581       186.362       72.167         10       11       End Program       12       3         Original program and corresponding Path view       1       2       1       2       5         11       End Passing       251.923       186.362       72.167       10         12       Line Speed       1       1       2       3       1       2       5         12       Line Speed       10       0       0       0       0       0       0         4       Line Speed       10       0       0       0       0       0       0       0       0       0       0       0       0       0       0       0       0       0       0       0       0       0       0       0       0       0       0       0       0       0       0       0       0       0                                                                                                           | 2                            | Line Speed     | 10                                                           |                                              |                                                    |                                                                                                    |
| 4       Line Start       243.936       161.172       72.167         5       Line Passing       251.667       161.172       72.167         6       Line Passing       251.923       178.477       72.167         8       Line Passing       251.923       178.477       72.167         9       Line End       241.581       186.362       72.167         10       11       End Pogram       251.923       178.477       72.167         11       End Pogram       241.581       186.362       72.167         12       Line Speed       10       1       2       3         1       Z Clearance Setup       1       1       2       3       1         2       Line Speed       10       1       2       3       1       2 Clearance Setup       1       1       1         2       Line Speed       10       1       1       2       1       10       1       1       1       1       1       1       1       1       1       1       1       1       1       1       1       1       1       1       1       1       1       1       1       1       1                                                                                                    | 3                            | Line opeed     | 10                                                           |                                              |                                                    | • • • • • • • • • • • • • • • • • • •                                                                                                    |
| 5       Line Passing       251.667       161.172       72.167         6       Line Passing       258.17       169.261       72.167         7       Line Passing       251.923       178.477       72.167         9       Line Passing       251.923       186.362       72.167         9       Line Passing       251.923       186.362       72.167         9       Line Passing       251.923       186.362       72.167         10       Ine Passing       251.923       186.362       72.167         11       End Program       Ine And Corresponding Path view         Driginal program and corresponding Path view         DispenserOn&OffExample.SRC         1       Z Clearance Setup       1       1       2         2       Line Speed       10       0       0         4       Scondary View screen will NOT       Finage when you add the Dispenser Off / Dispenser On commands as shown in this example; this image is only a representation of the resulting dispense Pattern.         9       Dispenser Off       19.261       72.167         10       Line Passing       251.923       178.477       72.167         10       Line Passing       251.923       178.477                                                                                                    | 4                            | Line Start     | 243 936                                                      | 161 172                                      | 72 167                                             | Path view of the example program                                                                                                    |
| 6       Line Passing       258.17       169.261       72.167         7       Line Passing       251.923       178.477       72.167         8       Line Passing       251.923       186.362       72.167         9       Line End       241.581       186.362       72.167         10       11       End       241.581       186.362       72.167         10       11       End       241.581       186.362       72.167         10       11       End Program       DispenserOn&OffExample.SRC         A       Command       1       2       3         2       Line Speed       10       3       Scondary View screen will NOT change when you add the Dispenser Off         3       Line dispense Setu       0.5       0       0         4       Exercise 21.667       161.172       72.167         6       Line Passing       251.677       161.172       72.167         9       Dispenser Off       1       169.261       72.167         9       Dispenser Onff       19.21.923       178.477       72.167         10       Line Passing       251.923       178.477       72.167         11       Dispenser Onf                                                                                                    | 5                            | Line Passing   | 251 667                                                      | 161 172                                      | 72 167                                             | snown.                                                                                                    |
| A       Command       25.923       178.477       72.167         9       Line Passing       251.923       186.362       72.167         9       Line End       241.581       186.362       72.167         10       Ine Program       Ine Program       Ine Program         Original program and corresponding Path view         NOTE: The Path view in the<br>Secondary View screen will NOT<br>change when you add the Dispenser<br>Off / Dispenser On<br>4         1       Z Line Start       243.936       161.172       72.167         7       Dispenser Off       161.172       72.167         8       Line Passing       251.923       178.477       72.167         9       Dispenser Off       161.172       72.167         8       Line Passing       251.923       178.477       72.167         9       Dispenser Off       110.1172       72.167         10       Line Passing       251.923       178.477       72.167         11       Dispenser Off       186.362       72.167       111         12       Line Passing       251.923       178.477       72.167         13       Dispenser Off       186.362       72.167       111       111                                                                                                    | 6                            | Line Passing   | 258 17                                                       | 169 261                                      | 72 167                                             |                                                                                                    |
| 8       Line Passing       251.923       186.362       72.167         9       Line End       241.581       186.362       72.167         10       It       End Program       201       201         11       End Program       and corresponding Path view         Driginal program and corresponding Path view <b>DisenserOn8 OffExample SRC</b> 1       Z       3       3       Line Speed       1       1       2       3         2       Line Speed       1       1       1       1       1       1       1       1       1       1       1       1       1       1       1       1       1       1       1       1       1       1       1       1       1       1       1       1       1       1       1       1       1       1       1       1       1       1       1       1       1       1       1       1       1       1       1       1       1       1       1       1       1       1       1       1       1       1       1       1       1       1       1       1       1       1       1 <td< td=""><th>7</th><td>Line Passing</td><td>251 923</td><td>178 477</td><td>72 167</td><td></td></td<>                                                                                                    | 7                            | Line Passing   | 251 923                                                      | 178 477                                      | 72 167                                             |                                                                                                    |
| 9       Line End       241.581       186.362       72.167         10       11       End Program       Image: Second Second Seco                                                                                                    | 8                            | Line Passing   | 251 923                                                      | 186 362                                      | 72 167                                             |                                                                                                    |
| 10       10       10         11       End Program         Driginal program and corresponding Path view         D:Save\DispenserOn&OffExample.SRC         A       Command         1       Z         3       Line dispense Setu         0.5       0         4       0         5       Line Passing         251.667       161.172         7       Dispenser Off         8       Line Passing         251.923       178.477         10       Line Passing         251.923       178.477         10       Line Passing         251.923       178.477         11       Dispenser Off         12       Line Passing         251.923       178.477         11       Dispenser Off         12       Line Passing         251.923       178.477         13       Dispenser Off         14       Line End         241.581       186.362         72.167       13         15       Dispenser On         16       Line End         241.581       186.362         72.167                                                                                                    | 9                            | Line End       | 241 581                                                      | 186 362                                      | 72 167                                             |                                                                                                    |
| A       Command       1       2       3         1       ZClearance Setup       1       1       2       3         1       ZClearance Setup       1       1       2       3         1       ZClearance Setup       1       1       2       3         1       ZClearance Setup       1       1       2       3         2       Line Speed       10       0       0         3       Line dispense Setu       0.5       0       0         4       Secondary View screen will NOT change when you add the Dispenser Off / Dispenser Off       0       0         5       Line Passing       251.067       161.172       72.167       0         9       Dispenser Off       1       1       1       1       1         10       Line Passing       251.923       178.477       72.167       1       1       1       1       1       1       1       1       1       1       1       1       1       1       1       1       1       1       1       1       1       1       1       1       1       1       1       1       1       1       1       1       <                                                                                                    | 10                           | Ellie Ella     | 241.001                                                      | 100.002                                      | 72.107                                             |                                                                                                    |
| A       Command       1       2       3         1       Z Clearance Setup       1       1       2       3         2       Line Speed       10       1       2       3       1       2       Clearance Setup       1       1       2       Image: Setup       1       1       2       Image: Setup       1       1       2       Image: Setup       1       1       2       Image: Setup       1       1       2       Image: Setup       1       1       2       Image: Setup       1       1       2       Image: Setup       1       1       2       Image: Setup       1       1       2       Image: Setup       1       1       2       Image: Setup       1       1       2       Image: Setup       1       1       2       Image: Setup       1       1       2       1       1       1       1       1       1       1       1       1       1       1       1       1       1       1       1       1       1       1       1       1       1       1       1       1       1       1       1       1       1       1 <th1< th="">       1       1       1       <t< td=""><th>11</th><td>End Program</td><td></td><td></td><td></td><td>05-10 X 15-1001</td></t<></th1<>                                                                                                    | 11                           | End Program    |                                                              |                                              |                                                    | 05-10 X 15-1001                                                                                                    |
| 1       Z Clearance Setup       1       1         2       Line Speed       10       -         3       Line dispense Setu       0.5       0       0         4       -       -       -       -       Secondary View screen will NOT change when you add the Dispenser Off / Dispenser On commands as shown in this example; this image is only a representation of the resulting dispenser Off         8       Line Passing       251.923       178.477       72.167         10       Line Passing       251.923       178.477       72.167         11       Dispenser On       -       -       -         12       Line Passing       251.923       178.477       72.167         13       Dispenser On       -       -       -         14       Line End       241.581       186.362       72.167                                                                                                    | D:\Sa                        | ve\DispenserOn | &OffExample.S                                                | RC                                           | 3                                                  |                                                                                                    |
| 12Clearance setup112Line Speed103Line dispense Setu0.50045Line Start243.936161.1726Line Passing251.667161.17272.1677Dispenser Off8Line Passing258.17169.26170Dispenser On10Line Passing251.923178.47711Dispenser Off-12Line Passing251.92313Dispenser On14Line End241.58115                                                                                                    | 1                            | Z Classence C  |                                                              | -                                            | 3                                                  | • • •                                                                                                    |
| 2       Line Speed       10       10       10         3       Line Speed       10       10       10       10         3       Line Speed       0.5       0       0         4       10       11       12       16       10       10         5       Line Start       243.936       161.172       72.167       161.172       72.167         6       Line Passing       251.667       161.172       72.167       10       10       Line Passing       251.923       178.477       72.167         10       Line Passing       251.923       178.477       72.167       11       Dispenser On       11       Dispenser On         12       Line Passing       251.923       186.362       72.167       12       110       Ease on the second second                                                                                                    | -                            | Z Clearance 3  | 10                                                           | 1                                            |                                                    | NOTE: The Dath view in the                                                                                                    |
| <ul> <li>Line Line Line Line Line Contrary view science with Normal Science with Normal Science with Normal Science with Normal Science with Normal Science With Normal Science With Norma</li></ul> | 2                            | Line Speed     | Cotty O.E                                                    | 0                                            | 0                                                  | Secondary View sereen will NOT                                                                                                    |
| 4       Ine Start       243.936       161.172       72.167         5       Line Passing       251.667       161.172       72.167         6       Line Passing       258.17       169.261       72.167         7       Dispenser Off       Dispenser On       0ff / Dispenser On commads as shown in this example; this image is only a representation of the resulting dispense pattern.         9       Dispenser Off       11       Dispenser Off         10       Line Passing       251.923       178.477       72.167         11       Dispenser Off       12       Line Passing       251.923       186.362       72.167         13       Dispenser On       186.362       72.167       14       Line End       241.581       186.362       72.167         15                                                                                                    | 3                            | Line dispense  | Setu 0.5                                                     | U                                            | U                                                  | change when you add the Dispenser                                                                                                    |
| 5       Line Statt       243.936       161.172       72.167         6       Line Passing       251.667       161.172       72.167         7       Dispenser Off       169.261       72.167         8       Line Passing       258.17       169.261       72.167         10       Line Passing       251.923       178.477       72.167         11       Dispenser Off       186.362       72.167         12       Line Passing       251.923       186.362       72.167         13       Dispenser On       186.362       72.167         14       Line End       241.581       186.362       72.167                                                                                                    | 4                            | Line Start     | 242 026                                                      | 161 172                                      | 70 167                                             | Off / Dispenser On commands as                                                                                                    |
| 6       Line Passing       251.067       161.172       72.167         7       Dispenser Off       0       0       0       0       0       0       0       0       0       0       0       0       0       0       0       0       0       0       0       0       0       0       0       0       0       0       0       0       0       0       0       0       0       0       0       0       0       0       0       0       0       0       0       0       0       0       0       0       0       0       0       0       0       0       0       0       0       0       0       0       0       0       0       0       0       0       0       0       0       0       0       0       0       0       0       0       0       0       0       0       0       0       0       0       0       0       0       0       0       0       0       0       0       0       0       0       0       0       0       0       0       0       0       0       0       0       0       0       0                                                                                                    | 5                            | Line Dessing   | 243.930                                                      | 161 172                                      | 72.107                                             | shown in this example: this image is                                                                                                    |
| 7       Dispenser On         8       Line Passing       258.17       169.261       72.167         9       Dispenser On       11       Dispenser Off       11         11       Dispenser Off       12       Line Passing       251.923       178.477       72.167         12       Line Passing       251.923       186.362       72.167         13       Dispenser On       14       Line End       241.581       186.362       72.167         15       15       186.362       72.167       14       186.362       72.167                                                                                                    | 0                            | Line Fassing   | 251.007                                                      | 101.172                                      | 12.107                                             | only a representation of the resulting                                                                                                    |
| a       Line Passing       253.17       169.261       72.167         9       Dispenser On       10       Line Passing       251.923       178.477       72.167         11       Dispenser Off       12       Line Passing       251.923       186.362       72.167         13       Dispenser On       14       Line End       241.581       186.362       72.167                                                                                                    | 0                            | Line Resains   | 250 17                                                       | 160 261                                      | 70 167                                             | dispense pattern.                                                                                                    |
| 10       Line Passing       251.923       178.477       72.167         11       Dispenser Off       11       Dispenser Off         12       Line Passing       251.923       186.362       72.167         13       Dispenser On       11       186.362       72.167         14       Line End       241.581       186.362       72.167                                                                                                    | 0                            | Dispanser On   | 256.17                                                       | 109.201                                      | 12.107                                             |                                                                                                    |
| 10       Line Passing       251.923       178.477       72.167         11       Dispenser Off       12       Line Passing       251.923       186.362       72.167         13       Dispenser On       14       Line End       241.581       186.362       72.167         15       15       14       15       186.362       12.167                                                                                                    | 9                            | Dispenser On   | 251 022                                                      | 170 477                                      | 70 167                                             |                                                                                                    |
| 12     Line Passing     251.923     186.362     72.167       13     Dispenser On     14     Line End     241.581     186.362     72.167       15     15     186.362     186.362     186.362     186.362                                                                                                    | 10                           | Disponser Off  | 201.923                                                      | 1/8.4//                                      | 12.107                                             |                                                                                                    |
| 12         Line Fassing         251.523         180.362         72.167           13         Dispenser On         14         Line End         241.581         186.362         72.167           15         15         160.362         72.167         160.362         160.362         160.362                                                                                                    | 10                           | Line Pageing   | 251 022                                                      | 196 262                                      | 72 167                                             |                                                                                                    |
| 14         Line End         241.581         186.362         72.167           15         15         15         160.362         160.362         160.362                                                                                                    | 12                           | Dispenser On   | 201.923                                                      | 100.302                                      | 12.107                                             |                                                                                                    |
| 15 15 160.302 72.107                                                                                                    | 14                           | Line End       | 2/1 591                                                      | 186 362                                      | 72 167                                             |                                                                                                    |
|                                                                                                    | 15                           |                | 241.301                                                      | 100.002                                      | 12.107                                             |                                                                                                    |
| 16 End Program                                                                                                    | 16                           | End Program    |                                                              |                                              |                                                    |                                                                                                    |
|                                                                                                    | 10                           | chu Fiogram    |                                                              |                                              |                                                    |                                                                                                    |

| Dummy Po | Dummy Point                                                                                                    |                                                                                         |  |
|----------|----------------------------------------------------------------------------------------------------|-----------------------------------------------------------------------------------------|--|
| Click    | Function                                                                                                    |                                                                                         |  |
| 7+       | Registers the current XYZ location as a Dummy point. The dispensing tip passes through this point. A dummy point is useful for avoiding obstacles on the workpiece. |                                                                                         |  |
|          | Parameter Description                                                                                                    |                                                                                         |  |
|          | Speed                                                                                                    | The speed (in mm/s) at which the tip moves toward the dummy point.<br>Range: 0–150 mm/s |  |

| Edge Adjust                                                   |                                                                                                    |
|---------------------------------------------------------------|----------------------------------------------------------------------------------------------------|
| Click                                                         | Function                                                                                                    |
| Double-click<br>address and<br>select from drop-<br>down menu | <ul> <li>Used in tandem with Find Marks when a workpiece presents one of the following challenges:</li> <li>Very large, rounded corners</li> <li>No obvious features for creating a mark image</li> <li>Refer to "How to Use Marks to Dispense onto a Plain Workpiece" on page 84 for instructions on using this command.</li> </ul> |

| End Pattern                                                   |                                                                                                    |  |
|---------------------------------------------------------------|----------------------------------------------------------------------------------------------------|--|
| Click                                                         | Function                                                                                                    |  |
| Double-click<br>address and<br>select from drop-<br>down menu | Used in tandem with Call Pattern to return the program to the address that occurs just after a Call Pattern command. |  |

| End Program |                                                                                                    |
|-------------|----------------------------------------------------------------------------------------------------|
| Click       | Function                                                                                                    |
| END         | Registers the current address as the end of the program. End Program returns the dispensing tip to the home position (0, 0, 0). |

| End Subroutine                                                |                                                                                                    |  |
|---------------------------------------------------------------|----------------------------------------------------------------------------------------------------|--|
| Click                                                         | Function                                                                                                    |  |
| Double-click<br>address and<br>select from drop-<br>down menu | Used in tandem with Call Subroutine to return the program to the address that occurs just after a Call Subroutine command. |  |

| Fiducial M | Fiducial Mark                                                                                                    |  |  |
|------------|----------------------------------------------------------------------------------------------------|--|--|
| Click      | Function                                                                                                    |  |  |
|            | Causes the system to search for the two fiducial marks specified in the No. (number) field of each Fiducial Mark command. The two fiducial marks are then used by the Fiducial Mark Adjust command to adjust the dispense program accordingly for any orientation changes between workpieces. |  |  |
|            | NOTES:                                                                                                    |  |  |
|            | For the best results, enter Fiducial Mark commands before any dispense or setup commands.                                                                                                    |  |  |
|            | <ul> <li>Two Fiducial Mark commands must be present in a program for the system to perform this adjustment<br/>function correctly.</li> </ul>                                                                                                    |  |  |
|            | • A Fiducial Mark is different from a Find Mark. A Find Mark is used only to check the XY position of a workpiece whereas a Fiducial Mark is used to check the orientation of a workpiece.                                                                                                    |  |  |
|            | Refer to "About Marks" on page 28 for more information on marks.                                                                                                    |  |  |

| Fiducial M                                                      | Fiducial Mark Adjust                                                                                                    |  |  |
|-----------------------------------------------------------------|----------------------------------------------------------------------------------------------------|--|--|
| Click                                                           | Function                                                                                                    |  |  |
| Double-click<br>address and<br>select from<br>drop-down<br>menu | Adjusts the program (from one workpiece to another) for any XY orientation changes in workpiece placement.<br>The system determines orientation correctness by finding two Fiducial Marks. Refer to "Fiducial Mark" on<br>page 118.<br><b>NOTES:</b> |  |  |
|                                                                 | This command is used only in conjunction with a Step & Repeat command.                                                                                                    |  |  |
|                                                                 | <ul> <li>Two Fiducial Mark commands must be present in a program for the system to perform this adjustment<br/>function correctly.</li> </ul>                                                                                                    |  |  |
|                                                                 | Refer to "About Marks" on page 28 for more information on marks.                                                                                                    |  |  |

| Fill Area |                                                                                |                                                                                                    |  |  |
|-----------|--------------------------------------------------------------------------------|----------------------------------------------------------------------------------------------------|--|--|
| Click     | Function                                                                       |                                                                                                    |  |  |
|           | Used in tandem with Fill<br>specified Width and Bar<br>type. The correct seque | Used in tandem with Fill Start and Fill End, the Fill Area command fills a defined area in a specific way using the specified Width and Band parameters. Refer to the explanations below this table for an example of each Fill Area type. The correct sequence of commands for a fill area is: (1) Fill Start, (2) Fill Area, (3) Fill End. |  |  |
|           | NOTE: Line Start can be                                                        | e used in place of Fill Start, and Line End can be used in place of Fill End.                                                                                                    |  |  |
|           | Parameter                                                                      | Description (see illustration examples)                                                                                                    |  |  |
|           | Type (see below for an example of each)                                        | <ol> <li>Rectangle (S path)</li> <li>Circle (outer to inner)</li> <li>Rectangle (outer to inner)</li> <li>Rectangle Band</li> <li>Circle Band</li> <li>Rectangle (inner to outer)</li> <li>Circle (inner to outer)</li> </ol>                                                                                                    |  |  |
|           | Width                                                                          | The distance (in mm) between the center of the bead being dispensed and the bead that spirals next to it.                                                                                                    |  |  |
|           | Band                                                                           | The width (in mm) the completed fill must be (from one end to the other).                                                                                                    |  |  |

#### Fill Area: 1. Rectangle (S path)

This command fills the defined area by passing the tip back and forth along the X axis (in an S-shaped path) at the specified Band distance while moving the Y axis in the specified Width distance after each pass along the X axis. After entering a Fill Area Rectangle command, enter a Line Start point at the top left corner of the area to be filled and a Line End point at the bottom right corner of that area.

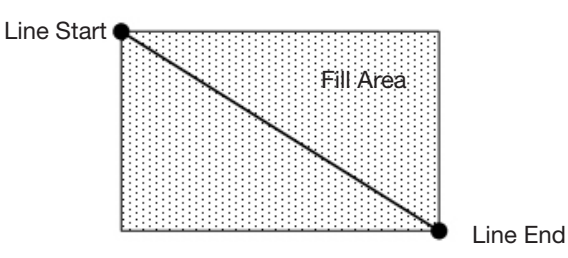

**EXAMPLE:** If a Width of 5 mm is entered, the tip makes the following path:

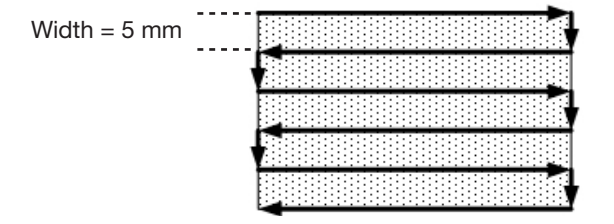

#### Fill Area: 2. Circle (Outer to Inner)

This command fills the defined area by moving the tip along a spiral path from the outside of the circle to the center. After entering a Fill Area Circle command, jog the tip to a point on the outside limit of the circle to be filled and enter that location as a Line Start point. Then jog the tip directly across to the center of the circle and enter that location as a Line End point.

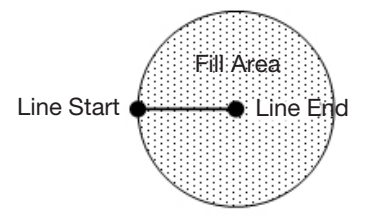

**EXAMPLE:** If a Width of 5 mm is entered, the tip makes the following path:

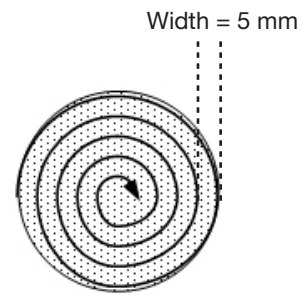

#### Fill Area: 3. Rectangle (Outer to Inner)

This command fills the defined area by moving the tip along a square, spiral-shaped path from the outside of the rectangle to the center. After entering a Fill Area Rectangle command, enter a Line Start point at the top left corner of the area to be filled and a Line End point at the bottom right corner of that area.

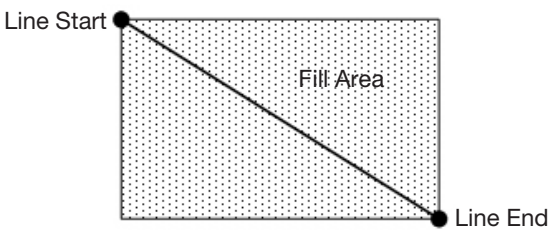

**EXAMPLE:** If a Width of 5 mm is entered, the tip makes the following path:

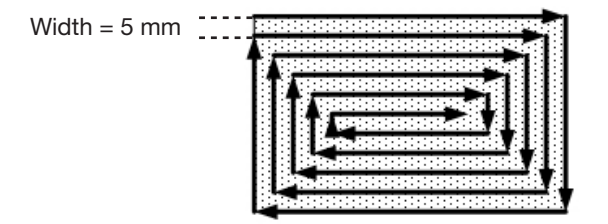

#### Fill Area: 4. Rectangle Band

This command fills a rectangular band area by moving the tip along a square, spiral-shaped path from the outside of the rectangle to the center. After entering a Fill Area Rectangle Band command, enter a Line Start point at the top left corner of the area to be filled and a Line End point at the bottom right corner of that area.

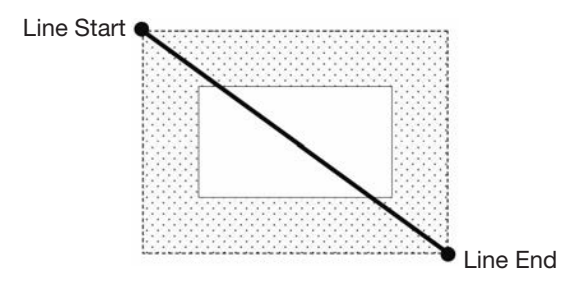

EXAMPLE: If a Width of 5 mm and a Band of 15 mm are entered, the tip makes the following path:

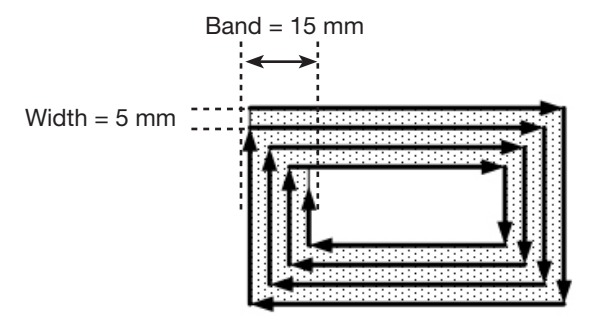

#### Fill Area: 5. Circle Band

This command fills a defined circular band area by moving the tip along a spiral path from the outside of the circle to the center. After entering a Fill Area Circle Band command, jog the tip to a point on the outside limit of the circle to be filled and enter that location as a Line Start point. Then jog the tip directly across to the center of the circle and enter that location as a Line End point.

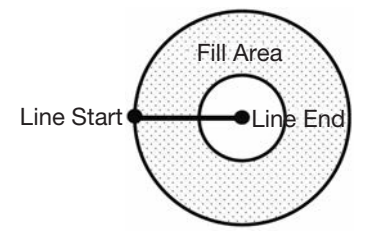

EXAMPLE: If a Width of 5 mm and a Band of 10 mm are entered, the tip makes the following path:

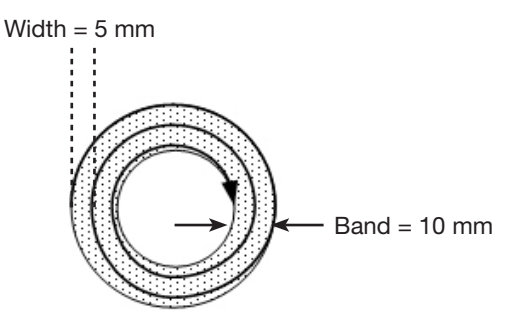

#### Fill Area: 6. Rectangle (Inner to Outer)

This command fills the defined area by moving the tip along a square, spiral-shaped path from the center of the rectangle to the outside edge. After entering a Fill Area Rectangle command, enter a Line Start point at the top left corner of the area to be filled and a Line End point at the bottom right corner of that area.

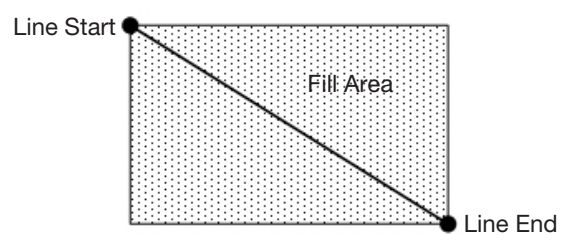

**EXAMPLE:** If a Width of 5 mm is entered, the tip makes the following path:

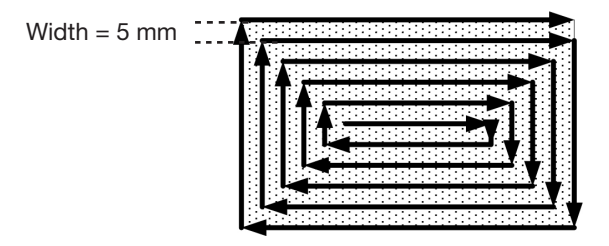

#### Fill Area: 7. Circle (Inner to Outer)

This command fills the defined area by moving the tip along a spiral path from the center of the circle to the outside edge. After entering a Fill Area Circle command, jog the tip to a point on the center of the circle to be filled and enter that location as a Line Start point. Then jog the tip directly across to the outside of the circle and enter that location as a Line End point.

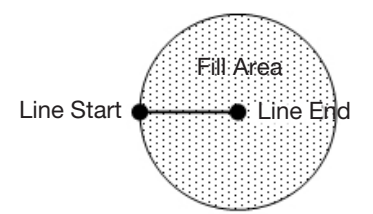

**EXAMPLE:** If a Width of 5 mm is entered, the tip makes the following path:

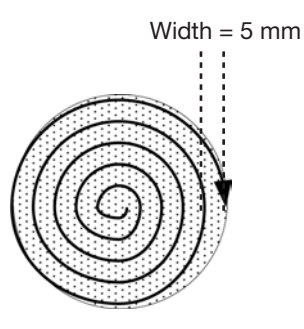

| Fill End                                                      |                                                                                                    |  |
|---------------------------------------------------------------|----------------------------------------------------------------------------------------------------|--|
| Click                                                         | Function                                                                                                    |  |
| Double-click<br>address and<br>select from drop-<br>down menu | Used in tandem with Fill Area and Fill Start, the Fill End command designates the end of a Fill Area command. The correct sequence of commands for a fill area is: (1) Fill Start, (2) Fill Area, (3) Fill End.<br><b>NOTE:</b> Line End can be used in place of Fill End. |  |

| Fill Start                                                    |                                                                                                    |  |  |
|---------------------------------------------------------------|----------------------------------------------------------------------------------------------------|--|--|
| Click                                                         | Function                                                                                                    |  |  |
| Double-click<br>address and<br>select from drop-<br>down menu | Used in tandem with Fill Area and Fill End, the Fill Start command designates the start of a Fill Area command. The correct sequence of commands for a fill area is: (1) Fill Start, (2) Fill Area, (3) Fill End. <b>NOTE:</b> Line Start can be used in place of Fill Start. |  |  |

| Find Angle Mark                                               |                                                                                                    |                                                               |  |  |
|---------------------------------------------------------------|----------------------------------------------------------------------------------------------------|---------------------------------------------------------------|--|--|
| Click                                                         | Function                                                                                                    | Function                                                      |  |  |
| Double-click<br>address and<br>select from drop-<br>down menu | Used in tandem with Fiducial Marks to cause the system to search for a change in the XY orientation of a workpiece by searching in an angle-shaped area on the workpiece. If a change is found, the system adjusts the dispense program accordingly.<br><b>EXAMPLE:</b> If Start Angle = 0 and End Angle = 90, the system searches for marks within the specified angle-shaped area. If a workpiece differs from the previous workpiece within that area, the system adjusts the dispense program accordingly. If the system cannot find the marks within the specified angle-shaped area, it skins the workpiece |                                                               |  |  |
|                                                               | Parameter                                                                                                    | Description                                                   |  |  |
|                                                               | Start Angle                                                                                                    | The angle (in degrees) at which the systems starts searching. |  |  |
|                                                               | End Angle                                                                                                    | The angle (in degrees) at which the system stops searching.   |  |  |

| Find Mark |                                                                                                    |  |  |  |  |  |  |
|-----------|----------------------------------------------------------------------------------------------------|--|--|--|--|--|--|
| Click     | Function                                                                                                    |  |  |  |  |  |  |
|           | Causes the system to search for the mark specified in the No. (number) field of a Find Mark command. The mark is then used by the Mark Adjust command to adjust the dispense program accordingly for any XY position changes between workpieces. |  |  |  |  |  |  |
|           | NOTES:                                                                                                    |  |  |  |  |  |  |
|           | Only one Find Mark is required in a program for the system to perform this function correctly.                                                                                                    |  |  |  |  |  |  |
|           | • A Find Mark is different from a Fiducial Mark. A Find Mark is used only to check the XY position of a workpiece whereas a Fiducial Mark is used to check the orientation of a workpiece.                                                       |  |  |  |  |  |  |
|           | Refer to "About Marks" on page 28 for more information on marks.                                                                                                    |  |  |  |  |  |  |

| Goto Address |                                                      |  |  |  |  |  |  |
|--------------|------------------------------------------------------|--|--|--|--|--|--|
| Click        | Click Function                                       |  |  |  |  |  |  |
|              | Causes the program to jump to the specified address. |  |  |  |  |  |  |

| Goto Label |                                                                                        |  |  |  |
|------------|----------------------------------------------------------------------------------------|--|--|--|
| Click      | Function                                                                               |  |  |  |
|            | Causes the program to jump to the address in the program that has the specified label. |  |  |  |

| Height Sensor                                    |                                                                                                    |  |  |  |
|--------------------------------------------------|----------------------------------------------------------------------------------------------------|--|--|--|
| Click                                            | Function                                                                                                    |  |  |  |
| Double-click<br>address and<br>select from drop- | On systems without a laser, measures the height of an object on a workpiece where a dispense dot is to be placed; the measured data is then used to adjust dispensing accordingly for any height changes between workpieces. |  |  |  |
| aown mehu                                        | NOTE: This function is not currently available.                                                                                                    |  |  |  |

| Initialize |                                                                                                    |
|------------|----------------------------------------------------------------------------------------------------|
| Click      | Function                                                                                                    |
|            | Causes the robot to perform an initialization. The dispensing tip moves to the home position (0, 0, 0) and the robot relocates the home position using the home position sensors. |

| Input |                                                                                                    |                                                                                                    |  |  |
|-------|----------------------------------------------------------------------------------------------------|----------------------------------------------------------------------------------------------------|--|--|
| Click | Function                                                                                               |                                                                                                    |  |  |
| Input | Causes the program to check for an input signal at the specified port and to turn the input ON or OFF. |                                                                                                    |  |  |
|       | Parameter                                                                                              | Description                                                                                                    |  |  |
|       | Port(1~8)                                                                                              | Sets the input port number.                                                                                                |  |  |
|       | 0 Off, 1 On                                                                                            | Turns the input OFF or ON.                                                                                                 |  |  |
|       | Address or<br>Label                                                                                    | Causes the program to check the input at the specified address or label. Click Change to toggle between Address and Label. |  |  |

| Input Ready                                                   |                                                                                                    |                                                     |  |  |
|---------------------------------------------------------------|----------------------------------------------------------------------------------------------------|-----------------------------------------------------|--|--|
| Click                                                         | Function                                                                                                    |                                                     |  |  |
| Double-click<br>address and<br>select from drop-<br>down menu | Used to communicate with external devices: If Input Ready is ON, the system checks the assigned port and acts accordingly; if Input Ready is OFF, the system does not check the assigned port and moves on to the next command. |                                                     |  |  |
|                                                               | Parameter                                                                                                    | Description                                         |  |  |
|                                                               | Port(1~8)                                                                                                    | Sets the input port number for the system to check. |  |  |
|                                                               | 0 Off, 1 On                                                                                                    | Turns Input Ready OFF or ON.                        |  |  |

| Jet Step                                         |                       |                                                                                                    |                                   |                                                                                                    |                                                                                                    |  |  |  |  |
|--------------------------------------------------|-----------------------|----------------------------------------------------------------------------------------------------|-----------------------------------|----------------------------------------------------------------------------------------------------|----------------------------------------------------------------------------------------------------|--|--|--|--|
| Click                                            | Fun                   | Function                                                                                                    |                                   |                                                                                                    |                                                                                                    |  |  |  |  |
| Double-click<br>address and<br>select from drop- | Used<br>of do<br>Widt | d in tande<br>ots betwe<br>h). This c                                                                                                    | em with a<br>een the c<br>command | a Line<br>comm<br>d is us                                                                                                    | e Start and Line End command to cause the system to dispense a stitched series nands at the specified length (Jet Step) and for the specified amount of time (Pulse useful for jetting applications in which extremely quick dispensing is required. |  |  |  |  |
| down menu                                        | NOT<br>crea           | <b>NOTE:</b> For PICO jet dispensing, this command can be used with Line Start and Line Stop commands to create a stitched pattern. An example program and resulting pattern are shown below. |                                   |                                                                                                    |                                                                                                    |  |  |  |  |
|                                                  | Para                  | ameter                                                                                                    | Des                               | cripti                                                                                                    | tion                                                                                                    |  |  |  |  |
|                                                  | Jet S                 | Step                                                                                                    | The                               | dista                                                                                                    | ance (in mm) between the stitched dots.                                                                                                    |  |  |  |  |
|                                                  | Puls                  | e Width                                                                                                    | How                               | How long the dispenser stays open (in ms) for each deposited dot.                                                                                                    |                                                                                                    |  |  |  |  |
| Adjust                                           |                       |                                                                                                    | Offs<br>setti<br>desi             | Offset value (in mm) that the system applies to each coordinate value in the program. This setting can be used to compensate when a dispensing program is slightly off from the desired pattern. |                                                                                                    |  |  |  |  |
| D:\Save\JetStepExa                               | mple.SI               | RC                                                                                                    |                                   |                                                                                                    |                                                                                                    |  |  |  |  |
| A Command                                        |                       | 1                                                                                                    | 2                                 | 3                                                                                                    | Line passing                                                                                                    |  |  |  |  |
| 1 Z Clearance                                    | Setup                 | 1                                                                                                    | 1                                 |                                                                                                    |                                                                                                    |  |  |  |  |
| 2 Line Speed                                     |                       | 10                                                                                                    |                                   |                                                                                                    |                                                                                                    |  |  |  |  |
| 3 Line dispens                                   | e Setu                | 0.2                                                                                                    | 0                                 | 0                                                                                                    | ****                                                                                                    |  |  |  |  |
| 4                                                |                       |                                                                                                    |                                   |                                                                                                    |                                                                                                    |  |  |  |  |
| 5 Jet Step                                       |                       | 3.3                                                                                                    | 0.25                              |                                                                                                    | •                                                                                                    |  |  |  |  |
| 6 Line Start                                     |                       | 264.576                                                                                                    | 181.018                           | 62                                                                                                    |                                                                                                    |  |  |  |  |
| 7 Line Passing                                   | l(                    | 276.864                                                                                                    | 181.018                           | 62                                                                                                    |                                                                                                    |  |  |  |  |
| 8 Line End                                       |                       | 276.864                                                                                                    | 192.896                           | 62                                                                                                    |                                                                                                    |  |  |  |  |
| 9<br>10 End Program                              | ı                     |                                                                                                    |                                   |                                                                                                    | Line passing                                                                                                    |  |  |  |  |
| Example of a stitch                              | ing pr                | ogram us                                                                                                    | sing the .                        | Jet St                                                                                                    | tep command for a PICO jet valve                                                                                                    |  |  |  |  |

| Label    |                                                                                                    |
|----------|----------------------------------------------------------------------------------------------------|
| Click    | Function                                                                                                    |
| <b>Q</b> | Registers a numeric label that can be used as a reference in the Goto Address, Goto Label, Loop Address, Step & Repeat X, Step & Repeat Y, and Call Subroutine commands. Using a Label is a good alternative to using an address number because a Label does not change when commands are inserted or removed. A maximum of 64 labels is allowed per program; each label can have up to 8 numbers. |

| Laser Adjust (for Lines) |                                                                                                    |  |  |  |  |  |
|--------------------------|----------------------------------------------------------------------------------------------------|--|--|--|--|--|
| Click                    | Function                                                                                                    |  |  |  |  |  |
|                          | Adjusts the program (from one workpiece to another) for any height changes along a line on a workpiece. The line path for the system to measure is specified using the Laser Detect On/Off commands. Refer to Laser Detect. |  |  |  |  |  |
|                          | Setting Description                                                                                                    |  |  |  |  |  |
|                          | 1     Turns Laser Adjust ON.       0     Turns Laser Adjust OFF.                                                                                                    |  |  |  |  |  |
|                          |                                                                                                    |  |  |  |  |  |

| Laser Average                                                 |                        |                                                                                                    |
|---------------------------------------------------------------|------------------------|----------------------------------------------------------------------------------------------------|
| Click                                                         | Function               |                                                                                                    |
| Double-click<br>address and<br>select from drop-<br>down menu | Measures<br>provides a | the heights of the objects on a line path (as specified by toggling this command on or off) and an average of the heights. |
|                                                               | Setting                | Description                                                                                                    |
|                                                               | 1                      | Turns Laser Average ON.                                                                                                    |
|                                                               | 0                      | Turns Laser Average OFF.                                                                                                   |

| Laser Detect (for Lines) |                              |                                                                                                    |  |
|--------------------------|------------------------------|----------------------------------------------------------------------------------------------------|--|
| Click                    | Function                     |                                                                                                    |  |
|                          | Measures the to adjust the o | heights of the objects on a line path; the measured data is then used by the Laser Adjust command dispense program accordingly for any height changes between workpieces. |  |
|                          | Setting                      | Description                                                                                                    |  |
|                          | 1                            | Turns Laser Detect ON.                                                                                                    |  |
|                          | 0                            | Turns Laser Detect OFF.                                                                                                    |  |

| Laser Height (for Dots or Planes)                             |                                                                                                    |  |
|---------------------------------------------------------------|----------------------------------------------------------------------------------------------------|--|
| Click                                                         | Function                                                                                                    |  |
| Double-click<br>address and<br>select from drop-<br>down menu | Measures the height of an object on a workpiece where dispense dots or lines are to be placed; the measured data is then used by Laser Point Adjust or Laser Plane to adjust the dispense program accordingly for any height changes between workpieces. |  |

| Laser Plane                                                   |                                                                                                    |                        |
|---------------------------------------------------------------|----------------------------------------------------------------------------------------------------|------------------------|
| Click                                                         | Function                                                                                                    |                        |
| Double-click<br>address and<br>select from drop-<br>down menu | Used in tandem with four (4) or more Laser Height commands, the Laser Plane command reads all the Laser Height commands in the dispense program and adjusts the program accordingly for any height changes between workpieces. |                        |
|                                                               | Setting                                                                                                    | Description            |
|                                                               | 1                                                                                                    | Turns Laser Plane ON.  |
|                                                               | 0                                                                                                    | Turns Laser Plane OFF. |

| Laser Point Adjust (for Dots)                                 |                                                                                                    |  |
|---------------------------------------------------------------|----------------------------------------------------------------------------------------------------|--|
| Click                                                         | Function                                                                                                    |  |
| Double-click<br>address and<br>select from drop-<br>down menu | Adjusts the program (from one workpiece to another) for any height changes for a dispense dot point on a workpiece. The dispense dot point for the system to measure is specified using the Laser Height command. Refer to "Laser Height (for Dots or Planes)" on page 126. |  |

| Laser Skip |               |                                                                               |
|------------|---------------|-------------------------------------------------------------------------------|
| Click      | Function      |                                                                               |
|            | Used in tande | m with Laser Detect to specify a path that will not be measured by the laser. |
|            | Setting       | Description                                                                   |
|            | 1             | Turns Laser Skip ON.                                                          |
|            | 0             | Turns Laser Skip OFF.                                                         |

| Light                                                         |                                                                                                    |  |
|---------------------------------------------------------------|----------------------------------------------------------------------------------------------------|--|
| Click                                                         | Function                                                                                                    |  |
| Double-click<br>address and<br>select from drop-<br>down menu | Sets the luminance of the light source at a specified point in the program between 0 (no luminance) and 255 (brightest).<br><b>NOTE:</b> For this command to function properly, the light controller must be set to EXT. |  |

| Line Dispense Setup |                                     |                                                                                                    |
|---------------------|-------------------------------------|----------------------------------------------------------------------------------------------------|
| Click               | Function                            |                                                                                                    |
| <b>.</b>            | Sets how the between whe compensate | system dispenses a line of fluid. When dispensing high-viscosity fluids, there is often a delay<br>on the dispenser opens and when fluid begins to flow. Use the Line Dispense Setup parameters to<br>for this delay.                                           |
|                     | Parameter                           | Description                                                                                                    |
|                     | Pre-move<br>Delay                   | The time the dispenser stays open at the start of a line before moving. This delay time prevents the tip from moving along the line until fluid is flowing.                                                                                                    |
|                     | Settling<br>Distance                | The distance the robot moves from the beginning of a Line Start before the dispenser turns on.<br>This distance allows the robot sufficient time to build speed and is used primarily to eliminate the<br>deposit of too much fluid at the beginning of a line. |
|                     | Dwell Time                          | Delay time that occurs at the end of a line after the dispenser closes to allow the pressure to equalize before the tip moves to the next point.                                                                                                    |
|                     | Node Time                           | Delay time that occurs only for a Line Passing command. The dispensing tip passes through the Line Passing point and waits at the Line Passing point, with the dispenser activated, for the specified time period.                                              |
|                     | Shutoff<br>Distance                 | The distance before the end of a line when the dispenser closes to prevent excess fluid from being deposited at the end of the line, as shown in the illustration below.                                                                                        |
|                     | Shutoff<br>Delay                    | The time the dispenser stays open after it stops at the end of a line.                                                                                                    |
|                     | Dispenser turns                     | s off here                                                                                                    |
|                     |                                     | Shutoff Distance                                                                                                    |
| Illustration of     | the Shutoff Dis                     | tance parameter                                                                                                    |

| Line End |                                                                                                    |
|----------|----------------------------------------------------------------------------------------------------|
| Click    | Function                                                                                                    |
|          | Registers the current XYZ location as a Line End point.                                                          |
|          | NOTE: The correct sequence of commands for a line is as follows: (1) Line Start, (2) Line Passing, (3) Line End. |

| Line Passing |                                                                                                    |  |  |
|--------------|----------------------------------------------------------------------------------------------------|--|--|
| Click        | Function                                                                                                    |  |  |
| <b>•</b>     | Registers the current XYZ location as a Line Passing point. This is a location on a line where the dispensing tip changes direction, such as at the corner of a rectangle. |  |  |
|              | NOTES:                                                                                                    |  |  |
|              | • The correct sequence of commands for a line is as follows: (1) Line Start, (2) Line Passing, (3) Line End.                                                               |  |  |
|              | Also use a Line Passing point before and after an Arc Point command.                                                                                                    |  |  |

| Line Speed |                                                                                                    |  |
|------------|----------------------------------------------------------------------------------------------------|--|
| Click      | Function                                                                                                    |  |
|            | Sets the speed (in mm/s) at which the dispensing tip travels at the location in the program where this command is inserted, thus overriding the default system line speed setting. |  |

| Line Start |                                                                                                    |  |
|------------|----------------------------------------------------------------------------------------------------|--|
| Click      | Function                                                                                                    |  |
|            | Registers the current XYZ location as a Line Start point for line dispensing.                                    |  |
|            | NOTE: The correct sequence of commands for a line is as follows: (1) Line Start, (2) Line Passing, (3) Line End. |  |

| Loop Address                                     |               |                                                                                                    |  |
|--------------------------------------------------|---------------|----------------------------------------------------------------------------------------------------|--|
| Click                                            | Function      |                                                                                                    |  |
| Double-click<br>address and<br>select from drop- | Loops the pro | ogram back to a specific Address (A) or Label for the number of times set for Count.                                          |  |
|                                                  | Parameter     | Description                                                                                                    |  |
| down menu                                        | Address       | The Address (A) or Label number the program jumps to. The jump-to Address (A) or Label must occur before the current address. |  |
|                                                  | Count         | The number of times to execute the loop.                                                                                      |  |

| Mark Adjust                                                   |                                                                                                    |
|---------------------------------------------------------------|----------------------------------------------------------------------------------------------------|
| Click                                                         | Function                                                                                                    |
| Double-click<br>address and<br>select from drop-<br>down menu | When used in tandem with the Find Mark command, causes the system to search for the mark specified in the No. (number) field of the Find Mark command. When the system finds the mark, it checks the XY position of the workpiece and adjusts the dispensing path accordingly. |

| Mark Follow                                                   |                                                                                                    |                        |  |  |  |
|---------------------------------------------------------------|----------------------------------------------------------------------------------------------------|------------------------|--|--|--|
| Click                                                         | Function                                                                                                    |                        |  |  |  |
| Double-click<br>address and<br>select from drop-<br>down menu | When used in tandem with a Find Mark command, causes the system to dispense along a slightly curved line. For more deeply curved lines, the Mark Follow Offset command is also needed. Refer to "How to Use Mark Follow to Dispense Along a Curved Line" on page 87 for an example of how to use this command in a program. |                        |  |  |  |
|                                                               | Setting Description                                                                                                    |                        |  |  |  |
|                                                               | 1                                                                                                    | Turns Mark Follow ON.  |  |  |  |
|                                                               | 0                                                                                                    | Turns Mark Follow OFF. |  |  |  |

| Mark Follow C                                                 | Mark Follow Offset                                                                                                    |                                                   |  |  |  |
|---------------------------------------------------------------|----------------------------------------------------------------------------------------------------|---------------------------------------------------|--|--|--|
| Click                                                         | Function                                                                                                    |                                                   |  |  |  |
| Double-click<br>address and<br>select from drop-<br>down menu | Used in tandem with a Mark Follow command to allow the system to dispense along a deeply curved line; the offset parameters define how much offset to apply to a series of Line Passing commands. Refer to "How to Use Mark Follow to Dispense Along a Curved Line" on page 87 for an example of how to use this command in a program. |                                                   |  |  |  |
|                                                               | Parameter Description                                                                                                    |                                                   |  |  |  |
|                                                               | Х                                                                                                    | Distance (in mm) of the offset in the X direction |  |  |  |
|                                                               | Υ                                                                                                    | Distance (in mm) of the offset in the Y direction |  |  |  |

| Multi Needle                                     |                                                                                                    |  |
|--------------------------------------------------|----------------------------------------------------------------------------------------------------|--|
| Click                                            | Function                                                                                                    |  |
| Double-click<br>address and<br>select from drop- | In multiple dispenser installations, specifies the dispenser (called Needle Number) to execute the commands that follow this command. Currently up to four dispensers can be installed, so the Needle Number parameter can be 1–4. |  |
| down menu                                        | <b>NOTE:</b> For this function to operate correctly, the additional dispensers must be installed and set up. Refer to "Appendix E, Multi-Needle Setup and Use" on page 151.                                                        |  |

| Needle XY Adjust                                              |                                                                                                    |                                                |                                                                                                    |  |
|---------------------------------------------------------------|----------------------------------------------------------------------------------------------------|------------------------------------------------|----------------------------------------------------------------------------------------------------|--|
| Click                                                         | Function                                                                                                    | Function                                       |                                                                                                    |  |
| Double-click<br>address and<br>select from drop-<br>down menu | Causes the system to perform a Needle XY Adjust (check the camera-to-tip offset) and, based on the result, to take action as specified by the parameter settings.                                                                                                    |                                                |                                                                                                    |  |
|                                                               | <b>NOTE:</b> To perform the Needle XY adjust, the robot moves the dispensing tip to the Set Needle position and dispenses a dot of fluid, then moves the camera over the fluid dot and compares the alignment of the dot with the corresponding mark image saved in the Mark Library. The Set Needle position and mark image were established during the Robot Initial Setup process. |                                                |                                                                                                    |  |
|                                                               | Parameter                                                                                                    | Description                                    |                                                                                                    |  |
|                                                               | X range                                                                                                    | Sets the maximu                                | m offset allowed for the X axis.                                                                                        |  |
|                                                               | Y range                                                                                                    | Set the maximum offset allowed for the Y axis. |                                                                                                    |  |
|                                                               | 0.Ask,<br>1.Continue                                                                                                    | 0. Ask                                         | The system asks if you want to update the camera-to-tip offset.                                                         |  |
|                                                               |                                                                                                    | 1.Continue                                     | The system automatically accepts the camera-to-tip offset (unless out of range) and then continues to the next command. |  |

| Needle Z Detect                |                                                                                                    |                                                 |                                                                                                    |
|--------------------------------|----------------------------------------------------------------------------------------------------|-------------------------------------------------|----------------------------------------------------------------------------------------------------|
| Click                          | Function                                                                                                    |                                                 |                                                                                                    |
| Double-click<br>address and    | Causes the system to perform a Needle Z Detect (check the tip-to-workpiece offset) and, based on the result, to take action as specified by the parameter settings.                                                                  |                                                 |                                                                                                    |
| select from drop-<br>down menu | <b>NOTE:</b> To perform the Needle Z Detect, the robot moves the dispensing tip over the tip detector and lowers it until it touches the sensor. The tip detection settings were established during the Robot Initial Setup process. |                                                 |                                                                                                    |
|                                | Setting                                                                                                    | Description                                     |                                                                                                    |
|                                | X range                                                                                                    | Sets the maximum                                | offset allowed for the X axis.                                                                                          |
|                                | Y range                                                                                                    | Sets the maximum offset allowed for the Y axis. |                                                                                                    |
|                                | Z range                                                                                                    | Sets the maximum offset allowed for the Z axis. |                                                                                                    |
|                                | 0.Ask,<br>1.Continue                                                                                                    | 0. Ask                                          | The system asks if you want to update the camera-to-tip offset.                                                         |
|                                |                                                                                                    | 1.Continue                                      | The system automatically accepts the camera-to-tip offset (unless out of range) and then continues to the next command. |

| Output                |                                        |                                                                             |  |  |
|-----------------------|----------------------------------------|-----------------------------------------------------------------------------|--|--|
| Click                 | Function                               |                                                                             |  |  |
| Output                | Causes the pro-                        | Causes the program to send an output signal from the specified output port. |  |  |
| Parameter Description |                                        | Description                                                                 |  |  |
|                       | Port(1~8) Sets the output port number. |                                                                             |  |  |
|                       | 0 Off, 1 On                            | Turns the output OFF or ON.                                                 |  |  |

| Park Posit | Park Position                                                                                                    |  |  |
|------------|----------------------------------------------------------------------------------------------------|--|--|
| Click      | Function                                                                                                    |  |  |
|            | Moves the dispensing tip to the park position specified by the Park Position settings on the System Setup screen. |  |  |

| PicoTouch Parameter Update                                    |                                                                                                    |  |
|---------------------------------------------------------------|----------------------------------------------------------------------------------------------------|--|
| Click                                                         | Function                                                                                                    |  |
| Double-click<br>address and<br>select from drop-<br>down menu | Opens the specified *.pico file name and implements the parameter settings contained in the file. Refer to<br>"How to Adjust PICO Parameters Using DispenseMotion" on page 96 for detailed procedures for using this command. |  |

| Ptp (Point to point) Speed                                    |                                                                                                    |  |
|---------------------------------------------------------------|----------------------------------------------------------------------------------------------------|--|
| Click                                                         | Function                                                                                                    |  |
| Double-click<br>address and<br>select from drop-<br>down menu | Sets the acceleration (as a percentage) of the robot from point to point at the location in the program where this command is inserted, thus overriding the default system point-to-point speed setting. |  |

| QA Captur                        | e                                                                                                    |
|----------------------------------|----------------------------------------------------------------------------------------------------|
| Click                            | Function                                                                                                    |
| Double-click<br>address and      | Saves the image seen by the camera at the XYZ coordinates specified for the command. Images are saved under D:\ever_sr\history.                                                                                                    |
| select from<br>drop-down<br>menu | Each time a QA Capture command is executed, the system creates a subdirectory (under D:\ever_sr\history) that is named for the day the command was executed. The file path for the saved QA images is:                                                                                                    |
|                                  | D:\ever_sr\history \eXXXX_YY\QAImage_ZZ, where XXXX = year, YY = month, and ZZ = day of month                                                                                                    |
| Folders                          | x       Image 2         its       its         its       its         its <td< td=""></td<> |

| Rectangle                                  | Rectangle Adjust                                                                                                    |  |  |  |  |  |
|--------------------------------------------|----------------------------------------------------------------------------------------------------|--|--|--|--|--|
| Click                                      | Function                                                                                                    |  |  |  |  |  |
| Double-click<br>address and<br>select from | Used only in a Step & Repeat program and in tandem with the Camera Trigger and Trig Mark commands to cause the system to adjust the program (from one workpiece to another) for any XY orientation changes in workpiece placement. |  |  |  |  |  |
| menu                                       | NOTES:                                                                                                    |  |  |  |  |  |
|                                            | <ul> <li>Use the Camera Trigger, Trig Mark, and Rectangle Adjust commands only in a Step &amp; Repeat program (for<br/>dispensing onto an array).</li> </ul>                                                                       |  |  |  |  |  |
|                                            | <ul> <li>Refer to "How to Use Trig Marks in a Step &amp; Repeat Program" on page 74 for detailed procedures for using<br/>this command.</li> </ul>                                                                                 |  |  |  |  |  |
|                                            | • When Camera Trigger, Trig Mark, and Rectangle Adjust are used, the Step & Repeat parameter for path must be set to S Path.                                                                                                    |  |  |  |  |  |

| Set                                                                                                    |                                                                          |                                      |                                                   |                                                        |                                                            |                                                      |                                                             |                                                       |                                                                                                    |
|----------------------------------------------------------------------------------------------------|--------------------------------------------------------------------------|--------------------------------------|---------------------------------------------------|--------------------------------------------------------|------------------------------------------------------------|------------------------------------------------------|-------------------------------------------------------------|-------------------------------------------------------|----------------------------------------------------------------------------------------------------|
| Click                                                                                                    | I I                                                                      |                                      |                                                   |                                                        |                                                            |                                                      |                                                             |                                                       |                                                                                                    |
| Double-click<br>address and<br>select from drop-<br>down menu                                                                                      | Allows a n<br>be used in<br>to increase<br><b>NOTE:</b> Un<br>Fiducial M | ume<br>a p<br>e or<br>like<br>ark    | eric valu<br>rogram<br>decrea<br>the Vau<br>comma | ue to be<br>i in place<br>ise a coo<br>r comma<br>and. | assigned to<br>e of the num<br>ordinate by<br>and (include | a symbo<br>neric value<br>the assigr<br>d later in t | l or charact<br>e. A set con<br>ned numeric<br>this section | er; once assignmand can al<br>value.<br>), Set cannot | gned, the symbol or character can<br>so be used to cause the system<br>be used with a Find Mark or |
|                                                                                                    | Paramete                                                                 | r                                    | Desci                                             | ription                                                |                                                            |                                                      |                                                             |                                                       |                                                                                                    |
|                                                                                                    | Symbol                                                                   |                                      | Enter                                             | the sym                                                | bol or chara                                               | acter that                                           | will represe                                                | nt the assigne                                        | ed Value                                                                                           |
|                                                                                                    | Value                                                                    |                                      | Enter                                             | the num                                                | eric value tł                                              | hat the sy                                           | mbol or cha                                                 | aracter repres                                        | ents                                                                                               |
| A Command<br>1 Z Clearance Setup<br>2<br>3 Set<br>4 Label<br>5 Line Start<br>6 Line End<br>7 Set<br>8<br>9 Step & Repeat Y<br>10<br>11 End Program |                                                                          | 1<br>5<br>1<br>1<br>4<br>9<br>3<br>5 | )                                                 | 2<br>1<br>114<br>212<br>212<br>a+4<br>5                | 3<br>81.3<br>81.3<br>1                                     | 3                                                    | 5                                                           | 6                                                     |                                                                                                    |
| Example of a prog                                                                                                    | ram that incl                                                            | lude                                 | s a Set                                           | comma                                                  | nd                                                         |                                                      |                                                             |                                                       |                                                                                                    |

| Setup Dispense Port                                     |                                                                                                    |  |  |  |
|---------------------------------------------------------|----------------------------------------------------------------------------------------------------|--|--|--|
| Click                                                   | Function                                                                                                    |  |  |  |
| Double-click<br>address and<br>select from<br>drop-down | Allows you to turn on multiple output ports at the same time. For example, to turn on ports 1, 2, and 3, enter "1.2.3" (with periods between the port numbers, no spaces). The default setting is port 0. |  |  |  |

| Step & Re           | Step & Repeat X                                             |                                                                                                    |  |  |  |  |  |  |
|---------------------|-------------------------------------------------------------|----------------------------------------------------------------------------------------------------|--|--|--|--|--|--|
| Click               | Function                                                    |                                                                                                    |  |  |  |  |  |  |
| ×                   | Enables the re<br>and aligned in                            | speat of the dispensing pattern onto many identical workpieces that are mounted on a fixture plate<br>rows and columns. |  |  |  |  |  |  |
|                     | Parameter                                                   | Description (see illustrations below)                                                                                   |  |  |  |  |  |  |
|                     | X Offset                                                    | The distance (in mm) between each workpiece in the X direction.                                                         |  |  |  |  |  |  |
|                     | Y Offset                                                    | The distance (in mm) between each workpiece in the Y direction.                                                         |  |  |  |  |  |  |
|                     | Columns (X)                                                 | The number of columns in the X direction.                                                                               |  |  |  |  |  |  |
|                     | Rows (Y)                                                    | The number of rows in the Y direction.                                                                                  |  |  |  |  |  |  |
|                     | 1.S Path or<br>2.N Path                                     | The path of pattern travel. Select "1.S Path" for an S-shaped pattern or "2.N Path" for an N-shaped pattern.            |  |  |  |  |  |  |
|                     | Label<br>(default) or<br>Address                            | The label or address where the Step & Repeat X command begins.                                                          |  |  |  |  |  |  |
| X Offset<br>(in mm) | Offset<br>n mm)                                             | Column (X)                                                                                                    |  |  |  |  |  |  |
| Example of X        | and Y offsets in                                            | a Step & Repeat command                                                                                                 |  |  |  |  |  |  |
| Step & Rep          | eat X, S Path                                               | Step & Repeat X, N Path                                                                                                 |  |  |  |  |  |  |
| 1                   | 2 3                                                         | <u>4</u> <u>1</u> <u>2</u> <u>3</u> <u>4</u>                                                                            |  |  |  |  |  |  |
|                     |                                                             |                                                                                                    |  |  |  |  |  |  |
|                     |                                                             |                                                                                                    |  |  |  |  |  |  |
| 8                   | 7 6                                                         |                                                                                                    |  |  |  |  |  |  |
|                     |                                                             |                                                                                                    |  |  |  |  |  |  |
|                     | 10 11                                                       |                                                                                                    |  |  |  |  |  |  |
|                     |                                                             |                                                                                                    |  |  |  |  |  |  |
|                     |                                                             |                                                                                                    |  |  |  |  |  |  |
| Difference bet      | Difference between the "1.S Path" and "2.N Path" selections |                                                                                                    |  |  |  |  |  |  |

| Step & Repeat Y |                                                                                                    |  |  |  |  |
|-----------------|----------------------------------------------------------------------------------------------------|--|--|--|--|
| Click           | Function                                                                                                    |  |  |  |  |
| Ť               | Works exactly like Step & Repeat X except that priority is given to the Y axis instead of to the X axis, as shown below. |  |  |  |  |
| Step & Re       | peat, X Axis Direction Step & Repeat, Y Axis Direction                                                                   |  |  |  |  |
| 1               | 2 3 4 1 6 7 1,2                                                                                                    |  |  |  |  |
|                 |                                                                                                    |  |  |  |  |
|                 |                                                                                                    |  |  |  |  |
| 8               | 7 6 5 2 11                                                                                                    |  |  |  |  |
|                 |                                                                                                    |  |  |  |  |
|                 |                                                                                                    |  |  |  |  |
| 9               |                                                                                                    |  |  |  |  |
|                 |                                                                                                    |  |  |  |  |
|                 |                                                                                                    |  |  |  |  |
| Difference bei  | tween Step & Repeat X and Step & Repeat Y                                                                                |  |  |  |  |

| Step & Repeat Z          |                                       |                                                                                                    |  |  |  |  |  |  |
|--------------------------|---------------------------------------|----------------------------------------------------------------------------------------------------|--|--|--|--|--|--|
| Click                    | Function                              | Function                                                                                                    |  |  |  |  |  |  |
| Double-click address and | Enables the repe<br>and aligned in ro | Enables the repeat of the dispensing pattern onto many identical workpieces that are mounted on a fixture plate and aligned in rows and columns.                                                                                                    |  |  |  |  |  |  |
| select from<br>drop-down | Parameter                             | Description                                                                                                    |  |  |  |  |  |  |
| menu                     | Z Offset                              | <ul> <li>The distance (in mm) between each workpiece tier in the Z direction.</li> <li>A positive Z Offset value moves the tip away from the work surface.</li> <li>A negative Z Offset value moves the tip towards the work surface.</li> <li>Range: 0.1–100 (mm)</li> </ul> |  |  |  |  |  |  |
|                          | Tier                                  | The number of tiers (or levels) in the Z direction.<br>Range: 1–9999                                                                                                    |  |  |  |  |  |  |
|                          | Label                                 | The address where the Step & Repeat Z command begins.                                                                                                    |  |  |  |  |  |  |

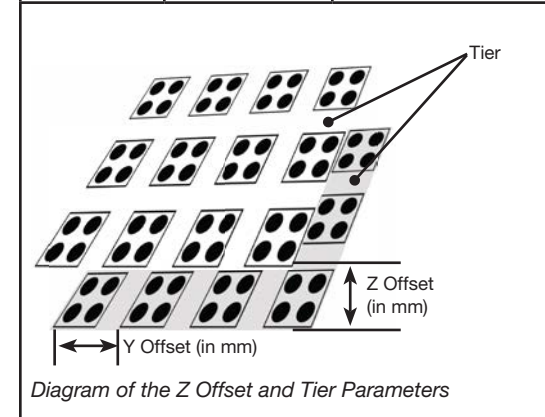

134 www.nordsonefd.com info@nordsonefd.com +1-401-431-7000 Sales and service of Nordson EFD dispensing systems are available worldwide.

| Stop Point |                                                                                                    |  |  |  |  |
|------------|----------------------------------------------------------------------------------------------------|--|--|--|--|
| Click      | Function                                                                                                    |  |  |  |  |
| $\bigcirc$ | Registers a Stop Point at the current XYZ location. When this command occurs, the dispensing tip moves to the registered location and waits until the START or CONTINUE button is pressed. |  |  |  |  |

| Trig Mark                                               | Trig Mark                                                                                                    |  |  |  |  |  |  |
|---------------------------------------------------------|----------------------------------------------------------------------------------------------------|--|--|--|--|--|--|
| Click                                                   | Function                                                                                                    |  |  |  |  |  |  |
| Double-click<br>address and<br>select from<br>drop-down | Used only in a Step & Repeat program and in tandem with the Camera Trigger and Rectangle Adjust commands to cause the system to search for the mark image specified in the No. (number) field of Trig Mark commands. The system uses the mark images to adjust the dispense program as needed for any orientation changes between workpieces. |  |  |  |  |  |  |
| menu                                                    | NOTES:                                                                                                    |  |  |  |  |  |  |
|                                                         | <ul> <li>Use the Camera Trigger, Trig Mark, and Rectangle Adjust commands only in a Step &amp; Repeat program (for<br/>dispensing onto an array).</li> </ul>                                                                                                    |  |  |  |  |  |  |
|                                                         | <ul> <li>Refer to "How to Use Trig Marks in a Step &amp; Repeat Program" on page 74 for detailed procedures for using<br/>this command.</li> </ul>                                                                                                    |  |  |  |  |  |  |
|                                                         | <ul> <li>When Camera Trigger, Trig Mark, and Rectangle Adjust are used, the Step &amp; Repeat parameter for path must<br/>be set to S Path.</li> </ul>                                                                                                    |  |  |  |  |  |  |
|                                                         | <ul> <li>A Trig Mark is different from a Find Mark or a Fiducial Mark: (1) Trig Marks are used only with the Camera<br/>Trigger and Rectangle Adjust commands, (2) there must be either two or eight Trig Marks in a program, and<br/>(3) the system evaluates all the Trig Marks at the same time.</li> </ul>                                |  |  |  |  |  |  |
|                                                         | Refer to "About Marks" on page 28 for more information on marks.                                                                                                    |  |  |  |  |  |  |

| Click Function                                                                       |   |                                                               |                                                |                                                   |                                       |                                 |                                        |                                                  |                                                                                                    |            |
|--------------------------------------------------------------------------------------|---|---------------------------------------------------------------|------------------------------------------------|---------------------------------------------------|---------------------------------------|---------------------------------|----------------------------------------|--------------------------------------------------|----------------------------------------------------------------------------------------------------|------------|
| Double-click Allov<br>address and be us<br>select from drop- to ind<br>down menu and |   | Allows a num<br>be used in a<br>to increase o<br>and Fiducial | neric valu<br>program<br>r decreas<br>Mark con | e to be as<br>in place o<br>se a coord<br>nmands. | signed to<br>f the num<br>linate by t | a symt<br>neric val<br>the assi | ool or char<br>ue. A set o<br>gned num | acter; once as<br>command can<br>eric value. Var | ssigned, the symbol or character of<br>also be used to cause the system<br>r can be used with the Find Mark |            |
|                                                                                      |   |                                                               | Parameter                                      | Descri                                            | ption                                 |                                 |                                        |                                                  |                                                                                                    |            |
|                                                                                      |   |                                                               | Symbol                                         | Enter t                                           | he symbo                              | l or chara                      | cter tha                               | at will repre                                    | esent the assig                                                                                             | gned Value |
|                                                                                      |   |                                                               | Value                                          | Enter t                                           | he numeri                             | c value th                      | nat the s                              | symbol or                                        | character repr                                                                                              | resents    |
|                                                                                      |   |                                                               |                                                |                                                   |                                       |                                 |                                        | ,                                                | · · ·                                                                                                    |            |
| • •                                                                                  |   | A                                                             | Command                                        | 1                                                 | 2                                     | 3                               | 4                                      | 5                                                | 6                                                                                                    |            |
| 11                                                                                   |   | 1                                                             | Z Clearance Setup                              | 5                                                 | 1                                     |                                 |                                        |                                                  |                                                                                                    |            |
| · · ]                                                                                |   | 2                                                             |                                                |                                                   |                                       |                                 |                                        |                                                  |                                                                                                    |            |
| ~11                                                                                  |   | 3                                                             | Var                                            | а                                                 | 3                                     |                                 |                                        |                                                  |                                                                                                    |            |
|                                                                                      |   | 4                                                             | Label                                          | 1                                                 |                                       |                                 |                                        |                                                  |                                                                                                    |            |
| 6                                                                                    |   | 5                                                             | Call Pattern                                   | 170.912                                           | 201.819                               | 64.826                          | 3                                      |                                                  |                                                                                                    |            |
| Focus                                                                                | _ | 6                                                             |                                                |                                                   |                                       |                                 |                                        |                                                  |                                                                                                    |            |
| • • •                                                                                |   | 7                                                             | Var                                            | а                                                 | 2                                     |                                 |                                        |                                                  |                                                                                                    |            |
| • • •                                                                                | _ | 8                                                             | Label                                          | 2                                                 |                                       |                                 |                                        |                                                  |                                                                                                    |            |
| 7                                                                                    | _ | 9                                                             | Call Pattern                                   | 197.741                                           | 201.819                               | 64.826                          | 3                                      |                                                  | _                                                                                                    |            |
| Y                                                                                    | - | 10                                                            |                                                |                                                   |                                       |                                 |                                        |                                                  |                                                                                                    |            |
|                                                                                      | - | 11                                                            | End Program                                    |                                                   |                                       |                                 |                                        |                                                  |                                                                                                    |            |
| m                                                                                    | - | 12                                                            |                                                |                                                   |                                       |                                 |                                        |                                                  |                                                                                                    |            |
| •                                                                                    | - | 13                                                            | Label                                          | 2                                                 |                                       |                                 |                                        |                                                  |                                                                                                    |            |
| Iz                                                                                   | - | 14                                                            | Label<br>Dispanse Det Setu                     | 3                                                 | 0                                     | 0                               |                                        |                                                  |                                                                                                    |            |
| ++                                                                                   | - | 16                                                            | Labol                                          | 0.5                                               | U                                     | U                               |                                        |                                                  |                                                                                                    |            |
| 1                                                                                    | - | 17                                                            | Dispense Dot                                   | 170 912                                           | 201 819                               | 64 826                          |                                        |                                                  | _                                                                                                    |            |
| 5                                                                                    | - | 18                                                            | Sten & Reneat X                                | 2                                                 | 201.019                               | 9                               | 2                                      | 1                                                | 10004                                                                                                    |            |
|                                                                                      |   | 10                                                            | End Dottorn                                    | 4                                                 | -                                     |                                 | -                                      |                                                  | 10004                                                                                                    |            |

| Wait Point |                                                                                                    |  |  |  |  |
|------------|----------------------------------------------------------------------------------------------------|--|--|--|--|
| Click      | Function                                                                                                    |  |  |  |  |
| X          | Registers a Wait Point to occur immediately after the previous command. When this command occurs, the dispensing tip waits at the end point of the previous command for the specified Wait Time (in seconds). |  |  |  |  |

| Z Clearance Setup |                                                                                                    |                                                                         |  |  |  |  |  |
|-------------------|----------------------------------------------------------------------------------------------------|-------------------------------------------------------------------------|--|--|--|--|--|
| Click             | Function                                                                                                    | Function                                                                |  |  |  |  |  |
| z                 | Specifies the height to which the dispensing tip raises after each dispense command. The purpose of Z Clearance is to raise the tip high enough so that it clears all obstacles as it moves from one point to another. If there are no obstacles between any of the points, a small Z Clearance value, such as 5 mm, can be used to minimize the program cycle time.           |                                                                         |  |  |  |  |  |
|                   | Z Clearance is further defined as an absolute value (0) or a relative value (1). When specified as a relative value, it is the distance the tip raises relative to the taught point location. When it is specified as an absolute value, it is the distance from the Z axis zero position to which the tip raises regardless of the Z-axis value of the taught point location. |                                                                         |  |  |  |  |  |
|                   | Nordson EFD re                                                                                                    | commends inserting a Z Clearance command at the beginning of a program. |  |  |  |  |  |
|                   | Parameter                                                                                                    | Description (see illustrations below)                                   |  |  |  |  |  |
|                   | Value                                                                                                    | The distance (in mm) the tip raises after dispensing.                   |  |  |  |  |  |
|                   | 0(Abs), 1(Rel)                                                                                                    | How the tip raises: 0(Abs) = absolute, 1(Rel) = relative.               |  |  |  |  |  |
|                   |                                                                                                    | Z = 0 mm                                                                |  |  |  |  |  |
| Z Clearance =     | 10 mm relative                                                                                                    | Z Clearance = 10 mm absolute                                            |  |  |  |  |  |

#### **Appendix B, Non-Wizard Setup Procedures**

All setup and calibration procedures are guided by the Robot Initial Setup wizard, which should be used after any system change, including tip change-out. However, the procedures in this appendix can be performed individually and are provided here for your reference as needed.

#### **Setting the Camera Scale**

| # | Click          | Step                                                                                                    | Reference Image |
|---|----------------|----------------------------------------------------------------------------------------------------|-----------------|
| 1 | Camera         | Click the CAMERA tab.                                                                                                    |                 |
| 2 | X- Y+ X+ Z-    | <ul> <li>Jog the camera to a point of reference that<br/>is located on the lower right corner of the<br/>workpiece.</li> </ul>                                                                                                    |                 |
|   |                | • Bring the image into focus. Refer to<br>"Camera" on page 18 as needed for<br>instructions on focusing the camera.                                                                                                    | +               |
| 3 | Camera > Scale | <ul> <li>Click the CAMERA tab and then click<br/>SCALE.</li> </ul>                                                                                                    |                 |
|   |                | The Scale window opens.                                                                                                    |                 |
|   |                | <b>NOTE:</b> When the camera views an object, it converts the pixels to a true measurement. For the camera to make this conversion accurately, you must "teach" the camera what the size of an object is in comparison to pixels per inch by setting the camera scale. |                 |
| 4 |                | • Choose a point of reference on the workpiece and jog the camera so that the reference point is located in the lower right quadrant of the camera screen, then click the point.                                                                                       |                 |
| 5 |                | <ul> <li>Jog the camera again until the same<br/>reference point is located in the upper left<br/>quadrant of the camera screen, then click<br/>the point.</li> </ul>                                                                                                  |                 |
|   |                | The camera scale is now set.                                                                                                    |                 |

# Appendix B, Non-Wizard Setup Procedures (continued)

#### (Non-Laser Systems Only) Setting Up the Tip Detector

| # | Click                  | Step                                                                                                    | Reference Image                                                                                                    |
|---|------------------------|----------------------------------------------------------------------------------------------------|----------------------------------------------------------------------------------------------------|
| 1 | System<br>Setup > Open | <ul> <li>Click SYSTEM SETUP &gt; OPEN.</li> </ul>                                                           |                                                                                                    |
| 2 | X-<br>Y-<br>Y-<br>Z+   | <ul> <li>Jog the tip until it is positioned about 2 mm<br/>above the sensor on the tip detector.</li> </ul> |                                                                                                    |
| 3 | Move Set               | Under Tip Detect Device, click SET (next to Move).                                                          | Tip Doted Device           36:         \$57,330           11:         \$57,330           12:         \$57,330           14:         \$57,330 |
|   |                        | <ul> <li>Click YES/OK when prompted for<br/>confirmations.</li> </ul>                                       | More Canada (Alanda)<br>Cannot Height (Alanda)<br>'E Genera Limit (IO                                                                        |
| 4 | Z Detect Limit 10      | <ul> <li>Under Tip Detect Device, enter a value of<br/>10 (mm) Z Detect Limit.</li> </ul>                   | Tip Denot Device           Xiv         [70,500]           Yiv         [70,500]           Xiv         [70,500]                                |
|   |                        | <ul> <li>Click YES/OK when prompted for<br/>confirmations.</li> </ul>                                       | More 14.457<br>C Denot into 10                                                                                                    |
| 5 | Detect                 | Under Tip Detect Device, click DETECT.                                                                      | Laser Height 0                                                                                                    |
|   |                        | <ul> <li>Click YES/OK when prompted for<br/>confirmations.</li> </ul>                                       |                                                                                                    |
|   |                        | The robot raises the tip to $Z = 0$ , then lowers<br>the tip onto the sensor to detect the tip<br>offset    |                                                                                                    |

# Appendix B, Non-Wizard Setup Procedures (continued)

#### Setting the Tip-to-Workpiece Offset (Z Clearance) Using the Camera Focus

| # | Click                | Step                                                                                                    | Reference Image                                                                                   |  |
|---|----------------------|----------------------------------------------------------------------------------------------------|---------------------------------------------------------------------------------------------------|--|
| 1 | Program              | Click the PROGRAM tab.                                                                                                    |                                                                                                   |  |
| 2 | TIP Mode             | <ul> <li>Click the CCD Mode icon to change to the<br/>Tip MODE.</li> </ul>                                                                                                    |                                                                                                   |  |
| 3 | X-<br>Y-<br>X+       | <ul> <li>Jog the tip to a good reference point on the workpiece.</li> </ul>                                                                                                    | 97                                                                                                |  |
| 4 | Z-<br>Z+             | • Jog the tip down until it is as close to the workpiece as possible without touching the surface.                                                                                                    | 8895 C                                                                                            |  |
| 5 | Camera > Setup       | <ul> <li>Click CAMERA &gt; SETUP to return to the<br/>Offset fields.</li> </ul>                                                                                                    |                                                                                                   |  |
| 6 | Focus 0 Set          | Click SET next to Focus.                                                                                                    |                                                                                                   |  |
|   |                      | <b>NOTE:</b> The Set button should be bright blue.                                                                                                    |                                                                                                   |  |
| 7 | Focus 0 Set          | Click FOCUS next to Set.                                                                                                    | Offset<br>Needle move<br>Set<br>Camera move<br>Focus<br>Set<br>Mark Me<br>O<br>Fluid score<br>O.1 |  |
| 8 | X-<br>Y-<br>X+<br>Z+ | <ul> <li>Jog the camera until the camera crosshairs are centered over the dispense dot you created earlier.</li> <li>Focus the camera until the image of the dispense dot is clear. Refer to "Camera" on page 18 as needed for instructions on focusing the camera.</li> </ul> |                                                                                                   |  |

#### Appendix C, DXF File Import

This appendix provides an overview of the DXF screen components and the procedure for importing DXF files.

#### **Overview of the DXF Screen**

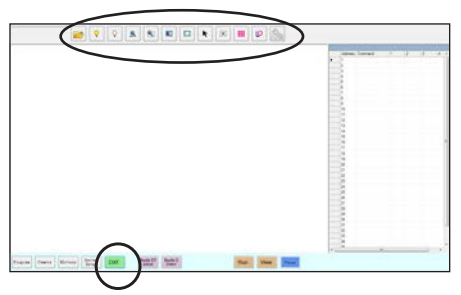

| lcon<br>Name       | lcon       | Function                                                                                                    |
|--------------------|------------|----------------------------------------------------------------------------------------------------|
| Open a<br>File     |            | Opens a file                                                                                                    |
| Show All<br>Layers | $\bigcirc$ | Shows all layers of the open DXF file                                                                                                    |
| Hide All<br>Layers | $\bigcirc$ | Hides all layers of the open DXF file                                                                                                    |
| See All            | ALL        | Compresses or resizes<br>the display so that all<br>points of the open DXF<br>file are displayed in<br>the viewing area of the<br>screen |
| Zoom               |            | Zooms to the selected area                                                                                                    |
| Select All         |            | Selects all the points in the DXF file                                                                                                   |

| lcon<br>Name       | Icon     | Function                                                                                     |
|--------------------|----------|----------------------------------------------------------------------------------------------|
| Select             |          | Selects only the points within the area of the rectangle                                     |
| Select<br>Directly | K        | Selects one element                                                                          |
| Cancel<br>Select   | (X)      | Cancels any selections                                                                       |
| Point<br>Dispense  |          | Inserts Dispense Dot<br>commands for all the<br>selected points on an<br>imported DXF image  |
| Line<br>Dispense   | <b>0</b> | Inserts line dispense<br>commands for all the<br>selected shapes on an<br>imported DXF image |
| Option             | S        | Refer to"Setting DXF<br>Import Preferences" on<br>page 142.                                  |

#### Appendix C, DXF File Import (continued)

#### **Setting DXF Import Preferences**

Z

Click the OPTION icon on the DXF screen to set DXF import preferences.

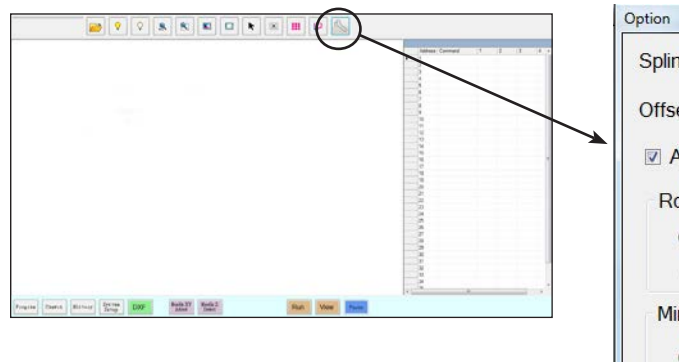

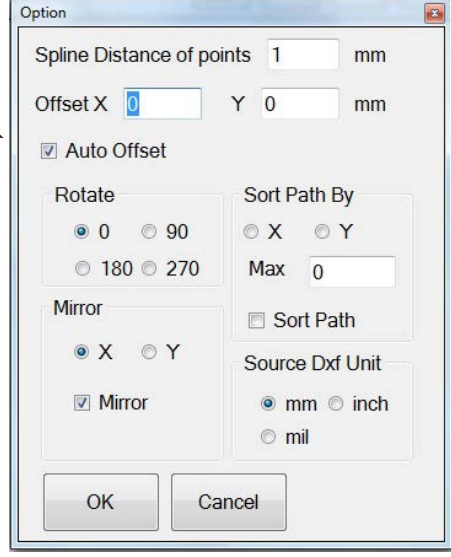

| Item                              | Description                                                                                                    |  |
|-----------------------------------|----------------------------------------------------------------------------------------------------|--|
| Spline Distance of points<br>(mm) | Specifies the distance between any two points on a curve when the curve is converted to coordinates. For example, when this value is set to 1 and a 10-mm long curve is converted to commands, the result will be a series of Line Start, Line Passing, and Line End commands that will produce a curve with a total of 11 points.                                                                                                    |  |
| Offset X, Y                       | After you create program commands using Point Dispense or Line Dispense, the resulting XY values may be negative numbers. This causes the imported points to display off the grid when viewed on the Secondary View screen. To resolve this issue, enter X and / or Y values in the offset fields of the Option window such that the imported XY values change to positive values. For example, if an imported XY value is -150, -150, 0, then enter 200 for Offset X and 200 for offset Y, click OK, and then click the Point Dispense or Line Dispense icon again to refresh the values. The new values will be 50, 50, 0 and the points will be visible on the Secondary View screen grid when you go to the Program screen. |  |
| Auto Offset                       | When selected, causes the system to align all the points in the middle of the fixture plate to the greatest extent possible.                                                                                                    |  |
| Rotate                            | Rotates the file by the specified degrees                                                                                                    |  |
| Mirror                            | Mirrors the file over the X or Y axis, as selected. Select the Mirror checkbox for the option to take effect when the file imports.                                                                                                    |  |
| Sort Path By                      | For arrays of dispense dots, sorts the resulting Dispense Dot commands by the X or Y coordinates, as specified. Refer to "Using the Sort Path By Option" on page 146 for details about this option.                                                                                                    |  |
| Source Dxf Unit                   | Toggles the display of units between millimeters, inches, and mils                                                                                                    |  |
|                                   | NOTE: A mil is one-thousandth of an inch, or 0.001 inch.                                                                                                    |  |

#### Appendix C, DXF File Import (continued)

#### **Importing a DXF File**

#### **PREREQUISITES:**

- □ The system is properly set up. Refer to "Setting Up and Calibrating the System (Required)" on page 48.
- □ If the tip or any element of the Z axis head was changed, repeat system setup and calibration using the Robot Initial Setup wizard. Refer to "Setting Up the System Using the Robot Initial Setup Wizard" on page 49.
- □ The system is in the correct mode (Tip or CCD).
- **D** The DXF file for the workpiece is located on the DispenseMotion controller.
- □ The actual workpiece is properly positioned on the fixture plate.

| # | Click  | Step                                                                                                    | Reference Image |
|---|--------|----------------------------------------------------------------------------------------------------|-----------------|
| 1 | DXF    | • Click DXF.                                                                                                    |                 |
|   |        | The DXF screen appears in the Primary View screen.                                                                                                    |                 |
| 2 |        | <ul> <li>Open the DXF file you want to convert to a program.</li> </ul>                                                                                                    |                 |
|   |        | The file appears in the Primary View screen.                                                                                                    |                 |
| 3 | ♀ or ♀ | • To hide or show layers, click HIDE ALL LAYERS or SHOW ALL LAYERS.                                                                                                    |                 |
| 4 | K      | <ul> <li>Select the points and / or lines onto<br/>which you want to dispense material.<br/>Refer to "Overview of the DXF Screen"<br/>on page 141 for an explanation of all<br/>the selection icons.</li> </ul> |                 |
| 5 | iii or | <ul> <li>Click POINT DISPENSE (for dispense<br/>dots) or LINE DISPENSE (for lines, arcs,<br/>and circles).</li> </ul>                                                                                           |                 |
|   |        | The system generates the program commands that will create the selected pattern.                                                                                                    |                 |

Continued on next page

#### Appendix C, DXF File Import (continued)

#### Importing a DXF File (continued)

| #  | Click                              | Step                                                                                                    | Reference Image |
|----|------------------------------------|----------------------------------------------------------------------------------------------------|-----------------|
| 6  | Program >                          | <ul> <li>Click the PROGRAM tab, select an<br/>empty Address line, then click PASTE.</li> <li>The commands appear in the Program<br/>screen.</li> </ul>                                                |                 |
| 7  | 2                                  | • Click REFRESH next to the Secondary<br>View screen to show the imported<br>points and lines and make changes as<br>needed to the program.                                                           |                 |
|    |                                    | The next step is to match the program commands to the actual workpiece.                                                                                                    |                 |
|    |                                    | NOTES:                                                                                                    |                 |
|    |                                    | <ul> <li>After making any change to the<br/>program, click REFRESH to update the<br/>view in the Secondary View screen to<br/>show the changes.</li> </ul>                                            |                 |
|    |                                    | • You may need to zoom out to see the points. This can be avoided by entering offset values in the DXF screen Option window. Refer to Option X, Y under "Setting DXF Import Preferences" on page 142. |                 |
| 8  | <b>A</b>                           | Click TRANSFORM.                                                                                                    |                 |
|    |                                    | The Program and Table fields appear.                                                                                                    |                 |
| 9  | Set                                | <ul> <li>Click on a point at the far left side of the<br/>points shown in the Secondary View<br/>screen, then click the top SET button<br/>under Program.</li> </ul>                                  |                 |
| 10 | x- tv-<br>tv-<br>tv-<br>tz-<br>set | • Jog the tip to the same point on the actual workpiece and then click the <b>top</b> SET button under Table.                                                                                         |                 |

Continued on next page
# Appendix C, DXF File Import (continued)

### Importing a DXF File (continued)

| #  | Click         | Step                                                                                                    | Reference Image |
|----|---------------|----------------------------------------------------------------------------------------------------|-----------------|
| 11 | Set           | • Click on a point at the far right side<br>of the points shown in the Secondary<br>View screen, then click the <b>bottom</b> SET<br>button under Program. |                 |
| 12 | × V. X IZ Set | <ul> <li>Jog the tip to the same point on the<br/>actual workpiece and then click the<br/>bottom SET button under Table.</li> </ul>                        |                 |
| 13 | Change        | Click CHANGE.                                                                                                    |                 |
|    | Change        | The system updates all XY locations in                                                                                                    |                 |

the program so they align with same XY locations on the actual workpiece.

## Appendix C, DXF File Import (continued)

### Using the Sort Path By Option

When importing a DXF file that includes an array of dots, you can use the Sort Path By option to choose how the dot pattern is ordered upon import.

The DXF file imported for this example has the dispense dot array shown below.

| ••••• | ••••• | ••••• |
|-------|-------|-------|
| ••••  | ••••• | ••••  |
|       |       |       |
| ••••  | ••••• | ••••  |
| ••••  | ••••  | ••••  |
|       |       |       |

| #             | Click                                                                                                    | Step                                                                                                    | Reference Image                                                                      |
|---------------|----------------------------------------------------------------------------------------------------|----------------------------------------------------------------------------------------------------|--------------------------------------------------------------------------------------|
| 1             | The second second second second second second second second second second second second second second second s                                                                                                    | Click DXF.                                                                                                    |                                                                                      |
| l             | DXF                                                                                                    | The DXF screen appears in the Primary<br>View screen.                                                                                                    |                                                                                      |
| 2             | >                                                                                                    | <ul> <li>Open the DXF file you want to convert<br/>to a program.</li> </ul>                                                                                           |                                                                                      |
|               |                                                                                                    | The file appears in the Primary View screen.                                                                                                    | 0.0 189 9.0                                                                          |
|               |                                                                                                    | Click SELECT ALL.                                                                                                    |                                                                                      |
|               |                                                                                                    | Click OPTION.                                                                                                    |                                                                                      |
|               |                                                                                                    | The Option window opens.                                                                                                    | read (and (bar) (bar) (bar) (bar) (bar)                                              |
| 3             | Coption Control Control Contro | <ul> <li>Select the SORT PATH checkbox to<br/>enable the Sort Path By feature.</li> </ul>                                                                             |                                                                                      |
| OffsetX 0 Y 0 | Offset X 0 Y 0 mm<br>AutoOffset<br>Rotate Sort Path By<br>* 0 90 * X 0 Y                                                                                                    | • Select the X or Y radio button to specify the direction for the dots to be arrayed.                                                                                 | Description         0.1         mail           0_00000000000000000000000000000000000 |
|               | ● 180 ● 270 Max 180<br>Mirror                                                                                                    | • Enter the number of dots in the array. In this example, there are 160 dots.                                                                                         |                                                                                      |
|               | R Minor     ennn ⊙ inch     ond     OK     Cancel                                                                                                    | <b>NOTE:</b> Refer to for "Examples of How<br>the Sort By Path Option Affects DXF<br>Imports" on page 147 for diagrams of<br>the resulting import for each selection. |                                                                                      |
| 4             | OK                                                                                                    | Select OK.                                                                                                    |                                                                                      |
|               |                                                                                                    | The commands for the imported DXF<br>appear in the Program screen based on<br>the selected Sort Path By options.                                                      |                                                                                      |

### Appendix C, DXF File Import (continued)

### Using the Sort Path By Option (continued)

Examples of How the Sort By Path Option Affects DXF Imports

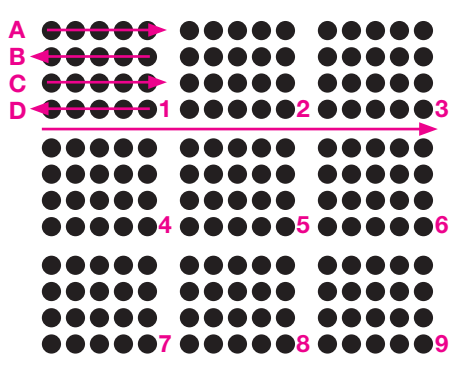

DXF array import: Sort By Path disabled

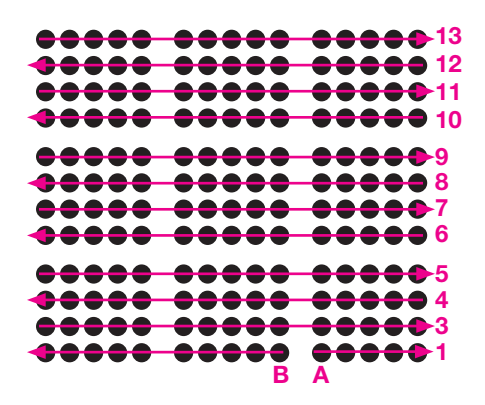

DXF array import: Sort By Path X enabled

| <b>••</b> •••                                                           | <b></b>    | <b></b>             |
|-------------------------------------------------------------------------|------------|---------------------|
|                                                                         |            | <b><b>•••••</b></b> |
|                                                                         |            | ****                |
| ΨΨΨΨΨ                                                                   | ****       | ****                |
| $\mathbf{\Phi} \mathbf{\Phi} \mathbf{\Phi} \mathbf{\Phi} \mathbf{\Phi}$ |            | <b>•••••</b>        |
|                                                                         |            |                     |
| XXXXX                                                                   | XXXXX      | XXXXX               |
| IIIII                                                                   | IIIII      | IIIII               |
|                                                                         |            |                     |
| XXXXX                                                                   | XXXXX      | XXXXX               |
| *****                                                                   |            | ****                |
| 11 12 13 14 15                                                          | 6 7 8 9 10 | 1 2 3 4 5           |
|                                                                         |            |                     |

DXF array import: Sort By Path Y enabled

### Appendix D, QR Code Scanning Setup

Programs can be executed using a QR code scan. For the system to execute a program using a QR code, the following must occur:

- A QR code for the workpiece must be present on the robot fixture plate surface (for example, on the workpiece itself or on the workpiece fixture).
- QR code scanning must be enabled and each QR code must be associated with a program. Refer to the procedure below.

**NOTE:** Bar codes are not supported.

#### To Enable QR Code Scanning

| # | Click                             | Step                                                                                                    | Reference Image |
|---|-----------------------------------|----------------------------------------------------------------------------------------------------|-----------------|
| 1 | System<br>Setup > Open            | Click the SYSTEM SETUP tab, then click<br>OPEN.                                                                  |                 |
| 2 | 7 2D Code                         | <ul> <li>Check 2D CODE to enable QR code scanning.</li> </ul>                                                    |                 |
| 3 | Camera > Setup                    | • Click the CAMERA tab and then click SETUP at the top of the Camera screen.                                     |                 |
|   |                                   | The camera setup fields appear.                                                                                  |                 |
| 4 | 2D Code 🛛 > 🔽 Enable the function | <ul> <li>Click the 2D CODE tab to open the code<br/>setup fields, then check ENABLE THE<br/>FUNCTION.</li> </ul> |                 |

# Appendix D, QR Code Scanning Setup (continued)

| # | Click                                 | Step                                                                                                    | Reference Image                                                                                                    |
|---|---------------------------------------|----------------------------------------------------------------------------------------------------|----------------------------------------------------------------------------------------------------|
| 1 | X- Y+ X+<br>Y-                        | <ul> <li>Jog the camera until it is centered over<br/>the QR code you want to associate with a<br/>program.</li> </ul>                                                                                                    |                                                                                                    |
| 2 | Set                                   | <ul> <li>Click SET to record the location.</li> <li>The QR code location coordinates appear in<br/>the BarCode Position fields.</li> </ul>                                                                                                    | Eurobole Pontion<br>111.038 (204.53) (55.99) (Jone) Set<br>Transload Edge sanoch Eurobe<br>(70) (9) (20200ande) Test<br>(70) (9) (20200ande) (Test<br>(70) (9) (20200ande) (Test)<br>(70) (70) (70) (70) (70) (70) (70) (70)                                                                                                    |
| 3 | Test                                  | <ul> <li>With the QR code in view and in focus, click<br/>TEST to scan the QR code.</li> <li>If the system cannot identify the QR code,<br/>the Nan pop-up window appears.</li> </ul>                                                                                                    |                                                                                                    |
| 4 | Threshold Edge smooth       170     0 | <ul> <li>Adjust the THRESHOLD and EDGE<br/>SMOOTH values:</li> <li>THRESHOLD: Range = 0–255</li> <li>EDGE SMOOTH: Range = 0–5</li> </ul>                                                                                                    |                                                                                                    |
| 5 | Test                                  | <ul> <li>Click TEST again.</li> <li>When the system properly identifies the QR code, a window like the one at right appears.</li> <li>Repeat steps 4 and 5 until the system recognizes the QR code. After the QR code is recognized, continue with the next steps to associate it with a program.</li> </ul> |                                                                                                    |
| 6 | Add to list                           | Click ADD TO LIST.     The Open file window appears.                                                                                                    |                                                                                                    |
| 7 | Save                                  | <ul> <li>Select the dispense program to associate<br/>with the QR code, the click OPEN.</li> </ul>                                                                                                    | Las de Casado<br>Casado<br>Ca |
|   |                                       | The dispense program is now associated with the QR code.                                                                                                    | BarCole Position         More         Set           [11:191]         [20:053]         55.99         More         Set           Thembold         Edge month         Bar code         Test           (70)         D'0000cmcle         Test           V         Eable the fraction         Add to list           V00000cmcle         D'base/Cardin 301           V0000000         D'base/Cardin 301           Cod Stemp         20 Code                                                                                                    |
|   |                                       | Continued on next page                                                                                                    |                                                                                                    |

### To Associate a QR Code with a Program

## Appendix D, QR Code Scanning Setup (continued)

| # | Click         | Step                                                                                                    | Reference Image                                                                                                    |
|---|---------------|----------------------------------------------------------------------------------------------------|----------------------------------------------------------------------------------------------------|
| 8 |               | <ul> <li>Continue to add additional QR codes as needed.</li> <li>To remove a QR code, right-click on the QR code and then click DELETE.</li> </ul> | BasCold Pontion     File       [11:51]     504:553     509       Throbold Edge search     Ear cold       [70]     P     Eastle the function       P     Eastle the function     Add to int       Bascole     File     Cold State       [21:05:06:00]     Cold State       [21:05:06:00]     Cold State |
| 9 | Program > Run | Return to PROGRAM screen and then click     RUN to test the program.                                                                               | Refer to the screen captures.                                                                                                    |
|   |               | The system finds the QR code, scans it, opens the associated program, and executes the program.                                                    | · · · · · · · · · · · · · · · · · · ·                                                                                                    |
|   |               | The system is now set up for QR code<br>scanning. Refer to "Running a Program by<br>Scanning a QR Code" on page 99 for an<br>operating procedure.  |                                                                                                    |

#### To Associate a QR Code with a Program (continued)

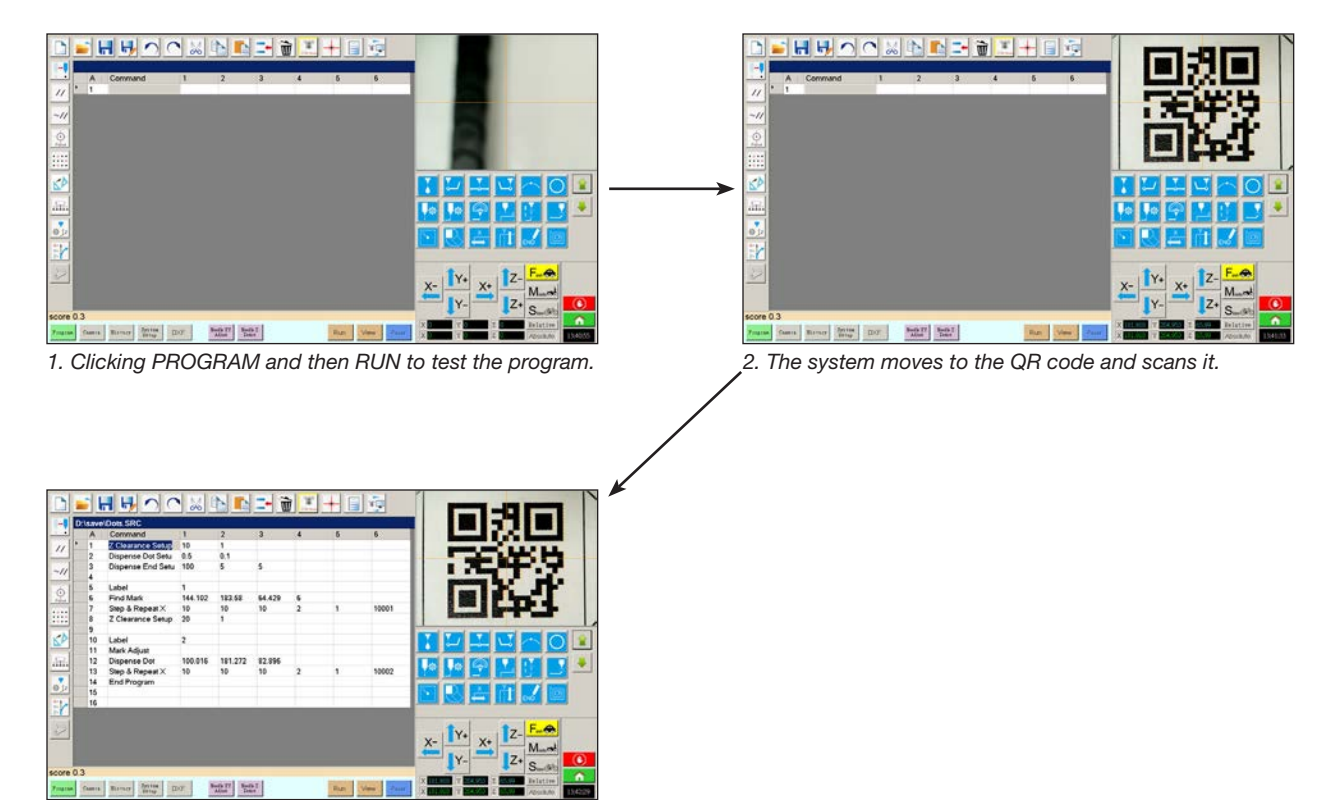

The system opens the program and executes it.

### Appendix E, Multi-Needle Setup and Use

A multi-dispenser bracket can be installed on the Z axis to accommodate up to four dispensers. When more than one dispenser is installed, the camera-to-tip offset must be set for each dispenser. After the system is set up for multi-needle operation, you can insert the Multi Needle dispense command to specify which dispenser executes the commands that follow the Multi-Needle command.

**NOTE:** For contact dispensing applications with multiple dispensers, an additional toggle assembly is required for the multi-dispenser bracket.

#### PREREQUISITES

- The required additional dispensers are installed on the robot. Contact your Nordson EFD representative for assistance as needed.
- □ The system is properly set up. Refer to "Setting Up and Calibrating the System (Required)" on page 48.
- □ A test workpiece is positioned on the fixture plate or work surface.

#### To Enable Multi-Needles Dispensing

| # | Click                  | Step                                                                 | Reference Image |
|---|------------------------|----------------------------------------------------------------------|-----------------|
| 1 | System<br>Setup > Open | <ul> <li>Click the SYSTEM SETUP tab, then click<br/>OPEN.</li> </ul> |                 |
| 2 | 🗹 Multi Needles        | Check MULTI NEEDLES.                                                 |                 |

#### To Set the Camera-to-Tip Offsets for Multiple Dispensers

**NOTE:** This procedure explains the setup process for two dispensers. Repeat steps as needed to set up the system for additional dispensers (up to four dispensers can be installed).

| # | Click                         | Step                                                                                                    | Reference Image |
|---|-------------------------------|----------------------------------------------------------------------------------------------------|-----------------|
| 1 | Camera > Setup > Multi-Needle | • Click the CAMERA tab, click SETUP at the top of the Camera screen, and then click the MULTI-NEEDLE tab.                             |                 |
|   |                               | The Multi Needle fields appear.                                                                                                    |                 |
| 2 |                               | <ul> <li>If your system does not include the tip<br/>detector, create a crosshair target point<br/>close to the workpiece.</li> </ul> | - + .           |

Continued on next page

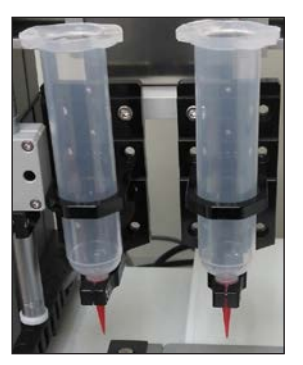

#### To Set the Camera-to-Tip Offsets for Multiple Dispensers (continued)

| # | Click                                         | Step                                                                                                    | Reference Image                                                                                                    |
|---|-----------------------------------------------|----------------------------------------------------------------------------------------------------|----------------------------------------------------------------------------------------------------|
| 3 | Needle Profile<br>Needle 1 - Dispense Port 12 | Enter the following information for NEEDLE     PROFILE:                                                                         | Needle Profile         Offsets           Needle 1         Dispesse Port         12           NY Adput Netfanze         113.111 108.806 84.390                                                                                                    |
|   |                                               | <ul> <li>Dispenser number (in this example,<br/>Needle 1 for Dispenser 1)</li> </ul>                                            | Mail No         0         0 minor         0           Mail Tane         0         0         0         0           Mail Store         0         0         0         0           Multi Door         0         0         0         0                                                                                                    |
|   |                                               | <ul> <li>Port that the dispenser is connected to<br/>(in this example, Dispense Port 12 for<br/>Dispenser 1)</li> </ul>         | No         Post         Needle Pos.         Col Pos.         Math         Sawe           1         0         113111.00.         0,0,0         0         0         0         0         0         0         0         0         0         0         0         0         0         0         0         0         0         0         0         0         0         0         0         0         0         0         0         0         0         0         0         0         0         0         0         0         0         0         0         0         0         0         0         0         0         0         0         0         0         0         0         0         0         0         0         0         0         0         0         0         0         0         0         0         0         0         0         0         0         0         0         0         0         0         0         0         0         0         0         0         0         0         0         0         0         0         0         0         0         0         0         0         0         0                                                                                                             |
| 4 | X- Y+ X+ Z-                                   | • Use the jog keys to position the tip over the crosshair target (on either the tip detector or the one you created).           |                                                                                                    |
|   |                                               | <ul> <li>Jog the tip down until it as close to the<br/>crosshair target as possible without touching<br/>the target.</li> </ul> |                                                                                                    |
| 5 | Needle move Set                               | Click SET next to Needle Move.                                                                                                  | Needle Profile<br>Needle 1 • Dispense Port 12 (Needle move Set                                                                                                    |
|   |                                               | This sets the XYZ coordinates for the<br>dispense calibration point. The system                                                 | XY Adjust Ferfurnat         113.111         108.806         84.399           Mark No         O         On Time         0         Camera move         Set                                                                                                    |
|   | ·                                             | enters the dispensing tip coordinates in the                                                                                    | Much Store 0 Dispece 0 0 0                                                                                                    |
|   |                                               | fields under Needle Move and Set.                                                                                               | No.         Post.         Col.         Post.         Col.         Col.         Col.         Col.         Col.         Col.         Col.         Col.         Col.         Col.         Col.         Col.         Col.         Col.         Col.         Col.         Col.         Col.         Col.         Col.         Col. |
| 6 |                                               | • Jog the camera until the camera crosshairs                                                                                    |                                                                                                    |
|   | $X^ Y$ $X^+$ $Z_+$                            | then                                                                                                    |                                                                                                    |
|   |                                               | focus the camera until the image of the                                                                                         |                                                                                                    |
|   |                                               | crosshair target is clear.                                                                                                    |                                                                                                    |
| 7 | Camera move Set                               | Click SET next to Camera Move.                                                                                                  | Needle Profile Offsets Needle 1  Dispense Port 12 Needle move Set                                                                                                    |
|   | 7                                             | This sets the camera position. The system<br>enters the camera coordinates in the fields                                        | XY Algui Federace         113.111         108.306         84.399           Mak No         0         Time 0         Camera move         Set           Mak Time 0         Dewt Time 0         Camera move         Set           Mak Time 0         Dewt Time 0         [13.392         109.742         Set                                                                                                    |
|   |                                               | under Camera Move and Set.                                                                                                    | Needle Detect Curret Height 0 Detect Cylinder                                                                                                    |
|   |                                               |                                                                                                    | No         For         For         Source           2         0         1.388.0.0         0.0.0         0         •           2         0         1.388.0.0         0.0.0         0         •         Load                                                                                                    |
| 8 | Save                                          | Click SAVE.                                                                                                    | Needle Profile Offsets<br>Needle 1 • Dispense Port 12 v                                                                                                    |
|   |                                               | The system populates the Needle 1 data fields.                                                                                  | XY/Adjut Feftomer         113,111         108,005         84,399           Mait No         0         0x Timer         0         Camera more         Set           Mait No         0         Dwd Timer         0         Camera more         Set           Mait Nore         0         Diggene         163,592         109,792         56.71                                                                                                    |
|   |                                               |                                                                                                    | Newlie Desect Curret Height         0         Detect         Cytinder           No         Fort         Neelle Pos.         Cod Pos.         Mark         Seven           1         0         113.111.10.         163.356.100.7.         0         0           2         0         1.390.00.00.0         0.00.0         0         0                                                                                                    |
|   |                                               |                                                                                                    | Lod                                                                                                    |

Continued on next page

| #  | Click                                         | Step                                                                                                    | Reference Image                                                                                                    |
|----|-----------------------------------------------|----------------------------------------------------------------------------------------------------|----------------------------------------------------------------------------------------------------|
| 9  | Needle Profile<br>Needle 2 - Dispense Port 12 | Enter the following information for NEEDLE     PROFILE:                                                                                                    | Needle Profilis         Otfasts           Needle 2         Drapesse Port         12           XY Adput/Homoz         56.551         108.649         24.035                                                                                                    |
|    |                                               | <ul> <li>Dispenser number (in this example,<br/>Needle 2 for Dispenser 2)</li> </ul>                                                                        | Machilo 0 Ou Time 0<br>Machilane 0 Devel Time 0<br>Machilane 0 Devel Time 0<br>Machilane 0 Departer 0 0 0<br>Nature Devel Viewer Michile 0<br>Devel 0 Devel Contenter                                                                                                    |
|    |                                               | <ul> <li>Port that the dispenser is connected to<br/>(in this example, Dispense Port 12 for<br/>Dispenser 2)</li> </ul>                                     | No.         Fort         Needle Port         Col Port         Mark         Same           1         0         113111,00         165 552,009.7         0         1         Same           2         1         56551,108         0,00         0         1         Look                                                                                                    |
| 10 | X- Y+ X+ Z-                                   | <ul> <li>Use the jog keys to position the second tip<br/>over the crosshair target (on either the tip<br/>detector or the one you created).</li> </ul>      |                                                                                                    |
|    |                                               | • Jog the tip down until it as close to the crosshair target as possible without touching the target.                                                       |                                                                                                    |
| 11 | Needle move Set                               | Click SET next to Needle Move.                                                                                                    | Needle Frofile<br>Needle 2 - Dispense Port 12                                                                                                    |
|    |                                               | This sets the XYZ coordinates for the dispense calibration point. The system enters the dispensing tip coordinates in the fields under Needle Move and Set. | XY Adjust Hefensor         56,651         1000         00           Mak No         0         0         100         0         0           Mak No         0         0         100         0         0         0           Mak Sco         0         Degrees         0         0         0         0           Nortic Detect Curret Hinght         0         Detect         Optimizer         Optimizer         Collect         Status         Status |
| 12 | X- Y+ X+ Z-                                   | <ul> <li>Jog the camera until the camera crosshairs<br/>are centered over the crosshair target</li> </ul>                                                   |                                                                                                    |
|    | Y- Z+                                         | and then                                                                                                    |                                                                                                    |
|    |                                               | focus the camera until the image of the crosshair target is clear.                                                                                          |                                                                                                    |
| 13 | Camera move Set                               | Click SET next to Camera Move.                                                                                                    | Needle Profile<br>Needle 2 • Dispense Port 12<br>Needle move Set                                                                                                    |
|    |                                               | This sets the camera position. The system<br>enters the camera coordinates in the fields<br>under Camera Move and Set.                                      | XY Adjut Holmuz         St. 55         100 640         24.055           Mak No         On Time         O         Camera move         Set           Mak No         O         O         O         Camera move         Set           Mak No         O         Dispose         0         O         O           Mat Scot         Dispose         O         O         O         O           Nortile Detect Current Height         O         Detect         Optimizer         Scott         Scott           1         0         113111.00.00.00.00.00.00.00.00.00.00.00.00.                                                                                                    |
| 14 | Save                                          | Click SAVE.                                                                                                    | Needle Frofile Offsets<br>Needle 2 - Dispense Port 12 Needle moves Cat                                                                                                    |
|    |                                               | The system populates the Needle 2 data fields.                                                                                                    | XY Alput Peterace         56.51         10.649         40.03           Mak No         0         Time         0         56.51         10.649         40.03           Mak Score         Deel Time         0         Camera move         Set         Set           Mad Score         Diggene         0         0         0         0         Northeline           Northeline         Diggene         0         0         0         0         Northeline         Set           No         Port         Needle Post         Coll Post         Martin         Set         Set           1         0         113.111.10.         163.582,109.7.         0         1         Load           2         1         Set         Set         Set         Load         Load                                                                                                    |
|    |                                               | The system is now set up for multiple<br>dispenser operation. Continue to the<br>next procedure in this section to use this<br>capability.                  |                                                                                                    |

### To Set the Camera-to-Tip Offsets for Multiple Dispensers (continued)

#### To Use the Multi Needle Command in a Program

#### PREREQUISITES

- □ The system is properly set up. Refer to "Setting Up and Calibrating the System (Required)" on page 48.
- The additional dispensers are installed and set up and the Multi Needle capability is enabled. Refer to "To Enable Multi-Needles Dispensing" on page 151 and to "To Set the Camera-to-Tip Offsets for Multiple Dispensers" on page 151.
- □ A test workpiece is positioned on the fixture plate or work surface.

**NOTE:** This procedure explains the programming process for two dispensers. Repeat steps as needed to add commands for additional dispensers (up to four dispensers can be installed).

| # | Click                  | Step                                                                                                    | Reference Image |
|---|------------------------|----------------------------------------------------------------------------------------------------|-----------------|
| 1 | Program > MULTI NEEDLE | <ul> <li>Click the PROGRAM tab</li> <li>Double-click the address row where you want to insert a Multi Needle command and select MULTI NEEDLE.</li> </ul>                         |                 |
| 2 | 1 > ОК                 | <ul> <li>Enter the number of the dispenser to dispense from at this point in the program (in this example, Dispenser 1).</li> <li>Click OK to save.</li> </ul>                   |                 |
| 3 | Veedle 1               | <ul> <li>In the Secondary View screen, right click and<br/>check the NEEDLE 1 checkbox.</li> </ul>                                                                               |                 |
| 4 | Focus > X- Y+ X+ Z-    | <ul> <li>Click the FOCUS icon to focus the camera.</li> <li>Jog the camera until the camera crosshairs<br/>are centered over the desired target on the<br/>workpiece.</li> </ul> |                 |
| 5 | A Command              | <ul> <li>Insert the required commands for<br/>Dispenser 1 (for example, create dispense<br/>dots or lines).</li> </ul>                                                           |                 |
| 6 | MULTI NEEDLE           | • Double-click the address row where you want to insert the second Multi Needle command and select MULTI NEEDLE.                                                                 |                 |

Continued on next page

| #  | Click                | Step                                                                                                    | Reference Image |
|----|----------------------|----------------------------------------------------------------------------------------------------|-----------------|
| 7  | 2 > OK               | <ul> <li>Enter the number of the dispenser to dispense from at this point in the program (in this example, Dispenser 2).</li> <li>Click OK to save.</li> </ul> |                 |
|    |                      |                                                                                                    |                 |
| 8  | Veedle 2             | <ul> <li>In the Secondary View screen, right click and<br/>check the NEEDLE 2 checkbox.</li> </ul>                                                             |                 |
| 9  | X- Y+ X+ Z-<br>Y- Z+ | Click the FOCUS icon to focus the camera.                                                                                                    |                 |
|    |                      | • Jog the camera until the camera crosshairs are centered over the desired target on the workpiece.                                                            |                 |
| 10 | A Command            | <ul> <li>Insert the required commands for<br/>Dispenser 2 (for example, create arc or fills).</li> </ul>                                                       |                 |
| 11 | END                  | Click END PROGRAM to end the program.                                                                                                    |                 |
|    |                      | The system will dispense from Dispenser 1 or Dispenser 2 as programmed.                                                                                        |                 |

### To Use the Multi Needle Command in a Program (continued)

### **Appendix G, I/O Pin Function Setup**

The I/O Pin Function capability, accessed through the Expert menu on the System Setup screen, provides a set of user-configurable conditions that can be assigned to the available inputs and outputs on the I/O Port. These conditions affect the operation of the robot.

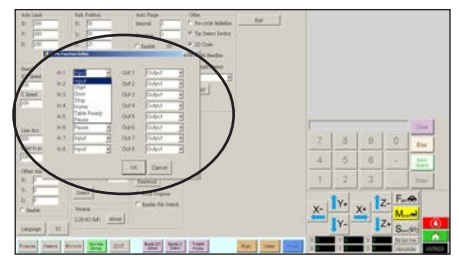

#### **IO Pin Function Configurations**

| Input Configuration | Description                                                                                                    |
|---------------------|----------------------------------------------------------------------------------------------------|
| Input               | Default setting.                                                                                                    |
| Start               | A signal to start the execution of the dispense program.                                                                                                    |
| Door                | A signal to stop the execution of the dispense program. This configuration is to be used in tandem with the DOOR OPEN output configuration.                                                                                            |
| Stop                | A signal to stop the execution of the dispense program.                                                                                                    |
| Home                | A signal to home/reinitialize the robot after a stop of the dispense program.                                                                                                    |
| Table Ready         | A signal to indicate that the system is ready to execute the dispense program. The dispense program will not execute if the input signal is off. This configuration is to be used in tandem with the TABLE READY output configuration. |
| Pause               | A signal to pause the execution of the dispense program.                                                                                                    |
| Call Program        | A signal to initiate a different program. Use the Call Program selection from the Expert menu to specify the program to call.                                                                                                    |

| Output Configuration  | Description                                                                                                    |
|-----------------------|----------------------------------------------------------------------------------------------------|
| Output                | Default setting.                                                                                                    |
| Emergency             | A signal indicating that the robot has stopped.                                                                                                    |
| EMG-B                 | A signal indicating that the Emergency Stop button on the robot is pressed.                                                                                                    |
| Running               | A signal indicating that the dispense program is currently executing.                                                                                                    |
| Homing                | A signal indicating that the robot is reinitializing/moving to home position.                                                                                                    |
| Standby               | A signal indicating that the robot is in a standby (idle) position.                                                                                                    |
| Pause                 | A signal indicating that the dispense program is paused.                                                                                                    |
| System Start          | A signal indicating that the DispenseMotion software is open and running.                                                                                                    |
| Table Ready           | A signal indicating that the system is ready to execute the dispense program. This configuration is to be used in tandem with the TABLE READY input configuration.                                                                                                    |
| Door Open             | A signal indicating that the door is open. This configuration is to be used in tandem with the DOOR input setting.                                                                                                    |
| No Start Trigger      | A signal indicating that the program cannot run until the TABLE READY input signal is ON.<br>When the TABLE READY input is ON, the NO START TRIGGER indication switches OFF.<br>This configuration must be used with the TABLE READY input and the TABLE READY output<br>configurations. |
| Teach Mode            | A signal indicating that the robot is in the Teach mode. This signal can be used when the external start / stop box is present.                                                                                                    |
| Calibration Execution | A signal indicating that the robot is performing a Needle Z Detect or a Needle XY Adjust.                                                                                                    |
| Positional Error      | A signal indicating an over-limit warning after a general over-limit warning from program execution occurs.                                                                                                    |
| In Home               | A signal indicating that the tip is in the Park Position.                                                                                                    |

## Appendix G, I/O Pin Function Setup (continued)

### To Reconfigure Inputs / Outputs

#### PREREQUISITES

□ The system is properly set up. Refer to "Setting Up and Calibrating the System (Required)" on page 48.

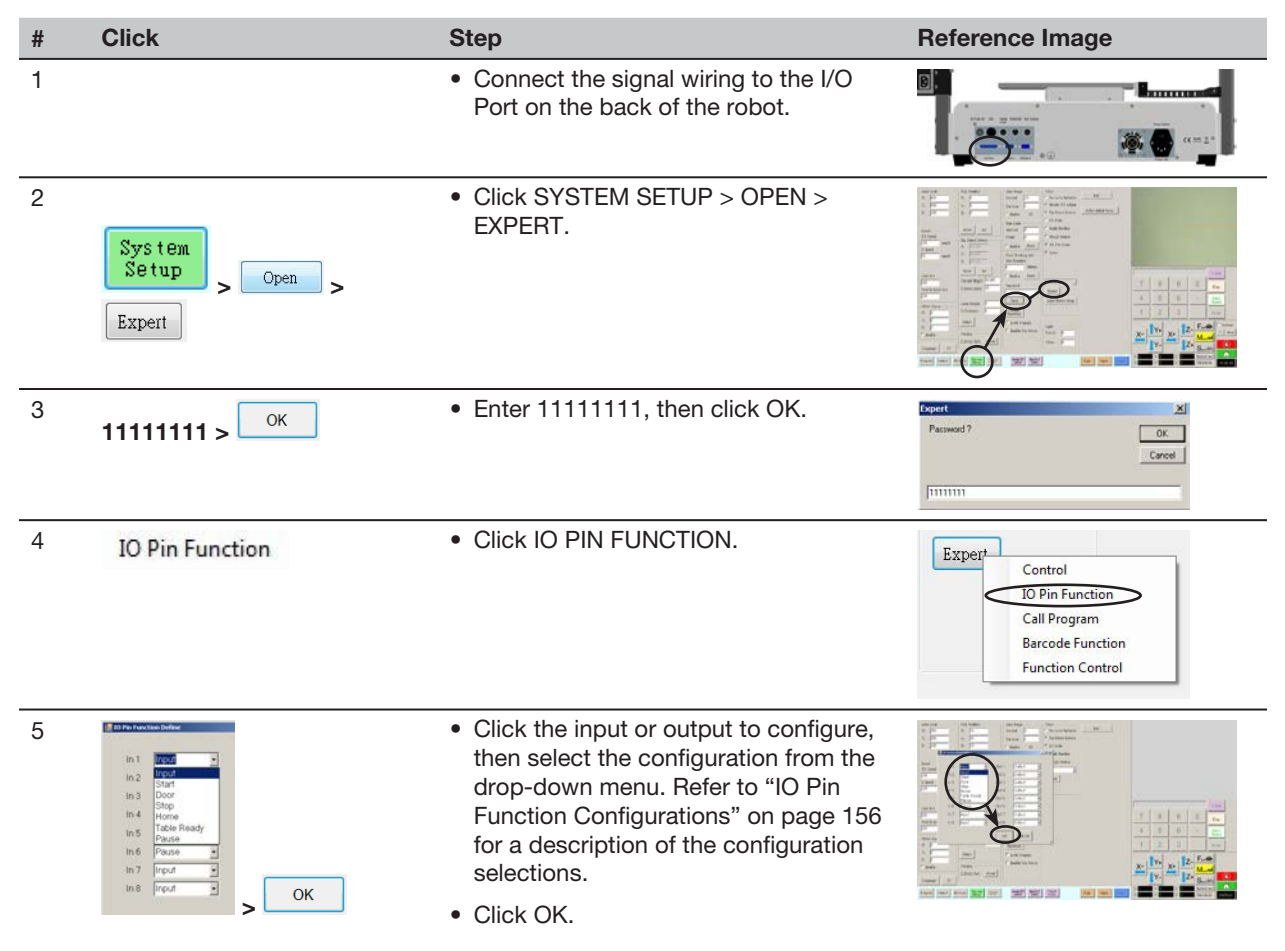

### Appendix H, System Setup for Installing Software Updates

To prevent damage to the DispenseMotion software, the C drive of the DispenseMotion controller is factorylocked. It may be necessary to unlock the C drive to allow large updates to the DispenseMotion software to be fully installed. Follow this procedure to check the status of the C drive and to disable this feature if needed.

NOTE: You can request the latest DispenseMotion software at www.nordsonefd.com/DispenseMotion.

| # | Step                                                                                                    | Reference Image                                                                                                    |
|---|----------------------------------------------------------------------------------------------------|----------------------------------------------------------------------------------------------------|
| 1 | <ul> <li>Click Start &gt; Programs &gt; Accessories &gt; Command<br/>Prompt.</li> </ul>                                                                                                    | Accessories       Accessories         Communications       Accessories         Accessories       Communications         Accessories       Communications         Accessories       Communications         Accessories       Communications         Accessories       Communications         Accessories       Communications         Accessories       Communications         Microsoft Shrenktit       Addess Book         Pott Care Research       Columbus Prospect         Status       Status         Status       Sublaces         Windows Modes Riser       Windows Perspect         Windows Modes Riser       Windows Modes Riser         Windows Modes Riser       Windows Modes Riser         Windows Modes Riser       Windows Modes Riser         Windows Modes Riser       Windows Modes Riser         Windows Modes Riser       Windows Modes Riser         Windows Modes Riser       Windows Modes Riser         Status       Windows Modes Riser         Status       Status         Status       Status         Status       Status         Windows Riser       Windows Riser         Status       Status         Status |
| 2 | <ul> <li>At the command prompt, type STATUS and press<br/>the enter key.</li> </ul>                                                                                                    | © Command Prompt<br>Microsoft Uindows XP [Uersion 5.1.2600]<br>(C) Copyright 1985-2001 Microsoft Corp.<br>C:\Documents and Settings\Administrator>Status                                                                                                    |
| 3 | <ul> <li>Next to State, the system displays either ENABLED or DISABLED. If the State is DISABLED, then the DispenseMotion controller is configured correctly for updates. Skip to the end of this procedure.</li> <li>If the State is ENABLED, type DISABLE and press the enter key.</li> </ul> | Ticrosoft Uindows XF (Usesion 5.1.2600)         Ticrosoft Uindows XF (Usesion 5.1.2600)         CC Computing 1384-2884         C: Nocuments and Settings/Administrator>swfmgr c:         Protected Volume Configuration         State         Bernand         Voluments         Protected Volume Configuration         State         Bernand         Bernand         Be                                                                                                    |
| 4 | Type SAVE and press the enter key.                                                                                                    | Command Pranpt     Fictors XP [Uarsion 5.1.2680]     KC Copyright 1985-2001 Microsoft Corp.     C:\Documents and Settings\Administrator>Save                                                                                                    |
| 5 | <ul> <li>Click START &gt; RESTART and allow the system to<br/>reboot for the change to take effect.</li> </ul>                                                                                                    |                                                                                                    |
|   | <ul> <li>After the DispenseMotion controller reboots, open<br/>the Command Prompt window again.</li> </ul>                                                                                                    |                                                                                                    |
| 6 | • Type STATUS and press the enter key.                                                                                                    | GT C:\WINDOWS\system32\cmd.exe<br>Microsoft Windows XP (Version 5.1.2600]                                                                                                    |
|   | If the main drive is unlocked, the State shows DISABLED.                                                                                                    | (C) Copyright 1985-2001 Microsoft Corp. C:\Documents and Settings\Administrator>status C:\Documents and Settings\Administrator>evfngr c: Pentected Uslume Configuration                                                                                                    |
|   | You can now install DispenseMotion software<br>updates or other needed software. To lock the<br>main drive after installing software, open the<br>Command Prompt window, type ENABLE > SAVE,<br>and then reboot the system.                                                                     | Tunne Rod TERGY<br>State DISABLED<br>Boot Command NU_CRU<br>Paran1 0<br>Paran2 0<br>Volume ID 97 9C 9E DE 00 00 10 00 00 00 00 00 00 00<br>Device Name ""DeviceNarddiskVolume1" [C:]<br>Max Levels 1<br>Clump Size 512<br>Current Level N/A<br>Memory used for data 0 bytes<br>Memory used for mapping 0 bytes<br>C:\Documents and Settings\Administrator>_                                                                                                    |

|      | <br> |      |
|------|------|------|
|      |      |      |
|      |      |      |
|      |      |      |
|      |      |      |
|      |      |      |
|      |      |      |
|      |      |      |
|      |      |      |
|      | <br> | <br> |
|      |      |      |
|      |      |      |
|      |      |      |
|      |      |      |
|      |      |      |
| <br> | <br> | <br> |
|      |      |      |
|      |      |      |
|      |      |      |
|      |      |      |
|      |      |      |
|      |      |      |

### NORDSON EFD ONE YEAR LIMITED WARRANTY

This Nordson EFD product is warranted for one year [two years, five years] from the date of purchase to be free from defects in material and workmanship (but not against damage caused by misuse, abrasion, corrosion, negligence, accident, faulty installation, or by dispensing material incompatible with equipment) when the equipment is installed and operated in accordance with factory recommendations and instructions.

Nordson EFD will repair or replace free of charge any defective part upon authorized return of the part prepaid to our factory during the warranty period. The only exceptions are those parts which normally wear and must be replaced routinely, such as, but not limited to, valve diaphragms, seals, valve heads, needles, and nozzles.

In no event shall any liability or obligation of Nordson EFD arising from this warranty exceed the purchase price of the equipment.

Before operation, the user shall determine the suitability of this product for its intended use, and the user assumes all risk and liability whatsoever in connection therewith. Nordson EFD makes no warranty of merchantability or fitness for a particular purpose. In no event shall Nordson EFD be liable for incidental or consequential damages.

This warranty is valid only when oil-free, clean, dry, filtered air is used, where applicable.

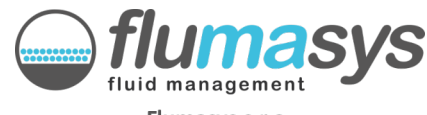

Flumasys s.r.o. info@flumasys.com

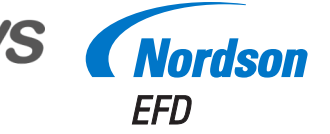

For Nordson EFD sales and service in over 40 countries, contact Nordson EFD or go to www.nordsonefd.com.

#### Global

800-556-3484; +1-401-431-7000 info@nordsonefd.com

#### Europe

00800 7001 7001 infoefd.europe@nordsonefd.com

#### Asia

China: +86 (21) 3866 9006; china@nordsonefd.com India: +91 80 4021 3600; india@nordsonefd.com Japan: +81 03 5762 2760; japan@nordsonefd.com Korea: +82-31-736-8321; korea@nordsonefd.com SEAsia: +65 6796 9522; sin-mal@nordsonefd.com

The Wave Design is a trademark of Nordson Corporation. ©2020 Nordson Corporation 7360874 v121520